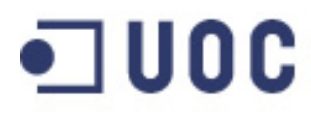

UDC Universitat Oberta de Catalunya

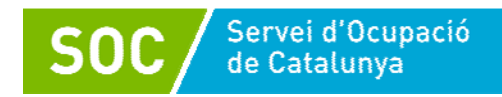

# Iniciació a l'ofimàtica en l'entorn laboral

Material docent **OpenOffice 3.3** 

Julio Francisco Cuartero Sánchez

50 hores

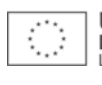

# Presentació

L'ofimàtica la compon el conjunt d'eines informàtiques que s'apliquen a les activitats empresarials que es fan en qualsevol oficina i que permeten automatitzar, optimitzar i millorar els processos de l'organització. Sobre la base d'aquestes eines informàtiques es pot crear, editar, transmetre, compartir i emmagatzemar tot tipus d'informació.

L'àmbit d'aplicació no solament se circumscriu a les tasques purament empresarials sinó que s'estén i s'aplica a altres camps com la recerca o l'educació.

Les aplicacions formen quatre dels pilars bàsics que componen l'ofimàtica, això és, processador de text, full de càlcul, presentacions multimèdia i bases de dades, que són precisament les eines amb les quals treballarem en aquest curs.

Aquest material docent serveix de base de consulta per a fer totes les activitats programades per al curs d'Iniciació a l'ofimàtica en l'entorn laboral. En aquest material detallem tots els conceptes i tècniques necessaris que us permetran adquirir un conjunt de competències digitals entorn de les principals eines ofimàtiques, de manera que us capacitin per a:

- Treballar amb un processador de textos per a elaborar i presentar informació escrita.
- Treballar amb dades numèriques en un full de càlcul, per a manipular-les adequadament i fer una presentació precisa.
- Crear presentacions multimèdia, per a divulgar i presentar tot tipus de temes de manera dinàmica i directa davant una audiència.
- Crear bases de dades sobre les quals emmagatzemar informació estructurada per a consultar-la i presentar-la després.

Aquest material docent no és un manual exhaustiu de totes les característiques dels programes en què es basa, sinó que l'objectiu principal que té és explicar de manera clara i senzilla els conceptes i tècniques bàsics que són necessaris per a aconseguir els objectius del curs.

Els continguts estan basats en el paquet ofimàtic d'OpenOffice 3.3, que és l'última versió disponible a l'hora d'elaborar aquest material docent, encara que els conceptes bàsics de què tracta són extrapolables a qualsevol versió.

# Índex

| 1. TRACTAMENT DE LA INFORMACIÓ TEXTUAL      | 11 |
|---------------------------------------------|----|
| 1.1. Introducció                            | 12 |
| 1.2. Entorn de treball                      | 13 |
| 1.2.1. Barra de títol                       |    |
| 1.2.2. Barra de menús                       |    |
| 1.2.3. Barra d'eines                        | 14 |
| 1.2.4. Barra de desplaçament                | 15 |
| 1.2.5. Barra d'estat                        | 15 |
| 1.2.6. La regla                             | 15 |
| 1.3. Edició bàsica                          | 17 |
| 1.3.1. Inserir                              | 17 |
| 1.3.2. Seleccionar                          | 17 |
| 1.3.3. Suprimir                             | 18 |
| 1.3.4. Desfer i refer                       | 18 |
| 1.3.5. Copiar i enganxar                    | 18 |
| 1.3.6. Retallar i enganxar                  | 19 |
| 1.3.7. Copiar format                        | 20 |
| 1.4. Gestió del document                    | 22 |
| 1.4.1. Guardar un document                  | 22 |
| 1.4.2. Anomenar i desar                     | 23 |
| 1.4.3. Crear un document nou                | 24 |
| 1.4.4. Obrir un document                    | 24 |
| 1.5. Format de text                         | 26 |
| 1.5.1. Efectes bàsics                       | 26 |
| 1.5.2. Tipus, mida i color de font          | 27 |
| 1.6. Format de paràgraf                     | 29 |
| 1.6.1. Alineació                            | 29 |
| 1.6.2. Interlineat i espaiat                | 29 |
| 1.6.3. Sagnia                               |    |
| 1.6.4. Tabulacions                          | 32 |
| 1.6.5. Numeració i vinyetes                 | 32 |
| 1.6.6. Vores i ombreig                      | 34 |
| 1.7. Format de pàgina                       | 36 |
| 1.7.1. Marges i orientació                  | 36 |
| Iniciació a l'ofimàtica en l'entorn laboral | 3  |

| 1.7.2. Salt de pàgina                      |          |
|--------------------------------------------|----------|
| 1.7.3. Encapçalament i peu de pàgina       | 38       |
| 1.8. Taules                                | 42       |
| 1.8.1. Crear una taula                     | 42       |
| 1.8.2. Vores i ombreig                     | 43       |
| 1.8.3. Alçària de fila                     | 44       |
| 1.8.4. Amplada de columna                  | 44       |
| 1.9. Imatges                               | 45       |
| 1.9.1. Inserir una imatge                  | 45       |
| 1.9.2. Mida d'una imatge                   | 46       |
| 1.9.3. Ajust de la imatge                  | 47       |
| 1.10. Text decoratiu                       | 48       |
| 1.10.1. Crear un Fontwork                  | 48       |
| 1.11. Formes                               |          |
| 1 11 1 Inserir una forma                   | 50       |
| 1.11.2. Quadre de text                     |          |
| 1 12 Taula de contingut                    | 52       |
| 1 12 1 Estils de títols i subtítols        | 52       |
| 1.12.2. Crear una taula de contingut       | 54       |
| 1.12.3. Actualitzar una taula de contingut | 55       |
| 1.13. Hipervincles                         |          |
| 1.13.1. Inserir un hipervincle             |          |
| 114 Corrector ortogràfic                   | 57       |
| 1 14 1 Idioma del document                 |          |
| 1.14.2. Modificar l'idioma                 |          |
| 1.14.3. Activar el corrector ortogràfic    |          |
| 1 15 Impressió                             | 60       |
| 1 15 1 Imprimir                            | 00<br>60 |
|                                            |          |
| 2. TRACTAMENT DE LA INFORMACIÓ NUMÈRICA    | 62       |
| 2.1. Introducció                           | 63       |
| 2.2. Entorn de treball                     | 64       |
| 2.2.1. Barra de títol                      | 64       |
| 2.2.2. Barra de menús                      | 65       |
|                                            |          |

| 2.2.3. Barra d'eines                                                                                                    | 65             |
|----------------------------------------------------------------------------------------------------|----------------|
| 2.2.4. Quadre de noms                                                                                                    | 65             |
| 2.2.5. Barra de fórmules                                                                                                    | 66             |
| 2.2.6. Etiquetes                                                                                                    | 66             |
| 2.2.7. Barra de desplaçament                                                                                                    | 67             |
| 2.2.8. Barra d'estat                                                                                                    | 67             |
| 2.2.9. Llibre de treball                                                                                                    | 67             |
| 2.2.10. Estructura del full de càlcul                                                                                                    | 67             |
| 2.3. Edició bàsica                                                                                                    | 68             |
| 2.3.1. Inserir                                                                                                    | 69             |
| 2.3.2. Seleccionar                                                                                                    | 69             |
| 2.3.3. Suprimir                                                                                                    | 72             |
| 2.3.4. Desfer i refer                                                                                                    | 73             |
| 2.3.5. Copiar i enganxar                                                                                                    | 73             |
| 2.3.6. Retallar i enganxar                                                                                                    | 75             |
| 2.3.7. Modificar el contingut de la cel·la                                                                                                    | 76             |
| 2.3.8. Inserir cel·les, files o columnes                                                                                                    | 76             |
| 2.3.9. Suprimir cel·les, files o columnes                                                                                                    | 77             |
| 2.4. Gestió d'un llibre de treball                                                                                                    | 79             |
|                                                                                                    |                |
| 2.4.1. Guardar un llibre de treball                                                                                                    | 79             |
| 2.4.1. Guardar un llibre de treball<br>2.4.2. Anomenar i desar                                                                                                    | 79<br>80       |
| <ul><li>2.4.1. Guardar un llibre de treball</li><li>2.4.2. Anomenar i desar</li><li>2.4.3. Crear un nou llibre de treball</li></ul>                                                                                                    | 79<br>80<br>81 |
| <ul><li>2.4.1. Guardar un llibre de treball.</li><li>2.4.2. Anomenar i desar.</li><li>2.4.3. Crear un nou llibre de treball.</li><li>2.4.4. Obrir un llibre de treball.</li></ul>                                                                                                    |                |
| <ul> <li>2.4.1. Guardar un llibre de treball</li> <li>2.4.2. Anomenar i desar</li> <li>2.4.3. Crear un nou llibre de treball</li> <li>2.4.4. Obrir un llibre de treball</li> <li>2.4.5. Canviar de full</li> </ul>                                                                                                    |                |
| <ul> <li>2.4.1. Guardar un llibre de treball.</li> <li>2.4.2. Anomenar i desar.</li> <li>2.4.3. Crear un nou llibre de treball.</li> <li>2.4.4. Obrir un llibre de treball.</li> <li>2.4.5. Canviar de full.</li> <li>2.4.6. Inserir un full</li> </ul>                                                                                                    |                |
| <ul> <li>2.4.1. Guardar un llibre de treball</li> <li>2.4.2. Anomenar i desar</li> <li>2.4.3. Crear un nou llibre de treball</li> <li>2.4.4. Obrir un llibre de treball</li> <li>2.4.5. Canviar de full</li> <li>2.4.6. Inserir un full</li> <li>2.4.7. Suprimir un full</li> </ul>                                                                                                    |                |
| <ul> <li>2.4.1. Guardar un llibre de treball.</li> <li>2.4.2. Anomenar i desar.</li> <li>2.4.3. Crear un nou llibre de treball.</li> <li>2.4.4. Obrir un llibre de treball.</li> <li>2.4.5. Canviar de full.</li> <li>2.4.6. Inserir un full</li> <li>2.4.7. Suprimir un full.</li> <li>2.4.8. Copiar o moure un full.</li> </ul>                                                                                                    |                |
| <ul> <li>2.4.1. Guardar un llibre de treball.</li> <li>2.4.2. Anomenar i desar.</li> <li>2.4.3. Crear un nou llibre de treball.</li> <li>2.4.4. Obrir un llibre de treball.</li> <li>2.4.5. Canviar de full.</li> <li>2.4.6. Inserir un full</li> <li>2.4.7. Suprimir un full.</li> <li>2.4.8. Copiar o moure un full.</li> <li>2.4.9. Canviar el nom d'un full.</li> </ul>                                                                                                    |                |
| <ul> <li>2.4.1. Guardar un llibre de treball.</li> <li>2.4.2. Anomenar i desar.</li> <li>2.4.3. Crear un nou llibre de treball.</li> <li>2.4.4. Obrir un llibre de treball.</li> <li>2.4.5. Canviar de full.</li> <li>2.4.6. Inserir un full.</li> <li>2.4.7. Suprimir un full.</li> <li>2.4.8. Copiar o moure un full.</li> <li>2.4.9. Canviar el nom d'un full.</li> </ul> 2.5. Format d'un full de càlcul                                                                                                    |                |
| <ul> <li>2.4.1. Guardar un llibre de treball.</li> <li>2.4.2. Anomenar i desar.</li> <li>2.4.3. Crear un nou llibre de treball.</li> <li>2.4.4. Obrir un llibre de treball.</li> <li>2.4.5. Canviar de full.</li> <li>2.4.6. Inserir un full.</li> <li>2.4.7. Suprimir un full.</li> <li>2.4.8. Copiar o moure un full.</li> <li>2.4.9. Canviar el nom d'un full.</li> <li>2.5.1. Font.</li> </ul>                                                                                                    |                |
| <ul> <li>2.4.1. Guardar un llibre de treball.</li> <li>2.4.2. Anomenar i desar.</li> <li>2.4.3. Crear un nou llibre de treball.</li> <li>2.4.4. Obrir un llibre de treball.</li> <li>2.4.5. Canviar de full.</li> <li>2.4.6. Inserir un full.</li> <li>2.4.7. Suprimir un full.</li> <li>2.4.8. Copiar o moure un full.</li> <li>2.4.9. Canviar el nom d'un full.</li> <li>2.5.1. Font.</li> <li>2.5.2. Alineació .</li> </ul>                                                                                                    |                |
| <ul> <li>2.4.1. Guardar un llibre de treball</li> <li>2.4.2. Anomenar i desar</li></ul>                                                                                                    |                |
| <ul> <li>2.4.1. Guardar un llibre de treball</li></ul>                                                                                                    |                |
| <ul> <li>2.4.1. Guardar un llibre de treball.</li> <li>2.4.2. Anomenar i desar.</li> <li>2.4.3. Crear un nou llibre de treball.</li> <li>2.4.4. Obrir un llibre de treball.</li> <li>2.4.5. Canviar de full.</li> <li>2.4.6. Inserir un full</li> <li>2.4.7. Suprimir un full.</li> <li>2.4.8. Copiar o moure un full.</li> <li>2.4.9. Canviar el nom d'un full.</li> <li>2.5.1. Font.</li> <li>2.5.2. Alineació</li> <li>2.5.3. Vores</li> <li>2.5.4. Emplenament.</li> <li>2.5.5. Nombre</li> </ul>                                                                                                  |                |
| <ul> <li>2.4.1. Guardar un llibre de treball.</li> <li>2.4.2. Anomenar i desar.</li> <li>2.4.3. Crear un nou llibre de treball.</li> <li>2.4.4. Obrir un llibre de treball.</li> <li>2.4.5. Canviar de full.</li> <li>2.4.6. Inserir un full</li> <li>2.4.7. Suprimir un full.</li> <li>2.4.8. Copiar o moure un full.</li> <li>2.4.9. Canviar el nom d'un full.</li> <li>2.5.1. Font.</li> <li>2.5.2. Alineació</li> <li>2.5.3. Vores</li> <li>2.5.4. Emplenament.</li> <li>2.5.5. Nombre</li> <li>2.5.6. Copiar format</li> </ul>                                                                    |                |
| <ul> <li>2.4.1. Guardar un llibre de treball.</li> <li>2.4.2. Anomenar i desar.</li> <li>2.4.3. Crear un nou llibre de treball.</li> <li>2.4.4. Obrir un llibre de treball.</li> <li>2.4.5. Canviar de full.</li> <li>2.4.6. Inserir un full.</li> <li>2.4.7. Suprimir un full.</li> <li>2.4.8. Copiar o moure un full.</li> <li>2.4.9. Canviar el nom d'un full.</li> <li>2.5.1. Font.</li> <li>2.5.2. Alineació</li> <li>2.5.3. Vores</li> <li>2.5.4. Emplenament.</li> <li>2.5.5. Nombre</li> <li>2.5.6. Copiar format</li> <li>2.5.7. Amplada de columna</li> </ul>                                |                |
| <ul> <li>2.4.1. Guardar un llibre de treball.</li> <li>2.4.2. Anomenar i desar.</li> <li>2.4.3. Crear un nou llibre de treball.</li> <li>2.4.4. Obrir un llibre de treball.</li> <li>2.4.5. Canviar de full.</li> <li>2.4.6. Inserir un full.</li> <li>2.4.7. Suprimir un full.</li> <li>2.4.8. Copiar o moure un full.</li> <li>2.4.9. Canviar el nom d'un full.</li> <li>2.5.1. Font.</li> <li>2.5.2. Alineació</li> <li>2.5.3. Vores</li> <li>2.5.4. Emplenament.</li> <li>2.5.5. Nombre</li> <li>2.5.6. Copiar format</li> <li>2.5.7. Amplada de columna</li> <li>2.5.8. Alçada de fila</li> </ul> |                |

| 2.6.1. Crear una sèrie                       | 94  |
|----------------------------------------------|-----|
| 2.7. Fórmules i funcions                     | 95  |
| 2.7.1. Operadors                             |     |
| 2.7.2. Referències a cel·les                 |     |
| 2.7.3. Crear una fórmula                     |     |
| 2.7.4. Utilitzar una funció                  |     |
| 2.7.5. Referències relatives                 |     |
| 2.7.6. Referències absolutes                 |     |
| 2.7.7. Referències mixtes                    |     |
| 2.7.8. Referències a cel·les d'un altre full |     |
| 2.7.9. Funció SUMA                           |     |
| 2.7.10. Funció MITJANA                       |     |
| 2.7.11. Funció MÀX                           | 107 |
| 2.7.12. Funció MÍN                           |     |
| 2.7.13. Funció COMPTAR                       |     |
| 2.7.14. Funció SUMAR.SI                      | 109 |
| 2.7.15. Funció COMPTAR.SI                    | 110 |
| 2.7.16. Funció SI                            | 110 |
| 2.8. Ordenar una taula de dades              | 112 |
| 2.8.1. Ordenar una taula                     | 112 |
| 2.9. Gràfics                                 | 113 |
| 2.9.1. Crear un gràfic                       |     |
| 2.9.2. Posició del gràfic                    | 116 |
| 2.9.3. Mida del gràfic                       | 116 |
| 2.9.4. Títols del gràfic                     | 117 |
| 2.9.5. Representar les files o columnes      | 118 |
| 2.9.6. Disseny del gràfic                    | 120 |
| 2.10. Impressió                              |     |
| 2.10.1. Imprimir                             |     |
|                                              |     |
| 3. CREACIÓ DE PRESENTACIONS MULTIMÈDIA       | 124 |
| 3.1. Introducció                             | 125 |
| 3.2. Auxiliar de presentacions               | 126 |
| 3.2.1. Auxiliar de presentacions             |     |
|                                              |     |
| 3.3. Entorn de treball                       |     |
| 3.3.1. Barra de títol                        | 128 |

| 3.3.2. Barra de menús                                 | 129 |
|-------------------------------------------------------|-----|
| 3.3.3. Barra d'eines                                  | 129 |
| 3.3.4. Tauler de diapositives                         | 129 |
| 3.3.5. Àrea de diapositives                           | 130 |
| 3.3.6. Visualitzacions                                | 130 |
| 3.3.7. Tauler de tasques                              | 131 |
| 3.3.8. Barra de desplaçament                          | 131 |
| 3.3.9. Barra d'estat                                  | 131 |
| 3.4. Edició bàsica de text i objectes                 | 133 |
| 3.4.1. Inserir                                        | 133 |
| 3.4.2. Seleccionar                                    | 134 |
| 3.4.3. Desfer i refer                                 | 135 |
| 3.4.4. Copiar i enganxar                              | 135 |
| 3.4.5. Retallar i enganxar                            | 136 |
| 3.4.6. Copiar format                                  | 137 |
| 3.5. Gestió d'una presentació                         | 138 |
| 3.5.1. Guardar una presentació                        | 138 |
| 3.5.2. Anomenar i desar                               | 139 |
| 3.5.3. Crear una presentació nova                     | 141 |
| 3.5.4. Obrir una presentació                          | 141 |
| 3.6. visualitzacions                                  | 142 |
| 3.6.1. Visualització normal                           | 142 |
| 3.6.2. Visualització de classificador de diapositives | 144 |
| 3.6.3. Visualització de presentació de diapositives   | 145 |
| 3.7. Gestió de les diapositives                       | 147 |
| 3.7.1. Seleccionar diapositives                       | 147 |
| 3.7.2. Inserir una diapositiva nova                   | 147 |
| 3.7.3. Copiar i enganxar una diapositiva              | 148 |
| 3.7.4. Retallar i enganxar una diapositiva            | 148 |
| 3.7.5. Suprimir una diapositiva                       | 149 |
| 3.7.6. Ocultar una diapositiva                        | 149 |
| 3.8. Treballar amb text                               | 151 |
| 3.8.1. Format de font                                 | 151 |
| 3.9. Treballar amb paràgrafs                          | 152 |
| 3.9.1. Alineació, sagnia i espaiat                    | 152 |
| 3.9.2. Numeració i vinyetes                           | 152 |
| 3.9.3. Vores i ombreig                                | 153 |

| 3.10. Imatges                         | 154 |
|---------------------------------------|-----|
| 3.10.1. Inserir una imatge            | 154 |
| 3.10.2. Mida de la imatge             | 155 |
| 3.11. Formes                          |     |
| 3.11.1. Inserir una forma             |     |
|                                       |     |
| 3.12. Taules                          |     |
| 3.12.1. Crear una taula               |     |
| 3.12.2. Vores I ombreig               |     |
| 3 12 4 Amplada de columna             |     |
|                                       |     |
| 3.13. Text decoratiu                  | 160 |
| 3.13.1. Crear un Fontwork             |     |
| 3.14. Hipervincles                    | 162 |
| 3.14.1. Inserir un hipervincle        |     |
| 3 15. Dissenv de la dianositiva       | 163 |
| 3 15 1 Inserir una dianositiva nova   | 163 |
| 3 15 2 Mida i orientació              |     |
| 3.15.3. Fons                          |     |
| 3.15.4. Encapçalament i peu de pàgina |     |
| 3.16. TRANSICIONS                     |     |
| 3.16.1. Crear una transició           | 167 |
| 3.17. Animacions                      |     |
| 3.17.1. Crear una animació            |     |
| 2.49 Elemente multimèdie              | 474 |
| 2.19.1 Inserir and dia a video        |     |
|                                       |     |
| 3.19. Impressió                       | 172 |
| 3.19.1. Imprimir                      | 172 |
| 4. TRACTAMENT DE LES DADES            | 174 |
| 4.1. Introducció                      | 175 |
| 4.2. Gestió d'una base de dades       |     |
| 4.2.1. Crear una base de dades        |     |
| 4.2.2. Anomenar i desar               | 178 |
|                                       |     |

| 4.2.3. Obrir una base de dades           | 178 |
|------------------------------------------|-----|
| 4.3. Entorn de treball                   |     |
| 4.3.1. Barra de títol                    |     |
| 4.3.2. Barra de menús                    |     |
| 4.3.3. Barra d'eines                     |     |
| 4.3.4. Barra de desplaçament             | 182 |
| 4.3.5. Barra d'estat                     |     |
| 4.3.6. Objectes de la base de dades      | 183 |
| 4.3.7. Control de desplaçament           |     |
| 4.4. Taules                              | 185 |
| 4.4.1. Camps i registres                 |     |
| 4.4.2. Tipus de dades                    |     |
| 4.4.3. Crear una taula                   | 187 |
| 4.4.4. Clau principal                    | 189 |
| 4.4.5. Obrir una taula                   | 190 |
| 4.4.6. Introduir registres en una taula  | 190 |
| 4.4.7. Suprimir registres d'una taula    | 191 |
| 4.4.8. Modificar registres d'una taula   | 191 |
| 4.4.9. Ordenar registres d'una taula     | 192 |
| 4.4.10. Modificar el disseny d'una taula | 192 |
| 4.4.11. Suprimir una taula               | 193 |
| 4.4.12. Relacionar taules                | 194 |
| 4.5. Consultes                           | 196 |
| 4.5.1. Crear una consulta                | 196 |
| 4.5.2. Obrir una consulta                |     |
| 4.5.3. Modificar una consulta            | 200 |
| 4.5.4. Suprimir una consulta             | 201 |
| 4.5.5. Operadors relacionals             | 201 |
| 4.5.6. Operador O                        | 202 |
| 4.5.7. Operador Y                        | 203 |
| 4.5.8. Operador ENTRE                    | 203 |
| 4.5.9. Consulta de paràmetres            | 204 |
| 4.6. Formularis                          | 206 |
| 4.6.1. Crear un formulari                | 206 |
| 4.6.2. Obrir un formulari                | 210 |
| 4.6.3. Modificar un formulari            | 210 |
| 4.6.4. Editar dades d'un formulari       | 213 |
| 4.6.5. Suprimir un formulari             |     |

| 4.7. Informes               | 215 |
|-----------------------------|-----|
| 4.7.1. Crear un informe     | 215 |
| 4.7.2. Obrir un informe     | 219 |
| 4.7.3. Modificar un informe | 219 |
| 4.7.4. Suprimir un informe  | 221 |
| 4.7.5. Imprimir un informe  |     |

# 1. Tractament de la informació textual

Aprendre a tractar la informació textual és essencial per a elaborar documents de qualitat i poder presentar aquesta informació, de manera que s'adapti a les necessitats de l'usuari. El processador de textos ens ofereix, per a això, una àmplia gamma de funcionalitats dirigides a crear, formatar, editar i presentar la informació textual.

Els objectius generals que treballarem en aquest apartat del material docent, sobre la base del processador de textos Writer, són aquests:

- Aplicar les funcions bàsiques d'escriptura i format a un document.
- Estructurar i donar coherència formal a la informació textual.
- Adquirir estratègies d'ús del processador de textos en l'àmbit laboral i personal.

# 1.1. Introducció

Crear un projecte, informe, currículum, en general, un document, sempre comporta un procés; des de la definició i acotament del tema que volem desenvolupar fins a la recerca documental, l'elaboració dels continguts i, sobretot, la presentació final del resultat d'aquestes tasques en un document que ho agrupi tot.

Qualsevol document ha de tenir una bona presentació. Un bon contingut sense una forma adequada pot dificultar la lectura i l'anàlisi per part de la persona o les persones a les quals va dirigit el document. Així, doncs, és bàsic cuidar-ne la presentació.

Qualsevol document s'ha de redactar amb correcció, en un llenguatge clar i directe, i amb una bona estructuració de la informació: distribució jeràrquica de títols, paràgrafs i imatges, segons la importància que tenen dins de l'estructura global. Es tracta de permetre lectures parcials i puntuals, i facilitar que el lector trobi fàcilment el que li interessa.

Un altre aspecte important que s'ha de prendre en consideració a l'hora de planificar un document són les parts de què constarà. Aquestes parts (portada, taula de contingut, etc.) depenen del tipus de document que estiguem elaborant.

# 1.2. Entorn de treball

Descobrir l'entorn de treball és, sens dubte, el primer pas que hem d'abordar abans de començar qualsevol tasca amb el programa. Ara coneixerem els elements bàsics que componen la finestra del programa Writer 3.3. Quan arrenquem el programa ens trobarem amb la finestra de la imatge següent:

| 🖹 Sin título 1 - OpenOffice.org Writer                                      |
|-----------------------------------------------------------------------------|
| Archivo Editar Ver Insertar Formato Tabla Herramientas Ventana Ayuda        |
| 🗄 🛨 😕 🔜 👒 📝 🔜 🖴 🥵 🥙 🚝 👻 🐁 🛍 🛍 🛛 🥩 🐨 🗳 🕬 – 🕲 – 🚳 🌐 – 🏏 👪 🖉 💼 🦉 Buscartexto 🎽 |
| Predeterminado 💌 Times New Roman 💌 12 💌 N C S 🔳 🗄 🗄 🖽 🛱 🚑 🚔 🔺 🕺             |
|                                                                             |
|                                                                             |
|                                                                             |
|                                                                             |
|                                                                             |
|                                                                             |
|                                                                             |
|                                                                             |
|                                                                             |
|                                                                             |
|                                                                             |
|                                                                             |
|                                                                             |
|                                                                             |
|                                                                             |
| Página 1/1 Predeterminado Español (España) INSERT STD   🗎 🗂 🗂 🗂 💮 🕂 💩 1005  |

La finestra del programa està formada d'una sèrie d'elements que veurem tot seguit.

# 1.2.1. Barra de títol

En la part superior de la finestra del programa hi trobem la barra de títol.

| 🖶 Sin título 1 - OpenOffice.org Writer |  | x |
|----------------------------------------|--|---|
|                                        |  |   |

Hi apareix el nom del document que tenim actiu.

Sin título 1

També hi trobem els botons que controlen la visualització de la finestra del programa: **Minimitza**, **Maximitza** i **Tanca**.

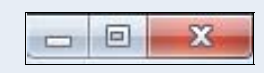

## 1.2.2. Barra de menús

La barra de menús conté totes les opcions del programa organitzades temàticament: **Fitxer**, **Edita**, **Visualitza**, etc.

<u>Archivo Editar Ver Insertar Formato Tabla H</u>erramientas Ve<u>n</u>tana Ay<u>u</u>da

Cada opció de menú agrupa un seguit d'eines que estan relacionades.

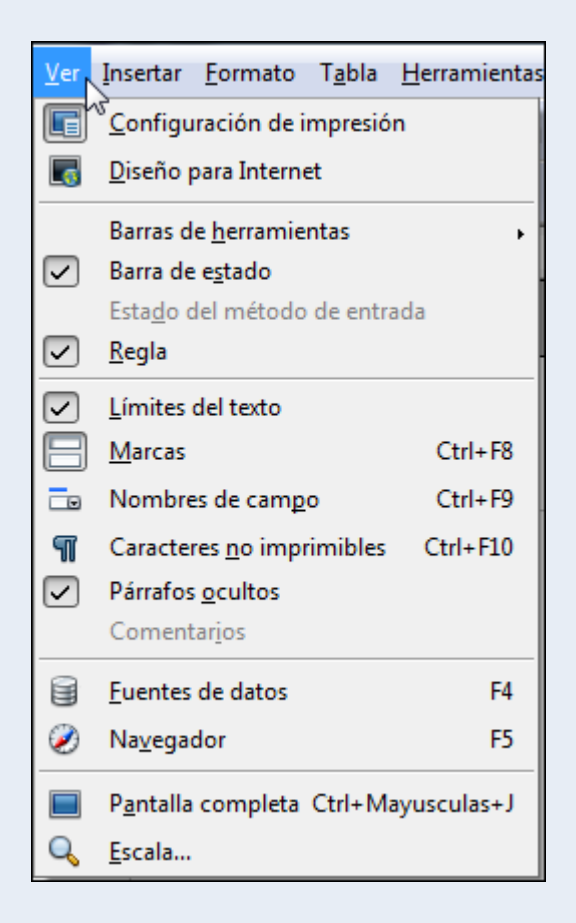

## 1.2.3. Barra d'eines

Les barres d'eines contenen el conjunt d'eines que acostuma utilitzar tot sovint l'usuari. Accedir a les opcions de les barres d'eines és més còmode per a l'usuari que no pas accedir a les mateixes funcions mitjançant els menús.

| 🛅 • 🚰 🔲 🕰 I 🛛    | 🖉   📑 📇 🔥   🍪 🗛      | 🗙 🖣 🗳 · 🚿 | '   🏷 • (° •   🚷 🏢 | 🔹 🏒 🔹 🔭 Buscartexto 🔭 |
|------------------|----------------------|-----------|--------------------|-----------------------|
| Predeterminado 💌 | Times New Roman 💌 12 | ■ N C S [ |                    | °≣ ∉ 🚖 - 📍 🕴          |

Si fem clic sobre el triangle de qualsevol barra d'eines, s'activa un menú amb opcions per a personalitzar la barra d'eines. Des del menú Visualitza  $\rightarrow$  Barres d'eines, podem activar i desactivar la visualització de les barres d'eines.

| 😂 🗉 • 🏏   🛍 🧭 💼 🗟 🖷 🔍   🕝                                                                     |         |
|-----------------------------------------------------------------------------------------------|---------|
| Botones visibles                                                                              | 13      |
| Personalizar barra de herramientas                                                            |         |
| Acoplar barra de herramientas                                                                 | <u></u> |
| Acoplar <u>t</u> odas las barras de herramientas                                              |         |
| <u>B</u> loquear posición de la barra de herramientas<br>Cerrar <u>b</u> arra de herramientas |         |

## **1.2.4. Barra de desplaçament**

Les barres de desplaçament, vertical i horitzontal, ens permeten desplaçar-nos per les diferents parts o pàgines del document.

| r. |   |  |
|----|---|--|
|    |   |  |
| -  |   |  |
|    |   |  |
| 2  | • |  |

## 1.2.5. Barra d'estat

La barra d'estat mostra diversa informació sobre el document actiu; per exemple, el nombre de pàgines, l'idioma utilitzat pel corrector ortogràfic o l'eina per a fer el zoom.

| Página 1 / 1 Predeterminado Español (España) INSERT STD | 🗅 🗀 🗀 │ 🖂 🕂 🔹 🔶 🔂 100% |
|---------------------------------------------------------|------------------------|

## 1.2.6. La regla

Disposem d'una regla horitzontal i una altra de vertical des de la qual podem controlar els marges del document. A més, des de la regla horitzontal podem configurar les tabulacions, les sagnies i altres elements del document.

L

#### Observacions

• Podem personalitzar l'entorn de treball adaptant-lo a les nostres necessitats específiques;

per a fer-ho, entre altres coses podem crear barres d'eines noves, modificar les que ja hi ha i modificar les opcions de menú que presenten els menús. Tot plegat ho podem fer des del menú **Eines**  $\rightarrow$  **Personalitzar**. També podem configurar aspectes més específics de l'entorn de treball, com ara el lloc on es guarden de manera predeterminada els documents i l'idioma predeterminat que utilitzarà el corrector ortogràfic. Moltes d'aquestes opcions de personalització les trobem en el menú **Eines**  $\rightarrow$  **Opcions**.

# 1.3. Edició bàsica

L'elaboració d'un treball àgil i eficient depèn del domini dels procediments d'edició. Els procediments de copiar, moure, inserir, etc., són les accions bàsiques que hem d'utilitzar per a treballar amb un document.

## 1.3.1. Inserir

La petita barra vertical que parpelleja a l'àrea del document, el cursor, indica la posició on s'inseriran els elements que hi vulguem introduir: text, taules, imatges, etc.

En escriure un text, els salts de línia es fan automàticament en arribar al marge dret. Si volem fer un canvi de línia manual, un paràgraf nou, hem de prémer la tecla *Enter*.

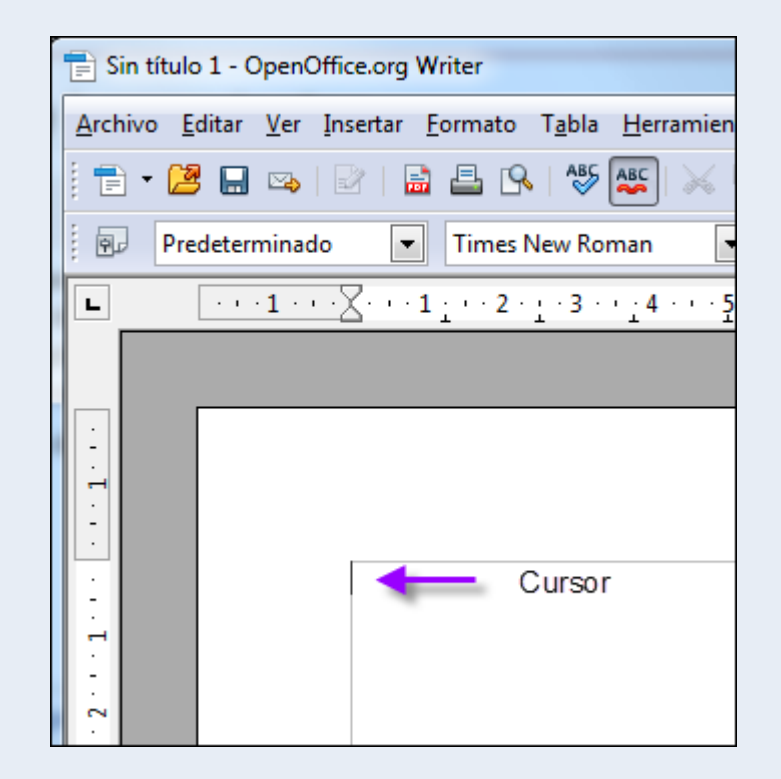

## 1.3.2. Seleccionar

Quan hem de fer operacions com ara copiar, moure o donar format, hem d'indicar al programa sobre quina part del text farem aquestes operacions; per a això hem de seleccionar el text:

- 1. Situem el cursor al principi del text que vulguem seleccionar.
- 2. Pressionem el botó esquerre del ratolí (fem clic), i sense deixar anar el botó, arrosseguem el punter del ratolí al final del text.

El text seleccionat es mostrarà ombrejat tal com es veu en la imatge següent:

UNIVERSITAT OBERTA DE CATALUNYA

## 1.3.3. Suprimir

Per a esborrar un text:

- 1. Seleccionem el text.
- 2. Pressionem la tecla Supr o la tecla Retrocés.

#### Observacions

• També podem suprimir text sense seleccionar, situant el cursor al principi o al final del text que volem esborrar i utilitzant la tecla *Supr* o *Retrocés*.

## 1.3.4. Desfer i refer

- Podem desfer l'última acció; per a fer-ho:
  - 1. Fem clic sobre la icona **Desfés** de la barra d'eines **Estàndard**.

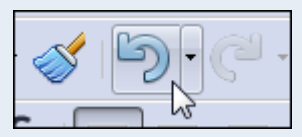

- Podem refer l'última acció que hem desfet; per a fer-ho:
  - 1. Fem clic sobre la icona **Restaura** de la barra d'eines **Estàndard**.

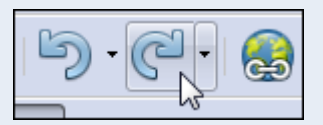

## 1.3.5. Copiar i enganxar

Amb l'acció de copiar col·loquem una còpia del text o un objecte en un altre lloc; per a fer-ho:

- 1. Seleccionem el text o objecte.
- 2. Fem clic sobre la icona Copia de la barra d'eines Estàndard.

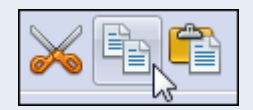

#### Observacions

• Podem fer clic amb el botó dret del ratolí sobre la selecció, i en el menú contextual, seleccionar **Copia**.

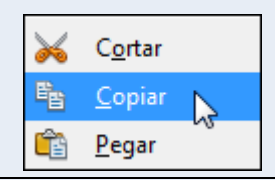

3. Fem clic sobre el lloc on vulguem situar la còpia i clic sobre la icona **Enganxa** de la barra d'eines **Estàndard**.

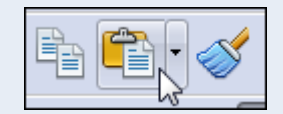

#### Observacions

• Podem fer clic amb el botó dret del ratolí on vulguem situar la còpia, i en el menú contextual, seleccionar **Enganxa**.

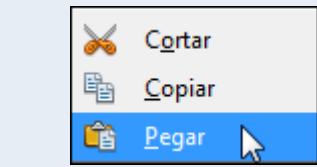

## 1.3.6. Retallar i enganxar

Amb l'acció de retallar traslladem el text o un objecte d'un lloc a un altre; per a fer-ho:

- 1. Seleccionem el text o objecte.
- 2. Fem clic sobre la icona Retalla de la barra d'eines Estàndard.

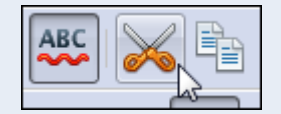

## Observacions

• Podem fer clic amb el botó dret del ratolí sobre la selecció, i en el menú contextual, seleccionar **Retalla**.

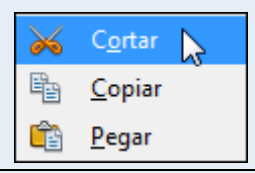

3. Fem clic sobre el lloc on vulguem moure el text o objecte i clic sobre la icona **Enganxa** de la barra d'eines **Estàndard**.

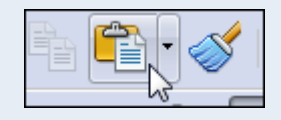

#### Observacions

• Podem fer clic amb el botó dret del ratolí on vulguem moure el text o objecte, i en el menú contextual, seleccionar **Enganxa**.

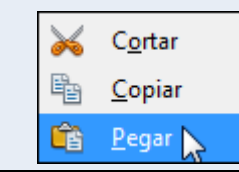

## 1.3.7. Copiar format

L'eina de copiar format ens permet copiar les característiques de format d'un text sobre un altre; per a fer-ho:

- 1. Seleccionem el text el format del qual vulguem copiar.
- 2. Fem clic sobre la icona Pinzell de format de la barra d'eines Estàndard.

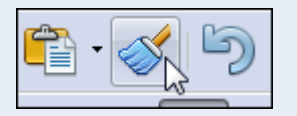

#### Observacions

• Podem fer doble clic sobre la icona **Pinzell de format** i d'aquesta manera podrem copiar el format sobre diferents blocs de text, sense haver d'activar l'eina per a

cadascun d'aquests blocs. Una vegada hem acabat de copiar el format pressionem la tecla *Esc*.

3. Seleccionem el text al qual vulguem traslladar les característiques de format copiades.

# 1.4. Gestió del document

Quan iniciem el programa, de manera automàtica, es crea un document en blanc preparat per a començar la nostra tasca. A partir d'aquí, podem crear documents nous i guardar-los en les carpetes del nostre ordinador amb el format que vulguem, de manera que els puguem recuperar quan ens convingui; per exemple, per modificar-los o imprimir-los.

## 1.4.1. Guardar un document

Hem de guardar el document per a conservar la informació que hi hem introduït; d'aquesta manera podrem recuperar el document més endavant. La primera vegada que guardem un document hi hem de posar un nom i indicar-hi la ubicació on s'ha de guardar.

Per a guardar un document per primera vegada:

1. Fem clic sobre la icona **Desa** de la barra d'eines **Estàndard**.

| · 🚰 |  |
|-----|--|
|-----|--|

2. En el quadre de diàleg **Anomena i desa**, seleccionem una carpeta per a guardar l'arxiu i hi posem un nom. Fem clic a **Desa**.

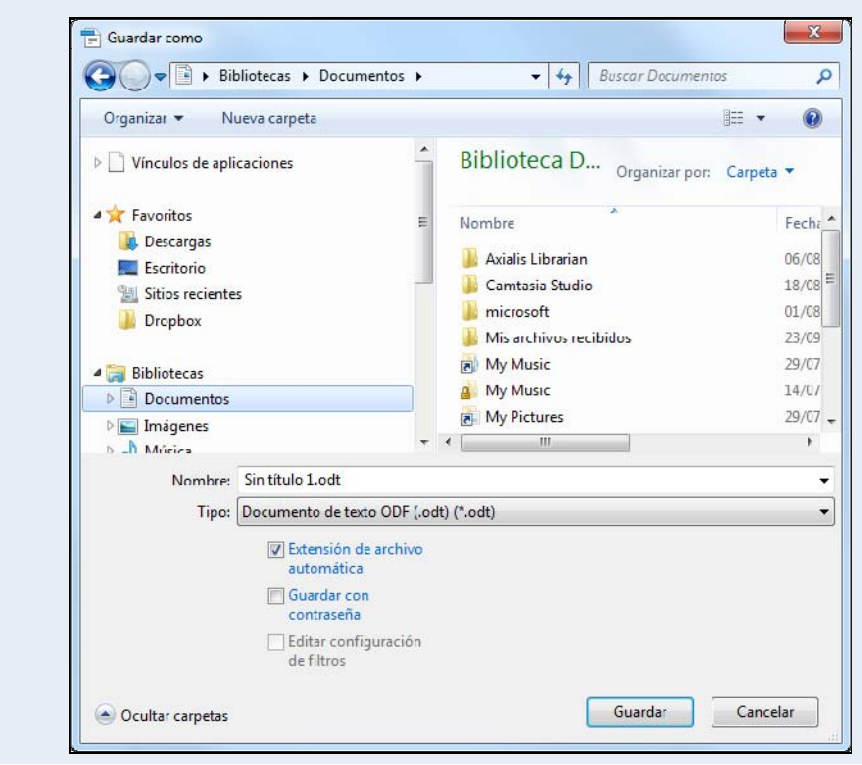

Iniciació a l'ofimàtica en l'entorn laboral

#### Observacions

 El format predeterminat en què es guarda el document és ODT. Des de l'opció Tipus de fitxers del quadre de diàleg Anomena i desa, podem modificar aquest format predeterminat i triar-ne un altre; per exemple, un format compatible amb Word. Per a guardar en format PDF ho hem de fer des del menú Fitxer → Exporta com a PDF.

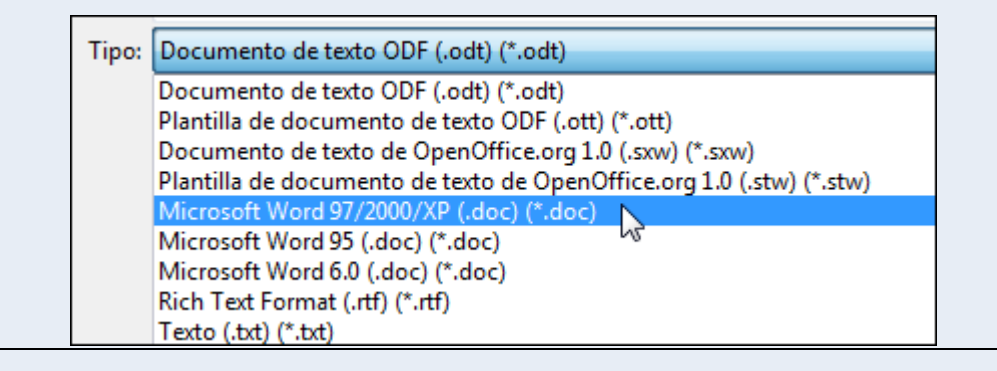

És important que anem guardant el document regularment a mesura que hi introduïm informació; d'aquesta manera ens assegurem que si per qualsevol circumstància tenim un problema a l'ordinador mentre treballem amb el document no perdrem tota la feina feta.

Quan ja hem guardat per primera vegada un document, en les successives vegades que el guardem, ja no farà falta indicar una carpeta i un nom d'arxiu, perquè el document es guardarà amb el nom i en la carpeta indicada inicialment.

## 1.4.2. Anomenar i desar

Una vegada hem guardat un document per primera vegada, tal com hem vist en el punt anterior, pot ser que el vulguem guardar amb un nom o una ubicació diferents dels que hem indicat originalment; per a fer-ho:

1. Ens traslladem al menú Fitxer  $\rightarrow$  Anomena i desa.

| <u>A</u> rch | ivo         | <u>E</u> ditar   | <u>V</u> er | <u>I</u> nsertar | <u>F</u> ormato |
|--------------|-------------|------------------|-------------|------------------|-----------------|
|              | <u>N</u> u  | ievo             |             |                  | •               |
| 2            | Ab          | <u>r</u> ir      |             |                  | Ctrl+A          |
|              | Do          | cument           | os rec      | ientes           | •               |
|              | <u>A</u> si | istentes         |             |                  | •               |
| 1            | <u>C</u> e  | rrar             |             |                  |                 |
|              | <u>G</u> u  | ardar            |             |                  | Ctrl+G          |
|              | G <u>u</u>  | ardar co         | mo          | Strl+Ma          | yusculas+S      |
|              | Gu          | ardar <u>t</u> o | do          |                  |                 |

2. En el quadre de diàleg **Anomena i desa**, seleccionem una carpeta per a guardar l'arxiu i hi posem un nom, tal com hem vist en el punt anterior. Fem clic a **Desa**.

| Organizar 👻 Nuev   | va carpeta                      |                             | 1= • 🧃    |
|--------------------|---------------------------------|-----------------------------|-----------|
| Vínculos de aplica | ciones                          | Biblioteca D Organizar por: | Carpeta 🔻 |
| Favoritos          | E                               | Nombre                      | Fech      |
| Escritorio         |                                 | 🐌 Axialis Librarian         | 06/08     |
| Sitios recientes   |                                 | 퉬 Camtasia Studio           | 18/08     |
|                    |                                 | 퉲 microsoft                 | 01/08     |
| - cropson          |                                 | 퉬 Mis archivos recibidos    | 23/09     |
| 🔚 Bibliotecas      |                                 | My Music                    | 29/07     |
| Documentos         |                                 | 🔒 My Music                  | 14/07     |
| ▷ Imágenes         |                                 | My Pictures                 | 29/07     |
| 6 _ Múrica         | *                               | < []                        | ۲         |
| Nombre: S          | in título 1.odt                 |                             |           |
| Tipo: D            | ocumento de texto ODF ( od      | t) (* odt)                  |           |
|                    | Extensión de archivo automática |                             |           |
|                    | Guardar con<br>contraseña       |                             |           |
|                    | Editar configuración            |                             |           |

# 1.4.3. Crear un document nou

Per a crear un document nou:

1. Fem clic a la icona **Nou** de la barra d'eines **Estàndard**.

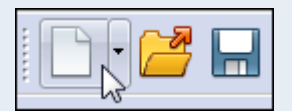

#### Observacions

Podem accedir a tots els documents actius des del menú Finestra.

# 1.4.4. Obrir un document

Quan vulguem recuperar un document guardat prèviament:

1. Fem clic a la icona **Obre** de la barra d'eines **Estàndard**.

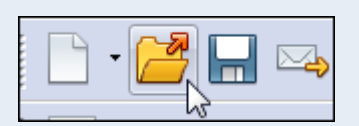

2. En el quadre de diàleg **Obre** seleccionem la carpeta on hi ha guardat l'arxiu, el seleccionem i fem clic a **Obre**.

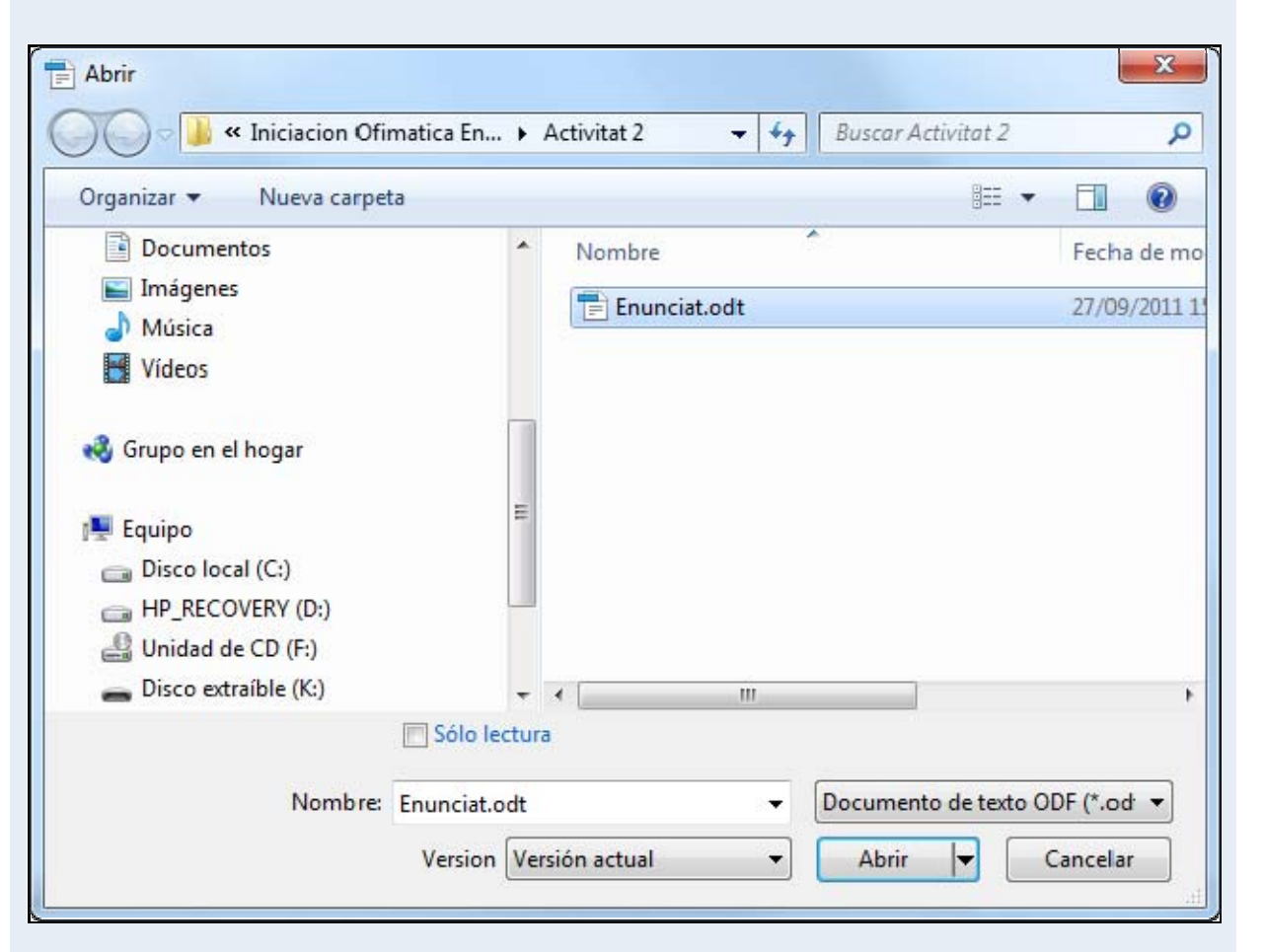

# 1.5. Format de text

Quan creem un document, hem de definir les mides i els formats de les fonts (lletres) que utilitzarem. El cos del document s'ha de fer d'un tipus de font que sigui fàcil d'entendre i d'una mida que permeti una lectura fàcil.

Quan el que volem és remarcar d'alguna manera els conceptes importants del text, és a dir, volem cridar l'atenció del lector sobre alguns termes perquè s'hi centri, hem d'utilitzar, per exemple, alguns dels formats de text següents: negreta, subratllat, cursiva, etc.

## 1.5.1. Efectes bàsics

Per a aplicar un efecte al text:

- 1. Seleccionem el text.
- 2. Seleccionem un dels efectes de text de la barra d'eines Format.

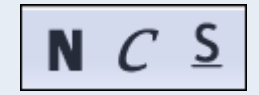

Entre els efectes bàsics de text tenim:

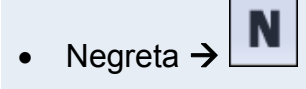

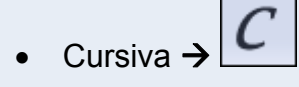

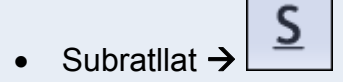

## Observacions

 Podem accedir a tots els formats de text disponibles des del menú Format → Caràcter, pestanyes Tipus de lletra i Efectes de lletra.

| a Ta <u>m</u> año<br>12<br>10<br>10,5<br>11<br>12<br>13<br>14<br>15<br>T |
|--------------------------------------------------------------------------|
| siva                                                                     |
| siva                                                                     |
|                                                                          |
| (España) 💌                                                               |
|                                                                          |

• També podem accedir a l'efecte de text mitjançant el menú contextual, opció Estil.

| A        | Tamaño 🔸                              |          |                    |
|----------|---------------------------------------|----------|--------------------|
|          | Est <u>i</u> lo •                     | N        | <u>N</u> egrita    |
|          | Alineación •                          | С        | <u>C</u> ursiva    |
|          | Interlinea <u>d</u> o                 | ō        | <u>S</u> obrelinea |
| PA.      | C <u>a</u> rácter                     | <u>S</u> | Subrayado          |
| <b>F</b> | Párra <u>f</u> o                      | ABC      | <u>T</u> achado    |
|          | Página                                | ÂΑ       | So <u>m</u> bra    |
| 8:P      | <u>N</u> umeración y viñetas          | A        | <u>E</u> squema    |
|          | Distinguir mayúsculas de minúsculas 🕨 | ۸A       | Superíndice        |
|          | Editar estilo de párrafo              | AĂ       | Su <u>b</u> índice |

# 1.5.2. Tipus, mida i color de font

Per a canviar el tipus, mida i color de la font:

- 1. Seleccionem el text.
- 2. Seleccionem el tipus, mida i color de la font des de la barra d'eines Format.

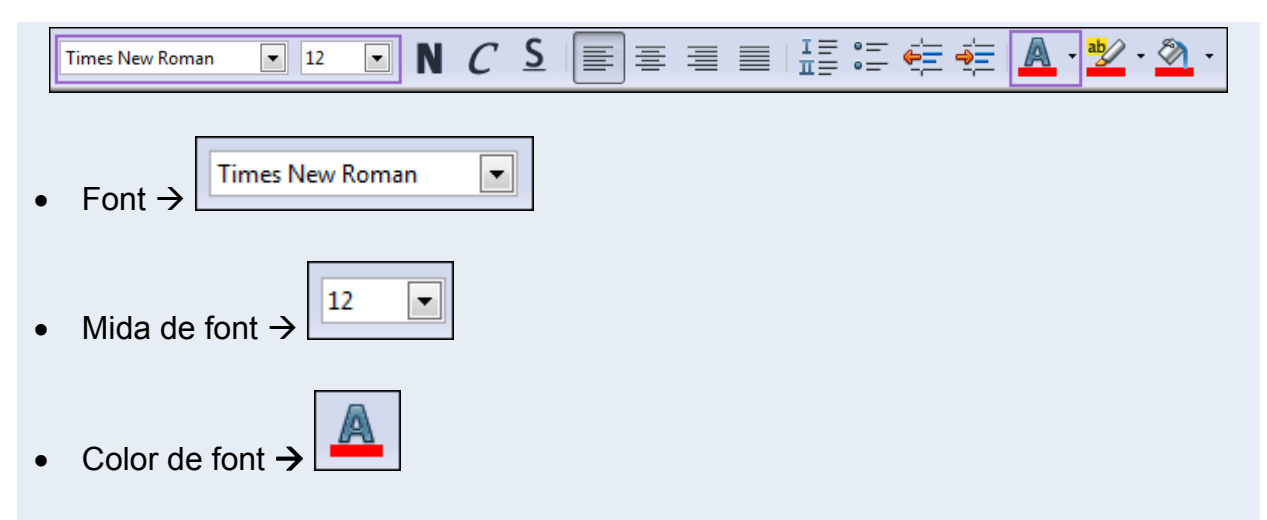

### Observacions

• Podem canviar el tipus, grandària i color de font mitjançant el menú contextual, opció **Caràcter**.

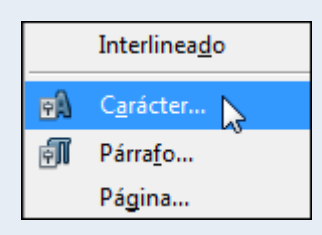

- En els nostres documents, ens podem trobar amb la necessitat de posar caràcters especials (¼, ±, ø, etc.), és a dir, caràcters que no tenim en el teclat de l'ordinador. Els podem inserir des del menú Insereix → Símbols.
- La capital és la primera lletra del text i té una mida que destaca respecte a la resta de les lletres. Podem posar una capital al començament d'un paràgraf i formatar aquesta lletra individualment a una mida més gran que la resta. Ho podem fer des del menú Format → Paràgraf → pestanya Inicials destacades.

# **1.6. Format de paràgraf**

En un document, els paràgrafs són unitats de text específiques que tenen les seves pròpies característiques de format. Els diferents paràgrafs d'un document se separen per punts i a part. És a dir, quan premem la tecla *Enter* diem al programa que acabi el paràgraf actual per a començar-ne un de nou.

És important que definim bé com han de ser els paràgrafs d'un document, ja que d'aquesta manera aconseguirem que hi hagi unificació entre les diferents unitats de text que el formen, que des d'un punt de vista global serveix per a donar consistència i continuïtat al document, i facilitar-hi així la navegació, comprensió i llegibilitat.

Tot plegat ens permet, a més de millorar la presentació, expressar amb més propietat i precisió les nostres idees, de manera que podem donar un valor comunicatiu addicional al nostre document.

## 1.6.1. Alineació

Per a modificar l'alineació d'un paràgraf:

- 1. Fem clic a qualsevol lloc del paràgraf.
- 2. Seleccionem un tipus d'alineació des de la barra d'eines Format.

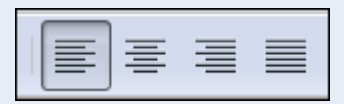

Les alineacions que podem aplicar als paràgrafs són les següents:

- A l'esquerra →
- Centrat →
  - A la dreta →
- Justificat →

# 1.6.2. Interlineat i espaiat

Per a canviar l'interlineat d'un paràgraf (distància entre les línies d'un paràgraf) i l'espai entre dos paràgrafs:

- 1. Fem clic a qualsevol lloc del paràgraf.
- 2. Ens traslladem al menú Format  $\rightarrow$  Paràgraf  $\rightarrow$  pestanya Sagnies i espais.
  - Formato
     Tabla
     Herramientas

     Formateo predeterminado

     Image: A structure of the structure of the stru
- 3. Des del quadre de diàleg **Paràgraf** seleccionem l'interlineat que ens interessi, i l'espaiat entre el paràgraf actual i els paràgrafs anterior i posterior.

|                           | Fondo        |                 |           |            |             |           |
|---------------------------|--------------|-----------------|-----------|------------|-------------|-----------|
| Sangrías y espacios       | Alineación   | Flujo del texto | Esquema y | numeración | Tabuladores | Iniciales |
| Sangría                   |              |                 |           |            |             |           |
| Antes <u>d</u> el texto   |              |                 | 0,00 cm   | *          |             |           |
| Después del <u>t</u> ext  | 0            |                 | 0,11 cm   | *          |             |           |
| <u>P</u> rimera línea     |              |                 | 0,00 cm   | *          |             |           |
| Automático                |              |                 |           |            |             |           |
| Espaciado                 |              |                 |           |            |             |           |
| En <u>c</u> ima del párra | fo           |                 | 0,00 cm   | *          |             |           |
| De <u>b</u> ajo del párra | fo           |                 | 0,00 cm   | *          |             |           |
| Interlineado              |              |                 |           |            |             | - 22      |
| Simple                    | ▼ d <u>e</u> |                 |           | *<br>*     |             |           |
| Conformidad de re         | gistro       |                 |           |            |             |           |
| Activar                   |              |                 |           |            |             |           |
|                           |              |                 |           |            |             |           |

## 1.6.3. Sagnia

La sagnia és la distància entre el marge, esquerre o dret, i el paràgraf. Per a modificar la sagnia d'un paràgraf:

- 1. Fem clic a qualsevol lloc del paràgraf.
- 2. Ens traslladem al menú Format  $\rightarrow$  Paràgraf.

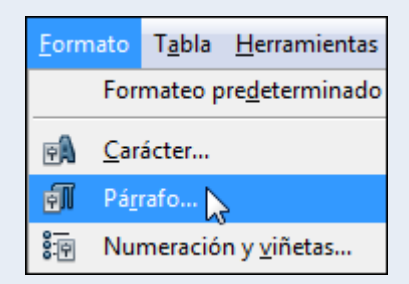

3. Des de la pestanya **Sagnies i espais** del quadre de diàleg **Paràgraf**, seleccionem la **Sagnia** que ens interessi, **Abans del text** o **Després del text**. Fem clic a **D'acord**.

| Borde                                          |              |  | Fondo                                     |        |   |  |  |
|------------------------------------------------|--------------|--|-------------------------------------------|--------|---|--|--|
| Sangrías y espacios Alineación Flujo del texto |              |  | Esquema y numeración Tabuladores Iniciale |        |   |  |  |
| Sangría                                        |              |  |                                           |        |   |  |  |
| Antes <u>d</u> el texto                        |              |  | 0,00cm                                    |        |   |  |  |
| Después del <u>t</u> exte                      | D            |  | 0,11cm                                    | •      |   |  |  |
| <u>P</u> rimera línea                          |              |  | 0,00cm                                    |        |   |  |  |
| Automático                                     |              |  |                                           |        |   |  |  |
| Espaciado                                      |              |  |                                           |        | _ |  |  |
| En <u>c</u> ima del párra                      | fo           |  | 0,00cm                                    | ×      |   |  |  |
| De <u>b</u> ajo del párra                      | fo           |  | 0,00cm                                    | -      |   |  |  |
| Interlineado ——                                |              |  |                                           |        |   |  |  |
| Simple                                         | ▼ d <u>e</u> |  |                                           | A<br>V |   |  |  |
| Conformidad de re                              | gistro —     |  |                                           |        |   |  |  |
| Activar                                        |              |  |                                           |        |   |  |  |
|                                                |              |  |                                           |        |   |  |  |

#### Observacions

• Podem augmentar i disminuir la sagnia d'un paràgraf utilitzant les eines **Redueix la sagnia** i **Augmenta la sagnia** de la barra d'eines **Format**.

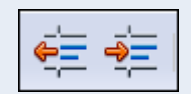

## 1.6.4. Tabulacions

Les tabulacions són posicions fixes a les quals es desplaça el cursor quan premem la tecla *Tab*. Les tabulacions ens permeten alinear text en una pàgina.

Podem saber, a cada moment, les tabulacions que tenim definides en una determinada zona del document, fixant-nos en la regla horitzontal que hi ha a la part superior de la finestra del document. El programa porta definides unes tabulacions predeterminades d'1,25 cm, que es mostren a la zona inferior de la regla horitzontal amb unes ratlles molt fines, però podem establir les tabulacions en les posicions que necessitem.

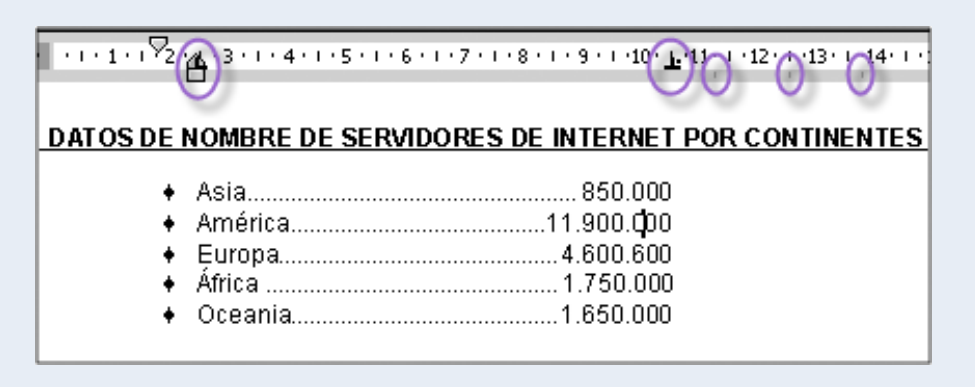

#### Observacions

 Podem configurar les tabulacions des del menú Format → Paràgraf → pestanya Tabuladors.

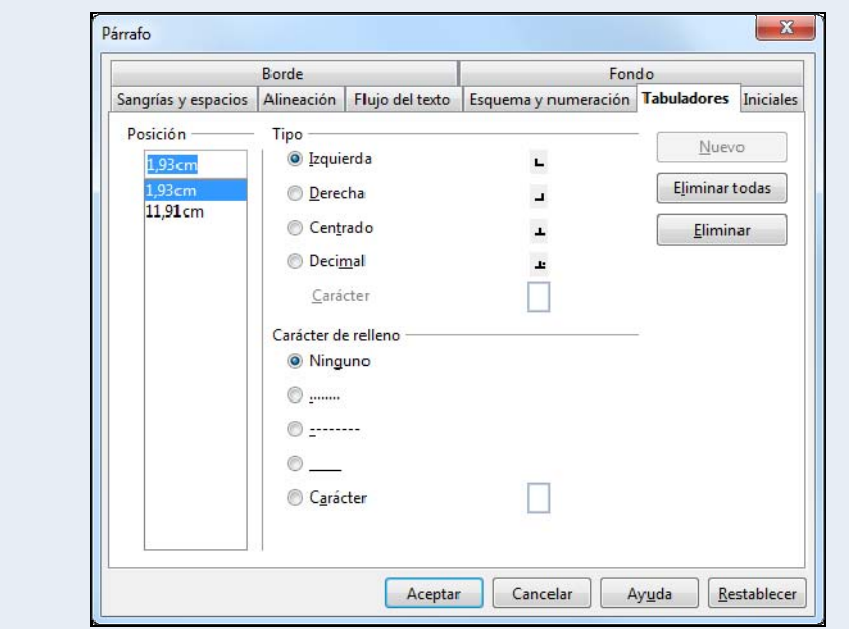

1.6.5. Numeració i vinyetes

Quan tenim la necessitat d'escriure una llista en un text, podem diferenciar els elements d'aquesta llista per mitjà de la numeració o de les vinyetes. Aquest recurs ajudarà el lector a fer una lectura més fàcil del text.

Les vinyetes són uns símbols tipogràfics que es posen al principi de cadascun dels elements d'una llista. En les imatges següents veiem exemples d'alguns tipus de vinyetes:

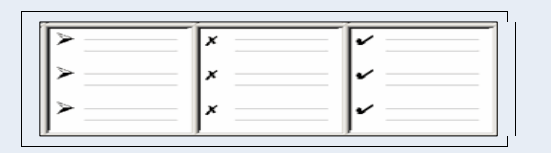

En lloc de les vinyetes, i especialment quan vulguem donar un ordre als elements d'una llista, podem fer ús de la numeració. En les imatges següents veiem exemples d'alguns tipus de numeració:

| 1  | 1) | I   |
|----|----|-----|
| 2. | 2) | II  |
| 3  | 3) | III |
|    |    |     |

- Per a crear una llista amb numeració o vinyetes:
  - 1. Si els paràgrafs ja estan creats els seleccionem.
  - 2. Fem clic sobre l'eina Pics i numeració de la barra d'eines Format.

| 1 | IE | ļ          |
|---|----|------------|
|   | πΞ | • <u>—</u> |

## Observacions

• Una vegada activada la numeració o les vinyetes s'activarà la barra d'eines **Pics i numeració**, des d'on les podrem configurar totes dues.

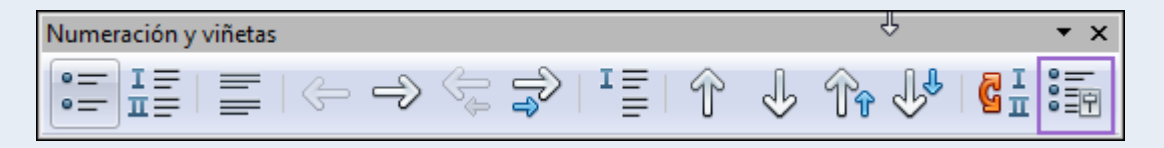

| elección |       |      |     | Selección — |        |     |           |
|----------|-------|------|-----|-------------|--------|-----|-----------|
| •        | _  •  | _  • |     | 1)          |        | (1) | [         |
| •        |       | _ •  | _   | 2)          | 2      | (2) | II        |
| •        |       |      | _   | 3)          | 3.     | (3) | III       |
| >        | - ×   | X    | - · | A)          | a)     | (a) | i         |
| <b>→</b> | >     | ×    |     | B)          | b)     | (b) | ii        |
| <b>→</b> | — > — | x    | /   | - C)        | — c) — | (c) | —  iii.—— |

• Per a desactivar la numeració o les vinyetes se segueix el mateix mètode que per a activarles.

# 1.6.6. Vores i ombreig

Les vores són un conjunt de línies que es poden situar en qualsevol dels costats d'un paràgraf. L'ombreig és el color que podem posar al fons del paràgraf.

Per a afegir vores i ombrejos a un paràgraf:

- 1. Fem clic a qualsevol lloc del paràgraf.
- 2. Ens traslladem al menú Format → Paràgraf.

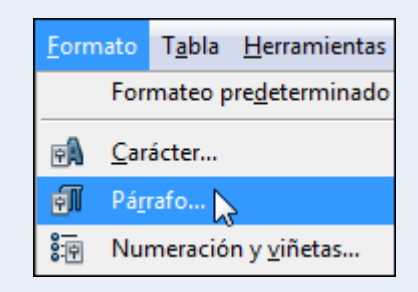

3. Des de la pestanya **Vora** del quadre de diàleg **Paràgraf**, podem modificar les vores del paràgraf.

| Sangrías y espacios             | Alineación    | Flujo del texto | Esquema y n        | umeración       | Tabuladores | Iniciales |
|---------------------------------|---------------|-----------------|--------------------|-----------------|-------------|-----------|
| Borde                           |               |                 | Fondo              |                 |             |           |
| Disposición de líneas — Línea — |               |                 | Distancia al texto |                 |             |           |
| <u>P</u> redeterminado          | 1             | <u>E</u> stilo  |                    | Izquierd        | a 0,00cm    | - A       |
| Definido por el <u>u</u> suario |               | - sin -         | ,05 pt             | <u>D</u> erecha | 0,00cm      | ×         |
|                                 |               |                 | ),50 pt            | <u>A</u> rriba  | 0,00cm      | A<br>V    |
| -                               |               |                 | 2,50 pt            | Abajo           | 0,00cm      | *<br>*    |
|                                 |               |                 | 5,00 pt +          | ☑ Sincr         | onizar      |           |
| -                               | -             | Color<br>Negro  | •                  | ci.             |             |           |
| Sombra                          |               | Marky W. 194    |                    | 22.23           |             |           |
| Posición                        |               | Distancia       |                    | Color           |             |           |
|                                 |               | 0,18cm 📫        |                    | Gris            |             | *         |
| Propiedades                     | n siguiente p | árrafo          |                    |                 |             |           |

4. Ens traslladem a la pestanya Fons per modificar el color de fons del paràgraf.

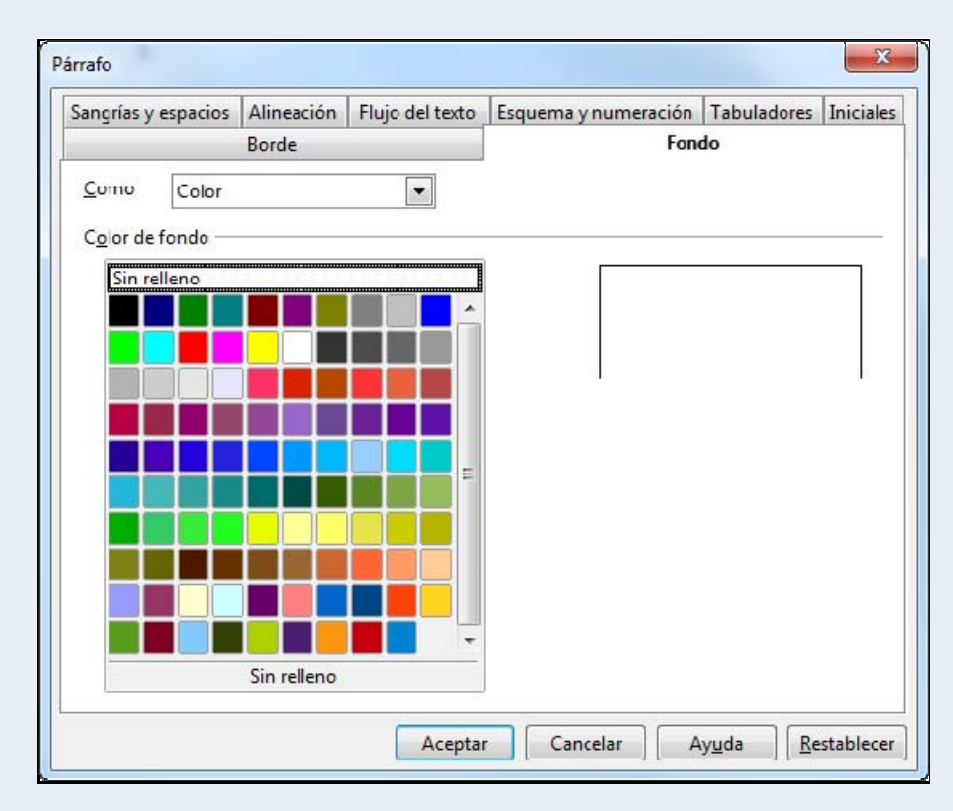

# 1.7. Format de pàgina

La pàgina és la base del document; per tant, és important fer-ne un bon disseny abans de posar-nos a treballar. En primer lloc, és fonamental escollir la mida de la pàgina que utilitzarem. La mida que s'utilitza més és el DIN A4, que té unes dimensions de 210 × 297 mm.

Un altre aspecte que hem de considerar és l'orientació de la pàgina, que pot ser vertical o horitzontal.

## 1.7.1. Marges i orientació

Els marges defineixen l'espai de separació entre el començament del full físic i el començament del text. Com indica el nom, és el marge lliure de text que envolta el contingut d'una pàgina i el separa dels límits físics d'aquesta pàgina.

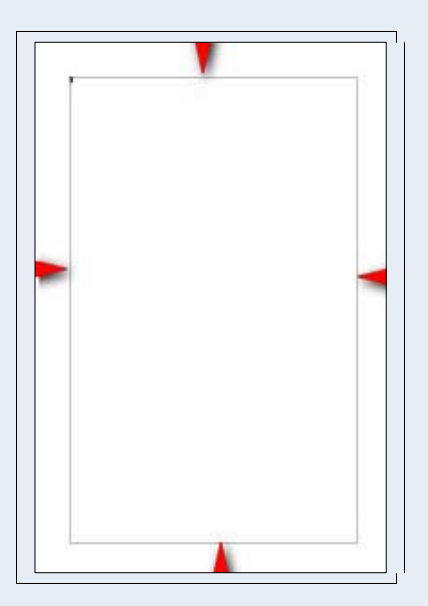

Generalment, el text i els objectes s'insereixen en el cos del document, fora dels marges. No obstant això, alguns elements es poden col·locar en els marges; per exemple, els encapçalaments i els peus de pàgina.
A l'hora de fer el disseny de la pàgina que servirà com a base d'un document, s'ha de pensar en els marges d'aquesta pàgina. El marge esquerre ha de tenir una mida més o menys gran, depenent de si s'enquadernaran els fulls o no. Els marges superior i inferior els hem de fer més o menys grans, segons si tenen algun contingut en l'encapçalament i peu de pàgina.

Per a definir els marges i l'orientació de pàgina:

1. Ens traslladem al menú Format → Pàgina.

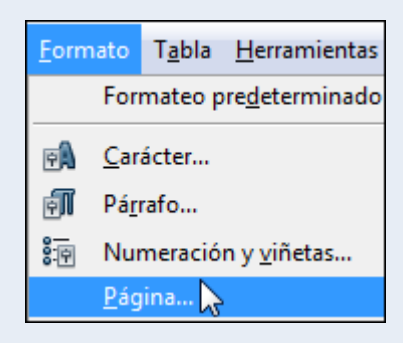

2. Des de la pestanya **Pàgina** modifiquem els **Marges** i l'**Orientació**. Fem clic a **D'acord**.

| Estilo de página: Predeterminado     |                                 | ×                                  |
|--------------------------------------|---------------------------------|------------------------------------|
| Administrar <b>Página</b> Fondo Enca | bezamiento Pie de página Bord   | e Columnas Nota al pie             |
| Formato de papel                     |                                 |                                    |
| <u>F</u> ormato A4                   |                                 |                                    |
| <u>A</u> ncho 21,00cm 🚖              | ]                               |                                    |
| A <u>l</u> tura 29,70cm ≑            | ]                               |                                    |
| Orientación 💿 <u>V</u> ertical       |                                 |                                    |
| <u>Apaisada</u>                      | <u>A</u> limentación del pa [Se | egún la configuración de 🔽         |
| Márgenes                             | Configuración del diseño        |                                    |
| Izquierdo 2,00cm                     | Diseño de página                | Derecha e izquierda 🔹              |
| Derecho 2,00cm                       | For <u>m</u> ato 1              | L, 2, 3,                           |
| Superior 2,00cm                      | <u>C</u> onformidad de reg      | istro                              |
| Inferior 2,00cm                      | E <u>s</u> tilo de referencia   |                                    |
|                                      | ·                               |                                    |
|                                      | Aceptar Cancelar                | Ay <u>u</u> da <u>R</u> establecer |

#### 1.7.2. Salt de pàgina

Per a crear una pàgina nova en el document:

- 1. Fem clic al lloc del document a partir del qual volem crear la pàgina nova.
- 2. Ens traslladem al menú **Insereix**  $\rightarrow$  **Salt manual**.

| Insertar | <u>F</u> ormato    | T <u>a</u> bla | Н |
|----------|--------------------|----------------|---|
| Sa       | <u>l</u> to manual | 📐              |   |
| Ca       | mpos               | N              |   |

3. Seleccionem l'opció Salt de pàgina i fem clic a D'acord.

| Insertar salto                    | X              |
|-----------------------------------|----------------|
| Tipo                              | Aceptar        |
| Salto de colu <u>m</u> na         | Cancelar       |
| Salto de página <u>E</u> stilo    | Ay <u>u</u> da |
| [Sin]                             |                |
| Cam <u>b</u> iar número de página |                |
| A<br>V                            |                |

## 1.7.3. Encapçalament i peu de pàgina

Dins l'espai que correspon al marge superior i inferior de la pàgina, tenim l'encapçalament i el peu de pàgina, respectivament, on podem inserir qualsevol informació perquè sigui inclosa de manera automàtica en totes les pàgines del document.

L'encapçalament s'acostuma a utilitzar per a posar un text, una imatge, etc., que sigui comú a tot el document, de manera que es repeteixi en totes les pàgines. Per exemple, a una determinada organització o empresa li podria interessar que aparegués el seu nom i el seu logotip en totes les pàgines.

El peu de pàgina funciona de la mateixa manera que l'encapçalament i pot contenir qualsevol text o objecte.

• Per a crear l'encapçalament de pàgina:

1. Ens traslladem al menú **Insereix**  $\rightarrow$  **Capçalera**  $\rightarrow$  **Per defecte**.

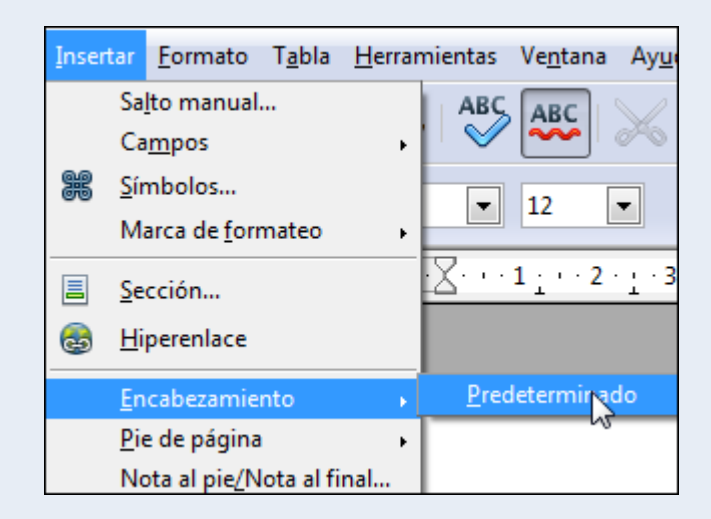

- 2. Introduïm tota la informació necessària amb el format adequat.
- 3. Si volem inserir el número de pàgina en l'encapçalament, ens traslladem al menú **Insereix** → **Camps** → **Número de pàgina**.

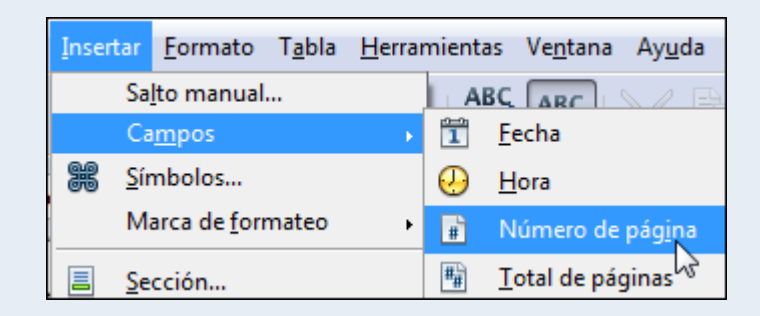

4. Si volem que no surti l'encapçalament en la primera pàgina (per exemple, en la portada), fem clic a la icona **Estils i formatació** de la barra d'eines **Format**.

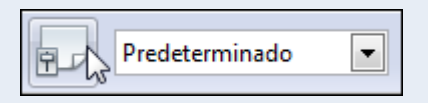

5. Seleccionem Estils de pàgina.

| Estilos y formateo | ×     |
|--------------------|-------|
|                    | 🦄 🛅 🗸 |
| Apaisada 😼         |       |
| HTML               |       |

6. Fem doble clic sobre Primera pàgina.

© Universitat Oberta de Catalunya

| Estilos y formateo | x  |
|--------------------|----|
| T A 🗆 🗗 🗄 🦄 🖆      | •  |
| Apaisada           |    |
| HTML               |    |
| Indice             |    |
| Nota al pie        |    |
| Nota final         |    |
| Página derecha     |    |
| Página izquierda   |    |
| Predeterminado     |    |
| Primera página     |    |
| Sobre              |    |
|                    | -1 |
| Todo               | •  |
| Ľ                  | -1 |

- Per a crear el peu de pàgina:
  - 1. Ens traslladem al menú **Insereix**  $\rightarrow$  **Peu**  $\rightarrow$  **Per defecte**.

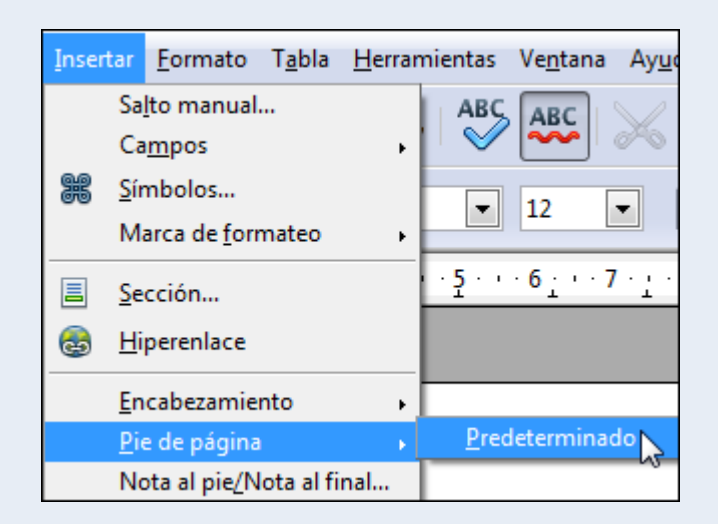

- 2. Introduïm tota la informació necessària amb el format adequat.
- Si volem inserir el número de pàgina en el peu de pàgina, ens traslladem al menú Insereix → Camps → Número de pàgina.

| Inser | tar         | <u>F</u> ormato      | T <u>a</u> bla | <u>H</u> err | ar | nienta     | as Ve <u>n</u> tana Ay <u>u</u> da |
|-------|-------------|----------------------|----------------|--------------|----|------------|------------------------------------|
|       | Sa          | <u>l</u> to manual   |                |              | ,  | I A        |                                    |
|       | Ca          | mpos                 |                |              | ۲  | 1          | <u>F</u> echa                      |
| æ     | <u>S</u> ír | mbolos               |                |              |    | $\bigcirc$ | <u>H</u> ora                       |
|       | Ma          | arca de <u>f</u> orr | mateo          | I            | ۲  | #          | Número de página                   |
|       | <u>S</u> e  | cción                |                |              |    | ##         | <u>T</u> otal de páginas           |

4. Si volem que no surti el peu de pàgina a la primera pàgina (per exemple, en la portada), fem clic a la icona **Estils i formatació** de la barra d'eines **Format**.

Iniciació a l'ofimàtica en l'entorn laboral

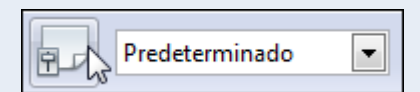

5. Seleccionem Estils de pàgina.

| Estilos y formateo | <b>×</b> |
|--------------------|----------|
|                    | 🦄 🛅 🗸    |
| Apaisada 😽<br>HTML |          |

6. Fem doble clic sobre Primera pàgina.

| Estilos y formateo | ×  |
|--------------------|----|
| T 🗛 🗆 🖻 🗄 🦄 🖆 •    | ·  |
| Apaisada           | ١٢ |
| HTML               |    |
| Indice             |    |
| Nota al pie        |    |
| Nota final         |    |
| Página derecha     |    |
| Página izquierda   |    |
| Predeterminado     |    |
| Primera página     |    |
| Sobre              |    |
|                    | 4  |
| Todo               | Ш  |
| Ľ                  | -  |

#### Observacions

 Per a configurar l'encapçalament i el peu de pàgina ens traslladem al menú Format → Pàgina → pestanya Capçalera i pestanya Peu de pàgina.

## 1.8. Taules

Un dels millors elements per a presentar i ordenar les dades en un document són les taules. Les taules estan formades per files i columnes. La intersecció d'una fila amb una columna s'anomena *cel·la*. Les cel·les poden contenir text, gràfics i qualsevol tipus d'objecte.

Quan creem una taula, es crea de manera predeterminada sense format, però moltes vegades ens interessarà donar a aquesta taula el format que s'adeqüi a les nostres necessitats, i per tant, podrem modificar la mida de les files i columnes, ombrejar les cel·les amb diversos colors, etc.

#### 1.8.1. Crear una taula

Per a crear una taula:

 Fem clic sobre el triangle de la icona Taula de la barra d'eines Estàndard i movem el punter del ratolí en diagonal. Quan tenim el nombre de files i columnes que volem fem clic. En la imatge següent dibuixem una taula de sis files per sis columnes:

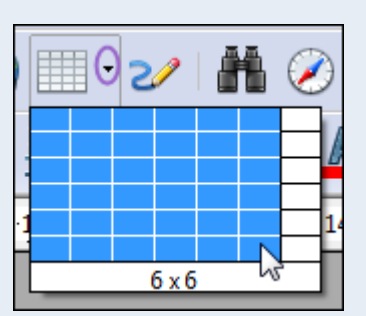

#### Observacions

• Fent clic sobre la icona **Taula**, també podem crear una taula indicant el nombre de files i columnes.

| Nombre Tabla1              | Aceptar  |
|----------------------------|----------|
| Tamaño de tabla            | Cancelar |
| Columnas 6                 |          |
| Eilas þ                    | Ayuda    |
| Opciones                   |          |
| Encabezado                 |          |
|                            |          |
| Las primeras filas de 1    |          |
| 🔲 No <u>d</u> ividir tabla |          |
| V Borde                    |          |

#### 1.8.2. Vores i ombreig

Per a modificar les vores i l'ombreig de les cel·les:

1. Seleccionem les cel·les que vulguem modificar i s'activarà la barra d'eines **Taula**, des d'on podem modificar l'estil i color de línia i el color de fons.

| Tabla |                       | • x    |
|-------|-----------------------|--------|
| -     | 🔜 • 🕞 • 🗀 • 🖄 • 📰 🖼 • |        |
|       | 1 📑 🟥 🗰 📕 🚺   💸 🖗   🍷 | $\sum$ |

#### Observacions

• Des del menú **Taula** → **Formatació automàtica**, podem seleccionar un dels dissenys predefinits per a la taula.

| mato              | 8.37 |          |     |     |     |      | Acentar        |
|-------------------|------|----------|-----|-----|-----|------|----------------|
| Predeterminado    | *    | 1.22     |     |     |     |      | Acchen         |
| 3D<br>Amul        |      |          | Ene | Feb | Mar | Suma | Cancelar       |
| Marrón<br>Lavanda | E    | Norte    | 6   | 7   | 8   | 21   | Ay <u>u</u> da |
| Amarillo<br>Gris  |      | Centrado | 11  | 12  | 13  | 36   | Añadir         |
| /erde             |      | Sur      | 16  | 17  | 18  | 51   |                |
| Rojo<br>Vegro 1   |      | Suma     | 33  | 36  | 39  | 108  | Eliminar       |

• Si seleccionem una cel·la o conjunt de cel·les i fem clic amb el botó dret del ratolí sobre la selecció, en el menú contextual tindrem disponibles un variat conjunt d'opcions que podem aplicar a les taules.

| <b>Ŷ</b> | <u>T</u> abla            |   |
|----------|--------------------------|---|
|          | <u>D</u> ividir tabla    |   |
|          | Formato <u>n</u> umérico |   |
|          | <u>C</u> elda            | • |
|          | <u>F</u> ila             | • |
|          | <u>C</u> olumna          | • |
|          | Límites de la tabla      |   |

#### 1.8.3. Alçària de fila

Per a modificar l'alçada de fila d'una taula:

1. Ens situem sobre la vora inferior de la fila de la qual volem modificar l'alçada, i quan el punter del ratolí modifiqui el disseny que té per un de doble fletxa vertical, fem clic sense deixar anar el punter i l'arrosseguem.

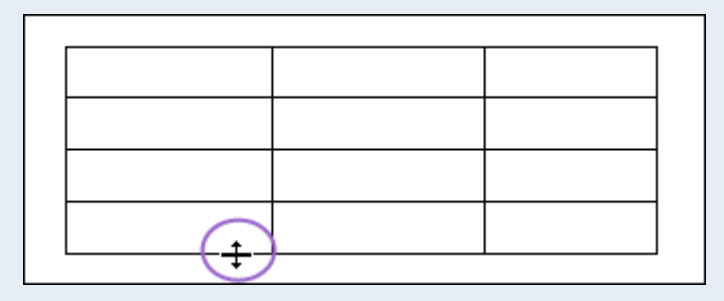

## 1.8.4. Amplada de columna

Per a modificar l'amplada de columna d'una taula:

1. Ens situem sobre la vora dreta de la columna de la qual volem modificar l'amplada, i quan el punter del ratolí modifiqui el disseny que té per un de doble fletxa horitzontal, fem clic sense deixar anar el punter i l'arrosseguem.

# 1.9. Imatges

En els documents podem inserir imatges amb les quals podrem il·lustrar i enriquir les explicacions. Aquestes imatges poden provenir d'arxius emmagatzemats en el nostre ordinador o de la galeria d'imatges predissenyades que té el mateix programa. El programa admet un ampli catàleg de formats d'imatge, com ara JPG, GIF, BMP o TIF.

## 1.9.1. Inserir una imatge

Per a inserir una imatge:

- 1. Fem clic sobre el lloc del document on vulguem inserir la imatge.
- 2. Ens traslladem al menú **Insereix**  $\rightarrow$  **Imatge**  $\rightarrow$  **Des d'un fitxer**.

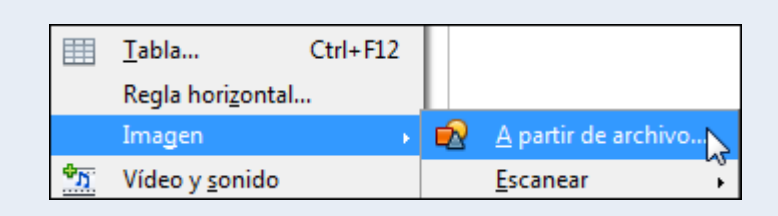

3. Seleccionem la imatge de la carpeta on es troba. Fem clic a **Obre**.

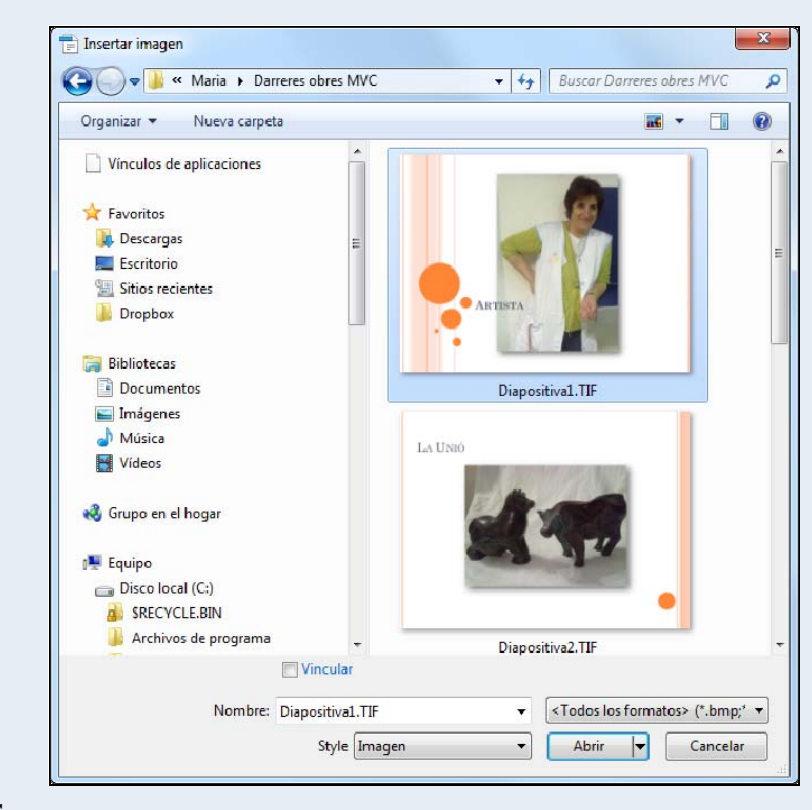

#### Observacions

Iniciació a l'ofimàtica en l'entorn laboral

• Podem inserir imatges predissenyades que conté el programa des de la icona Galeria de la barra d'eines Estàndard.

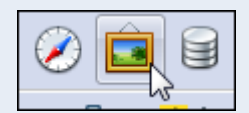

• També podem inserir una imatge d'una altra aplicació o d'un altre document, copiant la imatge (clic sobre la imatge, botó dret, **Copia**) i enganxant-la al document.

## 1.9.2. Mida d'una imatge

Per a modificar la mida d'una imatge:

- 1. Fem clic sobre la imatge.
- Ens situem sobre un dels controladors de mida de les cantonades de la imatge (marcats en la imatge següent), i quan el punter del ratolí canvia el disseny per un de doble fletxa en direcció diagonal, mantenim premuda la tecla *Majúscula*, fem clic sense deixar anar el punter i l'arrosseguem en diagonal.

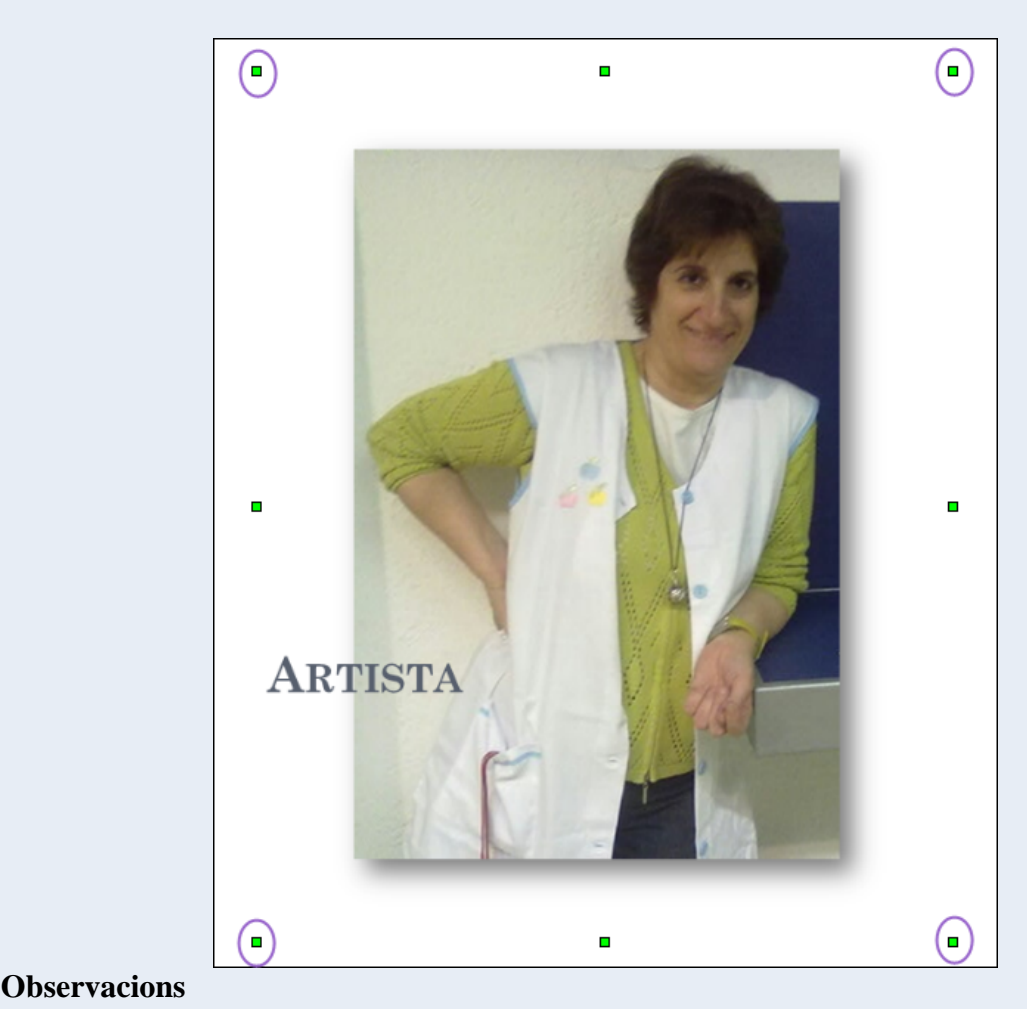

• Si utilitzem un controlador de mida que no és un de les cantonades, la imatge es deformarà.

#### 1.9.3. Ajust de la imatge

Per a especificar com se situa la imatge respecte al text:

1. Fem clic amb el botó dret del ratolí sobre la imatge, i en el menú contextual, seleccionem l'opció **Ajust**, en què trobem les diferents opcions d'ajust disponibles.

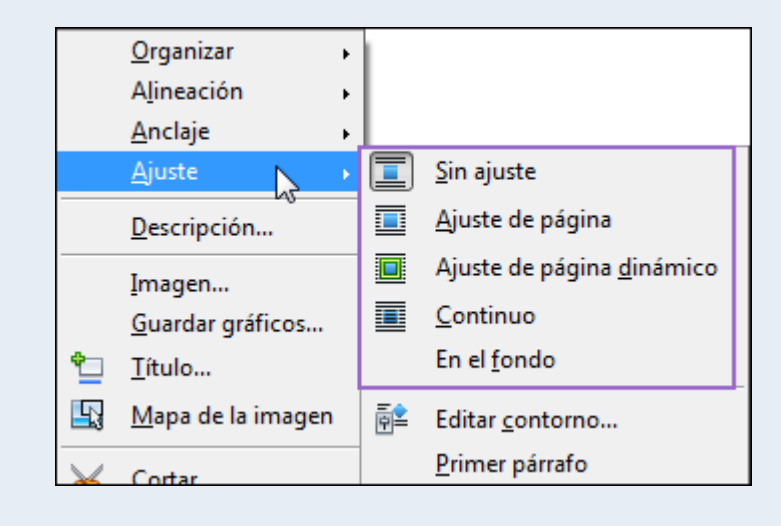

# 1.10. Text decoratiu

El programa disposa d'una eina, Fontwork, que ens permet crear títols i rètols vistosos, amb efectes, textures i contorns personalitzables.

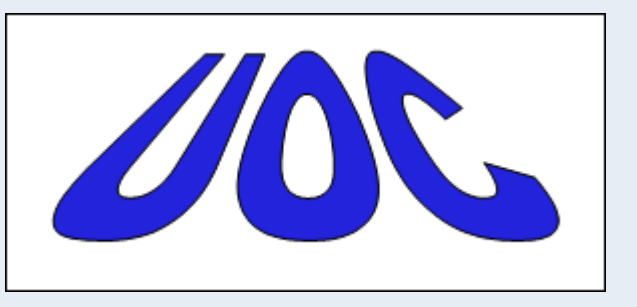

## 1.10.1. Crear un Fontwork

Per a crear un Fontwork:

1. Fem clic sobre la icona **Mostra les funcions del dibuix** de la barra d'eines **Estàndard**.

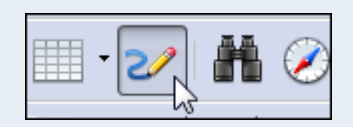

2. En la barra d'eines **Dibuix** fem clic sobre la icona **Galeria de Fontwork**.

| Dibujo | •                                   | × |
|--------|-------------------------------------|---|
|        | . T 🔍   🔷 • 🎯 • 🐡 • 🔲 • 🗩 • 📩 🔯 🔯 🔩 | 7 |

3. Seleccionem un estil de Fontwork i fem clic a D'acord.

Iniciació a l'ofimàtica en l'entorn laboral

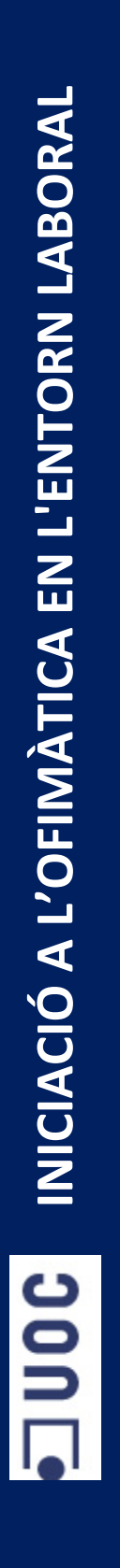

| Galería de Fontwork |                 |              |                   | x |
|---------------------|-----------------|--------------|-------------------|---|
| Fontwork            | Fontwork        | Fontwork     | Fontwork          | × |
| Fontwork            |                 | Fontwork     | <b>Pontwork</b>   |   |
| Forfittoft          | Falitwork       | Billions     | Tomor             |   |
| Fontwork            | <b>Contined</b> | Fatwork      | Fontwork          | Ŧ |
|                     | Acep            | otar Cancela | ar Ay <u>u</u> da |   |

4. Fem doble clic sobre el Fontwork inserit, eliminem el text predeterminat i escrivim el text que hi volem.

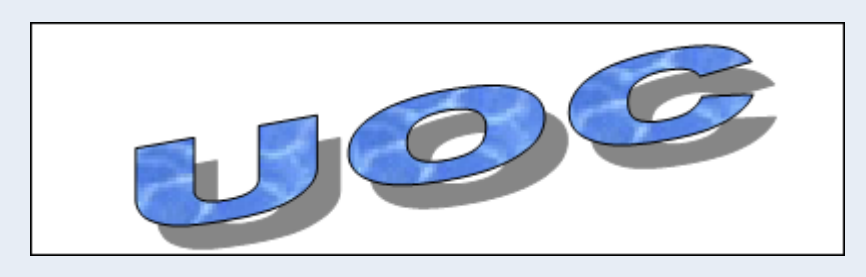

#### Observacions

• En seleccionar el Fontwork s'activarà la barra d'eines **Fontwork**, des d'on podem modificar el format.

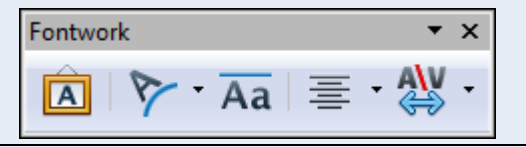

# 1.11. Formes

Les formes són elements predissenyats que conté el programa que representen una varietat de dissenys geomètrics i que podem afegir als nostres documents. Aquestes formes es poden personalitzar canviant la mida i el format.

## 1.11.1. Inserir una forma

Per a inserir una forma:

1. Fem clic sobre la icona **Mostra les funcions del dibuix** de la barra d'eines **Estàndard**.

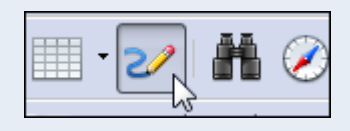

2. En la barra d'eines **Dibuix** seleccionem una de les formes disponibles.

| Dibujo |     |                         |   |   |     |   |   |       |               |   |   | • x |
|--------|-----|-------------------------|---|---|-----|---|---|-------|---------------|---|---|-----|
| 6      | / 🗖 | $\bigcirc$ $\checkmark$ | Т | ▲ | - 🙄 | • | • | • 🗩 • | $\Rightarrow$ | • | Â | 5   |

3. Fem clic sobre el document, i sense deixar anar el punter del ratolí, l'arrosseguem fins a dibuixar la forma amb la mida triada.

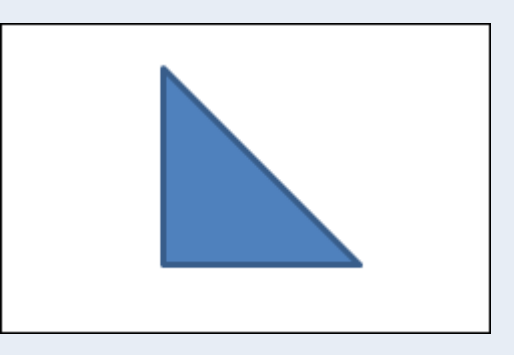

#### Observacions

• Podem canviar el format de la forma seleccionant-la. S'activarà la barra d'eines **Propietats de l'objecte de dibuix** (també s'activarà si seleccionem un Fontwork), des d'on podem modificar el format.

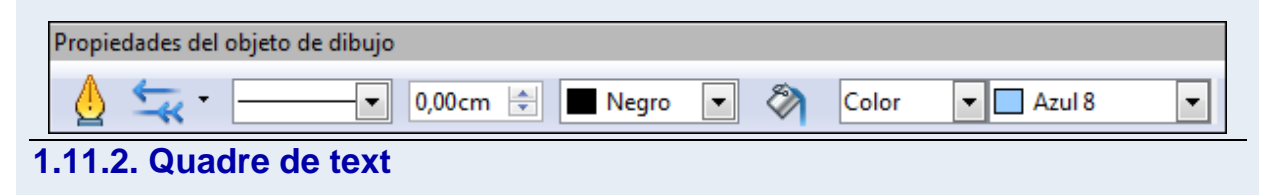

Quan vulguem que un determinat text destaqui de la resta, o vulguem tractar-lo individualment, el podem situar a l'interior d'un quadre de text; per a fer-ho:

1. Fem clic sobre la icona **Mostra les funcions del dibuix** de la barra d'eines **Estàndard**.

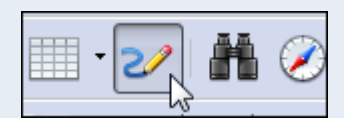

2. En la barra d'eines Dibuix seleccionem la icona Text.

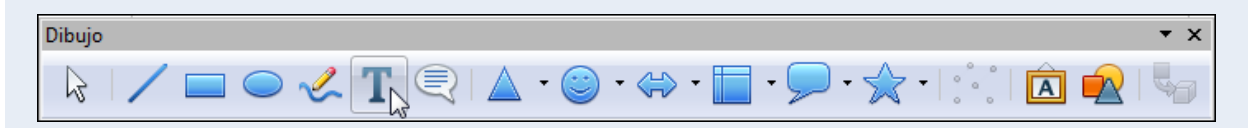

- 1. Dibuixem el quadre de text de la mateixa manera que dibuixem una forma.
- 2. Escrivim el text.

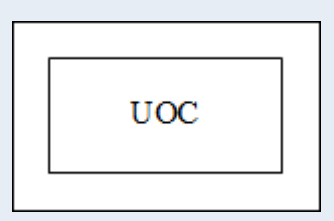

3. Podem canviar el format del quadre de text (color de fons, gruix, tipus de vora, etc.) des de la barra d'eines **Propietats de l'objecte de dibuix**. També podem canviar el format del text de l'interior tal com si fos text normal.

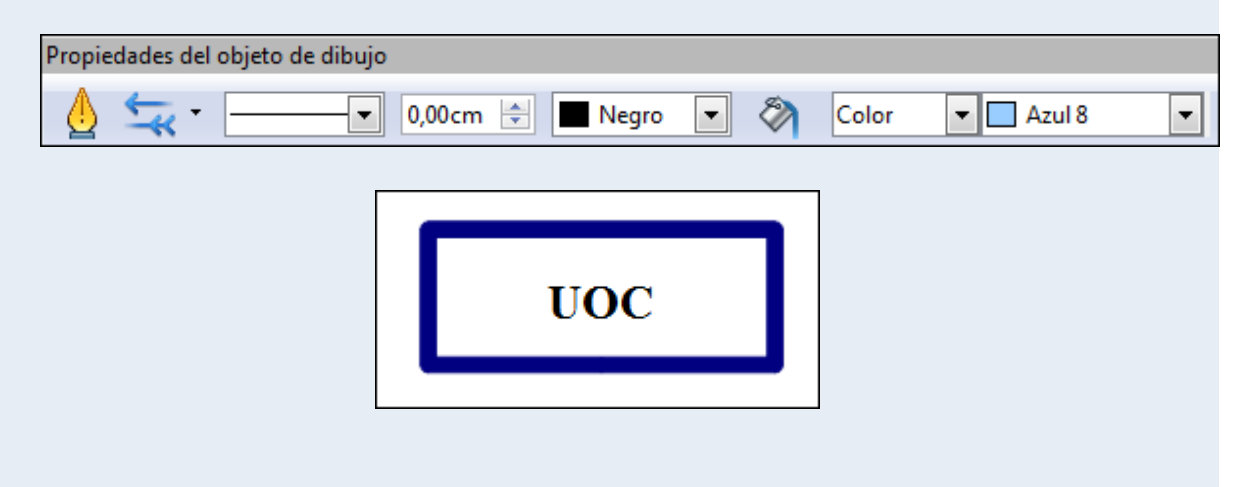

# **1.12. Taula de contingut**

Una taula de contingut és un element que descriu l'estructura del document i, per tant, inclou els títols i subtítols que el formen. La situem al principi del document i ens permet moure'ns d'una manera ràpida entre els temes del document.

El millor procediment per a aconseguir una taula continguts jerarquitzada correctament i feta de manera automàtica és utilitzar els estils de paràgrafs (*Capçalera 1, Capçalera 2,* etc.) a l'hora de formatar els títols i subtítols del document. Aquests estils de paràgraf els utilitza automàticament el programa per a crear la taula de contingut.

#### 1.12.1. Estils de títols i subtítols

Quan confeccionem qualsevol treball escrit, hem de tenir present algunes normes generals d'estil, entre les quals destaquem la tipografia de títols, subtítols i cos general del document. Podem recomanar, com a norma general, que cadascuna d'aquestes parts tingui una tipografia determinada.

Els estils de paràgrafs, que apliquem als títols i subtítols, són un conjunt d'atributs que s'apliquen a tot un paràgraf. Aquests atributs poden ser molt variats: mida i color de font, alineació del text, separació de línies, etc. Quan modifiquem un estil de paràgraf, les modificacions s'apliquen automàticament a tots els paràgrafs que tenen aquest estil.

- Per a aplicar un estil de títol o subtítol:
  - 1. Fem clic al títol o subtítol on vulguem aplicar l'estil.
  - 2. Fem clic a la icona Estils i formatació de la barra d'eines Format.

| P.A. | Predeterminado | - |
|------|----------------|---|
|      |                |   |

3. Seleccionem la icona Estils de paràgraf.

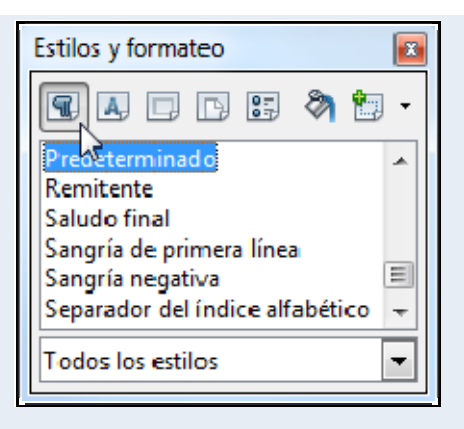

4. Fem doble clic sobre un dels estils d'encapçalament: *Capçalera 1*, *Capçalera 2*, etc.

| Estilos y formateo | ×          |
|--------------------|------------|
| TA 🗆 🖻 🏭 🦄         | <b>t</b> - |
| Encabezado         |            |
| Encabezado 1       | =          |
| Encabezado 10      |            |
| Encabezado 2       |            |
| Encabezado 3       |            |
| Encabezado 4       | -          |
| Todos los estilos  | •          |

- Per a modificar un estil d'encapçalament:
  - 1. Fem clic amb el botó dret del ratolí a l'estil que volem modificar, això és, *Capçalera 1, Capçalera 2*, etc., i en el menú contextual, seleccionem **Modifica**.

| Estilos y form           | ateo 📧    |
|--------------------------|-----------|
|                          | 🕒 🖽 🦄 🛅 • |
| Encabezado               | <b>A</b>  |
| Encabezado<br>Encabezado | Nuevo     |
| Encabezado               | Modificar |
| Encabezado               | 3         |
| Encabezado               | 4 -       |
| Todos los est            | ilos 💌    |

2. Des de les pestanyes del quadre de diàleg **Estil de paràgraf**, apliquem el format que volem i fem clic a **D'acord**.

| Esquema                                       | y numeración          | Tabulado     | res            | s Iniciales |            | Fond    | 0               | Borde   |  |
|-----------------------------------------------|-----------------------|--------------|----------------|-------------|------------|---------|-----------------|---------|--|
| dministrar Sangrías y espacios Alineación Flu |                       |              | Flujo del      | texto       | Fuente     | Efectos | de fuente       | Posició |  |
| <u>F</u> uente                                |                       |              | <u>T</u> ipo d | le Leti     | a          |         | Ta <u>m</u> año |         |  |
| Arial                                         |                       |              | Negri          | ta          |            |         | 115%            |         |  |
| Arial                                         |                       |              | Norm           | al          |            |         | 100%            |         |  |
| Arial Bla                                     | ck                    | 1            | Cursi          | /a          |            |         | 105%            | =       |  |
| Arial Na                                      | rrow                  | -            | Negri          | ta          |            |         | 110%            |         |  |
| Arial Rounded MT Bold                         |                       |              |                | ta Cui      | siva       |         | 115%            |         |  |
| Arial Un                                      | icode MS              |              |                |             |            |         | 120%            |         |  |
| Baskerville Old Face                          |                       |              |                |             |            |         | 125%            | -       |  |
|                                               |                       |              | Idiom          | a<br>spaño  | l (España) | •       |                 |         |  |
| Se usará la                                   | misma fuente en la ir | mpresora y e | n la panta     | lla.        |            |         |                 |         |  |
|                                               |                       |              | Arial_         |             |            |         |                 |         |  |

## 1.12.2. Crear una taula de contingut

Sobre la base dels estils de títol aplicats al document (*Capçalera 1, Capçalera 2,* etc.) crearem la taula de contingut; per a fer-ho:

- 1. Fem clic al lloc on vulguem inserir la taula de contingut.
- 2. Ens traslladem al menú **Insereix**  $\rightarrow$  **Índexs**  $\rightarrow$  **Índexs**.

| Scr <u>i</u> pt    |     |                       |
|--------------------|-----|-----------------------|
| Ín <u>d</u> ices ▶ | \$≣ | <u>E</u> ntrada       |
| Sobre              |     | Índi <u>c</u> es      |
|                    |     | Entrada bibliográfica |

3. En la pestanya **Índex**: a **Títol** escrivim el títol de la taula de contingut (podem no posar-n'hi cap); a **Tipus** seleccionem **Índex de contingut**. Les altres pestanyes ens permeten modificar el format de la taula de contingut. Fem clic a **D'acord**.

| Índice | Entradas            | Estilos Columnas Fondo                           |      |
|--------|---------------------|--------------------------------------------------|------|
| Tipo   | y título —          |                                                  |      |
| Tít    | tu <u>l</u> o       |                                                  |      |
| Ti     | ро                  | Índice de contenido 💌                            |      |
|        |                     | Protegido contra <u>m</u> odificaciones manuales |      |
| Crea   | r índice —          |                                                  |      |
| Pa     | ira                 | Todo el documento 💌 Evaluar hasta nivel          | 10 🌲 |
| Crea   | r de                |                                                  |      |
| 1      | Esquema             | а                                                |      |
| 17     | Otros est           | tilos                                            |      |
|        | Marcas              | tel índice                                       |      |
|        | initi <u>c</u> us d |                                                  |      |
|        |                     |                                                  |      |
|        |                     |                                                  |      |
|        |                     |                                                  |      |
|        |                     |                                                  |      |

# 1.12.3. Actualitzar una taula de contingut

Si ja hem creat la taula de contingut i modifiquem els títols del document o fem qualsevol altra modificació en el document, hem d'actualitzar la taula de contingut perquè reflecteixi els últims canvis fets en el document; per a això:

1. Fem clic amb el botó dret del ratolí a la taula de contingut, i en el menú contextual, seleccionem **Actualitzar índex/taula**.

| Est <u>i</u> lo                    | ۲    |
|------------------------------------|------|
| Alineación                         | •    |
| Interlinea <u>d</u> o              | •    |
| Distinguir mayúsculas de minúscula | IS F |
| Actualizar índice/tabla            |      |
| <u>E</u> ditar índice/tabla        |      |
| Borrar índice/tabla                |      |
| Editar estilo de párrafo           |      |

# 1.13. Hipervincles

Un hipervincle és un enllaç que podem posar en un document, de manera que quan el premem ens traslladi, per exemple, a la pàgina web que hi indiquem.

| www.uo | <u>cledu</u>                                           |
|--------|--------------------------------------------------------|
|        | Ctrl-clic para abrir hipervínculo: http://www.uoc.edu/ |

## 1.13.1. Inserir un hipervincle

La manera més ràpida i senzilla d'inserir un hipervincle en el document és copiar l'adreça de la pàgina web que indica la barra d'adreces del navegador i enganxar-la en el document.

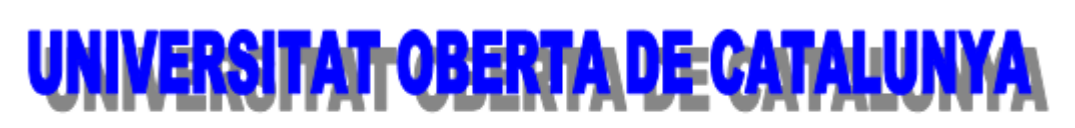

http://www.uoc.edu/portal/catala/la\_universitat/index.html

#### Observacions

Si en posar l'adreça de la pàgina web no s'activa automàticament com a hipervincle, fem clic al final de l'adreça de la pàgina web i premem la tecla *Enter*.

# 1.14. Corrector ortogràfic

El processador de textos ens permet corregir l'ortografia del document i ens mostra possibles solucions als nostres errors; per a fer-ho, hem de tenir definit correctament l'idioma amb el qual està escrit el text.

Cal tenir en compte que el corrector ortogràfic del programa pot detectar una paraula com a errònia encara que estigui ben escrita; això és perquè hi pot haver paraules que no siguin en el diccionari que utilitza, i com que no hi són, interpreta que no estan escrites correctament. En aquests casos podem afegir aquestes paraules al diccionari.

#### 1.14.1. Idioma del document

La informació sobre l'idioma del diccionari del corrector ortogràfic que s'utilitza en el document la tenim en la barra d'estat.

| Página 1/1 | Predeterminado | Español (España) | INSERT | STD | * |
|------------|----------------|------------------|--------|-----|---|
|            | 1              | 1 51 6           | 1      | 1   |   |

#### 1.14.2. Modificar l'idioma

De manera predeterminada l'idioma que s'instal·la en el corrector ortogràfic és el mateix idioma en què està el programa. Hi ha vegades, però, que el document està en un idioma diferent (o part del document), i en aquests casos podem canviar l'idioma del corrector per a aquest text en concret; per a fer-ho:

- 1. Seleccionem el text que està escrit en un idioma diferent del de l'idioma predeterminat del corrector ortogràfic.
- Ens traslladem al menú Eines → Idioma → Per a selecció, i seleccionem l'idioma que ens interessi.

| <u>H</u> erra | amientas Ve <u>n</u> tana Ay <u>u</u> da |    |                                                | ×                     |
|---------------|------------------------------------------|----|------------------------------------------------|-----------------------|
| ABC           | <u>O</u> rtografía y gramática           | F7 | 5) • 🦳 • 🙉 🎟 • 👋 🖂                             | »»                    |
|               | Idioma                                   | ×. | Para selección 📐 🕠 🔽 Catalán                   |                       |
|               | Con <u>t</u> ar palabras                 |    | Para parra <u>f</u> o • <u>E</u> spañol (Españ | a)                    |
|               | Ecoura do numeración                     |    | Para todo el Texto Inglés (EE.UU.)             |                       |
|               | Numeración de líneas                     |    | Sinónimos Ctrl+F7 Ninguno (No c                | orrige la ortografía) |
|               | Diá da násina (natas                     |    | <u>R</u> establecer al i                       | dioma predeterminado  |
|               | Ple de pagina/ notas                     |    | Separación silábica <u>M</u> ás                |                       |
| Ê             | Ga <u>l</u> ería                         |    | Más diccionarios en línea                      |                       |

#### 1.14.3. Activar el corrector ortogràfic

Per a passar el corrector ortogràfic en el nostre document:

1. Ens traslladem al menú Eines → Ortografia i gramàtica.

| <u>H</u> erra | amientas         | Ve <u>n</u> tana | Ay <u>u</u> da |
|---------------|------------------|------------------|----------------|
| ABC           | <u>O</u> rtograf | ía y gramá       | tica 📐         |
|               | <u>I</u> dioma   |                  |                |

 La paraula senyalada de vermell en el quadre de diàleg Ortografia indica que és un error ortogràfic. En el quadre Suggeriments podem seleccionar la paraula per la qual volem substituir la paraula mal escrita; una vegada seleccionada fem clic a Canvia.

| Idioma de t <u>e</u> xto          | paña) 💌 |                       |
|-----------------------------------|---------|-----------------------|
| <u>N</u> o está en el diccionario |         |                       |
| holaa                             | _       | Ignorar una vez       |
|                                   | E       | Ignorar todo          |
|                                   | •       | Agregar 🔻             |
| ugerencias<br>bola                |         | (Contraction)         |
| holea                             | - A     | Cambiar               |
| hola a<br>hollara                 | E       | Cambiar to <u>d</u> o |
| hollar                            | -       | Autocorrección        |

Els botons:

- **Ignora-ho un cop**: ignora la paraula errònia la primera vegada que surt en el document.
- **Ignora-les totes**: ignora la paraula errònia totes les vegades que apareix en el document.
- Afegeix: afegeix la paraula errònia al diccionari, és a dir que la paraula que el programa considerava mal escrita en realitat és correcta, i volem que consti així en el diccionari.

• **Canvia-les totes**: canvia totes les aparicions en el document de la paraula errònia per la suggerida del programa, a **Suggeriments**.

#### Observacions

• De manera predeterminada les paraules mal escrites apareixen en el document subratllades amb una línia ondada vermella; si fem clic amb el botó dret a una d'aquestes paraules, trobarem les opcions explicades anteriorment en el menú contextual.

| hola | 13                                |   |
|------|-----------------------------------|---|
|      | hola 📐                            |   |
|      | holea                             |   |
|      | hola a                            |   |
|      | hollara                           |   |
|      | hollar                            |   |
|      | hollad                            |   |
|      | holgara                           |   |
|      | Ignorar                           |   |
|      | <u>Ig</u> norar todo              |   |
|      | Incluir                           | • |
|      | Auto <u>c</u> orrección           | • |
| ABC  | Ortografía y gramática            |   |
|      | Definir el idioma de la selección | • |
|      | Definir el idioma para el párrafo | • |

# 1.15. Impressió

Una vegada elaborat un document en podem obtenir una còpia en paper; per a ferho, el programa ens presenta un conjunt complet d'opcions d'impressió que podem configurar segons les nostres necessitats.

## 1.15.1. Imprimir

Abans d'imprimir el document és aconsellable fer-ne un repàs general per a comprovar que està tot bé. Una vegada repassat l'imprimim; per a fer-ho:

1. Ens traslladem al menú Fitxer  $\rightarrow$  Imprimeix.

| <u>A</u> rch | ivo          | <u>E</u> ditar    | <u>V</u> er | Insertar | <u>F</u> ormato 1 |
|--------------|--------------|-------------------|-------------|----------|-------------------|
|              | <u>N</u> u   | ievo              |             |          | •                 |
| 2            | Ab           | rir               |             |          | Ctrl+A            |
|              | Do           | cument            | os rec      | ientes   | •                 |
|              | <u>A</u> s   | istentes          |             |          | ۰,                |
| 1            | <u>C</u> e   | rrar              |             |          |                   |
|              | <u>G</u> u   | ardar             |             |          | Ctrl+G            |
|              | Gu           | ardar co          | mo          | Ctrl+Ma  | yusculas+S        |
|              | Gu           | iardar <u>t</u> o | do          |          |                   |
| 2            | Re           | cargar            |             |          |                   |
|              | <u>V</u> e   | rsiones           |             |          |                   |
|              | Exp          | portar            |             |          |                   |
|              | <u>E</u> xp  | portar er         | n form      | nato PDF |                   |
|              | En           | <u>v</u> iar      |             |          | •                 |
| e B          | <u>P</u> ro  | opiedad           | es          |          |                   |
|              | Fir          | mas <u>d</u> ig   | itales.     |          |                   |
|              | P <u>l</u> a | antilla           |             |          | •                 |
|              | Vis          | ta previa         | a en n      | avegador |                   |
| 9            | Vis          | ta prelin         | ninar       |          |                   |
| ≞            | Īm           | primir            |             | 5        | Ctrl+P            |

 Configurem el Nombre de còpies que volem, la Impressora que utilitzarem per a imprimir i si cal canviem les opcions d'impressió (color, qualitat, etc.) des de Propietats. Indiquem, si no hem d'imprimir tot el document, les Pàgines que volem imprimir. Una vegada feta la configuració adequada fem clic a Imprimeix.

|       | General OpenOffice.org                | Writer Diseño de página  | Opciones           |
|-------|---------------------------------------|--------------------------|--------------------|
|       | Impre <u>s</u> ora                    |                          | 21112 2111 1       |
|       | Adobe PDF<br>Enviar a OneNote 2010    |                          | ×                  |
|       | Microsoft XPS Docume<br>OKI B430(PCL) | nt Writer                | ÷                  |
|       | <u> </u>                              |                          | Propiedades        |
|       | Intervalo y copias                    |                          |                    |
|       | © Páginas 1                           |                          |                    |
|       | Imprimir<br>Comentarios Ningun        | o (únicamente el documen | to) V              |
| 1/1   |                                       |                          |                    |
| Ayuda |                                       |                          | [mprimir] Cancelar |

# 2. Tractament de la informació numèrica

El full de càlcul ens permet el treball amb la informació numèrica, sobre la qual es pot aplicar un conjunt de funcions i formats numèrics preestablerts i incloure les nostres pròpies fórmules en els càlculs. A tot això s'hi ha d'afegir la capacitat de representar gràficament aquesta informació numèrica.

Els objectius generals que treballarem en aquest apartat del material docent, sobre la base del full de càlcul Calc, són aquests:

- Donar format a un full de càlcul.
- Utilitzar fórmules i funcions.
- Representar gràficament els càlculs fets.
- Adquirir estratègies d'ús d'un full de càlcul en l'àmbit laboral i personal.

# 2.1. Introducció

Un full de càlcul és un programa que permet gestionar i analitzar informació numèrica amb un mètode ràpid i pràctic. Incorpora un gran nombre d'eines que faciliten la introducció i gestió d'informació: text, valors numèrics, fórmules i funcions.

Igual que una imatge pot mostrar, representar i significar una idea complexa, la informació numèrica es torna representativa i expressiva d'un valor i significat propi, mesurable i amb possibilitat d'anàlisi, per exemple, per mitjà d'un gràfic. Aquest tipus de gràfics és una eina potent i senzilla d'aplicar que ens proporciona el full de càlcul.

Dins el món de l'empresa està molt estès l'ús d'aquest tipus d'aplicacions, ja que es dóna la necessitat de treballar amb materials textuals i numèrics, i ens permet, per mitjà de fórmules i funcions proporcionades pel programa, fer càlculs financers, administratius, estadístics, etc.

# 2.2. Entorn de treball

Descobrir l'entorn de treball és, sens dubte, el primer pas que hem d'abordar abans de començar qualsevol tasca amb el programa. Ara coneixerem els elements bàsics que componen la finestra del programa Calc 3.3. Quan arrenquem el programa ens trobarem amb la finestra de la imatge següent:

| 🔠 Sin título 1 - C            | penOffice.org Calo                       |                          |                       |                              |                                                 |    |              | X    |
|-------------------------------|------------------------------------------|--------------------------|-----------------------|------------------------------|-------------------------------------------------|----|--------------|------|
| <u>Archivo</u> <u>E</u> ditar | <u>V</u> er <u>I</u> nsertar <u>F</u> or | rmato <u>H</u> erran     | nientas <u>D</u> atos | Ve <u>n</u> tana Ay <u>u</u> | da                                              |    |              | ×    |
| - 🚰                           |                                          |                          |                       | ABC 🔀                        | 🕒 😷 ·                                           | 15 | •<br>Buscart | exto |
| Arial                         |                                          | <ul> <li>■ 10</li> </ul> | NC                    | S                            |                                                 |    |              | »    |
|                               |                                          |                          |                       | Control of the second        | ana ana ing ing ing ing ing ing ing ing ing ing |    | <b>v</b>     |      |
| A1                            | 🔄 🖌 🖄                                    |                          |                       |                              |                                                 |    | -            |      |
| A                             | В                                        | С                        | D                     | E                            | F                                               | G  | Н            | _    |
| 2                             | -                                        |                          |                       |                              |                                                 |    |              |      |
| 3                             |                                          |                          |                       |                              |                                                 |    |              |      |
| 4                             |                                          |                          |                       |                              |                                                 |    |              |      |
| 6                             |                                          |                          |                       |                              |                                                 |    |              |      |
| 7                             |                                          |                          |                       |                              |                                                 |    |              | 1    |
| 8                             |                                          |                          |                       |                              |                                                 |    |              | _    |
| 10                            |                                          |                          |                       |                              |                                                 |    |              | _    |
| 11                            |                                          |                          |                       |                              |                                                 |    |              |      |
| 12                            |                                          |                          |                       |                              |                                                 |    |              |      |
| 13                            |                                          |                          |                       |                              |                                                 |    |              |      |
| 15                            |                                          |                          |                       |                              |                                                 |    |              |      |
| 16                            |                                          |                          |                       |                              |                                                 |    |              |      |
| 17                            |                                          |                          |                       |                              |                                                 |    |              |      |
| 19                            |                                          |                          |                       |                              |                                                 |    |              |      |
| 20                            |                                          |                          |                       |                              |                                                 |    |              |      |
| 21                            |                                          |                          |                       |                              |                                                 |    |              |      |
| 22                            |                                          |                          |                       |                              |                                                 |    |              |      |
| 24                            |                                          |                          |                       |                              |                                                 |    |              | _    |
| 25                            |                                          |                          |                       |                              |                                                 |    |              |      |
| 26                            | ial (Hoia? (Hoia?                        | /                        | 4                     | III                          |                                                 |    |              | - 1  |
| Hoja 1/3                      | Predetermin                              | nado                     | ST                    | D     D                      | Suma=0                                          | Θ  |              | 100% |

La finestra del programa està formada d'una sèrie d'elements que veurem tot seguit.

## 2.2.1. Barra de títol

En la part superior de la finestra del programa hi trobem la barra de títol.

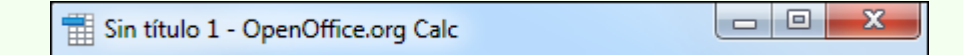

Hi apareix el nom del llibre de treball que tenim actiu.

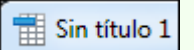

També hi trobem els botons que controlen la visualització de la finestra del programa: **Minimitza**, **Maximitza** i **Tanca**.

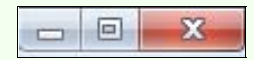

#### 2.2.2. Barra de menús

La barra de menús conté totes les opcions del programa organitzades temàticament: **Fitxer**, **Edita**, **Visualitza**, etc.

| Archivo | <u>E</u> ditar | <u>V</u> er | Insertar | <u>F</u> ormato | <u>H</u> erramientas | <u>D</u> atos | Ve <u>n</u> tana | Ay <u>u</u> da |
|---------|----------------|-------------|----------|-----------------|----------------------|---------------|------------------|----------------|
| —       | _              | —           | -        | -               | —                    | _             | —                |                |

#### 2.2.3. Barra d'eines

Les barres d'eines contenen el conjunt d'eines que acostuma a utilitzar tot sovint l'usuari. Accedir a les opcions de les barres d'eines és més còmode per a l'usuari que no pas accedir a les mateixes funcions mitjançant els menús.

|        | • 🚰   | - | 🛃 | PDF |   | <u></u> | ABC | ABC      | X | Þ | Ê | • 🏈 |  | >><br>* | Buse | car texto | >><br>* |
|--------|-------|---|---|-----|---|---------|-----|----------|---|---|---|-----|--|---------|------|-----------|---------|
| <br>9, | Arial |   | • | 10  | - | N       | С   | <u>S</u> |   | = | 1 |     |  | J.      | %    | \$%       | >><br>• |

Si fem clic sobre el triangle de qualsevol barra d'eines, s'activa un menú amb opcions per a personalitzar la barra d'eines. Des del menú **Visualitza**  $\rightarrow$  **Barres d'eines**, podem activar i desactivar la visualització de les barres d'eines.

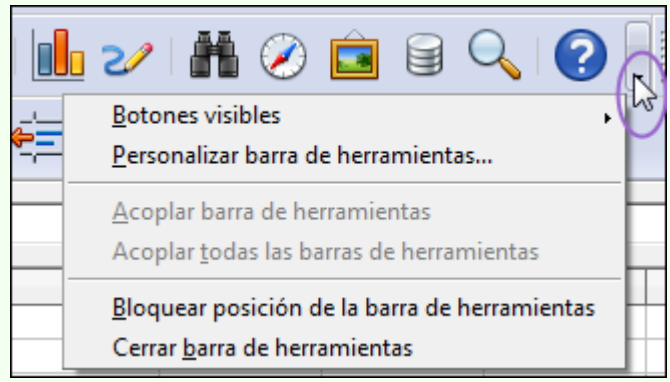

#### 2.2.4. Quadre de noms

El quadre de noms mostra la cel·la activa. Si tenim seleccionat un rang de cel·les es mostra aquest rang; per exemple, A1:G25.

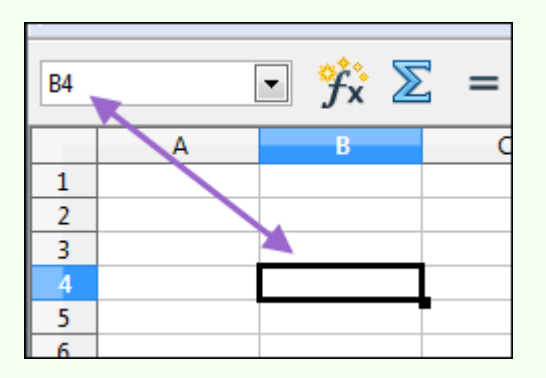

- Des del quadre de noms també ens podem traslladar a una cel·la del full; per a fer-ho:
  - 1. Teclegem l'adreça de la cel·la.
  - 2. Premem la tecla Enter.

#### 2.2.5. Barra de fórmules

La barra de fórmules és la zona des d'on introduïm les dades en el full de càlcul.

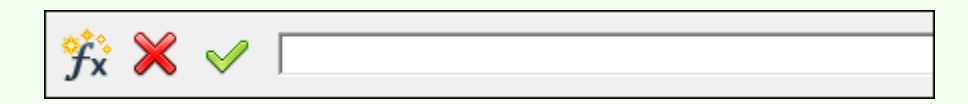

- Al seu torn, des d'aquesta zona, podem modificar les dades introduïdes en una cel·la; per a fer-ho:
  - 1. Fem clic sobre la cel·la que volem editar.
  - 2. La barra de fórmules ens mostra les dades contingudes en la cel·la activa. Hi fem clic a sobre i s'activarà el cursor, de manera que ens permetrà modificar la informació continguda en la cel·la activa.

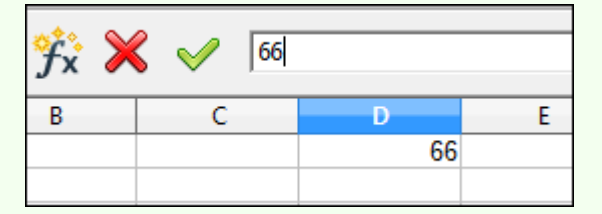

## 2.2.6. Etiquetes

Les etiquetes ens permeten moure'ns pels fulls de càlcul del llibre de treball; per a Iniciació a l'ofimàtica en l'entorn laboral

#### fer-ho:

1. Fem clic sobre l'etiqueta corresponent.

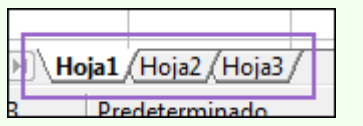

#### 2.2.7. Barra de desplaçament

Les barres de desplaçament, vertical i horitzontal, ens permeten desplaçar-nos pel full de càlcul, a les cel·les no visibles a la zona de treball actual, sense variar la cel·la activa.

| - | 4 |  |  |
|---|---|--|--|

#### 2.2.8. Barra d'estat

La barra d'estat mostra diversa informació; per exemple, el número de full actiu i l'eina per a fer un zoom del full actiu.

| Hoja 1/3 F | Predeterminado | STD * | Suma=0 | Θ | 🕣 100% |
|------------|----------------|-------|--------|---|--------|
|------------|----------------|-------|--------|---|--------|

#### 2.2.9. Llibre de treball

Els documents o arxius del programa s'anomenen *llibres de treball*. Cada llibre, de manera predeterminada, està format per tres fulls de càlcul, encara que podem crear el nombre de fulls que necessitem en cada llibre o suprimir els que no utilitzem.

#### 2.2.10. Estructura del full de càlcul

El full de càlcul és la zona de treball del programa (*Full1, Full2, Full3*, etc.), des d'on gestionem tota la informació. Un full de càlcul presenta la forma d'una taula, les files estan numerades de l'1 en endavant (1, 2, 3, 4, 5, etc.) i les columnes es numeren amb les lletres de l'alfabet (A, B, C, D, etc.). Si anem més enllà de la Z, les columnes següents s'anomenen AA, AB, AC, AD, etc., i després de la columna AZ, es continua amb la BA, BB, BC, BD, etc.

| 📲 Sir | título 1 - Ope               | nOffice.org Calc               |                     |                      |                                | 3       |
|-------|------------------------------|--------------------------------|---------------------|----------------------|--------------------------------|---------|
| Archi | vo <u>E</u> ditar <u>V</u> e | r <u>I</u> nsertar <u>F</u> or | mato <u>H</u> erram | ientas <u>D</u> atos | Ve <u>n</u> tana Ay <u>u</u> d | :Xak    |
|       | • 🚰 🖌                        | ] 🗠   📄                        |                     | ) 🖭                  | Buscartexto                    | >><br>• |
|       | Arial                        | •                              | • 10 •              | NC                   | <u>S</u> ⊨                     | >><br>• |
| B4    |                              | 🔹 😚 🗵                          | 2 = [               |                      |                                |         |
|       | A                            | В                              | С                   | D                    | E                              |         |
| 1     |                              |                                |                     |                      |                                |         |
| 2     |                              |                                |                     |                      |                                | =       |
| 3     |                              |                                |                     |                      |                                | _       |
| 4     |                              |                                |                     |                      |                                | _       |
| 5     |                              |                                | -                   |                      |                                | _       |
| 6     |                              |                                |                     |                      |                                | Ŧ       |
|       | ▶ ▶ <mark>Hoja1</mark>       | <u>(Hoja2 (Hoja3</u> )         | / ·                 |                      | •                              |         |
| Hoja  | 1/3 Predete                  | rminado                        | STD *               | Suma=0               | Θ                              |         |

La intersecció d'una columna amb una fila s'anomena *cel·la*. Per exemple, la cel·la intersecció de la columna B amb la fila 4 és la cel·la B4 (imatge anterior); per tant, una cel·la s'identifica amb la lletra de la columna seguida del número de la fila a què pertany.

L'estructura dinàmica que presenta el full de càlcul permet a l'usuari fer modificacions fàcilment, sempre que sigui necessari, tant en el disseny del full de càlcul com en les dades que hi apareixen, i automàticament el full de càlcul s'actualitza i reflecteix els canvis nous.

Aquesta capacitat de recalcular el contingut del full converteix aquest programa en una eina molt útil en els processos de presa de decisions, en els quals s'ha d'explorar l'efecte d'un conjunt d'hipòtesis, és a dir, per a fer simulacions de l'estil "Què passa si...?".

#### Observacions

Podem personalitzar l'entorn de treball adaptant-lo a les nostres necessitats específiques, per a fer-ho, entre altres coses podem crear barres d'eines noves i modificar les que ja hi ha. També podem configurar aspectes més específics de l'entorn de treball, com ara el lloc on es guarden de manera predeterminada els llibres de treball i el nombre de fulls que contindrà cadascun. Moltes d'aquestes opcions de personalització les trobem en el menú Fitxer → Opcions.

## 2.3. Edició bàsica

L'elaboració d'un treball àgil i eficient en un full de càlcul depèn del domini dels procediments d'edició. Els procediments de modificar, copiar, moure, inserir, etc., són les accions bàsiques que hem d'utilitzar per a treballar amb el full de càlcul.

Iniciació a l'ofimàtica en l'entorn laboral

## 2.3.1. Inserir

Per a inserir informació en una cel·la en blanc (si ja conté informació l'hem de substituir):

- 1. Fem clic a la cel·la (la seleccionem).
- 2. Teclegem la informació. Com veiem en la imatge següent, la informació introduïda en la cel·la també és visible en la barra de fórmules.

| 1 Sin tít       | ulo 1 - Ope               | nOffice.org Cal               | c                |             |               |                  | X               |
|-----------------|---------------------------|-------------------------------|------------------|-------------|---------------|------------------|-----------------|
| <u>A</u> rchivo | <u>E</u> ditar <u>V</u> e | r <u>I</u> nsertar <u>F</u> o | rmato <u>H</u> e | erramientas | <u>D</u> atos | Ve <u>n</u> tana | Ay <u>u</u> da× |
| -               | · 🚰 🖥                     | - 🗠   📑                       |                  | <b>-</b>    | *             | Buscar           | texto           |
|                 | Arial                     | [                             | <b>-</b> 10      | • N         | С             | <u>S</u>         | <b>.</b>        |
| ba              |                           | • 😚 >                         | ~ ۷              | 1966        |               |                  |                 |
|                 | Α                         | В                             | С                |             | D             | E                |                 |
| 1               |                           |                               |                  |             |               |                  | -               |
| 2               |                           |                               |                  |             |               |                  | =               |
| 3               |                           |                               |                  |             |               |                  |                 |
| 4               |                           | 1966                          | 5                |             |               |                  |                 |
| 5               |                           |                               |                  |             |               |                  |                 |
| 6               |                           | (11-1-2) (11-1-2)             | /                |             |               |                  |                 |
| UUU             | M (Holat                  |                               | /                |             |               |                  | ,               |
| Hoja 1 /        | 3 Predete                 | erminado INSE                 | RT STD           | * Su        | ma=0          | Θ                | é               |

3. Premem la tecla *Enter*.

## 2.3.2. Seleccionar

- Per a seleccionar una cel·la individualment:
  - 1. Fem clic sobre la cel·la.
- Per a seleccionar un rang de cel·les contigües:
  - 1. Fem clic a una cel·la i arrosseguem el punter del ratolí fins a la cel·la oposada del rang. En la imatge següent s'ha seleccionat el rang de cel·les B2:D4:

| 🔠 Sin | título 1 - C        | OpenOffice.org               | Calc           |                  |        |               | - 0              | X              |
|-------|---------------------|------------------------------|----------------|------------------|--------|---------------|------------------|----------------|
| Archi | vo <u>E</u> ditar   | <u>V</u> er <u>I</u> nsertar | <u>F</u> ormat | o <u>H</u> erram | ientas | <u>D</u> atos | Ve <u>n</u> tana | Ay <u>u</u> da |
|       | - 🞽                 | <b>  </b> 🖂                  |                |                  | 1      | >><br>•       | Buscar te        | exto           |
|       | Arial               |                              | •              | 10 💌             | N      | С             | <u>S</u>         |                |
| B2:D4 | 4                   | 💽 🕉                          | $\sum$         | = [              |        |               |                  |                |
|       | Α                   | В                            |                | С                |        | )             | E                |                |
| 1     |                     |                              |                |                  |        |               |                  | -              |
| 2     |                     |                              |                |                  |        |               |                  | =              |
| 3     |                     |                              |                |                  |        |               |                  |                |
| 4     |                     |                              |                |                  |        |               |                  |                |
| 5     |                     |                              |                |                  |        |               |                  | -              |
| H     | ▶⊮\ <mark>Ho</mark> | <b>ja1</b> /Hoja2/H          | oja3/          |                  |        |               |                  | - F            |
| Hoja  | 1/3 Prec            | determinado                  | STD '          | * Su             | ma=0   | Θ             | 0                | (              |

#### Observacions

- Els rangs de cel·les contigües s'expressen per mitjà de l'operador dos punts (:), que separa la referència de la primera cel·la del rang de la referència de l'última. Per exemple, el rang B2:D4 de la imatge anterior.
- Per a seleccionar un rang de cel·les no contigües:
  - 1. Seleccionem el primer bloc de cel·les contigües.
  - 2. Mantenim premuda la tecla *Ctrl* i anem seleccionant la resta de rangs de cel·les no contigües.

| 🛗 Sin tít       | ulo 1 - Ope             | enOffice.org C               | alc                  |         |               |                  | X              |
|-----------------|-------------------------|------------------------------|----------------------|---------|---------------|------------------|----------------|
| <u>A</u> rchivo | <u>E</u> ditar <u>V</u> | er <u>I</u> nsertar <u>F</u> | ormato <u>H</u> erra | mientas | <u>D</u> atos | Ve <u>n</u> tana | Ay <u>u</u> da |
|                 | · 🞽 🕻                   | - 🖂                          | 2   📄 🛓              | l       | »<br>•        | Buscar te        | xto 🖁          |
|                 | Arial                   |                              | ▼ 10                 | - N     | С             | <u>S</u>   [     |                |
| D1              |                         | ▪ ∱x a                       | ∑ = Г                |         |               |                  |                |
|                 | Α                       | В                            | С                    | [       | )             | E                |                |
| 1               |                         |                              |                      |         |               |                  | -              |
| 2               |                         |                              |                      |         |               |                  | -              |
| 3               |                         |                              |                      |         |               |                  |                |
| 4               |                         |                              |                      |         |               |                  |                |
| 5               |                         |                              |                      |         |               |                  | -              |
|                 | ▶\ <mark>Hoja</mark> 1  | <u>/Hoja2/Hoja</u>           | B/                   | ٠ III.  |               |                  | •              |
| Hoja 1 /        | 3 Predet                | erminado                     | STD  *   9           | Suma=0  | Θ             | 0                |                |

- Per a seleccionar una fila:
  - 1. Fem clic a l'encapçalament de fila que vulguem seleccionar.

|      | A            | В             | С | D   | E |    |
|------|--------------|---------------|---|-----|---|----|
| 1    |              |               |   |     |   | Γ. |
| 2 43 |              |               |   |     |   | ľ  |
| 3    |              |               |   |     |   |    |
| 4    |              |               |   |     |   |    |
| 5    |              |               |   |     |   |    |
| H I  | <b>Hoja1</b> | (Hoja2 (Hoja3 | / | III | Þ |    |
|      |              |               |   |     |   |    |

- Per a seleccionar una columna:
  - 1. Fem clic a l'encapçalament de columna que vulguem seleccionar.

|     | Α            | В                     | c 📐 | D | E |   |
|-----|--------------|-----------------------|-----|---|---|---|
| 1   |              |                       |     |   |   |   |
| 2   |              |                       |     |   |   | - |
| 3   |              |                       |     |   |   |   |
| 4   |              |                       |     |   |   |   |
| 5   |              |                       |     |   |   |   |
| H I | <b>Hoja1</b> | (Hoja2 <u>(</u> Hoja3 | / • |   | 4 |   |

- Per a seleccionar un rang de files contigües:
  - 1. Ens situem sobre l'encapçalament de fila a partir del qual volem començar la selecció, fem clic sense deixar anar el punter del ratolí i l'arrosseguem fins a l'última fila que vulguem seleccionar.

|     | A                | В             | с | D | E |   |
|-----|------------------|---------------|---|---|---|---|
| 1   |                  |               |   |   |   |   |
| 2   |                  |               |   |   |   | = |
| 3   |                  |               |   |   |   |   |
| 4   |                  |               |   |   |   |   |
| 5   |                  |               |   |   |   | - |
| II. | <b>F</b>   Hoja1 | (Hoja2 (Hoja3 | / |   | 4 |   |

- Per a seleccionar un rang de columnes contigües:
  - 1. Ens situem sobre l'encapçalament de columna a partir del qual volem començar la selecció, fem clic sense deixar anar el punter del ratolí i l'arrosseguem fins a l'última columna que vulguem seleccionar.

|     | Α              | В              | C | D | E | * |
|-----|----------------|----------------|---|---|---|---|
| 1   |                |                |   | ~ |   |   |
| 2   |                |                |   |   |   | = |
| 3   |                |                |   |   |   |   |
| 4   |                |                |   |   |   |   |
| 5   |                |                |   |   |   |   |
| R A | <b>D</b> Hoja1 | (Hoja2 (Hoja3) | / |   | F |   |

- Per a seleccionar un rang de files no contigües:
  - 1. Seleccionem el primer rang de files contigües.
  - 2. Mantenim premuda la tecla *Ctrl* i anem seleccionant la resta de rangs de files no contigües.

|     | Α          | В               | С   | D | E |   |
|-----|------------|-----------------|-----|---|---|---|
| 1   |            |                 |     |   |   |   |
| 2   |            |                 |     |   |   | = |
| 3   |            |                 |     |   |   |   |
| 4   |            |                 |     |   |   |   |
| 5   |            |                 |     |   |   | _ |
| I I | ►►\ Hoja1, | (Hoja2 (Hoja3 ) | / / |   | 4 |   |

- Per a seleccionar un rang de columnes no contigües:
  - 1. Seleccionem el primer rang de columnes contigües.
  - 2. Mantenim premuda la tecla *Ctrl* i anem seleccionant la resta de rangs de columnes no contigües.

|    | Α            | В              | C | D | E |   |
|----|--------------|----------------|---|---|---|---|
| 1  |              |                |   |   |   |   |
| 2  |              |                |   |   |   | - |
| 3  |              |                |   |   |   |   |
| 4  |              |                |   |   |   |   |
| 5  |              |                |   |   |   |   |
| H. | <b>Hoja1</b> | (Hoja2 (Hoja3) | / |   | Þ |   |

#### 2.3.3. Suprimir

Per a esborrar tot el contingut d'una cel·la o cel·les:

- 1. Seleccionem les cel·les.
- 2. Pressionem la tecla Supr.
- 3. Seleccionem l'opció adequada, des del quadre de diàleg **Elimina continguts**, depenent del que vulguem suprimir: **Text**, **Formats**, **Elimina tot**, etc.
| Eliminar contenidos                | ×              |
|------------------------------------|----------------|
| Selección<br>Eliminar <u>t</u> odo | Aceptar        |
| <u>▼</u> exto                      | Cancelar       |
| ✓ Núm <u>e</u> ros                 | Ay <u>u</u> da |
| ✓ Fecha y <u>h</u> ora             |                |
| ✓ Fórmulas                         |                |
| Comentarios                        |                |
| Eormatos                           |                |
| Dbjetos                            |                |
|                                    |                |

#### Observacions

• Podem suprimir el contingut d'una cel·la, situant el cursor al principi o al final de la informació que volem esborrar i utilitzant la tecla *Supr* o *Retrocés*.

#### 2.3.4. Desfer i refer

- Podem desfer l'última acció; per a fer-ho:
  - 1. Fem clic sobre la icona **Desfés** de la barra d'eines **Estàndard**.

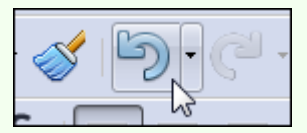

- Podem refer l'última acció que hem desfet; per a fer-ho:
  - 1. Fem clic sobre la icona Restaura de la barra d'eines Estàndard.

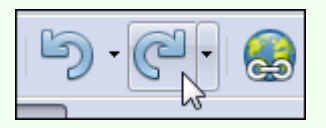

#### 2.3.5. Copiar i enganxar

Amb l'acció de copiar col·loquem una còpia del contingut d'una cel·la en una altra; per a fer-ho:

- 1. Seleccionem el rang de cel·les.
- 2. Fem clic sobre la icona Copia de la barra d'eines Estàndard.

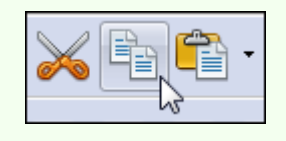

#### Observacions

• Podem fer clic amb el botó dret del ratolí sobre la selecció, i en el menú contextual, seleccionar **Copia**.

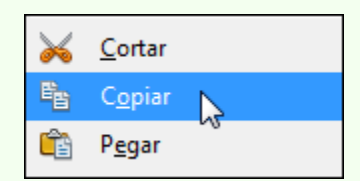

3. Fem clic sobre el lloc on vulguem situar la còpia i clic sobre la icona **Enganxa** de la barra d'eines **Estàndard**.

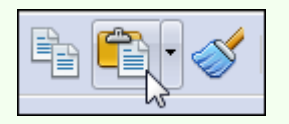

#### Observacions

- Quan copiem una fórmula o funció, el rang de les cel·les s'actualitza automàticament a la nova posició (sempre que no utilitzem referències absolutes).
- Podem enganxar solament el tipus d'informació que ens interessi: tot, fórmules, valors, formats, etc.; per a fer-ho:
  - 1. Ens traslladem al menú Edita → Enganxament especial.

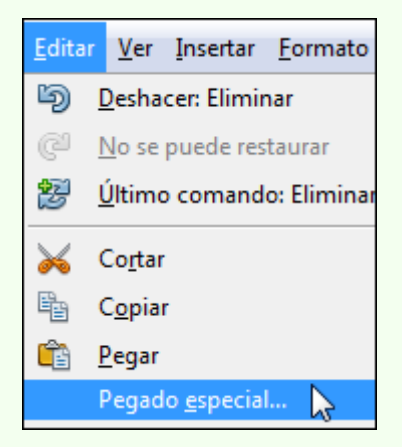

2. En el quadre de diàleg Enganxament especial seleccionem el tipus

d'informació que volem enganxar. Premem el botó D'acord.

| Selección                       | Operaciones                 | Acepta   |
|---------------------------------|-----------------------------|----------|
| 🗖 Pegar todo                    | Ninguna                     | Acchen   |
| ✓ Texto                         | © <u>S</u> umar             | Cancelar |
| 🕅 Núm <u>e</u> ros              | © <u>S</u> ustraer          | Ayuda    |
| 📝 Fecha y <u>h</u> ora          | 🔘 <u>M</u> ultiplicar       |          |
| 🔽 Fórmu <u>l</u> as             | ) <u>D</u> ividir           |          |
| Comentarios                     |                             |          |
| Formatos                        |                             |          |
| ☑ Objetos                       |                             |          |
| Opciones                        | Desplazar celdas            |          |
| 🔲 Ignorar <u>c</u> eldas vacías | O desplazar                 |          |
| Transponer <u>T</u> ransponer   | 🔘 Hacia a <u>b</u> ajo      |          |
| Vincular                        | 🔘 Hacia la de <u>r</u> echa |          |

## 2.3.6. Retallar i enganxar

Amb l'acció de retallar traslladem el contingut d'una cel·la a una altra; per a fer-ho:

- 1. Seleccionem el rang de cel·les.
- 2. Fem clic sobre la icona **Retalla** de la barra d'eines **Estàndard**.

|--|

#### Observacions

• Podem fer clic amb el botó dret del ratolí sobre la selecció, i en el menú contextual, seleccionar **Retalla**.

| $\mathbf{i}$ | <u>C</u> ortar  |  |
|--------------|-----------------|--|
| E.           | C <u>o</u> piar |  |
| Ê            | P <u>eg</u> ar  |  |

3. Fem clic sobre el lloc on vulguem moure el text o objecte i clic sobre la icona **Enganxa** de la barra d'eines **Estàndard**.

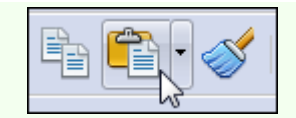

#### Observacions

• Podem fer clic amb el botó dret del ratolí on vulguem moure el contingut de la cel·la, i en el menú contextual, seleccionar **Enganxament especial**. En el quadre de diàleg **Enganxament especial**, seleccionem el tipus d'informació que volem enganxar.

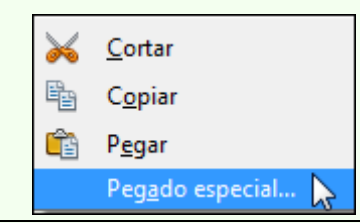

## 2.3.7. Modificar el contingut de la cel·la

Per a editar les dades que conté una cel·la:

- 1. Fem clic sobre la cel·la.
- 2. Des de la barra de fórmules podem modificar el contingut de la cel·la.

| 🕉 🗙 | $\checkmark$ | 2789,7 <b>3</b> |         |  |
|-----|--------------|-----------------|---------|--|
| В   | С            |                 | D       |  |
|     |              |                 | 2789,78 |  |

#### Observacions

• Podem fer doble clic sobre la cel·la i modificar-hi el contingut.

| <del>Ĵ</del> x | × | C | $\checkmark$ | 278 | 9,78    |
|----------------|---|---|--------------|-----|---------|
| В              |   |   | С            |     | D       |
|                |   |   |              |     | 2789,78 |
|                |   |   |              |     |         |

3. Premem la tecla Enter.

## 2.3.8. Inserir cel·les, files o columnes

Per a inserir cel·les, files o columnes:

1. Fem clic al lloc on inserirem la cel·la, fila o columna.

2. Ens traslladem al menú Inici. Seleccionem l'opció adequada: Cel·les, Files o Columnes.

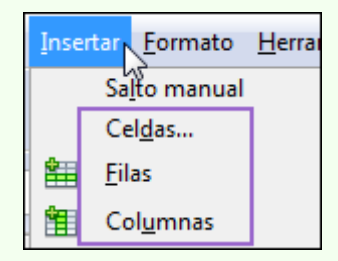

## 2.3.9. Suprimir cel·les, files o columnes

- Per a suprimir cel·les:
  - 1. Seleccionem les cel·les.
  - 2. Fem clic amb el botó dret del ratolí a la selecció, i en el menú contextual, seleccionem **Elimina**.

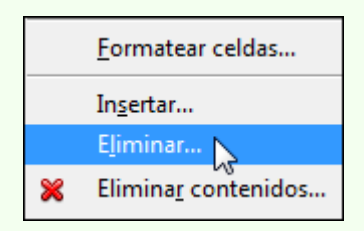

3. Seleccionem l'opció adequada, segons que ens convingui: **Desplaçar cel·les** cap amunt o **Desplaçar cel·les a l'esquerra**.

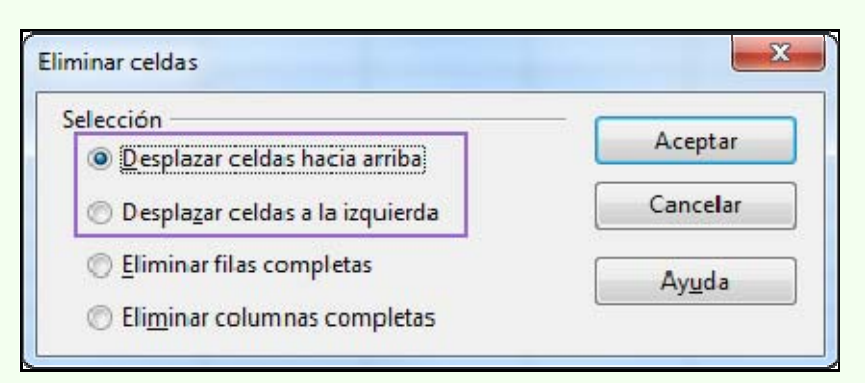

- Per a suprimir columnes:
  - 1. Seleccionem les columnes.
  - 2. Fem clic amb el botó dret del ratolí a la selecció, i en el menú contextual, seleccionem **Elimina columnes**.

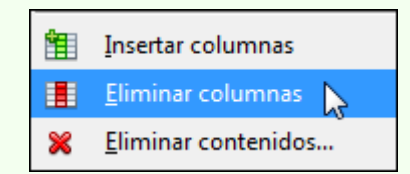

- Per a suprimir files:
  - 1. Seleccionem les files.
  - 2. Fem clic amb el botó dret del ratolí a la selecció, i en el menú contextual, seleccionem **Elimina files**.

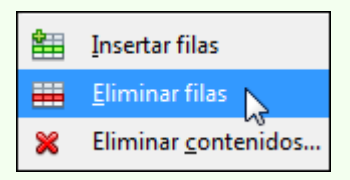

# 2.4. Gestió d'un llibre de treball

Quan iniciem el programa, de manera automàtica, es crea un llibre de treball en blanc amb tres fulls de càlcul, preparat per a començar la nostra tasca. A partir d'aquí, podem crear llibres nous i guardar-los en les carpetes del nostre ordinador amb el format que vulguem, de manera que els puguem recuperar més endavant, per exemple, per modificar-los o imprimir-los.

## 2.4.1. Guardar un llibre de treball

Hem de guardar el llibre de treball per a conservar la informació que hi hem introduït; d'aquesta manera podrem recuperar el llibre més endavant. La primera vegada que guardem un llibre hi hem de posar un nom i indicar-hi la ubicació on s'ha de guardar.

Per a guardar un llibre de treball per primera vegada:

1. Fem clic sobre la icona **Desa** de la barra d'eines **Estàndard**.

| • 🚰 🖳 🗠 |  |
|---------|--|
|---------|--|

2. En el quadre de diàleg **Anomena i desa**, seleccionem una carpeta per a guardar l'arxiu i hi posem un nom. Fem clic a **Desa**.

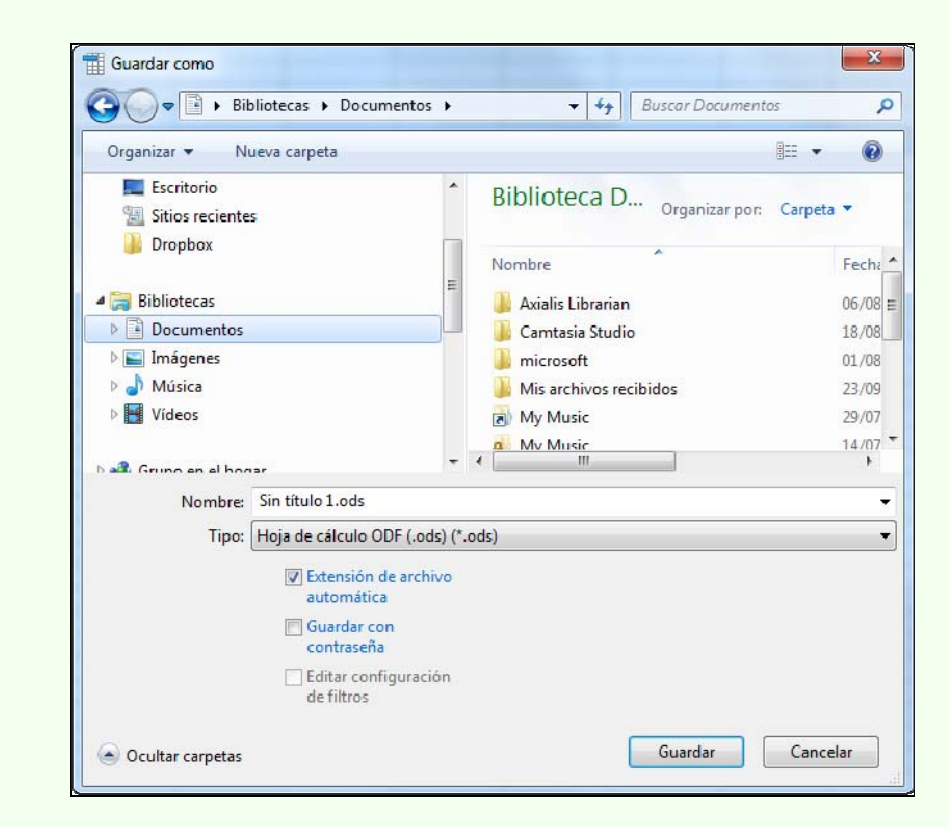

#### Observacions

 El format predeterminat en què es guarda el document és ODS. Des de l'opció Tipus de fitxers del quadre de diàleg Anomena i desa, podem modificar aquest format predeterminat i triar-ne un altre; per exemple, un format compatible amb Excel. Per a guardar en format PDF ho hem de fer des del menú Fitxer → Exporta com a PDF.

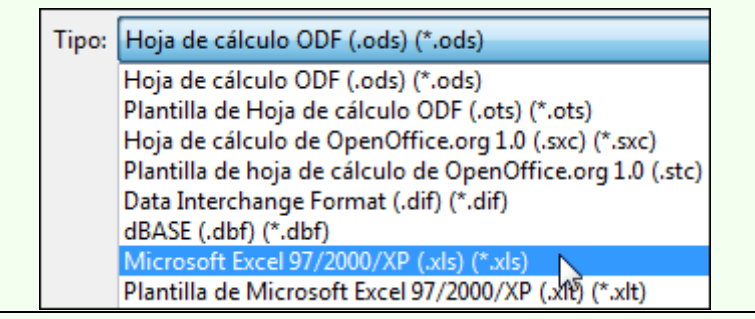

És important que anem guardant el llibre de treball regularment a mesura que hi introduïm informació; d'aquesta manera ens assegurem que si per qualsevol circumstància tenim un problema a l'ordinador mentre treballem amb el llibre no perdrem tota la feina feta.

Quan ja hem guardat per primera vegada un llibre de treball, en les successives vegades que el guardem, ja no farà falta indicar una carpeta i un nom d'arxiu, perquè el llibre es guardarà amb el nom i en la carpeta indicada inicialment.

## 2.4.2. Anomenar i desar

Una vegada hem guardat un llibre de treball per primera vegada, tal com hem vist en el punt anterior, pot ser que el vulguem guardar amb un nom o una ubicació diferents dels que hem indicat originalment; per a fer-ho:

1. Ens traslladem al menú Fitxer  $\rightarrow$  Anomena i desa.

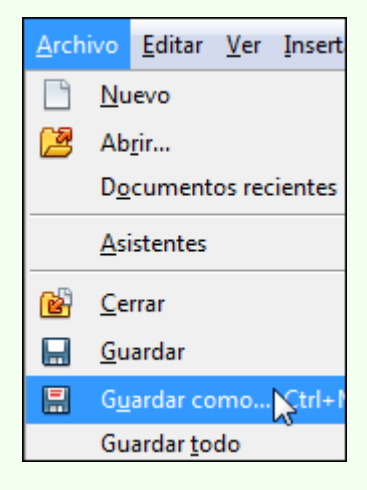

2. En el quadre de diàleg **Anomena i desa**, seleccionem una carpeta per a guardar l'arxiu i hi posem un nom, tal com hem vist en el punt anterior. Fem clic a **Desa**.

| Organizar 👻 Nueva carpeta |                           | III 👻 🔞                  |
|---------------------------|---------------------------|--------------------------|
| Escritorio                | Biblioteca D              | Organizar por: Carpeta 🔻 |
| 🏨 Dropbox                 | Nombre                    | Fecha                    |
| Bibliotecas               | E Avialis Librarian       | 06/08                    |
| Documentos                | Camtasia Studio           | 18/08                    |
| 🖻 🔛 Imágenes              | 🔒 microsoft               | 01/08                    |
| 🖻 🚽 Música                | 🔋 Mis archivos recibida   | os 23/09                 |
| Vídeos                    | My Music                  | 29/07                    |
|                           | Mv Musie                  | 14/07                    |
| Mamban Sin título 1       | ode                       |                          |
| Nombre: Sin titulo 1.     | Jus                       | 5                        |
| Tipo: Hoja de cal         | ulo ODF (.ods) (*.ods)    |                          |
| Externation Externation   | sión de archivo<br>mática |                          |
| Cont                      | dar con<br>raseña         |                          |
| Edita                     | r configuración           |                          |

# 2.4.3. Crear un nou llibre de treball

Per a crear un nou llibre de treball:

1. Fem clic sobre la icona Nou de la barra d'eines Estàndard.

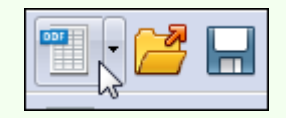

#### Observacions

• Podem accedir a tots els llibres de treball actius des del menú Finestra.

## 2.4.4. Obrir un llibre de treball

Quan vulguem recuperar un llibre de treball guardat prèviament:

1. Fem clic sobre la icona **Obre** de la barra d'eines **Estàndard**.

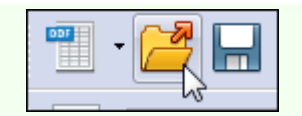

2. En el quadre de diàleg **Obre** seleccionem la carpeta on hi ha guardat l'arxiu, el seleccionem i fem clic a **Obre**.

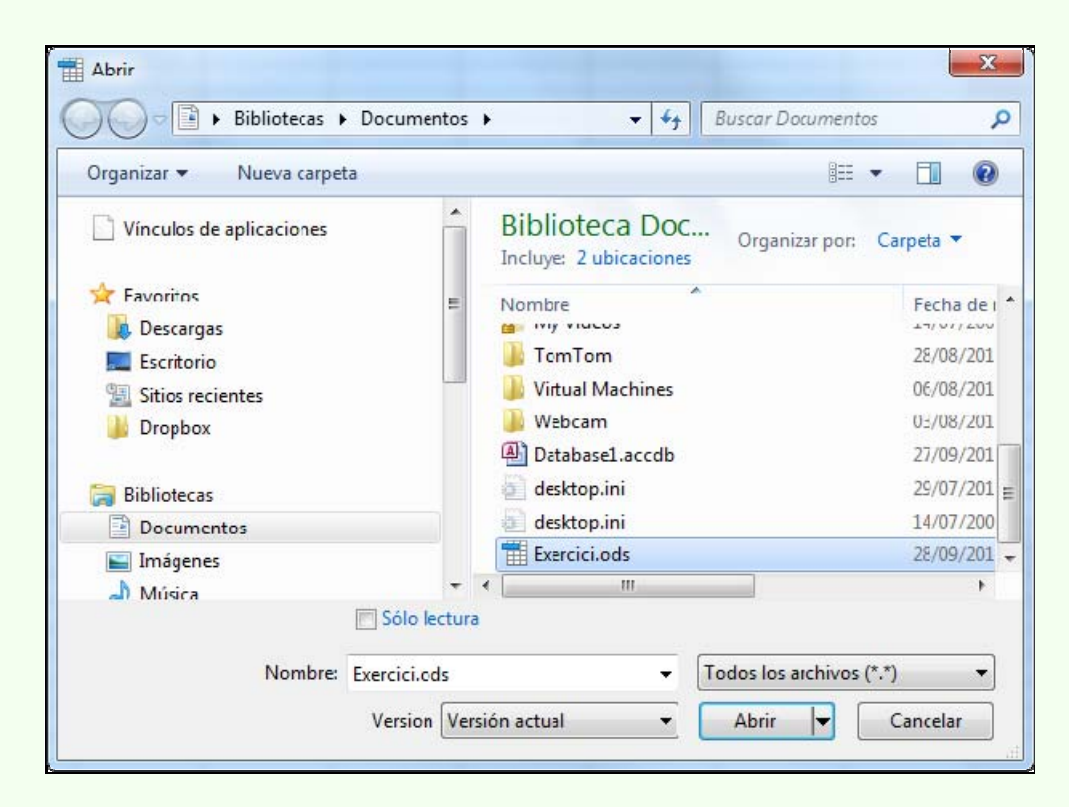

# 2.4.5. Canviar de full

Per a canviar el full de càlcul actiu:

1. Fem clic sobre l'etiqueta del full al qual ens volem moure.

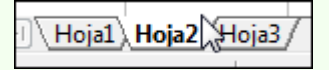

## 2.4.6. Inserir un full

Per a inserir un nou full de càlcul:

1. Fem clic amb el botó dret del ratolí sobre l'etiqueta del full, anterior o posterior, d'on volem inserir el nou, i en el menú contextual, seleccionem l'opció **Insereix un full**.

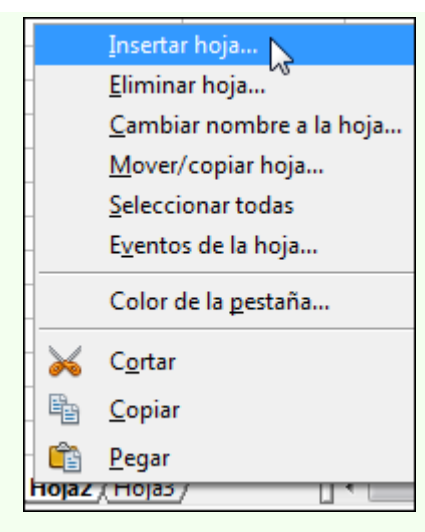

2. En el quadre de diàleg **Insereix un full** configurem les opcions adequades.

| Posición                    |          |          | Acentar  |
|-----------------------------|----------|----------|----------|
| Delante de la hoja          | a actual |          | Ассрыя   |
| 🔘 Detrás de la <u>h</u> oja | actual   |          | Cancelar |
| Hoia                        |          |          | [ Anuto  |
| Crear nueva                 |          |          | Ayuda    |
| Núm, de hoias               | 1        |          |          |
|                             |          |          |          |
| No <u>m</u> bre             | Hoja4    |          |          |
| 🔘 <u>A</u> partir de archiv | 0        |          |          |
|                             |          | Examinar |          |
|                             |          | Vincular |          |
|                             |          |          |          |
|                             |          |          |          |
|                             |          |          |          |

# 2.4.7. Suprimir un full

Per a suprimir un full de càlcul:

1. Fem clic amb el botó dret del ratolí sobre l'etiqueta del full que volem suprimir, i en el menú contextual, seleccionem **Elimina full**.

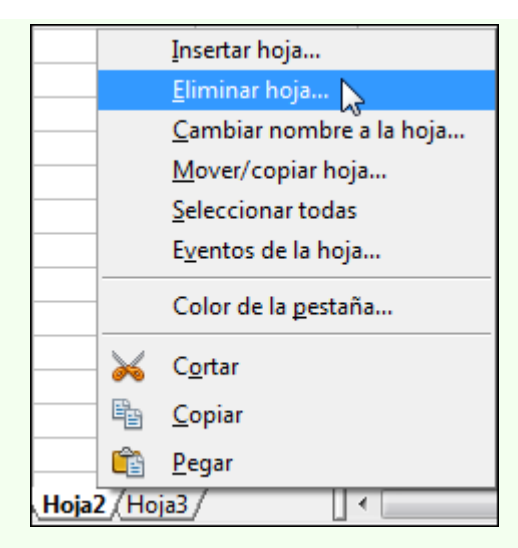

2. Fem clic sobre Sí.

| OpenOf | fice.org 3.3                                               |
|--------|------------------------------------------------------------|
| ?      | ¿Seguro que quiere eliminar la hoja u hojas seleccionadas? |
|        |                                                            |

# 2.4.8. Copiar o moure un full

Per a copiar o moure un full de càlcul:

1. Fem clic amb el botó dret del ratolí sobre l'etiqueta del full que volem copiar o moure, i en el menú contextual, seleccionem l'opció **Moure/copiar full**.

|      |                | Insertar hoja                    |
|------|----------------|----------------------------------|
|      |                | <u>E</u> liminar hoja            |
|      |                | <u>C</u> ambiar nombre a la hoja |
|      |                | Mover/copiar hoja                |
|      |                | Seleccionar todas                |
|      |                | E <u>v</u> entos de la hoja      |
|      |                | Color de la <u>p</u> estaña      |
|      | $\geq$         | C <u>o</u> rtar                  |
|      | ₽ <sub>₽</sub> | <u>C</u> opiar                   |
|      | Ê              | <u>P</u> egar                    |
| Hoja | 2 <u>/</u> Ho  | ja3/                             |

2. En el quadre de diàleg **Desplaçar/copiar full** seleccionem les opcions adequades.

|                                                               | Aceptar        |
|---------------------------------------------------------------|----------------|
| in nombre1                                                    | Cancelar       |
| Hoja1<br>Hoja2<br>Hoja3<br>- desplazar a la última posición - | Ay <u>u</u> da |

#### Observacions

• Podem moure un full de càlcul fent clic, sense deixar anar el punter del ratolí, sobre l'etiqueta del full i arrossegar-la a la posició nova.

## 2.4.9. Canviar el nom d'un full

Per a canviar el nom d'un full de càlcul:

1. Fem doble clic sobre l'etiqueta del full i teclegem el nom nou. Fem clic a **D'acord**.

| Cambiar nombre de hoja | x              |
|------------------------|----------------|
| Nombre                 | Aceptar        |
| Práctica1              | Cancelar       |
|                        | Ay <u>u</u> da |

# 2.5. Format d'un full de càlcul

Tenim una varietat d'opcions de format que podem aplicar a les cel·les i que ens permeten donar una presentació adequada al full de càlcul, per exemple, ressaltant la informació més important o aplicant el format a la informació depenent del tipus d'informació (numèrica, textual, etc.). Podem aplicar un format nou a un rang de cel·les abans o després de la inserció de dades en les cel·les.

## 2.5.1. Font

Per a canviar els formats de font:

- 1. Seleccionem el rang de cel·les.
- 2. Podem accedir als formats de font més comuns des de la barra d'eines **Estàndard**.

| Arial | ▼ 10 | • | Ν | С | <u>S</u> |
|-------|------|---|---|---|----------|
|       |      |   |   |   |          |

#### Observacions

- Per a accedir a tots els formats de font disponibles:
  - 1. Ens traslladem al menú Format → Cel·les → pestanya Tipus de lletra i pestanya Efectes de lletra.

| lúmeros Fuente                                                                                    | Efectos de fuente         | Alineación    | Borde                                  | Fondo          | Protec | ción de celo                          | la  |
|---------------------------------------------------------------------------------------------------|---------------------------|---------------|----------------------------------------|----------------|--------|---------------------------------------|-----|
| <u>F</u> uente                                                                                    |                           |               | Tipo de                                | Letra          |        | Tam                                   | año |
| Arial                                                                                             |                           |               | Norma                                  | l.             |        | 10                                    |     |
| Arial<br>Arial Black<br>Arial Narrow<br>Arial Rounde<br>Arial Unicode<br>Baskerville Ol<br>Batang | d MT Bold<br>MS<br>d Face | ▲<br>Ⅲ        | Norma<br>Cursiva<br>Negrita<br>Negrita | Cursiva        | i<br>I | 7<br>8<br>9<br>10<br>10,5<br>11<br>12 |     |
| Se usará la mism                                                                                  | na fuente en la impre     | esora y en la | Idioma                                 | añol (Es<br>1. | paña)  | T                                     |     |
|                                                                                                   |                           | a             | a                                      |                |        |                                       |     |

## 2.5.2. Alineació

Per a canviar l'alineació de la informació:

- 1. Seleccionem el rang de cel·les.
- 2. Podem accedir als formats d'alineació horitzontal del text des de la barra d'eines **Estàndard**.

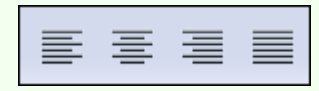

#### Observacions

- Per a accedir a tots els formats d'alineació (horitzontal i vertical) i orientació del text:
  - 1. Ens traslladem al menú Format  $\rightarrow$  Cel·les  $\rightarrow$  pestanya Alineació.

| Alineación de texto<br>Horigontal<br>Predeterminado<br>Opt Predeterminado<br>Orientación del texto<br>ABCD<br>ABCD<br>ABCD<br>ABCD<br>Aristas de referencia<br>Disposición vegtical<br>Alineación vegtical<br>Disposición vegtical<br>Disposición vegtical<br>Disposición vegtical<br>Disposición vegtical<br>Disposición vegtical<br>Disposición vegtical<br>Disposición vegtical<br>Disposición vegtical<br>Disposición vegtical<br>Disposición vegtical<br>Disposición vegtical | Números  | Fuente             | Efectos de fuente            | Alineación | Borde | Fondo    | Protección de celda |   |
|----------------------------------------------------------------------------------------------------|----------|--------------------|------------------------------|------------|-------|----------|---------------------|---|
| Horizontal Sangría Vertical<br>Predeterminado Opt Predeterminado<br>Orientación del texto<br>ABCD ABCD Aristas de referencia<br>Propiedades<br>Ajustar texto automáticamente<br>División de palabras activa<br>Reducir para ajustar al tamaño de celda                                                                                                    | Alineaci | ón de tex          | to                           |            |       |          |                     |   |
| Predeterminado     Opt   Predeterminado   Orientación del texto     Ángulo   Disposición vertical     Aristas de referencia   Propiedades   Ajustar texto automáticamente   División de palabras activa   Reducir para ajustar al tamaño de celda                                                                                                    | Horiz    | ontal              |                              | Sang       | jría  | Vert     | ical                |   |
| Orientación del texto<br>ABCD<br>ABCD<br>Aristas de referencia<br>Disposición vertical<br>Aristas de referencia<br>Disposición vertical<br>Aristas de referencia<br>Disposición vertical<br>Aristas de referencia<br>Disposición vertical                                                                                                    | Pred     | etermina           | do                           | • Opt      | 4     | Pre      | determinado         | • |
| Angulo     Disposición ve_tical     Disposición ve_tical     Disposición ve_tical     Disposición ve_tical                                                                                                    | Orientad | ción del t         | exto                         |            |       |          |                     |   |
| ABCD     Aristas de referencia     Aristas de referencia     Dropiedades     Ajustar texto automáticamente     División de palabras activa     Reducir para ajustar al tamaño de celda                                                                                                    |          | all and            | Ángulo                       |            | Dis   | posiciór | vertical            |   |
| ABCD Aristas de referencia<br>Aristas de referencia<br>División de palabras activa<br>Reducir para ajustar al tamaño de celda                                                                                                    | 21       | 100                | 0                            |            |       |          |                     |   |
| Aristas de referencia<br>Propiedades<br>Ajustar texto automáticamente<br>División de palabras activa<br>Reducir para ajustar al tamaño de celda                                                                                                    | - F      | BCD                | õ                            | Linear     |       |          |                     |   |
| Propiedades  Ajustar texto automáticamente  División de palabras activa  Reducir para ajustar al tamaño de celda                                                                                                    | E.       | R                  | Aristas de                   | referencia |       |          |                     |   |
| Propiedades  Ajustar texto automáticamente  División de palabras activa  Reducir para ajustar al tamaño de celda                                                                                                    | 1        | 11/2               |                              |            |       |          |                     |   |
| <ul> <li>Ajustar texto automáticamente</li> <li>División de palabras activa</li> <li>Reducir para ajustar al tamaño de celda</li> </ul>                                                                                                    | Propied  | ades —             |                              |            |       |          |                     |   |
| <ul> <li>División de palabras <u>a</u>ctiva</li> <li>Reducir para ajustar al tamaño de celda</li> </ul>                                                                                                    | 🗖 Aj     | ustar <u>t</u> ext | o automáticament             | e          |       |          |                     |   |
| Reducir para ajustar al tamaño de celda                                                                                                    |          | División           | n de palabras <u>a</u> ctiva |            |       |          |                     |   |
|                                                                                                    | 1.55     | du cir pa          | a ajustar al tamaño          | de celda   |       |          |                     |   |
|                                                                                                    | Re       | 1                  | 5)<br>()                     |            |       |          |                     |   |
|                                                                                                    | <u> </u> |                    |                              |            |       |          |                     |   |
|                                                                                                    | <u> </u> |                    |                              |            |       |          |                     |   |

- L'alineació predeterminada per a les entrades de text és l'esquerra i per als nombres és la dreta.
- Si inserim més text del que permet visualitzar l'amplada de cel·la, aquest text es mostra en les cel·les contigües, però si en aquestes cel·les hi ha dades, llavors veiem solament part del text de la cel·la. Per a no tenir aquest problema, podem mostrar el text en diferents línies dins una mateixa cel·la; per a fer-ho, hem d'activar l'opció Ajusta el text automàticament.

#### 2.5.3. Vores

#### Per a crear línies en les vores de la cel·la:

- 1. Seleccionem el rang de cel·les.
- 2. Des de la icona **Vora** de la barra d'eines **Estàndard**, podem fer una configuració simple de les vores.

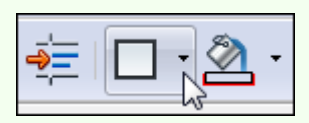

#### Observacions

- Per a accedir a tots els formats de vora de cel·la:
  - 1. Ens traslladem al menú Format  $\rightarrow$  Cel·les  $\rightarrow$  pestanya Vora.

| umeros Fuente       | Efectos de fuente | Alineación | Borde            | Fondo | Protección de co   | elda   |   |
|---------------------|-------------------|------------|------------------|-------|--------------------|--------|---|
| Disposición de líne | eas ———— Línea -  |            |                  |       | Distancia al texto | , ——   |   |
| Predeterminado      | Estile            | 5          |                  | _     | <u>I</u> zquierda  | 0,35mm | × |
|                     | - sir             | - 0        | ,05 pt           |       | <u>D</u> erecha    | 0,35mm | * |
| Definido por el j   | usuario           | 0<br>1     | ,50 pt<br>,00 pt | H-I-I | <u>A</u> rriba     | 0,35mm | * |
| -                   |                   | 2          | ,50 pt           |       | Abajo              | 0,35mm | * |
|                     |                   | 5          | ,00 pt           | -     | 🔽 Sincroniza       | -      |   |
|                     | Colo              | r          |                  |       |                    |        |   |
|                     |                   | Negro      |                  | •     |                    |        |   |
| Sombra              |                   |            |                  |       |                    |        |   |
| Posición            | Dista             | incia      |                  |       | Color              |        |   |
|                     | 1.76              | mm 🔶       |                  |       | Gris               |        | * |

## 2.5.4. Emplenament

Per a crear ombrejos acolorits en les cel·les:

- 1. Seleccionem el rang de cel·les.
- 2. Fem clic a la icona **Color de fons**.

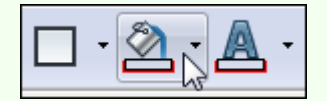

## 2.5.5. Nombre

Per a modificar el format de presentació de les dades:

- 1. Seleccionem el rang de cel·les.
- 2. Ens traslladem al menú Format → Cel·les.

| <u>F</u> ormato | <u>H</u> erramientas |
|-----------------|----------------------|
| <u>F</u> or     | mateo predeterr      |
| Cel             | das                  |
| Fi <u>l</u> a   | 20                   |
| Col             | u <u>m</u> na        |

3. Des del quadre de diàleg **Format de cel·les**, pestanya **Nombres**, accedim a tots els formats de presentació de dades.

| úmeros                                                   | Fuente                        | Efectos de | fuente                                                     | Alineación            | Borde      | Fondo                 | Protección de celda       |
|----------------------------------------------------------|-------------------------------|------------|------------------------------------------------------------|-----------------------|------------|-----------------------|---------------------------|
| <u>C</u> ategor                                          | ía                            |            | Format                                                     | to                    |            |                       | <u>L</u> enguaje          |
| Todo<br>Definido<br>Número<br>~Porcer<br>Moneda<br>Fecha | o por el u<br>o<br>ntaje<br>a |            | Estand<br>-1234<br>-1234,<br>-1.234,<br>-1.234,<br>-1.234, | lar<br>12<br>12<br>12 |            |                       | Predeterminado - Españo 💌 |
| Tiempo<br>Científio                                      | 20                            | +          |                                                            |                       |            |                       | 1234,56789                |
| Opcione<br><u>D</u> ecin                                 | nales                         |            | 0                                                          | •                     | <u>N</u> ú | mero <mark>n</mark> e | gativos en rojo           |
| Ceros<br><u>F</u> ormato                                 | princi <u>p</u> a<br>de códio | les<br>go  | 1                                                          | *                     | Sep        | arador o              | de <u>m</u> iles          |
| Estanda                                                  | ır                            | 70.        |                                                            |                       |            |                       | < E ×                     |
|                                                          |                               |            |                                                            |                       |            |                       |                           |

Les opcions que tenim disponibles per a la presentació de dades les tenim a **Categoria**:

• **Tot**: es mostren les dades tal com van ser introduïdes. És el format predeterminat del programa.

© Universitat Oberta de Catalunya

- **Definit per l'usuari**: des d'aquí podem personalitzar el format de nombre, data, etc.
- **Nombre**: format general per a nombres. Els nombres negatius els hem d'inserir precedits d'un signe menys.
- **Percentatge**: el format de percentatge multiplica el valor de la cel·la per 100 i afegeix el símbol de percentatge. Podem inserir nosaltres un percentatge introduint el nombre seguit del símbol de percentatge (%).
- **Moneda**: aquest format l'utilitzarem per a valors monetaris ja que permet escollir el símbol monetari que acompanya el nombre; per exemple: 55 €.
- Data: per a inserir dates hem d'utilitzar com a separador la barra inclinada (/) o el guionet (-); per exemple: 17/11/2012. Tenim disponibles diferents formats de presentació de data.
- **Temps**: per a inserir hores hem d'utilitzar com a separador els dos punts (:); per exemple: 17:15:00. Tenim diferents formats de presentació d'hora.
- **Científic**: presenta el nombre en format científic; per exemple: 3,25E+09.
- **Fracció**: permet triar entre diversos formats de fracció.
- Valor booleà: el valor 0 es transforma en *fals* i el valor 1 en *vertader*.
- **Text**: les dades de les cel·les amb aquest tipus de format són tractades com a text, fins i tot si hi ha nombres en la cel·la.

S'ha de tenir en compte que tots els formats vistos anteriorment, excepte els formats **Definit per l'usuari** (depèn del format), **Text** i **Tot** (sempre que sigui text), són tractats com a nombres, i de manera predeterminada el programa els alinea a la dreta (el text a l'esquerra), encara que nosaltres podem canviar l'alineació.

# 2.5.6. Copiar format

L'eina de copiar format ens permet copiar les característiques de format d'una cel·la a una altra; per a fer-ho:

- 1. Seleccionem el rang de cel·les el format de les quals vulguem copiar.
- 2. Fem clic sobre la icona **Pinzell de format** de la barra d'eines **Estàndard**.

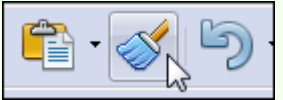

#### Observacions

- Podem fer doble clic sobre la icona **Pinzell de format** i d'aquesta manera podrem copiar el format sobre diferents rangs de cel·les no contigües, sense haver d'activar l'eina per a cadascun d'aquests rangs. Una vegada hem acabat de copiar el format pressionem la tecla *Esc*.
- 3. Seleccionem el rang de cel·les a les quals vulguem traslladar els formats copiats.

## 2.5.7. Amplada de columna

Per a canviar l'amplada d'una columna:

1. Situem el punter del ratolí en la separació de dues columnes (a la dreta de la columna que volem modificar). El punter es transformarà en una doble fletxa horitzontal.

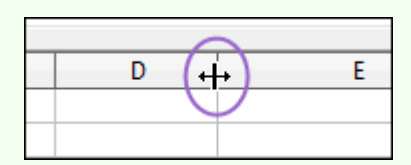

2. Fem clic sense deixar anar el punter del ratolí i l'arrosseguem cap a la dreta o l'esquerra.

#### Observacions

- Podem utilitzar el mateix procediment per a modificar l'amplada d'un conjunt de columnes. Per a fer-ho, seleccionem les columnes i repetim el procediment anterior amb una de les columnes; les altres columnes canviaran l'amplada automàticament per a adaptar-se a la mida triada.
- Podem variar l'amplada d'una columna, de manera que s'autoajusti a l'amplada màxima de les dades que hi ha a dins de la columna; per a fer-ho, situem el punter del ratolí a la dreta de la columna, en la separació amb la següent, i fem doble clic.
- Quan en una columna veiem un símbol d'error com el de la imatge següent, el que indica és que conté un nombre que no es pot mostrar perquè l'amplada de columna no és suficient; per tant, n'hem d'augmentar l'amplada.

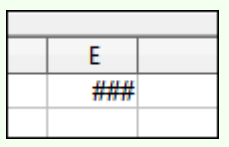

- Si volem definir una amplada concreta de columna:
  - 1. Seleccionem el rang de columnes.

2. Ens traslladem al menú Format  $\rightarrow$  Columna i seleccionem Amplada.

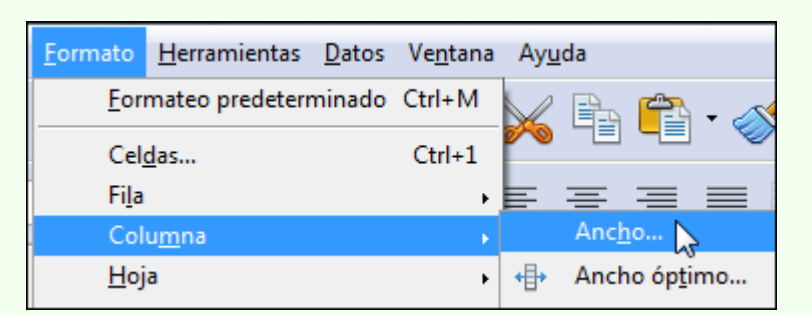

3. En el quadre de diàleg Amplada de columna indiquem l'amplada que hi volem.

| ncho \$,69cm        | <u>*</u>   | Aceptar        |
|---------------------|------------|----------------|
| 🔲 Valor <u>p</u> re | edetermin. | Cancelar       |
|                     |            | Ay <u>u</u> da |

## 2.5.8. Alçada de fila

Per a canviar l'alçada d'una fila:

1. Situem el punter del ratolí en la separació de dues files (a la part inferior de la fila que s'ha de modificar). El punter es transformarà en una doble fletxa vertical.

| 0                | Α |  |
|------------------|---|--|
| $\left(1\right)$ |   |  |
| 1Ż               |   |  |
| Ş                |   |  |
| 4                |   |  |

2. Fem clic sense deixar anar el punter del ratolí i l'arrosseguem cap amunt o cap avall.

#### Observacions

- Podem utilitzar el mateix procediment per a modificar l'alçada d'un conjunt de files. Per a fer-ho, seleccionem les files i repetim el procediment anterior amb una de les files; les altres files canviaran l'alçada automàticament per a adaptar-se a la mida triada.
- Podem variar l'alçada d'una fila, de manera que s'autoajusti a l'alçada màxima de les dades que hi ha a dins de la fila (depenent de la mida de la font); per a fer-ho, situem el punter del ratolí a la part inferior de la fila, en la separació amb la següent, i fem doble clic.

- Si volem definir una alçada concreta de fila:
  - 1. Seleccionem el rang de files.
  - 2. Ens traslladem al menú Format  $\rightarrow$  Fila i seleccionem Alçada.

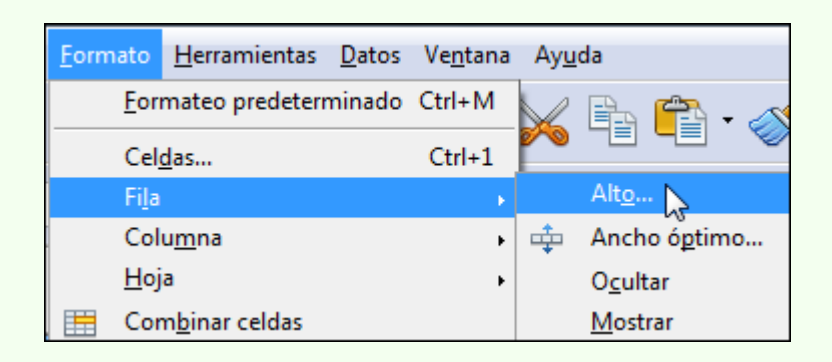

3. En el quadre de diàleg **Alçada de fila** indiquem l'alçada que hi volem.

| <u>A</u> ltura | 0,45cm 🚔             | Aceptar  |
|----------------|----------------------|----------|
|                | ✓ Valor predetermin. | Cancelar |
|                | ſ                    | Avada    |

# 2.6. Sèries de dades

Tenim la possibilitat de crear sèries de dades relacionades de manera automàtica. Podem crear sèries de dades de diferents tipologies (numèrica, cronològica, etc.) en files i columnes.

## 2.6.1. Crear una sèrie

Per a crear una sèrie de dades:

1. Inserim en dues cel·les consecutives les dues primeres dades de la sèrie que volem crear.

| В              | С          | D |
|----------------|------------|---|
|                |            |   |
| <br>1          | 2          |   |
| <br>Enero      | Febrero    |   |
| <br>01/10/2011 | 02/10/2011 |   |
| 2              | 4          |   |
| 01/10/2011     | 01/10/2012 |   |
|                |            |   |

2. Seleccionem les dues primeres dades de la sèrie i situem el punter del ratolí en el controlador d'emplenament de la cel·la; el punter canviarà el disseny pel d'una creu.

| _ |            |            |   |
|---|------------|------------|---|
|   | 1          | <u>p</u>   | ١ |
|   | Enero      | Febrero 🛡  | J |
|   | 01/10/2011 | 02/10/2011 |   |
|   | 2          | 4          |   |
|   | 01/10/2011 | 01/10/2012 |   |

| _ |            |            | 7 |
|---|------------|------------|---|
|   | 1          | (2         |   |
|   | Enero      | Febrero    |   |
|   | 01/10/2011 | 02/10/2011 |   |
|   | 2          | 4          |   |
|   | 01/10/2011 | 01/10/2012 |   |
|   |            |            |   |

3. Fem clic sense deixar anar el punter del ratolí i arrosseguem la sèrie fins a acabar-la.

| 1          | 2          | 3          | 4          | 5          | 6          |
|------------|------------|------------|------------|------------|------------|
| Enero      | Febrero    | Marzo      | Abril      | Mayo       | Junio      |
| 01/10/2011 | 02/10/2011 | 03/10/2011 | 04/10/2011 | 05/10/2011 | 06/10/2011 |
| 2          | 4          | 6          | 8          | 10         | 12         |
| 01/10/2011 | 01/10/2012 | 01/10/2013 | 01/10/2014 | 01/10/2015 | 01/10/2016 |

# 2.7. Fórmules i funcions

Una fórmula és una expressió que creem nosaltres i que utilitzem per a fer càlculs sobre les dades del full de càlcul, i que retorna un resultat que apareix a la cel·la on què s'aplica.

Una funció és una fórmula definida que conté el programa, que s'aplica a un valor o diversos valors del full de càlcul (anomenats *arguments*) i que retorna un resultat que apareix a la cel·la on s'aplica. El programa té una gran quantitat de funcions de diversa tipologia que fan molts càlculs.

## 2.7.1. Operadors

Els operadors indiquen el tipus de càlcul que s'ha de fer en una fórmula o funció.

|          | O             | peradors aritn | nètics     |  |
|----------|---------------|----------------|------------|--|
| Operador | Operació      | Fórmula        | Resultat   |  |
| +        | Suma          | =7+2           | 9          |  |
| _        | Resta         | =7-2           | 5          |  |
| *        | Multiplicació | =7*2           | 14         |  |
| /        | Divisió       | =7/2           | 3,5        |  |
| %        | Percentatge   | =7%            | 0,07       |  |
| ۸        | Exponent      | =7^2           | 49         |  |
|          | Valors        | de cel·les: A2 | =4 i A7=11 |  |
| Operador | Operació      | Fórmula        | Resultat   |  |
| +        | Suma          | =A2+A7         | 15         |  |
| _        | Resta         | =A2-A7         | -7         |  |
| *        | Multiplicació | =A2*A7         | 44         |  |
| /        | Divisió       | =A7/A2         | 2,75       |  |
| %        | Percentatge   | =A2%           | 0,04       |  |
| ٨        | Exponent      | =A7^A2         | 14641      |  |

| Operador de text |                                 |                             |                    |  |  |  |
|------------------|---------------------------------|-----------------------------|--------------------|--|--|--|
| Operador         | Significat                      | Exemple                     | Resultat           |  |  |  |
| &                | Uneix text de diferents cel·les | A2=Universitat<br>B2=Oberta | Universitat Oberta |  |  |  |
|                  |                                 | =A2&" "&B2                  |                    |  |  |  |

Operadors de comparació

Operador Significat

| = | Igual | que |
|---|-------|-----|
|---|-------|-----|

- > Més gran que
- < Més petit que
- >= Més gran o igual que
- <= Més petit o igual que
- ⇒ Diferent de

|          | Operador de                                                                                           | referència en | funcions                                                                                               |
|----------|----------------------------------------------------------------------------------------------------|---------------|----------------------------------------------------------------------------------------------------|
| Operador | Significat                                                                                            | Exemple       | Resultat                                                                                               |
| :        | Genera una<br>referència a totes<br>les cel·les que estan<br>entre dues<br>referències de<br>cel·les. | B7:B17        | Fa referència a totes les<br>cel·les que hi ha en el rang<br>B7-B17.                                   |
| ;        | Combina diverses<br>referències a<br>cel·les.                                                         | B7:B17;D1:E1  | Fa referència a totes les<br>cel·les que hi ha en el rang<br>B7-B17 més les cel·les del<br>rang D1-E1. |

## 2.7.2. Referències a cel·les

Una referència a cel·la o cel·les fa referència a un rang de cel·les que indiquen al programa en quines cel·les ha de buscar els valors que requereix una fórmula o funció. En les referències, a més de fer-se referència a cel·les del full actiu, es poden fer referències a cel·les d'altres fulls del mateix llibre de treball, fins i tot d'altres llibres.

En un full de càlcul les columnes s'identifiquen mitjançant lletres correlatives (A, B, C, etc.), i les files, mitjançant nombres correlatius (1, 2, 3, etc.). Per a fer referència a una cel·la, intersecció de columna i fila, s'ha d'escriure la lletra de la columna seguida del número de fila. Per exemple, J1 fa referència a la cel·la que hi ha a la intersecció de la columna J i la fila 2.

| Rang        | Fa referència                                           |
|-------------|---------------------------------------------------------|
| M5          | A la cel·la M5.                                         |
| M5:M7       | A les cel·les M5, M6 i M7.                              |
| J4:K7       | A les cel·les J4, J5, J6, J7, K4, K5, K6 i K7.          |
| 6:6         | A totes les cel·les de la fila 6.                       |
| 6:8         | A totes les cel·les de les files 6, 7 i 8.              |
| J:J         | A totes les cel·les de la columna J.                    |
| J:L         | A totes les cel·les de les columnes J, K i L.           |
| Full2.A1:A4 | A les cel·les A1, A2, A3 i A4 del full de càlcul Full2. |
|             |                                                         |

## 2.7.3. Crear una fórmula

Una fórmula ha de començar per un signe igual i està composta per operadors aritmètics i operands (nombres o referències a cel·les que contenen nombres). També poden incloure funcions.

Per a crear una fórmula, com, per exemple, si volem sumar els valors de la cel·la D1 i la cel·la E1:

1. Fem clic sobre la cel·la on volem crear la fórmula (F1), i per tant, on es mostrarà el resultat. Inserim l'operador (=).

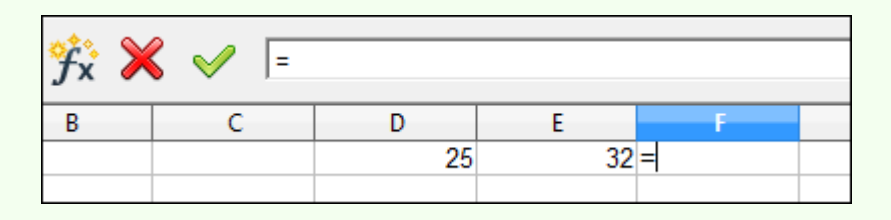

2. Fem clic sobre la cel·la que conté un dels valors (D1).

| 😚 🎽 | 🕻 🗹 🖃 | 1  |    |                   |  |
|-----|-------|----|----|-------------------|--|
| В   | С     | D  | E  | F                 |  |
|     |       | 25 | 32 | = <mark>D1</mark> |  |
|     |       |    |    |                   |  |

3. Escrivim l'operador (+).

| 🧚 🎽 | 🕻 🎺 🖃 | L+ |    |      |  |
|-----|-------|----|----|------|--|
| В   | С     | D  | E  | F    |  |
|     |       | 25 | 32 | =D1+ |  |
|     |       |    |    |      |  |

4. Fem clic sobre la cel·la que conté el segon valor (E1).

| 🕉 🎽 | ت= 🗸 🖌 | )1+ <mark>51</mark> |    |                      |
|-----|--------|---------------------|----|----------------------|
| В   | С      | D                   | E  | F                    |
|     |        | 25                  | 32 | =D1+ <mark>E1</mark> |
|     |        |                     |    |                      |

5. Pressionem la tecla *Enter*. Fixem-nos que en la cel·la on s'ha creat la fórmula (F1) apareix el valor calculat.

| 😚 🗴 | <b>=</b> = D1 | l+E1 |    |    |  |
|-----|---------------|------|----|----|--|
| В   | С             | D    | E  | F  |  |
|     |               | 25   | 32 | 57 |  |
|     |               |      |    |    |  |

Seguint aquest esquema podem crear tot tipus de fórmules amb la quantitat d'operands i operadors que necessitem.

## 2.7.4. Utilitzar una funció

Per a inserir una de les funcions que hi ha inclosa en el programa, aquesta funció ha d'estar precedida d'un signe igual (com en una fórmula). Una funció executa càlculs sobre un conjunt de valors o arguments en un ordre determinat.

Utilitzem la funció SUMA per a fer la mateixa operació que hem vist en l'exemple anterior amb la fórmula, és a dir, sumar valors de diverses cel·les; per a fer-ho:

1. Fem clic sobre la cel·la on volem crear la funció, i per tant, on es mostrarà el resultat. Inserim l'operador (=).

| 🕉 🗡 | = 📎 🖌 |    |    |   |  |
|-----|-------|----|----|---|--|
| В   | С     | D  | E  | F |  |
|     |       | 25 | 32 | = |  |
|     |       |    |    |   |  |

2. Escrivim el nom de la funció al costat del parèntesi d'obertura: SUMA(.

| 🦮 🎽 | 🕻 🎺 🖃 | JMA( |    |        |               |             |
|-----|-------|------|----|--------|---------------|-------------|
| В   | С     | D    | E  | F      | G             | Н           |
|     |       | 25   | 32 | =SUMA( |               |             |
|     |       |      |    | SUM    | A(- número 1; | número 2; ) |
|     |       |      |    |        |               |             |

3. Seleccionem el rang de cel·les sobre el qual s'aplicarà la funció; per a fer-ho, fem clic sense deixar anar el punter del ratolí a la cel·la de la cantonada superior esquerra del rang (D1), arrosseguem el punter fins a la cel·la de la cantonada inferior dreta del rang i llavors el deixem anar.

| 😚 🎽 | 🕻 🎺 🖃 | JMA(D1:E1 | número 1: núm | ero 2: )    |
|-----|-------|-----------|---------------|-------------|
| В   | С     | D         | E             |             |
|     |       | 25        | 32            | =SUMA(D1:E1 |
|     |       |           |               | 1Fx2C       |

4. Escrivim el parèntesi de tancament: ).

| 🕉 🗡 | ~ ۷ | =SUI | MA(D1:E1) |   |    |            |    |
|-----|-----|------|-----------|---|----|------------|----|
| В   | С   |      | D         | E |    | F          |    |
|     |     |      | 25        |   | 32 | =SUMA(D1:E | 1) |
|     |     |      |           |   |    | 1 F x 2 C  |    |

5. Pressionem la tecla *Enter*. Fixem-nos que en la cel·la on s'ha creat la fórmula (F1) apareix el valor calculat.

| 😚 🗴 | <b>] =</b> [=st | JMA(D1:E1) |    |    |  |
|-----|-----------------|------------|----|----|--|
| В   | С               | D          | E  | F  |  |
|     |                 | 25         | 32 | 57 |  |
|     |                 |            |    |    |  |

Podem aplicar aquest esquema que hem vist, un altre tipus de funcions per realitzar un altre tipus de càlculs. Per exemple, si en comptes d'utilitzar la funció SUMA haguéssim utilitzat la funció MITJANA, el valor calculat seria la mitjana dels dos valors.

| $f_{x} \sum = PROMEDIO(D1:E1)$ |   |    |    |      |  |  |
|--------------------------------|---|----|----|------|--|--|
| В                              | С | D  | E  | F    |  |  |
|                                |   | 25 | 32 | 28,5 |  |  |
|                                |   |    |    |      |  |  |

#### Observacions

- Podem utilitzar l'auxiliar per a inserir una funció:
  - 1. Fem clic sobre la cel·la on volem inserir la funció.

| <sup>∲</sup> x ∑ | 2 = 🗆 |    |    |   |  |
|------------------|-------|----|----|---|--|
| В                | С     | D  | E  | F |  |
|                  |       | 25 | 32 |   |  |
|                  |       |    |    |   |  |

2. Fem clic sobre el botó AutoPilot: funcions de la barra de fórmules.

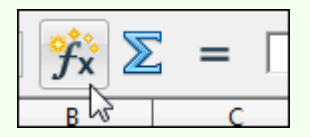

3. En la llista desplegable **Categoria** del quadre de diàleg **Auxiliar de funcions**, triem el grup a què pertany la funció que busquem; si no el sabem, seleccionem **Tots**. Triem la **Funció** i fem clic a **Següent**.

| Funciones                                                                    | Estructura                          |   | Resultado de función                |
|------------------------------------------------------------------------------|-------------------------------------|---|-------------------------------------|
| <u>C</u> ategoria                                                            | a                                   |   | SUMA                                |
| Todos                                                                        |                                     |   | SUMA( número 1: número 2:)          |
| Función                                                                      |                                     |   |                                     |
| SEGUND<br>SEM.DEL<br>SEMANA<br>SENO<br>SENOH<br>SI<br>SIGNO<br>SLN<br>SUBTOT | DO<br>AŇO<br>AS<br>ASENAÑO<br>YALES | • | Devuelve la suma de los argumentos. |
| SUMA<br>SUMA C                                                               | UADRADOS                            |   | For <u>m</u> ula Resultado Em:520   |
| SUMA.P                                                                       | RODUCTO                             | = | = 2                                 |
| SUMA.SI                                                                      | ERIES<br>SI                         | - | E                                   |

4. En Número 1 seleccionem el rang de valors de la funció.

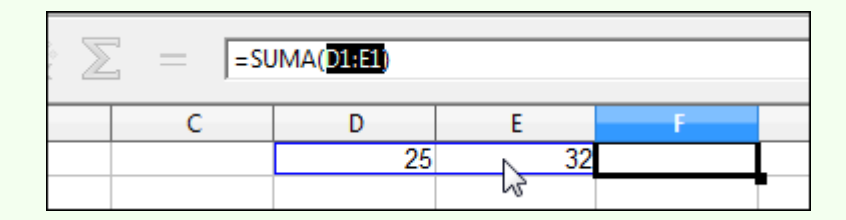

| Funciones Estructura       | SUMA                       | Resultado de función 5               | 57           |
|----------------------------|----------------------------|--------------------------------------|--------------|
| <u>C</u> ategoría          | Devuelve la suma           | de los argumentos.                   |              |
| Matemáticas                |                            |                                      |              |
| Función                    | número 1 (requer           | ido)                                 |              |
| REDONDEAR<br>REDONDEAR.MAS | Número 1; Núme<br>obtener. | ro 2;son entre 1 y 30 números cuya s | uma se desea |
| REDONDEAR.MENOS<br>RESIDUO |                            | número 1 $f_{\rm X}$ D1:E1           |              |
| SENO                       |                            | número 2 <b>f</b> x                  |              |
| SIGNO                      |                            | número 3 <b>fx</b>                   |              |
| SUBTOTALES                 |                            | número 4 🕞                           |              |
| SUMA.CUADRADOS             | 4                          |                                      |              |
| SUMA.SERIES                | Formula                    | Resultado 5                          | 57           |
| TAN                        | = SUMA(D1:E1)              |                                      |              |
| TANH<br>TRUNCAR            | ·                          |                                      | E            |
|                            |                            |                                      | -            |

5. Una vegada seleccionat el rang de valors de la funció fem clic a **D'acord**.

| $\mathcal{F}_{\mathbf{x}} \sum = \text{SUMA(D1:E1)}$ |   |    |    |    |  |  |
|------------------------------------------------------|---|----|----|----|--|--|
| В                                                    | С | D  | E  | F  |  |  |
|                                                      |   | 25 | 32 | 57 |  |  |
|                                                      |   |    |    |    |  |  |

## 2.7.5. Referències relatives

Quan en una fórmula o funció inserim referències de cel·les, com ara B3 o A6, o de rangs, com ara B2:D6, utilitzem referències relatives, que indiquen la utilització del contingut d'una cel·la que es troba en x columnes i y files de distància de la cel·la que conté la fórmula.

Per exemple, si la cel·la C4 conté la fórmula B4+C1, vol dir que conté la suma del valor de la cel·la que hi ha en la seva fila, però en la columna anterior (B4), i el valor de la cel·la que hi ha en la mateixa columna, però tres files per damunt (C1).

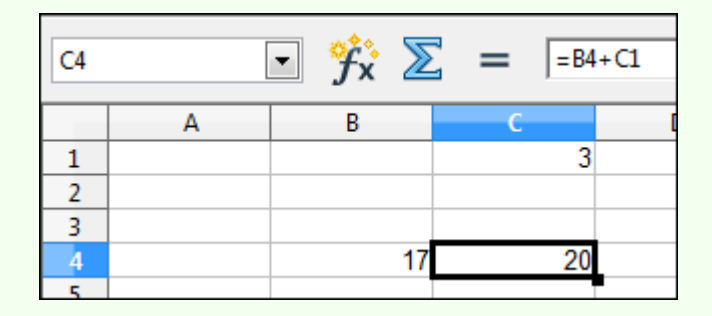

Si copiem la fórmula de la cel·la C4 a la cel·la E4, veurem que en la fórmula, D4+E1, han canviat automàticament les referències de cel·les per a adaptar-se a la nova posició de la fórmula, però es continua mantenint el sentit de la fórmula, és a dir que la formula copiada conté la suma del valor de la cel·la que hi ha en la seva fila, però en la columna anterior (D4), i el valor de la cel·la que hi ha en la mateixa columna, però tres files per damunt (E1). Això és el que s'aconsegueix utilitzant referències de cel·les relatives.

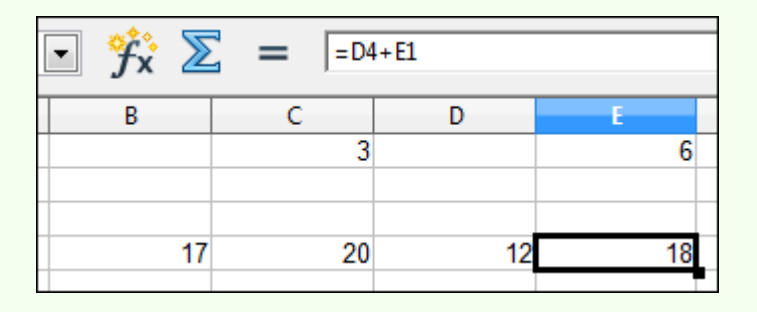

#### Observacions

• Quan movem una fórmula o funció, en comptes de copiar-la, no s'actualitzen les referències de les cel·les en la fórmula o funció, és a dir, es mantenen apuntant a les mateixes cel·les.

## 2.7.6. Referències absolutes

Si no volem que en copiar una fórmula o funció s'actualitzin les referències de cel·les en relació amb la nova posició de la fórmula o funció sinó que es mantinguin apuntant a les mateixes cel·les originals, independentment del lloc on es pugui copiar la fórmula o funció, hem d'utilitzar referències de cel·les absolutes. Per a escriure una referència de cel·la absoluta, hem d'escriure el símbol (\$) davant de la lletra de la columna i del nombre de fila de la cel·la.

Per exemple, si la cel·la C4 conté la fórmula \$B\$4+\$C\$1, vol dir que conté la suma del valor de la cel·la que hi ha en B4 i el valor de la cel·la que hi ha en C1.

| C4 | [ | • 😚 🔀 | = <b>S</b> B | \$4+\$C\$1 |
|----|---|-------|--------------|------------|
|    | Α | В     | С            | D          |
| 1  |   |       | 3            |            |
| 2  |   |       |              |            |
| 3  |   |       |              |            |
| 4  |   | 17    | 20           |            |
|    |   |       |              |            |

Si copiem la fórmula de la cel·la C4 a la cel·la E4, veurem que la fórmula no es modifica ja que no es canvien les referències de cel·les.

| • | <del>Ĵ</del> x | $\sum$ | ] = <b> </b> =\$₿ | \$4+\$C\$1 |    |
|---|----------------|--------|-------------------|------------|----|
|   | В              |        | С                 | D          | E  |
|   |                |        | 3                 |            |    |
|   |                |        |                   |            |    |
|   |                |        |                   |            |    |
|   |                | 17     | 20                |            | 20 |
|   |                |        |                   |            |    |

## 2.7.7. Referències mixtes

Podem utilitzar referències de cel·la mixtes en una fórmula o funció, com \$C3 o C\$6, amb una part; la fila o la columna, com a referència absoluta, i l'altra, com a referència relativa. L'efecte en copiar una fórmula o funció amb adreça mixta és que la part de la referència absoluta continua fixa, i l'altra part, la referència relativa, s'ajusta convenientment a la nova posició de la fórmula o funció.

Per exemple, si en la cel·la D1 tenim la fórmula =A1\*B1 i volem copiar la fórmula en les cel·les D2 i D3, però mantenint la referència en la cel·la A1.

| D1 |        | • 🕉 🗵 | <b>=</b> = A1 | L*B1 |
|----|--------|-------|---------------|------|
|    | Α      | В     | С             | D    |
| 1  | 10,00% | 10    |               | 1    |
| 2  |        | 20    |               |      |
| 3  |        | 30    |               |      |
| 4  |        |       |               |      |

Si copiem la fórmula en la cel·la D2, tal com està, és a dir, amb referències relatives, tindrem la fórmula =A2\*B2 en la cel·la D2. Com veiem en la imatge, el resultat d'aquesta fórmula és 0, i per tant, incorrecte.

| D2 |        | • 😚 🛽 | = = | 2*B2 |
|----|--------|-------|-----|------|
|    | Α      | В     | С   | D    |
| 1  | 10,00% | 10    |     | 1    |
| 2  |        | 20    |     | 0    |
| 3  |        | 30    |     |      |
|    |        |       |     |      |

Per a mantenir la referència en la cel·la A1 en la fórmula i per a aplicar-la al valor de la cel·la B2 i B3, hem de modificar la fórmula inicial, de manera que quedi així: =A\$1\*B1.

| D1 |        | • 🕉 🗵 | = =A | \$1*B1 |
|----|--------|-------|------|--------|
|    | Α      | В     | С    | D      |
| 1  | 10,00% | 10    |      | 1      |
| 2  |        | 20    |      |        |
| 3  |        | 30    |      |        |

En copiar la fórmula en la cel·la B2 (=A\$1\*B2), que és en la mateixa columna (D), la columna no varia; el que sí que varia és la fila, i per tant, per a mantenir-la fixa hem creat una referència mixta de fila: A\$1. Com veiem en la imatge, ara el resultat és correcte.

| D2 | [      | • 🕉 🗵 | = =A | \$1*B2 |
|----|--------|-------|------|--------|
|    | Α      | В     | С    | D      |
| 1  | 10,00% | 10    |      | 1      |
| 2  |        | 20    |      | 2      |
| 3  |        | 30    |      |        |

Si, per exemple, canviem la disposició de les dades anteriors i les situem tal com figuren en la imatge següent, per a copiar la fórmula de la cel·la B2 a la C2 i a la D2, hem d'utilitzar la fórmula següent en la cel·la B2: =\$A1\*B1.

| B2 | [      | • 😚 | Σ  | = =\$4 | 1*B1 |    |
|----|--------|-----|----|--------|------|----|
|    | Α      | В   |    | С      | D    |    |
| 1  | 10,00% |     | 10 | 20     |      | 30 |
| 2  |        |     | 1  |        |      |    |
| 3  |        |     |    |        |      |    |

Com que ara en copiar la fórmula el que variarà és la columna, però no la fila (2), hem d'utilitzar una referència mixta de columna, \$A1, de manera que la fórmula de la cel·la B2 en copiar-la a la cel·la C2 quedarà així: =\$A1\*C1.

| C2 | [      | • 🕉 🗵 | = =\$A | 1*C1 |
|----|--------|-------|--------|------|
|    | Α      | В     | С      | D    |
| 1  | 10,00% | 10    | 20     | 30   |
| 2  |        | 1     | 2      |      |
| 3  |        |       |        |      |

# 2.7.8. Referències a cel·les d'un altre full

Podem utilitzar referències a cel·les d'altres fulls de càlcul del mateix llibre en les funcions i fórmules.

Per exemple, si en la cel·la D4 del Full1 hem d'inserir la fórmula que suma la cel·la D5 del mateix Full1 amb la cel·la B2 del Full2, hem de fer el següent:

1. Fem clic a la cel·la D4 i escrivim (=), seleccionem la cel·la D5 i teclegem l'operador suma (+).

| 📲 Sin                                     | título 1 - (                  | OpenOffi               | ce.org Cal        | c               |         |                  | X                    |
|-------------------------------------------|-------------------------------|------------------------|-------------------|-----------------|---------|------------------|----------------------|
| Archiv                                    | vo <u>E</u> ditar             | <u>V</u> er <u>I</u> n | sertar <u>F</u> o | ormato <u>H</u> | erramie | ntas <u>D</u> at | tos Ve <u>ivi</u> ta |
|                                           | - 🞽                           |                        | Z   📑             | 📑               | *       | Buscar           | texto 🥊              |
|                                           | Arial                         |                        |                   | • 10            | •       | N                | С <sup>*</sup>       |
| SUM                                       | A                             | -                      | ýx 🕽              | < 🗸             | =D5+    |                  |                      |
|                                           |                               |                        |                   |                 |         |                  |                      |
|                                           | D                             |                        | E                 | F               |         | G                |                      |
| 1                                         | D                             |                        | E                 | F               |         | G                | ^^                   |
| 1<br>2                                    | D                             |                        | E                 | F               |         | G                | ^                    |
| 1<br>2<br>3                               | D                             |                        | E                 | F               |         | G                |                      |
| 1<br>2<br>3<br>4                          | D<br>=D5+                     |                        | E                 | F               |         | G                |                      |
| 1<br>2<br>3<br>4<br>5                     | D<br>=D5+                     | 23                     | E                 | F               |         | G                |                      |
| 1<br>2<br>3<br>4<br>5<br>6                | D<br>=D5+                     | 23                     | E                 | F               |         | G                |                      |
| 1<br>2<br>3<br>4<br>5<br>6<br>7           | D<br>=D5+                     | 23                     | E                 | F               |         | G                |                      |
| 1<br>2<br>3<br>4<br>5<br>6<br>7<br>1<br>4 | D<br>=D5+ <br>>>\\ <u>H</u> 0 | 23<br>ja1 (Hoj         | E<br>a2 (Hoja3    | F               |         | G                |                      |

2. Fem clic sobre l'etiqueta Full2 i clic sobre la cel·la A1 (del Full2).

| SUM | IA [ | • 😚 🎽         | 🖌 🎺 🖃 | 5+Hoja2.A1 |   |
|-----|------|---------------|-------|------------|---|
|     | A    | В             | С     | D          |   |
| 1   | 17   |               |       |            | - |
| 2   |      |               |       |            | = |
| 3   |      |               |       |            |   |
| 4   |      |               |       |            |   |
| 5   |      |               |       |            |   |
| 6   |      |               |       |            |   |
| 7   |      |               |       |            | - |
|     |      | Hoja2 (Hoja3) |       | •          | F |

3. Premem la tecla *Enter*. Resultat: =D5+Full2.A1.

| D4 |              | • 😚 🛽                 | <b>=</b> = D | 5+Hoja2.A1 |   |
|----|--------------|-----------------------|--------------|------------|---|
|    | D            | E                     | F            | G          |   |
| 1  |              |                       |              |            |   |
| 2  |              |                       |              |            |   |
| 3  |              |                       |              |            |   |
| 4  | 40           |                       |              |            |   |
| 5  | 23           |                       |              |            |   |
| 6  |              |                       |              |            |   |
| 7  |              |                       |              |            | - |
|    | <b>Hoja1</b> | (Hoja2 <u>(</u> Hoja3 | /            | •          | F |

## 2.7.9. Funció SUMA

La funció SUMA suma tots els nombres d'un rang de cel·les.

 Per exemple, SUMA(A1:A5) suma tots els nombres que estan continguts en les cel·les A1-A5.

| <b>C1</b> | [  | • 😚 🔀 | <b>]</b> = [=su | JMA(A1:A5) |
|-----------|----|-------|-----------------|------------|
|           | Α  | В     | C               | D          |
| 1         | 3  |       | 41              |            |
| 2         | 5  |       |                 |            |
| 3         | 8  |       |                 |            |
| 4         | 11 |       |                 |            |
| 5         | 14 |       |                 |            |

| $\boxed{1}                                                                                                    $ |    |   |    |   |  |
|----------------------------------------------------------------------------------------------------|----|---|----|---|--|
|                                                                                                    | Α  | В | С  | D |  |
| 1                                                                                                    | 3  |   | 25 | _ |  |
| 2                                                                                                    | 5  |   |    |   |  |
| 3                                                                                                    | 8  |   |    |   |  |
| 4                                                                                                    | 11 |   |    |   |  |
| 5                                                                                                    | 14 |   |    |   |  |

# 2.7.10. Funció MITJANA

La funció MITJANA retorna la mitjana (mitjana aritmètica) d'un rang de cel·les.

• Per exemple, MITJANA(A1:A5) retorna la mitjana de tots els nombres que estan continguts en les cel·les A1-A5.

| C1 $f_x \sum =  PROMEDIO(A1:A5) $ |    |   |      |   |  |
|-----------------------------------|----|---|------|---|--|
|                                   | Α  | В | С    | D |  |
| 1                                 | 3  |   | 8,20 | _ |  |
| 2                                 | 5  |   |      |   |  |
| 3                                 | 8  |   |      |   |  |
| 4                                 | 11 |   |      |   |  |
| 5                                 | 14 |   |      |   |  |

• Per exemple, MITJANA(A1;A3;A5) retorna la mitjana dels nombres que estan continguts en les cel·les A1, A3 i A5.

| C1 $\checkmark$ $f_x$ $\Sigma$ = = PROMEDIO(A1;A3;A5) |    |   |      |   |   |  |
|-------------------------------------------------------|----|---|------|---|---|--|
|                                                       | Α  | В | C    | D | E |  |
| 1                                                     | 3  |   | 8,33 | _ |   |  |
| 2                                                     | 5  |   |      |   |   |  |
| 3                                                     | 8  |   |      |   |   |  |
| 4                                                     | 11 |   |      |   |   |  |
| 5                                                     | 14 |   |      |   |   |  |

# 2.7.11. Funció MÀX

La funció MÀX retorna el valor màxim d'un rang de cel·les.

• Per exemple, MÀX(A1:A5) retorna el valor més alt de tots els nombres que estan continguts en les cel·les A1-A5.

| C1 $\checkmark$ $\mathcal{F}_{\mathbf{X}} \sum = = MAX(A1:A5)$ |    |   |    |   |  |
|----------------------------------------------------------------|----|---|----|---|--|
|                                                                | Α  | В | C  | D |  |
| 1                                                              | 3  |   | 14 |   |  |
| 2                                                              | 5  |   |    |   |  |
| 3                                                              | 8  |   |    |   |  |
| 4                                                              | 11 |   |    |   |  |
| 5                                                              | 14 |   |    |   |  |

 Per exemple, MÀX(A1;A3;A5) retorna el valor més alt dels nombres que estan continguts en les cel·les A1, A3 i A5.

| C1 |    | • 😚 🔀 | E =  =M | ÁX(A1;A3;A5) |
|----|----|-------|---------|--------------|
|    | Α  | В     | C       | D            |
| 1  | 3  |       | 14      |              |
| 2  | 5  |       |         |              |
| 3  | 8  |       |         |              |
| 4  | 11 |       |         |              |
| 5  | 14 |       |         |              |

# 2.7.12. Funció MÍN

La funció MÍN retorna el valor mínim d'un rang de cel·les.

• Per exemple, MÍN(A1:A5) retorna el valor més baix de tots els nombres que estan continguts en les cel·les A1-A5.

| C1 $f_{x} \sum = MIN(A1:A5)$ |    |   |   |   |
|------------------------------|----|---|---|---|
|                              | Α  | В | C | D |
| 1                            | 3  |   | 3 | _ |
| 2                            | 5  |   |   |   |
| 3                            | 8  |   |   |   |
| 4                            | 11 |   |   |   |
| 5                            | 14 |   |   |   |

• Per exemple, MÍN(A1;A3;A5) retorna el valor més baix dels nombres que estan continguts en les cel·les A1, A3 i A5.

| C1 $\checkmark$ $f_x \Sigma = = MIN(A1;A3;A5)$ |    |   |   |   |  |
|------------------------------------------------|----|---|---|---|--|
|                                                | Α  | В | С | D |  |
| 1                                              | 3  |   | 3 |   |  |
| 2                                              | 5  |   |   |   |  |
| 3                                              | 8  |   |   |   |  |
| 4                                              | 11 |   |   |   |  |
| 5                                              | 14 |   |   |   |  |
|                                                |    |   |   |   |  |

# 2.7.13. Funció COMPTAR

La funció COMPTAR compta el nombre de cel·les d'un rang que contenen nombres.

• Per exemple, COMPTAR(A1:A5) retorna el nombre de cel·les que contenen nombres del conjunt de cel·les A1-A5.
| а | [  | • 😚 🗵 | = = C | ONTAR(A1:A5) |
|---|----|-------|-------|--------------|
|   | Α  | В     | C     | D            |
| 1 | 3  |       | 4     |              |
| 2 | 5  |       |       |              |
| 3 | A  |       |       |              |
| 4 | 11 |       |       |              |
| 5 | 14 |       |       |              |

• Per exemple, COMPTAR(A1;A3;A5) retorna el nombre de cel·les que contenen nombres en les cel·les A1, A3 i A5.

| C1 $\checkmark$ $f_x \Sigma = = CONTAR(A1;A3;A5)$ |    |   |   |   |  |  |  |
|---------------------------------------------------|----|---|---|---|--|--|--|
|                                                   | Α  | В | С | D |  |  |  |
| 1                                                 | 3  |   | 2 |   |  |  |  |
| 2                                                 | 5  |   |   |   |  |  |  |
| 3                                                 | A  |   |   |   |  |  |  |
| 4                                                 | 11 |   |   |   |  |  |  |
| 5                                                 | 14 |   |   |   |  |  |  |

### 2.7.14. Funció SUMAR.SI

La funció SUMAR.SI suma les cel·les que compleixen determinada condició.

• Per exemple, =SUMAR.SI(A1:A5;"=A";C1:C5) retorna la suma dels nombres del rang de cel·les C1:C5 que compleixin que en el rang de cel·les A1:A5 contenen la lletra A.

| E1 | E1 $\checkmark$ $\gamma_{x} \sum = $ =SUMAR.SI(A1:A5;"=A";C1:C5) |   |     |   |     |  |
|----|------------------------------------------------------------------|---|-----|---|-----|--|
|    | A                                                                | В | С   | D | E   |  |
| 1  | A                                                                | 3 | 100 |   | 368 |  |
| 2  | В                                                                | 4 | 150 |   |     |  |
| 3  | С                                                                | 7 | 135 |   |     |  |
| 4  | A                                                                | 5 | 122 |   |     |  |
| 5  | A                                                                | 3 | 146 |   |     |  |

• Per exemple, SUMAR.SI(B1:B5;">5";C1:C5) retorna la suma dels nombres del rang de cel·les C1:C5 que compleixin que en el rang de cel·les B1:B5 tenen un valor superior a 5.

| <b>E</b> 1 | E1 $f_{x} \ge = \text{SUMAR.SI(B1:B55;">5";C1:C5)}$ |   |     |   |     |
|------------|-----------------------------------------------------|---|-----|---|-----|
|            | A                                                   | В | С   | D | E   |
| 1          | A                                                   | 3 | 100 |   | 135 |
| 2          | В                                                   | 4 | 150 |   |     |
| 3          | C                                                   | 7 | 135 |   |     |
| 4          | A                                                   | 5 | 122 |   |     |
| 5          | A                                                   | 3 | 146 |   |     |

### 2.7.15. Funció COMPTAR.SI

La funció COMPTAR.SI compta les cel·les d'un rang que coincideixen amb la condició donada.

• Per exemple, COMPTAR.SI(A1:A5;"=A") retorna el nombre de cel·les del rang A1:A5 que contenen la lletra A.

|    |                                                               |   |     |   |   | _ |  |
|----|---------------------------------------------------------------|---|-----|---|---|---|--|
| E1 | E1 $\checkmark$ $\checkmark$ $\sum$ = = CONTAR.SI(A1:A5;"=A") |   |     |   |   |   |  |
|    | Α                                                             | В | С   | D | E |   |  |
| 1  | A                                                             | 3 | 100 |   | 3 | ſ |  |
| 2  | В                                                             | 4 | 150 |   |   | • |  |
| 3  | C                                                             | 7 | 135 |   |   |   |  |
| 4  | A                                                             | 5 | 122 |   |   |   |  |
| 5  | A                                                             | 3 | 146 |   |   |   |  |
|    |                                                               |   |     |   |   |   |  |

• Per exemple, COMPTAR.SI(C1:C5;">140") retorna el nombre de cel·les del rang C1:C5 que contenen valors més grans que 140.

| E1 $f_{x} \sum = = CONTAR.SI(C1:C5;">140")$ |   |   |     |   |   |
|---------------------------------------------|---|---|-----|---|---|
|                                             | A | В | С   | D | E |
| 1                                           | A | 3 | 100 |   | 2 |
| 2                                           | В | 4 | 150 |   |   |
| 3                                           | С | 7 | 135 |   |   |
| 4                                           | A | 5 | 122 |   |   |
| 5                                           | A | 3 | 146 |   |   |
|                                             |   |   |     |   |   |

### 2.7.16. Funció SI

La funció SI comprova si es compleix una condició i retorna un valor si s'avalua la condició com a vertadera i un altre valor si s'avalua com a falsa.

• Per exemple, SI(B1>5;C1\*5%;C1\*3%) retorna el valor de la cel·la C1\*5% si el valor de la cel·la B1 és més gran que 5, i retorna el valor de la cel·la C1\*3% si el valor de la cel·la B1 no és més gran que 5.

| E1 | E1 $\checkmark$ $\gamma_{x} \sum = [SI(B1>5;C1*0,05;C1*0,03)]$ |   |     |   |   |  |
|----|----------------------------------------------------------------|---|-----|---|---|--|
|    | A                                                              | В | С   | D | E |  |
| 1  | A                                                              | 3 | 100 |   | 3 |  |
| 2  | В                                                              | 4 | 150 |   |   |  |
| 3  | С                                                              | 7 | 135 |   |   |  |
| 4  | A                                                              | 5 | 122 |   |   |  |
| 5  | A                                                              | 3 | 146 |   |   |  |
|    |                                                                |   |     |   |   |  |

Si copiem la funció de la cel·la E1 en la resta de cel·les del rang E1:E5, quedarà tal com mostra la imatge següent.

| G9 ▼ ∱x ∑ = |   |   |     |   |      |  |
|-------------|---|---|-----|---|------|--|
|             | A | В | С   | D | E    |  |
| 1           | A | 3 | 100 |   | 3    |  |
| 2           | В | 4 | 150 |   | 4,5  |  |
| 3           | С | 7 | 135 |   | 6,75 |  |
| 4           | A | 5 | 122 |   | 3,66 |  |
| 5           | A | 3 | 146 |   | 4,38 |  |
| -           |   |   |     |   |      |  |

## 2.8. Ordenar una taula de dades

Podem ordenar les dades contingudes en una taula, tant dades numèriques com dades textuals, utilitzant les eines específiques del programa.

#### 2.8.1. Ordenar una taula

Per a ordenar una taula de dades:

1. Fem clic sobre una de les cel·les de la columna que volem ordenar. Si la taula conté unes quantes columnes, les columnes associades a la columna ordenada reestructuraran l'ordre de les seves files, per a continuar mantenint la relació correcta de les seves dades amb la columna ordenada.

| D      | E     | F          |
|--------|-------|------------|
| Letras | Total | Porcentaie |
| С      | 5     | 27,78%     |
| A      | 4     | 22,22%     |
| D      | 2     | 11,11%     |
| В      | 7     | 38,89%     |
|        |       |            |

2. Fem clic sobre la icona **Ordre ascendent** o **Ordre descendent**, depenent del tipus d'ordenació que hi vulguem fer.

|  | ₽J | <b>Z</b> ↓ |  |
|--|----|------------|--|
|--|----|------------|--|

3. En el nostre exemple utilitzarem un ordre ascendent.

| D      | E     | F          |
|--------|-------|------------|
| Letras | Total | Porcentaje |
| А      | 4     | 22,22%     |
| В      | 7     | 38,89%     |
| С      | 5     | 27,78%     |
| D      | 2     | 11,11%     |
|        |       |            |

#### Observacions

• De la mateixa manera podem ordenar per una columna que conté dades numèriques i dates i hores.

# 2.9. Gràfics

Un gràfic és una representació gràfica de les dades contingudes en un full de càlcul, en forma de taula, de manera que ens en faciliten la interpretació. Tenim disponibles diferents tipus de gràfics per a triar, segons el tipus de dades que hàgim d'analitzar i el tipus d'anàlisi que hàgim de fer.

### 2.9.1. Crear un gràfic

Per a crear un gràfic:

1. Seleccionem la taula que conté les dades que volem representar.

| = = E6/SUMA(E\$3:E\$6) |        |       |            |  |  |  |  |
|------------------------|--------|-------|------------|--|--|--|--|
| C D E F                |        |       |            |  |  |  |  |
|                        |        |       |            |  |  |  |  |
|                        | Letras | Total | Porcentaje |  |  |  |  |
|                        | A      | 4     | 22,22%     |  |  |  |  |
|                        | В      | 7     | 38,89%     |  |  |  |  |
|                        | С      | 5     | 27,78%     |  |  |  |  |
|                        | D      | 2     | 11,11%     |  |  |  |  |
|                        |        |       |            |  |  |  |  |

2. Fem clic sobre la icona Diagrama de la barra d'eines Estàndard.

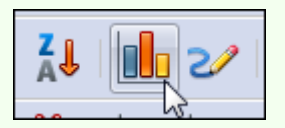

3. En el quadre de diàleg **Auxiliar de diagrames**, seleccionem un tipus de gràfic i fem clic a **Següent**.

| 1. Tipo de gráfico<br>2. Rango de datos<br>3. Series de datos<br>4. Elementos de gráficos | Image: Construction of the second second | Normal<br>Normal |
|-------------------------------------------------------------------------------------------|----------------------------------------------------------------------------------------------------|------------------|
|-------------------------------------------------------------------------------------------|----------------------------------------------------------------------------------------------------|------------------|

 Seleccionem si la sèrie de dades (la taula) s'ha de representar en files o en columnes. També hem d'indicar on tenim les etiquetes de les sèries de dades. Fem clic a Següent.

| Asistente de gráficos                   | ×                                                                            |
|-----------------------------------------|------------------------------------------------------------------------------|
| Pasos                                   | Seleccione un rango de datos                                                 |
| 1. Tipo de gráfico                      | Rango de datos<br>SHoja4.\$D\$2:\$F\$6                                       |
| 2. Rango de datos<br>3. Series de datos | ○ Serie de datos en <u>f</u> ilas                                            |
| 4. Elementos de gráficos                | Serie de datos en <u>c</u> olumnas                                           |
|                                         | Primera <u>f</u> ila como etiqueta     Primera <u>co</u> lumna como etiqueta |
|                                         |                                                                              |
|                                         |                                                                              |
| Ay <u>u</u> da                          | << <u>R</u> egresar <u>Siguiente &gt;&gt;</u> <u>F</u> inalizar Cancelar     |

5. Si hem de configurar els rangs de dades de cada sèrie ho hem de fer des d'aquest pas de l'auxiliar. En principi, si hem seleccionat correctament la taula i té una estructura estàndard, tots els rangs de dades han d'estar configurats automàticament. Fem clic a **Següent**.

| Series de datos     Bangos de datos       2. Rango de datos     Iotal<br>Porcentaje       3. Series de datos     Valores-Y       4. Elementos de gráficos     SHoja4.SES2 |           |
|----------------------------------------------------------------------------------------------------|-----------|
| Total     Nombre     \$Hoja4.\$E\$2       2. Rango de datos     Porcentaje     Valores-Y     \$Hoja4.\$E\$3:\$E\$6       3. Series de datos     4. Elementos de gráficos  |           |
| 2. Rango de datos     Porcentaje     Valores-Y     SHoja4.SE\$3:SE\$6       3. Series de datos     4. Elementos de gráficos                                               |           |
| 3. Series de datos<br>4. Elementos de gráficos                                                                                                    |           |
| 4. Elementos de gráficos                                                                                                    |           |
|                                                                                                    |           |
| Rango para Nombre                                                                                                    | 1.89 - 60 |
| SHoja4.SES2                                                                                                    | <u></u>   |
| Agregar 🛕 Categorías                                                                                                    |           |
| SHoja4.SDS3:SDS6                                                                                                    |           |
| <u>Eliminar</u>                                                                                                    |           |

6. Teclegem, de manera opcional, tots els títols del gràfic. Indiquem si s'ha de mostrar la llegenda i en quina zona. Fem clic a **Finalitza**.

| Pasos                                                                                     | Escoger títulos, leyendas y configuración d                                     | de cuadrícula                                                                                              |
|-------------------------------------------------------------------------------------------|---------------------------------------------------------------------------------|----------------------------------------------------------------------------------------------------|
| L. Tipo de gráfico<br>2. Rango de datos<br>3. Series de datos<br>4. Elementos de gráficos | Introduction         Subtítulo         Eje X         Eje Y         Eje Z        | Image: Mostrar leyenda         Izquierda         Image: Derecha         Image: Arriba         Image: Abajo |
| Ayuda                                                                                     | Mostrar cuadriculas<br>□ Eje X ☑ Eje Y □ Eje Z<br><< <u>R</u> egresar Siguiente | e>>> <u>E</u> inalizar Cancelar                                                                            |

7. Obtenim la representació gràfica de la taula.

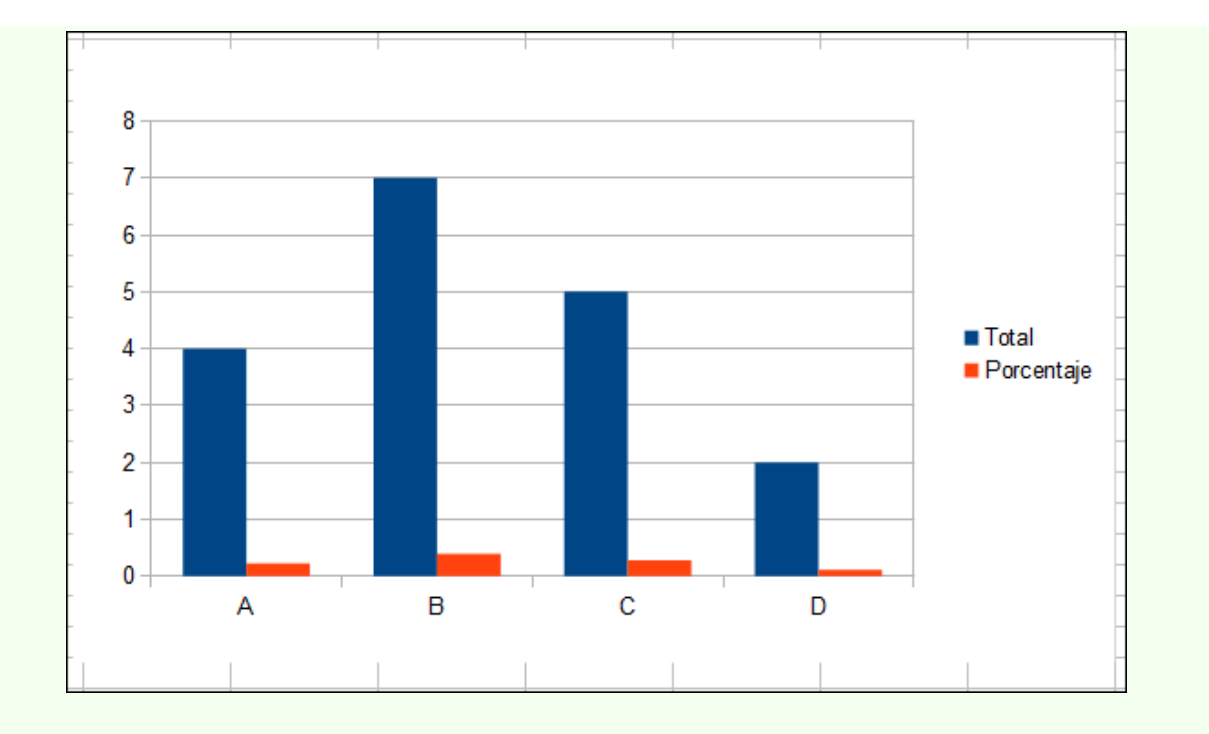

### 2.9.2. Posició del gràfic

Per a moure el gràfic en el full de càlcul:

1. Fem clic sobre el gràfic, i sense deixar anar el punter del ratolí, l'arrosseguem a la posició triada.

### 2.9.3. Mida del gràfic

Per a canviar la mida del gràfic:

- 1. Fem clic sobre el gràfic.
- Situem el punter del ratolí en un dels vèrtexs, i quan el punter canviï el disseny que té pel d'una doble fletxa diagonal, fem clic sense deixar-lo anar i el movem.

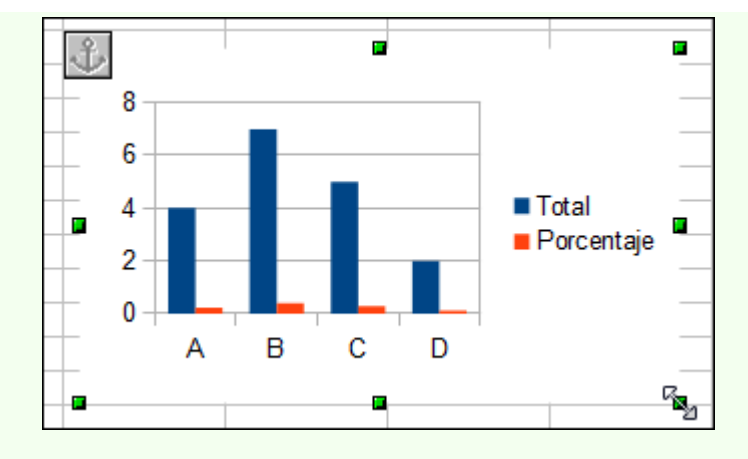

### 2.9.4. Títols del gràfic

Per a crear un títol principal en el gràfic o títols en l'eix horitzontal o vertical del gràfic:

- 1. Fem doble clic sobre el gràfic per a editar-lo.
- 2. Fem clic amb el botó dret del ratolí, i en el menú contextual, seleccionem **Insereix títols**.

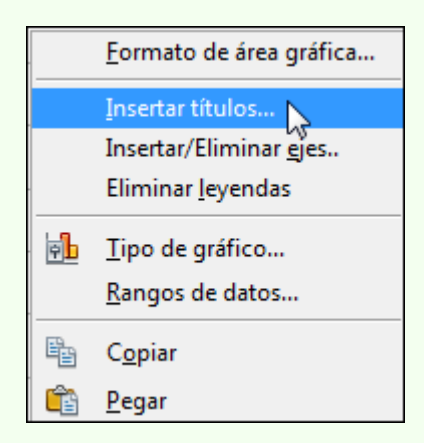

3. Escrivim els títols corresponents i fem clic a D'acord.

Iniciació a l'ofimàtica en l'entorn laboral

| <u>T</u> ítulo | Título del gráfico        | Aceptar        |
|----------------|---------------------------|----------------|
| Subtítulo      |                           | Cancelar       |
| ijes           |                           | Ay <u>u</u> da |
| Fje <u>X</u>   | Título del eje horizontal |                |
| Eje <u>Y</u>   | Título del eje vertical   |                |
| Eje <u>Z</u>   |                           |                |
| ijes secund    | arios                     |                |
| <u>Ej</u> e X  |                           |                |
| Eje Y          |                           |                |

4. Obtenim el gràfic amb els títols.

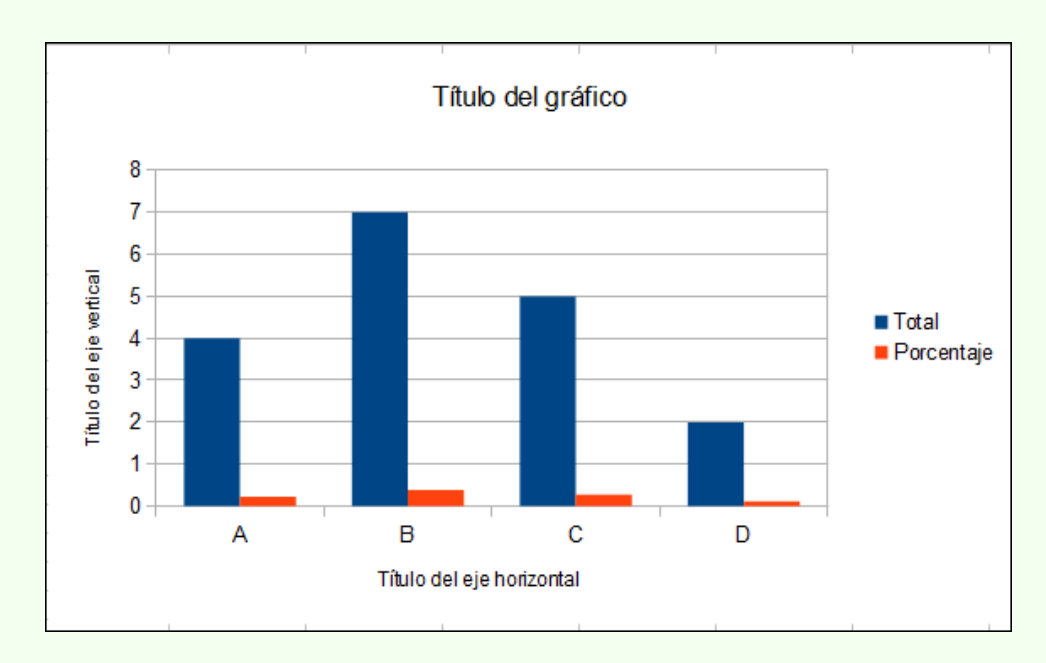

### 2.9.5. Representar les files o columnes

Per a fer una representació del gràfic amb les sèries en files o columnes:

- 1. Fem doble clic sobre el gràfic per a editar-lo.
- 2. Fem clic amb el botó dret del ratolí, i en el menú contextual, seleccionem **Rangs de dades**.

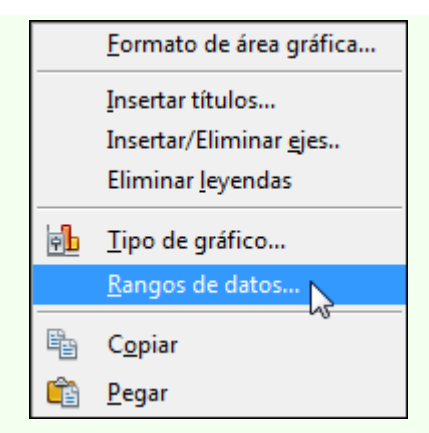

3. Seleccionem si volem la Sèrie de dades en files o la Sèrie de dades en columnes, i fem clic a D'acord.

| Rango de datos Series de datos                                                                                                    |                        |
|----------------------------------------------------------------------------------------------------|------------------------|
| <u>R</u> ango de datos                                                                                                    |                        |
| SHoja4.SDS2:SFS6                                                                                                    | (P)                    |
| <ul> <li>Serie de datos en filas</li> <li>Serie de datos en <u>c</u>olumnas</li> <li>Primera <u>f</u>ila como etiqueta</li> <li>Primera c<u>o</u>lumna como etiqueta</li> </ul> |                        |
|                                                                                                    | Acentar Cancelar Avuda |

4. En la imatge es veu la representació en files.

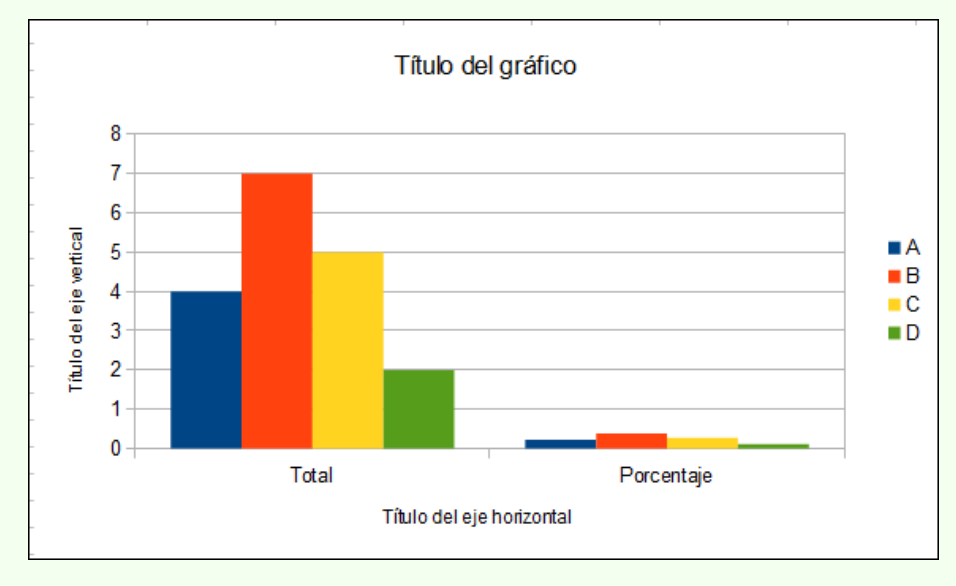

### 2.9.6. Disseny del gràfic

Per a modificar el disseny d'una zona del gràfic:

- 1. Fem doble clic sobre el gràfic per a editar-lo.
- Fem doble clic sobre la zona del gràfic en què vulguem modificar el format; ens apareixerà un quadre de diàleg per a formatar aquesta zona del gràfic. Per exemple, fem doble clic sobre la llegenda del gràfic (A, B, C i D) i ens sortirà el quadre de diàleg Llegenda, des d'on podrem modificar el disseny movent-nos per les pestanyes.

|                          |             |                            | Tucince | Liecto de identes | Posicion |      |          |
|--------------------------|-------------|----------------------------|---------|-------------------|----------|------|----------|
| Propie<br>E <u>s</u> til | dades<br>lo | ; de <mark>Línea</mark> —— |         |                   |          |      |          |
| _                        |             | — Continuo                 |         |                   |          |      |          |
| Cole                     | or          |                            |         |                   |          |      |          |
|                          | Negr        | o                          |         |                   |          |      |          |
| Anc                      | ho          |                            |         |                   |          |      |          |
| þ,0                      | 0cm         |                            |         |                   |          |      |          |
| <u>T</u> rar             | nspare      | encia                      |         |                   |          |      |          |
| 0%                       |             |                            |         |                   |          |      |          |
|                          |             |                            |         |                   |          |      |          |
|                          |             |                            |         |                   | _ /      |      | $\wedge$ |
|                          |             |                            |         |                   | 877038   | .357 | 0010 000 |

# 2.10. Impressió

Una vegada elaborat un full de càlcul pot ser que en necessitem una còpia en paper, per exemple, per a adjuntar-la a un informe. El programa ens presenta un conjunt complet d'opcions d'impressió, que podem configurar segons les nostres necessitats.

### 2.10.1. Imprimir

Abans d'imprimir el full de càlcul és aconsellable fer-ne un repàs general per a comprovar que està tot bé. Una vegada repassat l'imprimim; per a fer-ho:

1. Ens traslladem al menú **Fitxer**  $\rightarrow$  **Imprimeix**.

| <u>A</u> rch | ivo <u>E</u> ditar <u>V</u> er <u>I</u> nsertar <u>F</u> ormato <u>I</u> |
|--------------|--------------------------------------------------------------------------|
|              | Nuevo +                                                                  |
| 2            | Ab <u>r</u> ir Ctrl+A                                                    |
|              | Documentos recientes                                                     |
|              | Asistentes                                                               |
| 1            | <u>C</u> errar                                                           |
|              | <u>G</u> uardar Ctrl+G                                                   |
|              | G <u>u</u> ardar como Ctrl+Mayusculas+S                                  |
|              | Guardar <u>t</u> odo                                                     |
| 2            | Recargar                                                                 |
|              | <u>V</u> ersiones                                                        |
| 4            | E <u>x</u> portar                                                        |
|              | <u>E</u> xportar en formato PDF                                          |
|              | Enviar •                                                                 |
| ē.           | Propiedades                                                              |
|              | Firmas <u>d</u> igitales                                                 |
|              | P <u>l</u> antilla •                                                     |
|              | Vista previa en navegador                                                |
| <u>R</u>     | Vi <u>s</u> ta preliminar                                                |
| 8            | Imprimir Ctrl+P                                                          |

2. Configurem el **Nombre de còpies** que volem, seleccionem la **Impressora** que utilitzarem per a imprimir i si cal canviem les opcions d'impressió (color, qualitat, etc.) des de **Propietats**. Des d'**Interval i còpies** podem seleccionar si imprimim tot el llibre de treball, el full de càlcul actiu o les cel·les

seleccionades. Una vegada feta la configuració adequada fem clic a Imprimeix.

|             | General OpenOffice.org Calc Diseño de página Opcio                                             | ones              |
|-------------|------------------------------------------------------------------------------------------------|-------------------|
|             | Impre <u>s</u> ora                                                                             |                   |
|             | Adobe PDF<br>Enviar a OneNote 2010<br>Fax<br>Microsoft XPS Document Writer                     | Ĩ                 |
| · · · · · · | <u>D</u> etalles                                                                               | Propiedades       |
|             | <ul> <li>Todas las hojas</li> <li>Hojas seleccionadas</li> <li>Celdas seleccionadas</li> </ul> | tidad de copias 1 |
| Preu        | De éstas, imprimir                                                                             |                   |
| 1 /2        |                                                                                                |                   |

#### Observacions

- Per a canviar la configuració de pàgina:
  - 1. Ens traslladem al menú Format  $\rightarrow$  Pàgina.

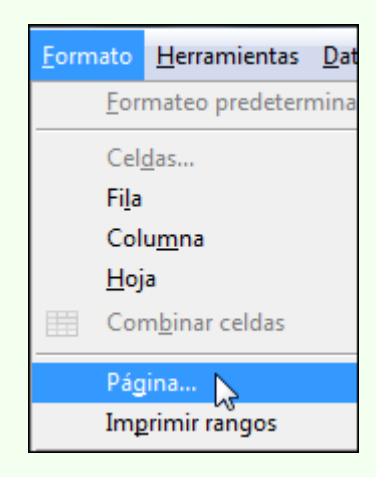

2. Des de les pestanyes del quadre de diàleg **Estil de full** podem modificar els marges, l'orientació de pàgina, l'encapçalament i peu de pàgina i l'escala de la impressió.

# © Universitat Oberta de Catalunya

7

|             | KA  |
|-------------|-----|
|             | DG  |
| <           | LA  |
|             | Z Z |
|             | 2   |
|             |     |
|             |     |
| Ĺ           |     |
|             |     |
| +<br>><br>- | A   |
|             |     |
|             | D   |
|             | A L |
|             | 2   |
|             |     |
|             |     |

| iministrar A     | agina    | Borde   | Fondo    | Encabeza    | miento | Pie de p      | oágina         | Hoja           |      |      |  |
|------------------|----------|---------|----------|-------------|--------|---------------|----------------|----------------|------|------|--|
| Orden de pá      | ginas –  |         |          |             |        |               |                |                |      |      |  |
| Oe <u>a</u> rri  | ba haci  | a abajo | , despu  | és a la der | echa   | [             |                |                | 1    |      |  |
| 🔘 De <u>i</u> zq | uierda a | derec   | na y hao | ia abajo    |        |               |                |                |      |      |  |
| Prime            | núm. c   | le pági | na       | 1           | *      |               |                |                | Ċ.   |      |  |
| Imprimir —       |          |         |          |             |        |               |                |                |      |      |  |
| Títulos          | de filas | y colu  | imnas    |             |        |               | 🗸 Gráf         | fic <u>o</u> s |      |      |  |
| Cuadr            | icula    |         |          |             |        | [             | ✓ Obj          | etos de di     | bujo |      |  |
| Come             | ntario   |         |          |             |        | [             | <u> </u>       | nulas          |      |      |  |
| 🔽 <u>O</u> bjeta | s/Imág   | enes    |          |             |        |               | ✓ <u>V</u> alo | ores cero      |      |      |  |
| Escala —         |          |         |          |             |        |               |                |                |      |      |  |
| <u>M</u> odo de  | escala   |         |          |             |        |               |                |                |      |      |  |
| Reducir//        | Ampliar  | impre   | sión     |             | •      | <u>F</u> acto | r de es        | cala           |      | 100% |  |
|                  |          |         |          |             |        |               |                |                |      |      |  |

# 3. Creació de presentacions multimèdia

Les presentacions multimèdia són una eina que es recolza en elements de text, imatges, àudio i vídeo, com a mitjà per a exposar qualsevol tema davant una audiència. Aquestes característiques multimèdia, juntament amb l'esquematització dels continguts exposats, fan més accessible i comprensible a l'audiència la informació transmesa.

Els objectius generals que treballarem en aquest apartat del material docent, sobre la base del programa de presentacions multimèdia Impress, són aquests:

- Aplicar les funcions bàsiques de disseny i format a una presentació multimèdia.
- Estructurar i donar coherència formal a la presentació de continguts multimèdia.
- Adquirir estratègies d'ús de les presentacions multimèdia en l'àmbit laboral i personal.

# 3.1. Introducció

L'objectiu principal d'una presentació multimèdia és comunicar el missatge de la presentació de manera clara i atractiva. Per a aconseguir aquest objectiu:

- S'ha incloure una diapositiva d'inici en què s'indiqui el títol de la presentació i el nom de l'autor.
- Convé que cada diapositiva tingui un títol que aclareixi el contingut principal que es vol comunicar.
- S'han d'utilitzar imatges amb un propòsit d'informació o purament visual, però sense recarregar la diapositiva.
- S'han d'utilitzar efectes d'animació i transició per a donar rellevància als punts més importants, però sense que dominin per sobre del missatge concret de la diapositiva. Per tant, s'ha de ser moderat en l'ús que se'n fa.
- S'ha de sintetitzar la informació i destacar els punts més importants. No s'ha de recarregar la diapositiva amb massa text i s'ha de fer l'esforç de mostrar una sola idea per diapositiva.
- L'ordre i la seqüència de diapositives ha de mantenir una estructura lògica, exposar la informació de manera clara i mostrar una coherència en el disseny i l'estructura entre les diapositives.
- L'audiència ha de poder llegir la diapositiva de manera ràpida i còmoda.
- S'ha de tenir una cura especial en la redacció i l'ortografia.

# 3.2. Auxiliar de presentacions

En arrencar el programa s'activa l'auxiliar de presentacions, que ens guia per una sèrie de pantalles per configurar la presentació. Aquesta configuració inicial després la podem modificar.

### 3.2.1. Auxiliar de presentacions

L'auxiliar de presentacions consta de tres passos:

 Hem de triar el tipus presentació sobre la qual volem treballar, entre les opcions següents: una presentació buida, per a crear-la de zero, una plantilla de les que inclou el programa o obrir una presentació existent. Si volem que no es torni a mostrar l'auxiliar la pròxima vegada que obrim el programa, seleccionem l'opció No tornar a mostrar l'auxiliar. Fem clic a Següent.

| 1                                                          |                  |
|------------------------------------------------------------|------------------|
| Tipo<br><u>P</u> resentación vacía<br><u>D</u> e plantilla |                  |
| Ø Abrir una presentación <u>existente</u>                  |                  |
|                                                            |                  |
|                                                            | Previsualización |

 Hem de triar el mitjà de sortida de la presentació depenent de l'ús que en farem. Fem clic a Següent.

| 2.                                                                                                    |                       | M                    |              |  |
|----------------------------------------------------------------------------------------------------|-----------------------|----------------------|--------------|--|
| ilija un <u>e</u> stilo de diapo:                                                                               | sitiva                |                      |              |  |
| Fondos de presenta                                                                                              | ción                  | •                    |              |  |
| <ol> <li>&lt; Original&gt;</li> <li>Azul oscuro</li> <li>Mar gracial</li> <li>Hija un medio de prese</li> </ol> | -ntación              |                      |              |  |
| Original                                                                                                    | Pantalla              |                      |              |  |
| a -                                                                                                    | 🗇 <u>D</u> iapositiva | <mark>▼ P</mark> rev | isualización |  |
| © <u>P</u> apel                                                                                                 |                       |                      |              |  |

3. Hem de triar la transició de diapositiva i el tipus de presentació. Fem clic a **Crear**.

| S Asistente: Presentacion    | es 🗖 🗖 💌 🗶                              |
|------------------------------|-----------------------------------------|
| 3.                           |                                         |
| Elija transición de diaposi  | tiva                                    |
| <u>E</u> fecto               | Sin efecto                              |
| Vel <u>o</u> cidad           | Media                                   |
| Elija el tipo de presentacio | ón —————                                |
| <u>Automático</u>            |                                         |
| Duració <u>n</u> página      | 00:00:10                                |
| <u>D</u> uración pausa       | 00:00:10                                |
| ✓ Mostrar logotipe           |                                         |
| Ay <u>u</u> da               | Cancelar       Siguiente >>       Crear |

# 3.3. Entorn de treball

Descobrir l'entorn de treball és, sens dubte, el primer pas que hem d'abordar abans de començar qualsevol tasca amb el programa. Ara coneixerem els elements bàsics que componen la finestra del programa Impress 3.3. Quan arrenquem el programa ens trobarem amb la finestra de la imatge següent.

| Sin título 1 - OpenOffice.org                              | Impress                                                     |                            |
|------------------------------------------------------------|-------------------------------------------------------------|----------------------------|
| <u>Archivo</u> <u>E</u> ditar <u>V</u> er <u>I</u> nsertar | Eormato Herramientas Presentación Ve <u>n</u> tana Ayuda    | ×                          |
| 🖥 • 🚰 🔚 🕰 I                                                | 🕑   🔒 占   🍪 🤐   📈 🖥 🗳 · 🛷   🥬                               | · C · I 🔭 🛅 · 🔭            |
| 🗗 👌 🛬 · 🗖                                                  | 🗾 0,00cm 🖶 🔳 Negro 💌 🖄 Color 💌 🗖 A:                         | rul 8 💌 🛄 💂                |
| Diapositivas ×                                             | Normal Esquema Notas Documento Clasificador de diapositivas | Tareas Vista • ×           |
|                                                            | A                                                           | Páginas maestras           |
| Puise para añadir un titulo                                |                                                             | ♥ Diseños                  |
| Pular gara afiadirrans                                     | Pulse para añadir un título                                 | Î Î                        |
|                                                            |                                                             | E                          |
|                                                            |                                                             |                            |
| Página 1                                                   |                                                             |                            |
|                                                            | E Dulas som sändistauts                                     |                            |
|                                                            | Puise para anadir texto                                     |                            |
|                                                            |                                                             |                            |
|                                                            |                                                             |                            |
|                                                            |                                                             |                            |
|                                                            |                                                             | Diseño de tabla            |
|                                                            |                                                             | Animación personalizada    |
|                                                            |                                                             | Transición de diapositivas |
|                                                            | )<br>T < • 📞 • 🍥 • 🛞 • 🖨 • 🔲 • 🗩 •                          | ☆・☆ ♪                      |
| 18,52                                                      | : 🛅 0,00 x 0,00 🕴 Página 1 / 1   Predeterminado 🤅           | € 🔶 🖯 🕀 🖯 🕀                |

La finestra del programa està formada d'una sèrie d'elements que veurem tot seguit.

### 3.3.1. Barra de títol

En la part superior de la finestra del programa hi trobem la barra de títol.

Sin título 1 - OpenOffice.org Impress

Hi apareix el nom de la presentació que tenim activa.

Sin título 1

També hi trobem els botons que controlen la visualització de la finestra del programa: **Minimitza**, **Maximitza** i **Tanca**.

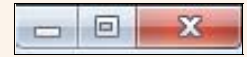

### 3.3.2. Barra de menús

La barra de menús conté totes les opcions del programa organitzades temàticament: **Fitxer**, **Edita**, **Visualitza**, etc.

<u>Archivo Editar Ver Insertar Formato Herramientas Presentación Ventana Ayuda</u>

### 3.3.3. Barra d'eines

Les barres d'eines contenen el conjunt d'eines que acostuma a utilitzar tot sovint l'usuari. Accedir a les opcions de les barres d'eines és més còmode per a l'usuari que no pas accedir a les mateixes funcions mitjançant els menús.

| 1 | ; 🕞 🗠   🗟   🔒 🚢   🍪 🤐   💥 둼 🖆 • 🚿   🏷 🤆 • 🎽 | * | >><br>• |
|---|---------------------------------------------|---|---------|
|   | ← ← 0,00cm 🔄 🔳 Negro 🔽 🗞 Color 🔽 Azul 8     | • |         |

Si fem clic sobre el triangle de qualsevol barra d'eines, s'activa un menú amb opcions per a personalitzar la barra d'eines. Des del menú Visualitza  $\rightarrow$  Barres d'eines, podem activar i desactivar la visualització de les barres d'eines.

| Botones visibles                                 |
|--------------------------------------------------|
| <u>P</u> ersonalizar barra de herramientas       |
| <u>A</u> coplar barra de herramientas            |
| Acoplar <u>t</u> odas las barras de herramientas |
| Bloquear posición de la barra de herramientas    |
| <br>Cerrar <u>b</u> arra de herramientas         |

### 3.3.4. Tauler de diapositives

El tauler de diapositives és el lloc on es treballa directament amb la diapositiva; a

dins hi trobem els marcadors de posició.

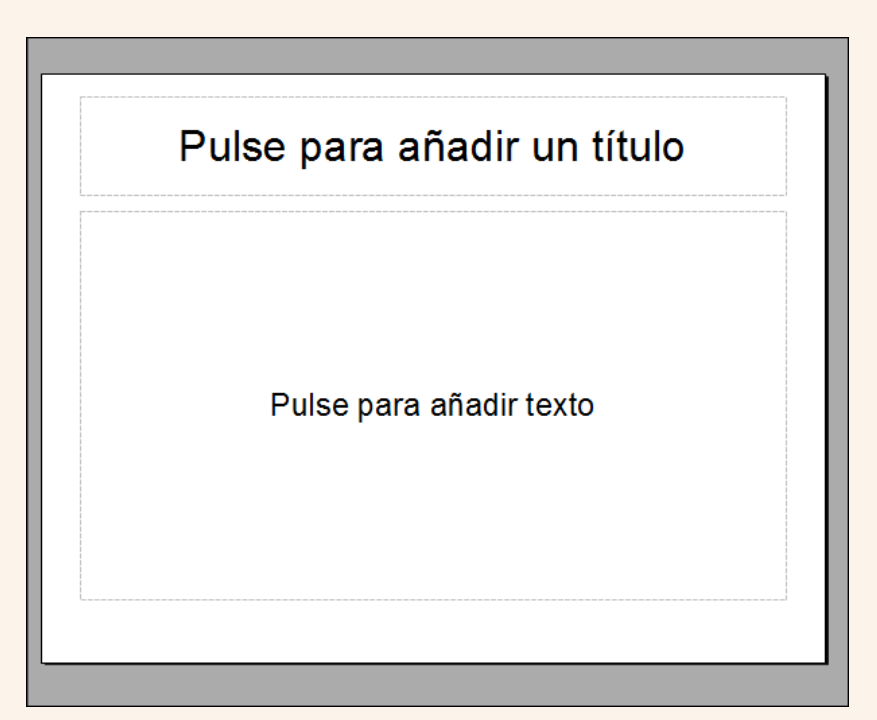

### 3.3.5. Àrea de diapositives

L'àrea de diapositives mostra una versió en miniatura de cadascuna de les diapositives que formen la presentació i que es mostren en mida completa en el tauler de diapositives.

| Dia | positivas                                             | × |
|-----|-------------------------------------------------------|---|
| 1   | Puise para añ adir un titulo<br>Puise gara afadir ano |   |
|     | Página                                                | 1 |

### 3.3.6. Visualitzacions

L'àrea de visualitzacions conté unes quantes pestanyes amb cadascuna de les visualitzacions disponibles del programa.

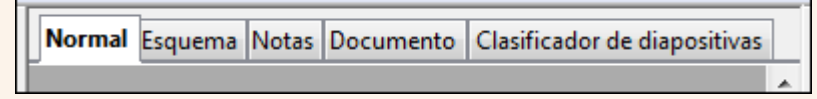

### 3.3.7. Tauler de tasques

El tauler **Tasques** conté un grup de cinc eines relacionades amb els estils de les diapositives, els formats, el disseny de taules i les animacions i les transicions entre les diapositives de la presentació.

| Τ | Tareas Vista • ×           |
|---|----------------------------|
|   | Páginas maestras           |
|   | ♥ Diseños                  |
|   |                            |
|   | -                          |
|   | Diseño de tabla            |
|   | Animación personalizada    |
|   | Transición de diapositivas |

### 3.3.8. Barra de desplaçament

Utilitzant les barres de desplaçament, vertical i horitzontal, ens podem desplaçar per la diapositiva activa.

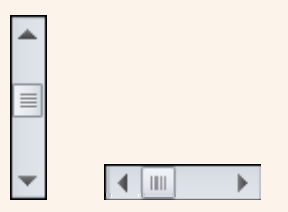

### 3.3.9. Barra d'estat

La barra d'estat mostra informació sobre la presentació; per exemple, la posició del punter del ratolí, la mida de l'objecte seleccionat, o l'eina per a fer el zoom.

| 29,22 / 16,45 👔 0,00 x 0,00 Página | 1 / 1   Predeterminado   🕞 👈 🕴 23% |
|------------------------------------|------------------------------------|
|------------------------------------|------------------------------------|

#### Observacions

• Podem personalitzar l'entorn de treball adaptant-lo a les nostres necessitats específiques; per a fer-ho, entre altres coses podem crear barres d'eines noves, modificar les que ja hi ha

Iniciació a l'ofimàtica en l'entorn laboral

#### © Universitat Oberta de Catalunya

i modificar les opcions de menú que presenten els menús. Tot plegat ho podem fer des del menú **Eines**  $\rightarrow$  **Personalitzar**. També podem configurar aspectes més específics de l'entorn de treball, com ara el lloc on es guarden de manera predeterminada les presentacions i l'idioma predeterminat que utilitzarà el corrector ortogràfic. Moltes d'aquestes opcions de personalització les trobem en el menú **Eines**  $\rightarrow$  **Opcions**.

# 3.4. Edició bàsica de text i objectes

L'elaboració d'un treball àgil i eficient amb la presentació depèn del domini dels procediments d'edició. Els procediments de modificar, copiar, moure, inserir, etc., són les accions bàsiques que hem d'utilitzar per a treballar amb els continguts d'una diapositiva.

### 3.4.1. Inserir

Quan creem una presentació, es mostra una diapositiva en blanc en què podem identificar els marcadors de posició, que són els contenidors on inserim la diversitat de continguts d'una diapositiva: text, taules, gràfics, imatges, etc.

| Pulse para añadir un título |
|-----------------------------|
| Pulse para añadir texto     |
|                             |

- Per a inserir contingut en un marcador de posició:
  - 1. Fem clic sobre el marcador i inserim el tipus de contingut que correspongui; per exemple, si és text, escrivim el text, i quan hàgim acabat fem clic fora del marcador de posició per a validar la inserció.
- Podem inserir text utilitzant un quadre de text; per a fer-ho:

1. En la barra d'eines Dibuix seleccionem Text.

| bibujo |       | · ^ |
|--------|-------|-----|
|        | · ≪ T |     |

2. Dibuixem un rectangle en la diapositiva i escrivim el text.

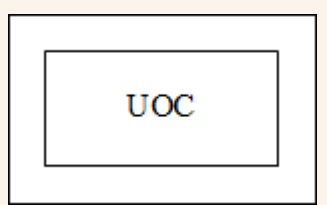

4. Podem canviar el format del quadre de text (color de fons, gruix i tipus de vora, etc.) des de la barra d'eines Línies i emplenament. També podem canviar el format del text des de l'interior tal com si fos text normal.

| Líneas y relleno               | • x |
|--------------------------------|-----|
| Invisible ▼ 0,00cm ⊕ ■ Negro ▼ |     |

### 3.4.2. Seleccionar

Per a seleccionar un marcador de posició (o qualsevol altre objecte):

1. Fem clic sobre el marcador.

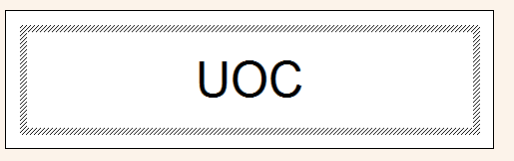

2. Una vegada seleccionat el marcador de posició seleccionem el contingut.

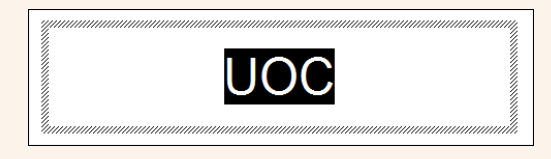

#### Observacions

• Si fem clic en la vora d'un marcador de posició podem modificar la mida, utilitzant els controladors de mida que hi ha en els vèrtexs i en el centre dels costats.

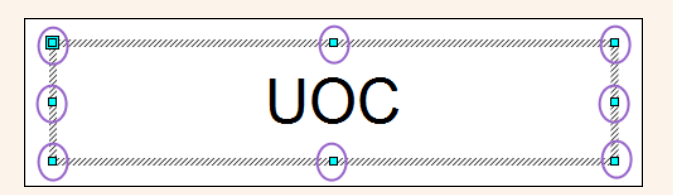

• Una vegada seleccionat el marcador de posició el podem moure; per a fer-ho, ens situem en la vora, i quan el disseny del punter del ratolí canvia pel d'una doble fletxa, fem clic sense deixar-lo anar i el traslladem al lloc triat.

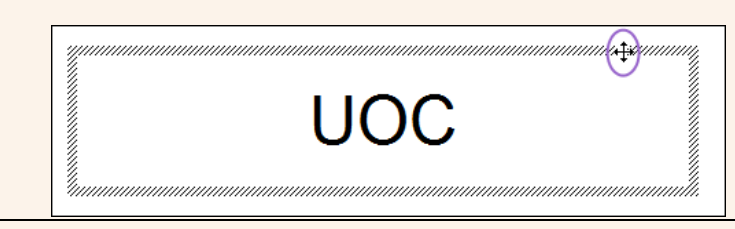

### 3.4.3. Desfer i refer

- Podem desfer l'última acció; per a fer-ho:
  - 1. Fem clic sobre la icona **Desfés** de la barra d'eines **Estàndard**.

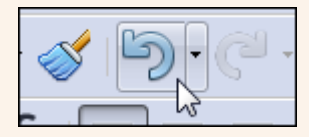

- Podem refer l'última acció que hem desfet; per a fer-ho:
  - 1. Fem clic sobre la icona **Restaura** de la barra d'eines **Estàndard**.

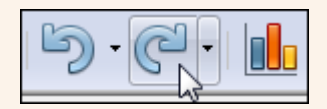

### 3.4.4. Copiar i enganxar

Amb l'acció de copiar col·loquem una còpia del text o un objecte en un altre lloc; per a fer-ho:

- 1. Seleccionem el text o objecte.
- 2. Fem clic sobre la icona Copia de la barra d'eines Estàndard.

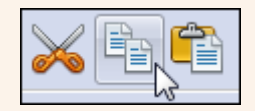

#### Observacions

• Podem fer clic amb el botó dret del ratolí sobre la selecció, i en el menú contextual, seleccionar **Copia**.

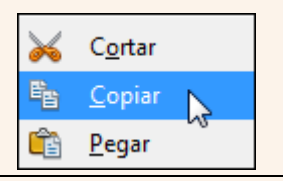

3. Fem clic sobre el lloc on vulguem situar la còpia i clic sobre la icona **Enganxa** de la barra d'eines **Estàndard**.

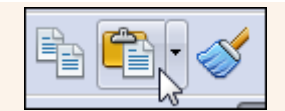

#### Observacions

• Podem fer clic amb el botó dret del ratolí on vulguem situar la còpia, i en el menú contextual, seleccionar **Enganxa**.

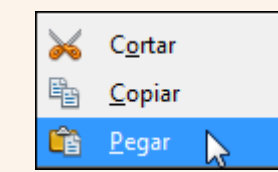

### 3.4.5. Retallar i enganxar

Amb l'acció de retallar traslladem el text o un objecte d'un lloc a un altre; per a fer-ho:

- 1. Seleccionem el text o objecte.
- 2. Fem clic sobre la icona Retalla de la barra d'eines Estàndard.

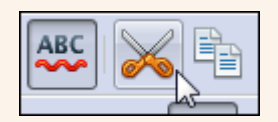

#### Observacions

• Podem fer clic amb el botó dret del ratolí sobre la selecció, i en el menú contextual, seleccionar **Retalla**.

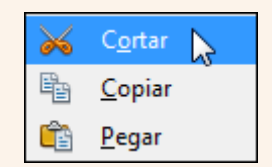

3. Fem clic sobre el lloc on vulguem moure el text o objecte i clic sobre la icona **Enganxa** de la barra d'eines **Estàndard**.

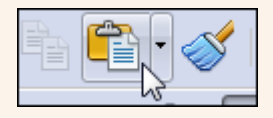

#### Observacions

• Podem fer clic amb el botó dret del ratolí on vulguem moure el text o objecte, i en el menú contextual, seleccionar **Enganxa**.

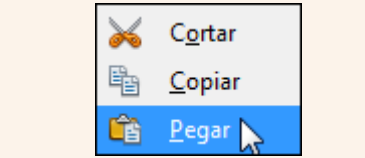

### 3.4.6. Copiar format

L'eina de copiar format ens permet copiar les característiques de format d'un text sobre un altre; per a fer-ho:

- 1. Seleccionem el text el format del qual vulguem copiar.
- 2. Fem clic sobre la icona **Pinzell de format** de la barra d'eines **Estàndard**.

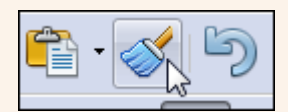

#### Observacions

- Podem fer doble clic sobre la icona **Pinzell de format** i d'aquesta manera podrem copiar el format sobre diferents blocs de text, sense haver d'activar l'eina per a cadascun d'aquests blocs. Una vegada hem acabat de copiar el format pressionem la tecla *Esc*.
- 3. Seleccionem el text al qual vulguem traslladar les característiques de format copiades.

# 3.5. Gestió d'una presentació

Quan iniciem el programa, de manera automàtica, es crea una presentació en blanc amb una diapositiva preparada per a començar la nostra tasca. A partir d'aquí, podem crear presentacions noves i guardar-les en les carpetes del nostre ordinador amb el format que vulguem, de manera que les puguem recuperar més endavant, per exemple, per modificar-les o imprimir-les.

### 3.5.1. Guardar una presentació

Hem de guardar la presentació per a conservar la informació que hi hem introduït; d'aquesta manera podrem recuperar la presentació més endavant. La primera vegada que guardem una presentació hi hem de posar un nom i indicar-hi la ubicació on s'ha de guardar.

Per a guardar una presentació per primera vegada:

1. Fem clic sobre la icona **Desa** de la barra d'eines **Estàndard**.

|  | <b>≥</b> |
|--|----------|
|--|----------|

2. En el quadre de diàleg **Anomena i desa**, seleccionem una carpeta per a guardar l'arxiu i hi posem un nom. Fem clic a **Desa**.

| Vínculos de aplicaciones                                                                                        | 10000            |                                                                                                    |              |
|----------------------------------------------------------------------------------------------------|------------------|----------------------------------------------------------------------------------------------------|--------------|
| <ul> <li>Favoritos</li> <li>Descargas</li> <li>Escritorio</li> <li>Sitios recientes</li> <li>Dropbox</li> </ul> | Bibl<br>Abra u   | iotecas<br>una biblioteca para ver sus archivo<br>Documentos<br>Biblioteca<br>Imágenes<br>Biblioteca | os y organíc |
| 🖌 📷 Bibliotecas                                                                                                 |                  | Música                                                                                               |              |
| Documentos                                                                                                    | 2                | siblioteca                                                                                           |              |
| Nombre: Sin título Lodp                                                                                         |                  |                                                                                                    |              |
| Tipo: Presentación Ol                                                                                           | F (.odp) (^.odp) |                                                                                                    |              |
| V Fxtensión<br>automát                                                                                          | de archivo<br>ca |                                                                                                    |              |
| Contrase                                                                                                    | ia.              |                                                                                                    |              |
| Editar co<br>de fitros                                                                                          | nfiguración      |                                                                                                    |              |

#### Observacions

• El format predeterminat en què es guarda la presentació és **ODP**. Des de l'opció **Tipus de fitxers** del quadre de diàleg **Anomena i desa**, podem modificar aquest format predeterminat i triar-ne un altre; per exemple, un format compatible amb PowerPoint. Per a guardar en format PDF ho hem de fer des del menú **Fitxer → Exporta com a PDF**.

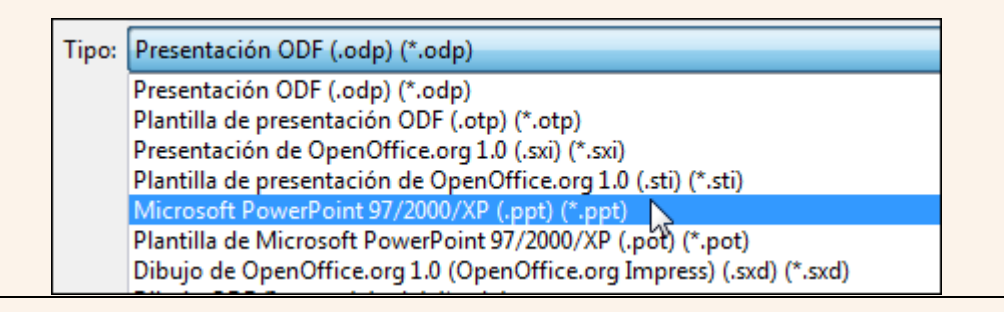

És important que anem guardant la presentació regularment a mesura que hi introduïm informació; d'aquesta manera, ens assegurem que si per qualsevol circumstància tenim un problema a l'ordinador mentre treballem amb la presentació no perdrem tota la feina feta.

Quan ja hem guardat per primera vegada la presentació, en les successives vegades que la guardem, ja no farà falta indicar una carpeta i un nom d'arxiu, perquè la presentació es guardarà amb el nom i en la carpeta indicada inicialment.

### 3.5.2. Anomenar i desar

Una vegada hem guardat una presentació per primera vegada, tal com hem vist en el punt anterior, pot ser que la vulguem guardar amb un nom o una ubicació diferents dels que hem indicat originalment; per a fer-ho:

1. Ens traslladem al menú Fitxer → Anomena i desa.

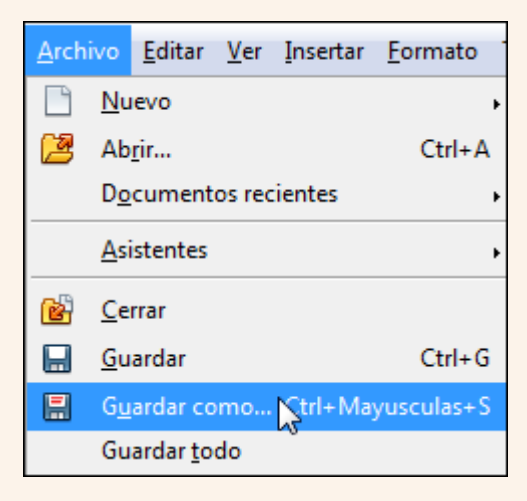

2. En el quadre de diàleg **Anomena i desa**, seleccionem una carpeta per a guardar l'arxiu i hi posem un nom, tal com hem vist en el punt anterior. Fem clic a **Desa**.

| 🎯 🔵 🗢 🔂 🖬 Bik                                | oliotecas 🕨                          | - Buscar Bibliotecas                                               | 2 |
|----------------------------------------------|--------------------------------------|--------------------------------------------------------------------|---|
| Organizar 🔻                                  |                                      |                                                                    | 0 |
| ▷ 📄 Vinculos de apli                         | caciones                             | Bibliotecas<br>Abra una biblioteca para ver sus archivos y organíc |   |
| A 🛠 Favoritos<br>ᠾ Descargas<br>🚾 Escritorio |                                      | Documentos<br>Eiblioteca                                           |   |
| Sitios recierte Dropbox                      | 5                                    | Imágenes<br>Eiblioteca                                             |   |
| 🖌 🔚 Bibliotecas                              |                                      | Música                                                             |   |
| Documentos                                   | •                                    | Eiblioteca                                                         |   |
| Nombre:                                      | Sin título 1.odp                     |                                                                    |   |
| Tipo:                                        | Presentación ODF (.odp) ('.od        | p)                                                                 | • |
|                                              | Extensión de archivo automática      |                                                                    |   |
|                                              | Guardar con<br>contraseña            |                                                                    |   |
|                                              | ☐ Editar configuración<br>da filtros |                                                                    |   |
| Ocultar carnetas                             |                                      | Guardar Cancelar                                                   |   |

### 3.5.3. Crear una presentació nova

Per a crear una presentació nova:

1. Fem clic a la icona **Nou** de la barra d'eines **Estàndard**.

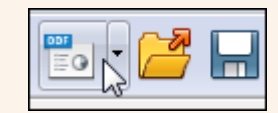

#### Observacions

• Podem accedir a totes les presentacions actives des del menú Finestra.

### 3.5.4. Obrir una presentació

Quan vulguem recuperar una presentació guardada prèviament:

1. Fem clic sobre la icona **Obre** de la barra d'eines **Estàndard**.

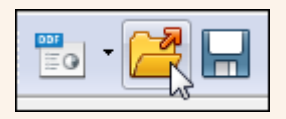

2. En el quadre de diàleg **Obre** seleccionem la carpeta on hi ha guardat l'arxiu, el seleccionem i fem clic a **Obre**.

| Organizar 🔻 Nueva carpeta |              |                                          | 855            | • 🔟 🔞     |
|---------------------------|--------------|------------------------------------------|----------------|-----------|
| Vínculos de aplicaciones  | Â            | Biblioteca Doc<br>Incluye: 2 ubicaciones | Organizar por: | Carpeta 🔻 |
| 🗙 Favoritos               | ш            | Nombre                                   |                | Fecha de  |
| 🗼 Descargas               |              |                                          |                | 11/07/201 |
| Escritorio                |              | My Pictures                              |                | 14/0//200 |
| 🔄 Sitios recientes        |              | My Videos                                |                | 29/07/201 |
| 📕 Dropbox                 |              | My Videos                                |                | 14/07/200 |
|                           |              | 퉬 TomTom                                 |                | 28/08/201 |
| 🥽 Bibliotecas             |              | 🌗 Virtual Machines                       |                | 06/08/201 |
| Documentos                |              | 퉬 Webcam                                 |                | 03/08/201 |
| Imágenes                  |              | TQ_MVC.odp                               |                | 28/09/201 |
| A Música                  | -            | < m                                      |                | •         |
| 2                         | Sólo lectura |                                          |                |           |

# 3.6. Visualitzacions

Saber manejar els diferents tipus de visualitzacions de la presentació ens permet una gestió adequada de les diapositives, a escala individual i a escala global.

### 3.6.1. Visualització normal

La visualització **Normal** és la visualització d'edició principal on es dissenyen les presentacions; per tant, aquesta visualització és des d'on inserim i manipulem els objectes de la diapositiva. Aquesta visualització presenta tres àrees de treball:

- 1. Àrea de diapositives: és on veiem les diapositives en miniatura durant l'edició. Aquestes diapositives en miniatura ens permeten desplaçar-nos amb facilitat per la presentació i gestionar-les àgilment.
- 2. Tauler de diapositives: presenta una visualització de la diapositiva des de la qual podem treballar, inserint text, imatges, taules, elements gràfics, etc.

3. Tauler de tasques: conté un grup de cinc eines relacionades amb els estils de les diapositives, els formats, el disseny de taules i les animacions i transicions entre les diapositives de la presentació.

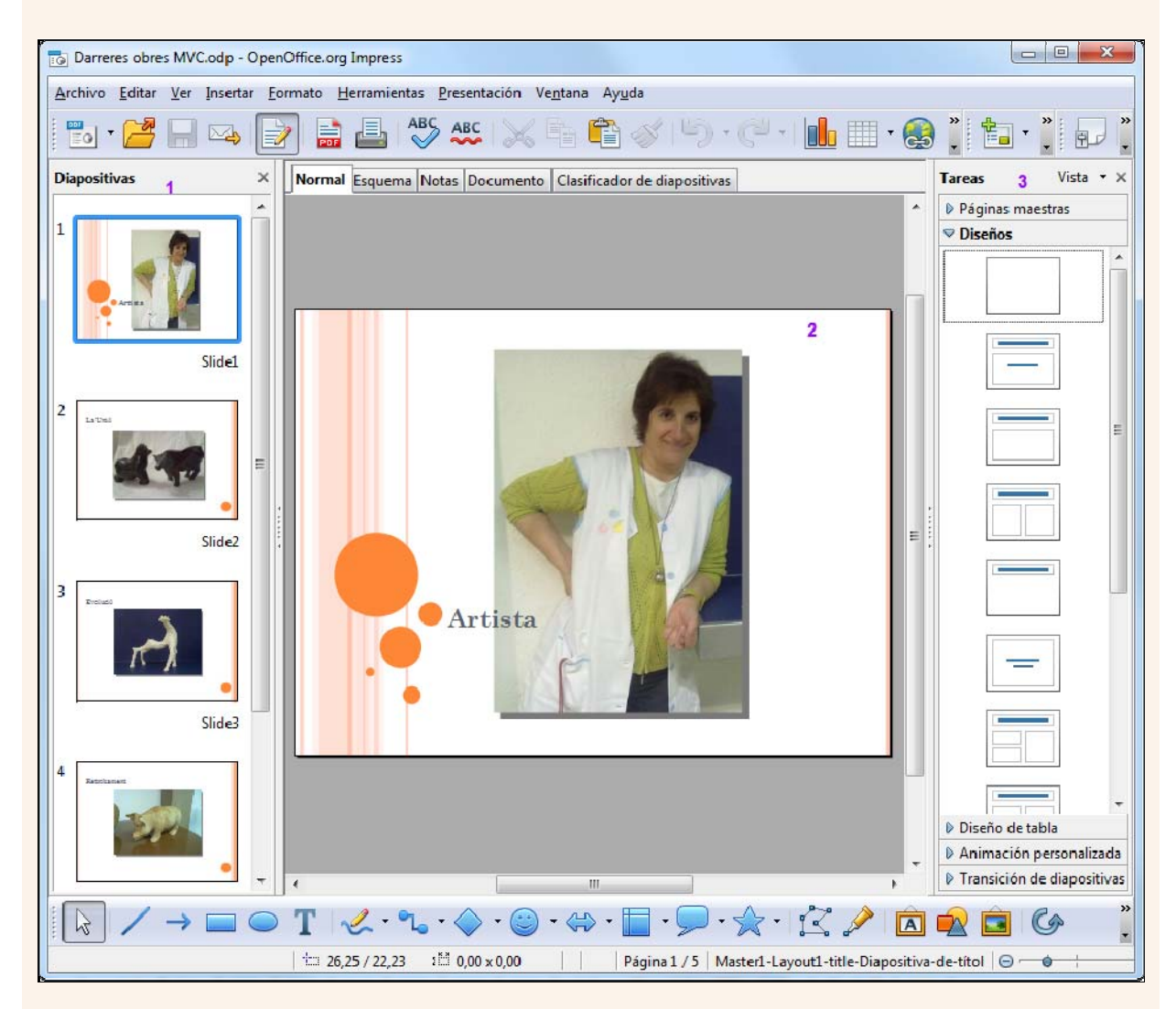

#### Observacions

• Si fem clic amb el botó dret del ratolí a una de les diapositives en miniatura, en el menú contextual veurem un conjunt d'opcions disponibles per a aplicar a la diapositiva.

| 2            | <u>N</u> ueva diapositiva             |
|--------------|---------------------------------------|
|              | B <u>o</u> rrar diapositiva           |
|              | <u>C</u> ambiar nombre de diapositiva |
| M            | <u>E</u> stilo de la diapositiva      |
|              | Diseño de <u>d</u> iapositiva         |
|              | Transi <u>c</u> ión de diapositivas   |
| đ            | <u>O</u> cultar diapositiva           |
| $\mathbf{i}$ | C <u>o</u> rtar                       |
| Ē            | <u>C</u> opiar                        |
| Ê            | <u>P</u> egar                         |

- Podem seleccionar diverses diapositives no consecutives, mantenint pressionada la tecla *Ctrl* i fent clic en cadascuna de les diapositives, i si són consecutives, fent clic sobre la primera i sobre l'última mentre mantenim pressionada la tecla *Majúscules*.
- Per a canviar a la visualització Normal:
  - 1. Fem clic sobre la pestanya **Normal** de l'àrea de visualitzacions.

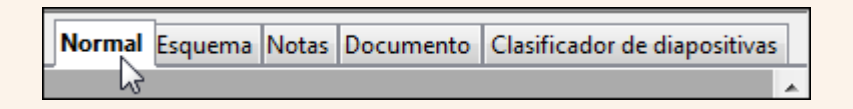

# 3.6.2. Visualització de classificador de diapositives

La visualització **Classificador de diapositives** ens proporciona una visualització de les diapositives en forma de miniatura numerades en ordre d'aparició. Aquesta visualització és idònia per a facilitar les tasques d'ordenar i organitzar la seqüència de diapositives.
| Darreres obres MVC.odp - OpenOffice.org Impress                                      |                                    |
|--------------------------------------------------------------------------------------|------------------------------------|
| Archivo Editar Ver Insertar Ecrmato Herramientas Presentación Ve <u>n</u> tana Ayuda |                                    |
| 🖥 • 🚰 🖬 👒 🛃 🚔 📇 🖑 🤐 💥 🛱 🛱 🎸 🏷 • 🥙                                                    | •  🍈 🛄 • 🥵   📗   🖉 🥇               |
| 4Diapositivas                                                                        |                                    |
| Normal Esquema Notas Documento Clasificador de diapositivas                          | Tareas Vista • ×                   |
|                                                                                      | Páginas maestras                   |
|                                                                                      | Diseños                            |
| Slide1 Slide2 Side3 Slide4                                                           |                                    |
|                                                                                      | Diseño de tabla                    |
|                                                                                      | Animación personalizada            |
|                                                                                      | Transición de diapositivas         |
| * Página 1 / 4 Master 1-                                                             | Layout1-title-Diapositiva-de-títol |

- Per a canviar a la visualització Classificador de diapositives:
  - 1. Fem clic sobre la pestanya **Classificador de diapositives** de l'àrea de visualitzacions.

Normal Esquema Notas Documento Clasificador de diapositivas

# 3.6.3. Visualització de presentació de diapositives

La visualització **Presentació** ocupa tota la pantalla i ens mostra la presentació tal com la veurà el públic, de manera que podem veure l'aspecte real de tots els objectes, els intervals de temps entre diapositives, els efectes d'animacions i transicions, etc. En qualsevol moment podem sortir d'aquesta visualització pressionant la tecla *Esc*.

- Per a canviar a la visualització **Presentació**:
  - 1. Ens traslladem al menú **Presentació**  $\rightarrow$  **Presentació**.

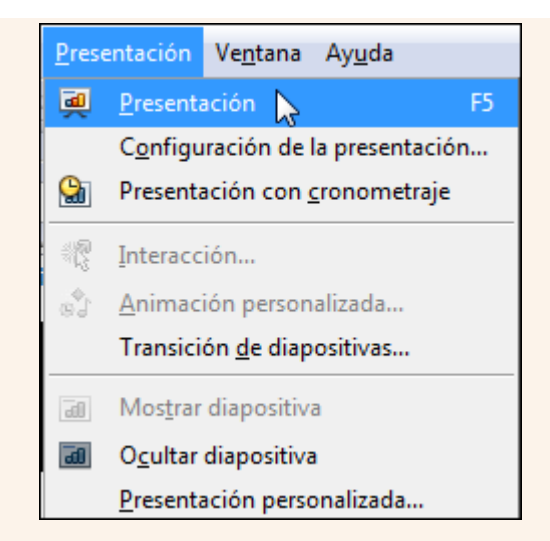

Una vegada activada aquesta visualització, podem avançar a la diapositiva següent amb la tecla *Av Pàg* i retrocedir a la diapositiva anterior amb la tecla *Re Pàg*.

Si fem clic amb el botó dret del ratolí a aquesta visualització, en el menú contextual hi trobarem diverses opcions, com ara anar a una diapositiva concreta.

| ⊳ | <u>S</u> iguiente              |   |    |                            |
|---|--------------------------------|---|----|----------------------------|
|   | Ir a diapositiva 📡             | × | ÞI | <u>Ú</u> ltima diapositiva |
|   | <u>P</u> antalla               | ŀ |    | <u>S</u> lide1             |
|   | <u>F</u> inalizar presentación |   |    | Slide <u>2</u>             |
| _ |                                |   |    | Slide <u>3</u>             |
|   |                                |   |    | Slide <u>4</u>             |

# 3.7. Gestió de les diapositives

En una presentació podem inserir diapositives noves, copiar diapositives que ja tenim, suprimir i moure diapositives, etc. Totes aquestes accions les podem fer tant des de la visualització **Normal** com des de la visualització **Classificador de diapositives**; el mètode és el mateix en totes dues visualitzacions.

## 3.7.1. Seleccionar diapositives

- Per a seleccionar una diapositiva:
  - 1. Fem clic sobre la diapositiva.
- Per a seleccionar diverses diapositives consecutives:
  - 1. Fem clic sobre la primera diapositiva.
  - 2. Premem la tecla *Majúscules*, i sense deixar-la anar, fem clic sobre l'última diapositiva.
- Per a seleccionar diverses diapositives no consecutives:
  - 1. Fem clic sobre la primera diapositiva.
  - 2. Premem la tecla *Ctrl*, i sense deixar-la anar, fem clic sobre cada diapositiva.

## 3.7.2. Inserir una diapositiva nova

Per a inserir una diapositiva nova:

- 1. Fem clic a la diapositiva a partir de la qual s'inserirà la nova.
- 2. Ens traslladem al menú **Insereix**  $\rightarrow$  **Diapositiva**.

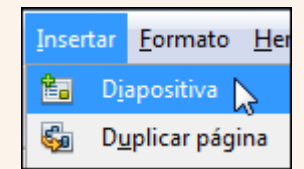

Iniciació a l'ofimàtica en l'entorn laboral

## 3.7.3. Copiar i enganxar una diapositiva

Per a copiar una diapositiva:

- 1. Seleccionem la diapositiva.
- 2. Fem clic sobre la icona Copiar de la barra d'eines Estàndard.

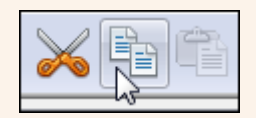

#### Observacions

• Podem fer clic amb el botó dret del ratolí sobre la selecció, i en el menú contextual, seleccionar **Copia**.

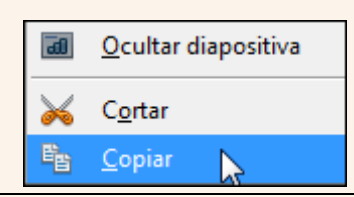

 Ens situem en la diapositiva a partir de la qual s'enganxarà la còpia –això ho podem fer en la mateixa presentació o en una altra– i fem clic sobre la icona Enganxa de la barra d'eines Estàndard.

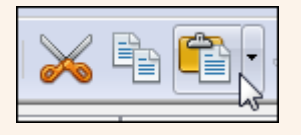

#### Observacions

• Podem fer clic amb el botó dret del ratolí on vulguem situar la còpia, i en el menú contextual, seleccionar **Enganxa**.

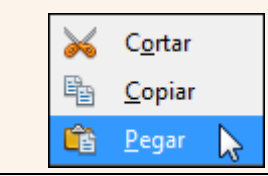

# 3.7.4. Retallar i enganxar una diapositiva

Per a moure una diapositiva:

1. Seleccionem la diapositiva.

2. Fem clic sobre la icona Retalla de la barra d'eines Estàndard.

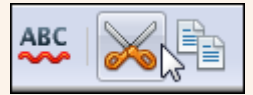

#### Observacions

• Podem fer clic amb el botó dret del ratolí sobre la selecció, i en el menú contextual, seleccionar **Retalla**.

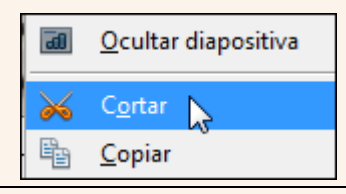

3. Ens situem en la diapositiva a partir de la qual s'enganxarà la diapositiva que movem –això ho podem fer en la mateixa presentació o en una altra– i fem clic sobre la icona **Enganxa** de la barra d'eines **Estàndard**.

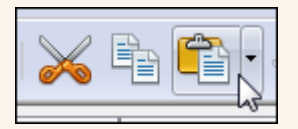

#### Observacions

• Podem fer clic amb el botó dret del ratolí on vulguem moure la diapositiva, i en el menú contextual, seleccionar **Enganxa**.

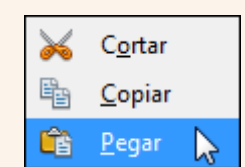

## 3.7.5. Suprimir una diapositiva

Per a suprimir una diapositiva:

- 1. Seleccionem la diapositiva.
- 2. Premem la tecla Supr.

#### 3.7.6. Ocultar una diapositiva

Podem ocultar una diapositiva perquè no sigui utilitzada en la visualització **Presentació** però que continuï present en les altres visualitzacions:

- 1. Seleccionem la diapositiva.
- 2. Ens traslladem al menú **Presentació** → **Amagar la diapositiva**.

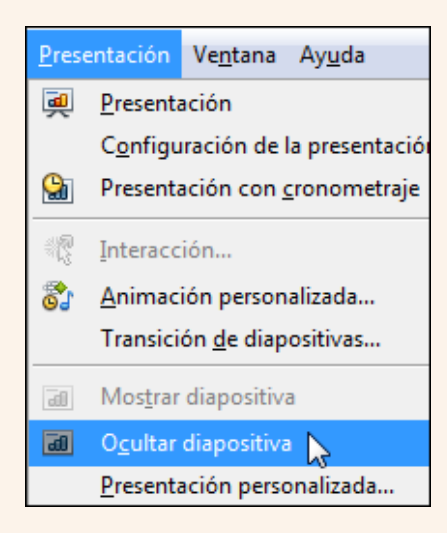

#### Observacions

• Una diapositiva oculta es mostra en la visualització Normal i Classificador de diapositives amb el número de posició ratllat.

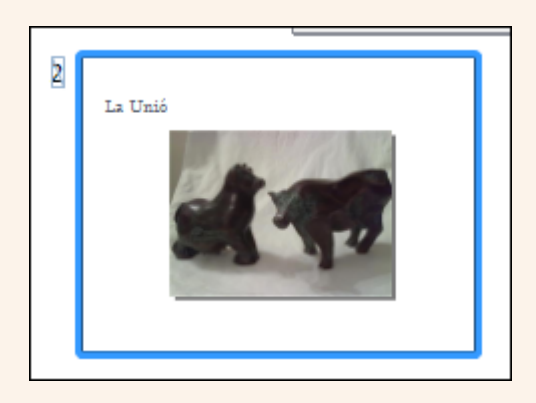

Per a visualitzar una diapositiva oculta ens traslladem al menú Presentació → Mostra la diapositiva.

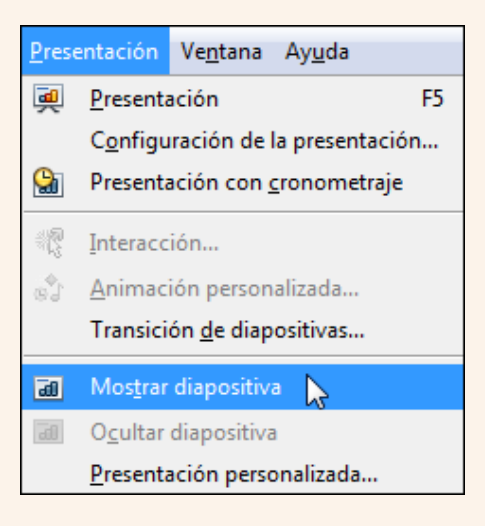

Podem utilitzar el menú contextual per a visualitzar i ocultar una diapositiva.

# 3.8. Treballar amb text

En les diapositives podem inserir text i aplicar-hi els mateixos formats que hem explicat per al processador de textos: canviar el tipus, mida i color de la font, aplicar-hi negreta, subratllat, etc.

#### 3.8.1. Format de font

Per a aplicar els diversos formats al text (negreta, cursiva, subratllat, etc.):

- 1. Seleccionem el text.
- 2. Utilitzem la barra d'eines Format del text.

| Arial $\checkmark$ 44 $\checkmark$ N C S A $\land$ |
|----------------------------------------------------|
|----------------------------------------------------|

#### Observacions

- Per a accedir a tots els formats de font disponibles:
  - 1. Fem clic sobre la icona Caràcter de la barra d'eines Format del text.

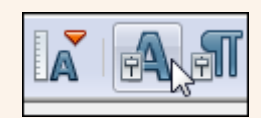

2. Des del quadre de diàleg **Caràcter**, pestanyes **Tipus de lletra**, **Efectes de lletra** i **Posició**, podem accedir a tots els formats de font disponibles.

| Fuente Efectos de fuente Posición                                                                         |                                            |                                        |    |
|----------------------------------------------------------------------------------------------------|--------------------------------------------|----------------------------------------|----|
| <u>F</u> uente                                                                                            | <u>T</u> ipo de Let                        | tra Ta <u>m</u> a                      | ño |
| Arial                                                                                                    | Normal                                     | 44                                     |    |
| Arial<br>Arial Black<br>Arial Narrow<br>Arial Rounded MT Bold<br>Arial Unicode MS<br>Baskerville Old Face | Normal<br>Cursiva<br>Negrita<br>Negrita Cu | 32<br>36<br>40<br>44<br>48<br>54<br>50 |    |
| Se usará la misma fuente en la imp                                                                        | Españo<br>resora y en la pantalla.         | ol (España) 💌                          |    |

# 3.9. Treballar amb paràgrafs

Podem aplicar als paràgrafs de text en les diapositives unes eines semblants a les que utilitzem en un tractament de text: alineació, interlineat, sagnies, etc.

#### 3.9.1. Alineació, sagnia i espaiat

- Per a modificar l'alineació d'un paràgraf:
  - 1. Fem clic a qualsevol lloc del paràgraf.
  - 2. Seleccionem un tipus d'alineació en la barra d'eines Format del text.

|--|--|--|

- Per a modificar la sagnia, l'interlineat i l'espaiat d'un paràgraf:
  - 1. Fem clic a qualsevol lloc del paràgraf.
  - 2. Fem clic sobre la icona Paràgraf de la barra d'eines Format del text.

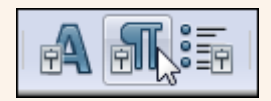

3. Seleccionem les opcions adequades del quadre de diàleg Paràgraf.

| Sangría                                                                    |          |
|----------------------------------------------------------------------------|----------|
| Antes <u>d</u> el texto                                                    | 0,00cm   |
| Después del <u>t</u> exto                                                  | 0,00cm   |
| Primera línea                                                              | 0,00cm   |
| En <u>c</u> ima del párrafo<br>De <u>b</u> ajo del párrafo<br>Interlineado | 0,00cm 😒 |
| Simple de                                                                  | A<br>V   |
|                                                                            |          |

## 3.9.2. Numeració i vinyetes

Per a crear una llista amb numeració o vinyetes:

- 1. Si els paràgrafs ja estan creats els seleccionem.
- 2. Fem clic sobre la icona Pics i numeració de la barra d'eines Format del text.

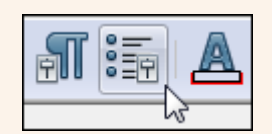

3. Des del quadre de diàleg **Pics i numeració** seleccionem les opcions de configuració que ens interessin.

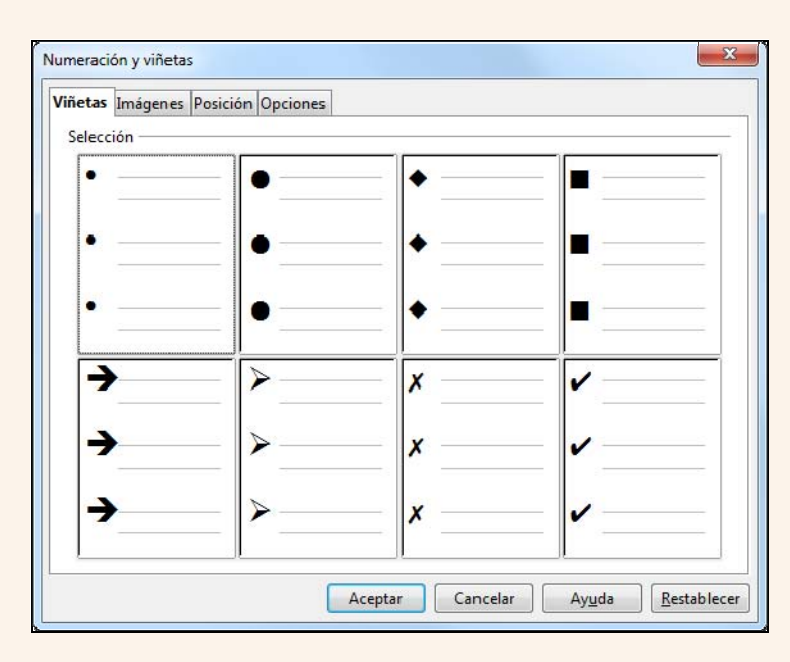

## 3.9.3. Vores i ombreig

Per a posar una vora o un ombreig als marcadors de posició, a un quadre de text o a qualsevol objecte:

- 1. Seleccionem l'objecte.
- 2. S'activarà la barra d'eines Línies i emplenament, des d'on podem configurar les vores i els ombrejos.

| Líneas y relleno |        |             |     |       |            | - × × |
|------------------|--------|-------------|-----|-------|------------|-------|
| 🗗 👌 🛬 ·          | 0,00cr | n 💼 🔳 Negro | • 🖏 | Color | ▼ Azul 8 ▼ |       |
|                  |        |             |     |       |            |       |
|                  |        |             |     |       |            |       |

# 3.10. Imatges

Per a enriquir la presentació i donar-hi un impacte més visual, podem inserir imatges des d'un arxiu emmagatzemat en el nostre ordinador. Alguns dels formats d'imatge que podem utilitzar són JPG, GIF, BMP i TIF.

## 3.10.1. Inserir una imatge

Per a inserir una imatge:

1. Ens traslladem al menú **Insereix**  $\rightarrow$  **Imatge**  $\rightarrow$  **Des d'un fitxer**.

| Imag <u>e</u> n animada |   |   |                     |
|-------------------------|---|---|---------------------|
| Imagen                  | • | R | A partir de archivo |
| <u>T</u> abla           |   |   | Escanear            |

2. Seleccionem la imatge de la carpeta on es troba. Fem clic a **Obre**.

| Organizar 🔻 Nueva carpet                                                                              | a | <b></b> - 🛄 (    |
|----------------------------------------------------------------------------------------------------|---|------------------|
| Escritorio<br>🗐 Sitios recientes<br>🔰 Dropbox                                                         |   |                  |
| <ul> <li>Bibliotecas</li> <li>Documentos</li> <li>Imágenes</li> <li>Música</li> <li>Vídeos</li> </ul> |   | ISTA             |
| 🍓 Grupo en el hogar                                                                                   |   | Diapositiva1.TIF |

#### Observacions

• Podem inserir imatges predissenyades que conté el programa des de la icona Galeria de la barra d'eines Dibuix.

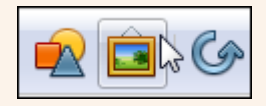

També podem inserir una imatge d'una altra aplicació o d'una altra diapositiva, copiant la imatge (clic sobre la imatge, botó dret, **Copiar**) i enganxant-la a la diapositiva.

## 3.10.2. Mida de la imatge

Per a modificar la mida d'una imatge:

- 1. Fem clic sobre la imatge.
- 2. Ens situem sobre un dels controladors de mida de les cantonades de la imatge (marcats en la imatge següent), i quan el punter canvia el disseny que té pel d'una doble fletxa en direcció diagonal, mantenim premuda la tecla *Majúscula*, fem clic sense deixar anar el punter i l'arrosseguem en diagonal.

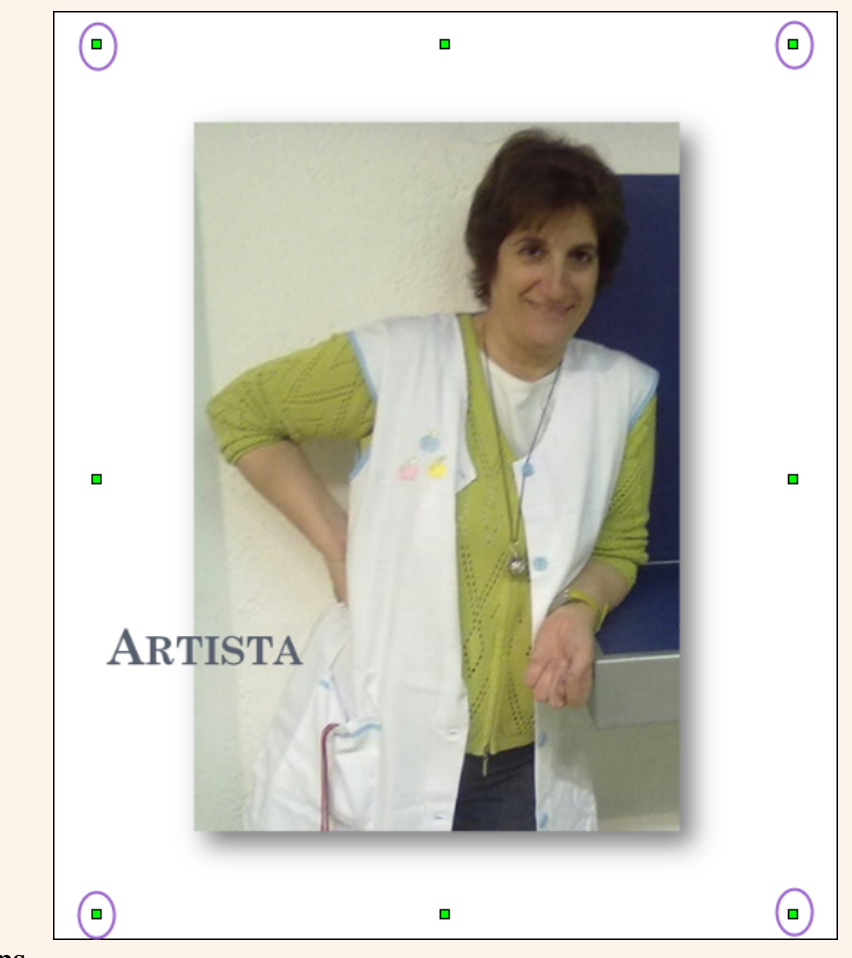

#### Observacions

- Si utilitzem un controlador de mida que no és un de les cantonades, la imatge es deformarà.
- Utilitzant aquest mateix sistema podem canviar la mida de qualsevol objecte.
- Podem canviar el format de la imatge, seleccionant-la i utilitzant la barra d'eines **Imatge**.

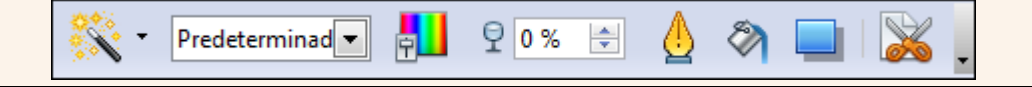

## 3.11. Formes

Les formes són elements predissenyats que conté el programa que representen una varietat de dissenys geomètrics i que podem afegir a les nostres presentacions. Aquestes formes es poden personalitzar canviant la mida i el format.

#### 3.11.1. Inserir una forma

Per a inserir una forma:

1. Utilitzem la barra d'eines **Dibuix** i seleccionem una de les formes disponibles.

$$\begin{array}{c|c} \mathsf{Dibujo} & \mathsf{v} \times \\ \hline & & \mathsf{v} & \mathsf{v} & \mathsf$$

2. Fem clic sobre el document, i sense deixar anar el punter del ratolí, l'arrosseguem fins a dibuixar la forma amb la mida triada.

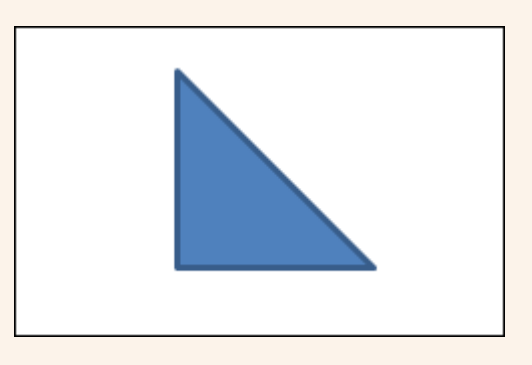

#### Observacions

 Podem canviar el format de la forma seleccionant-la. S'activarà la barra d'eines Línies i emplenament (també s'activarà si seleccionem un Fontwork), des d'on podem modificar el format.

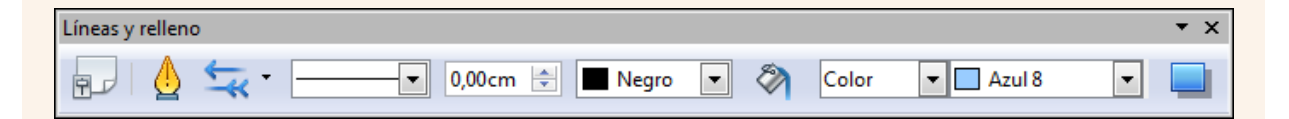

# 3.12. Taules

Un dels millors elements per a presentar i ordenar les dades en una presentació són les taules. Les taules estan formades per files i columnes. La intersecció d'una fila amb una columna s'anomena *cel·la*. Les cel·les poden contenir text, gràfics i qualsevol tipus d'objecte.

## 3.12.1. Crear una taula

Per a crear una taula:

 Fem clic sobre el triangle de la icona **Taula** de la barra d'eines **Estàndard** i movem el punter del ratolí en diagonal. Quan tinguem el nombre de files i columnes que volem, fem clic. En la imatge següent dibuixem una taula de sis files per sis columnes.

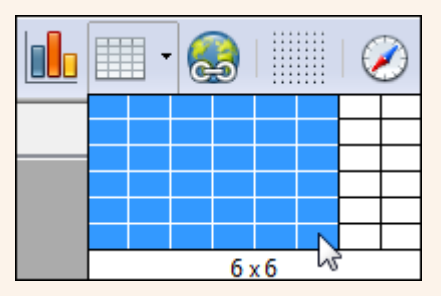

#### Observacions

• Fent clic sobre la icona **Taula**, també podem crear una taula indicant el nombre de files i columnes.

| <u></u>                  |   |   |  |
|--------------------------|---|---|--|
|                          | - |   |  |
| Número <u>d</u> e filas: | 2 | Ŧ |  |

## 3.12.2. Vores i ombreig

Per a modificar les vores i l'ombreig de les cel·les:

1. Seleccionem les cel·les que vulguem modificar i s'activarà la barra d'eines **Taula**, des d'on podem modificar l'estil i color de línia i el color de fons.

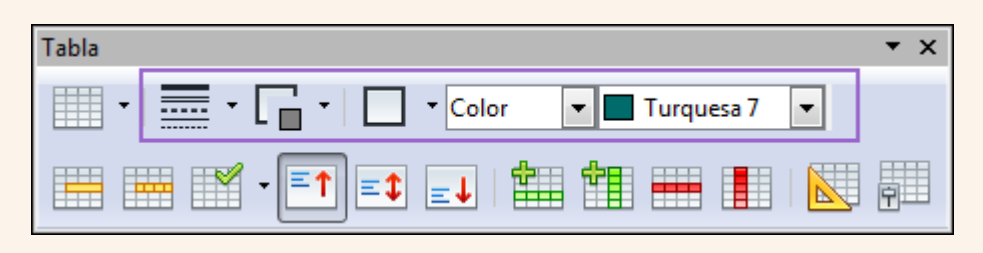

#### Observacions

- Per a aplicar un disseny predefinit a la taula:
  - 1. Fem clic al botó **Disseny de taula** de la barra d'eines **Taula**.

|--|

2. Seleccionem un dels estils predefinits.

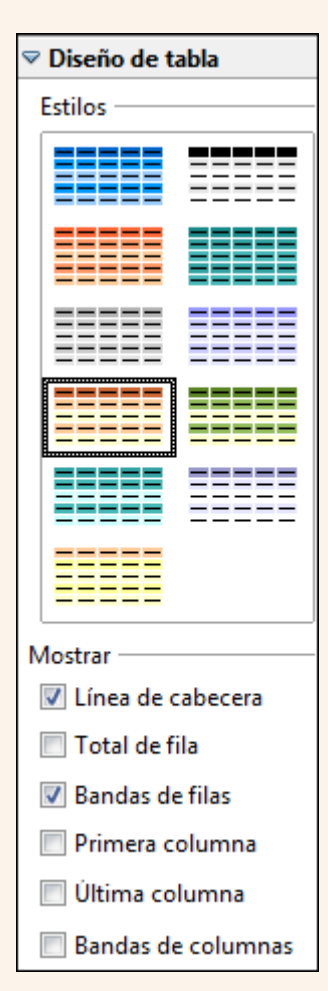

• Si seleccionem una cel·la o conjunt de cel·les i fem clic amb el botó dret del ratolí sobre la selecció, en el menú contextual tindrem disponibles un variat conjunt d'opcions que podem aplicar a les taules.

Iniciació a l'ofimàtica en l'entorn laboral

| <u>T</u> abla      |
|--------------------|
| <u>C</u> elda →    |
| Fi <u>l</u> a →    |
| Colu <u>m</u> na • |

#### 3.12.3. Alçada de fila

Per a modificar l'alçada de fila d'una taula:

1. Ens situem sobre la vora inferior de la fila de la qual volem modificar l'alçada, i quan el punter del ratolí modifiqui el disseny que té per un de doble fletxa vertical, fem clic sense deixar-lo anar i l'arrosseguem.

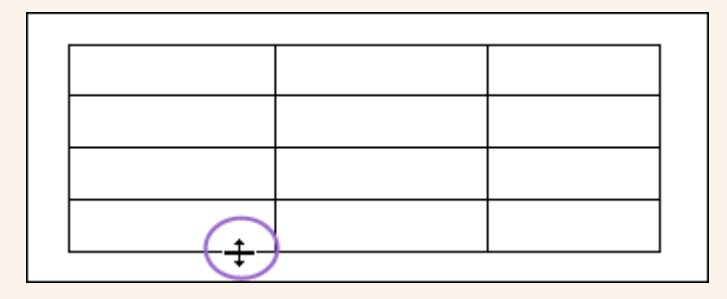

## 3.12.4. Amplada de columna

Per a modificar l'amplada de columna d'una taula:

1. Ens situem sobre la vora dreta de la columna de la qual volem modificar l'amplada, i quan el punter del ratolí modifiqui el disseny que té per un de doble fletxa horitzontal, fem clic sense deixar-lo anar i l'arrosseguem.

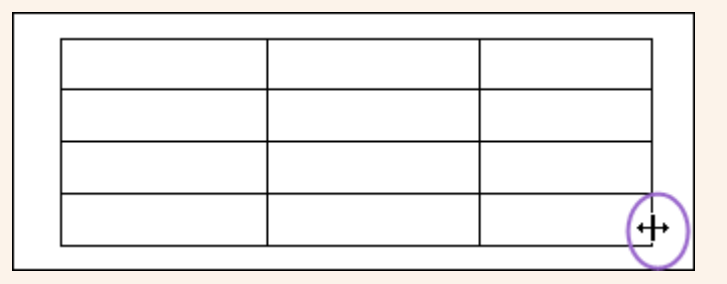

# 3.13. Text decoratiu

El programa disposa d'una eina, Fontwork, que ens permet crear títols i rètols vistosos amb efectes, textures i contorns personalitzables.

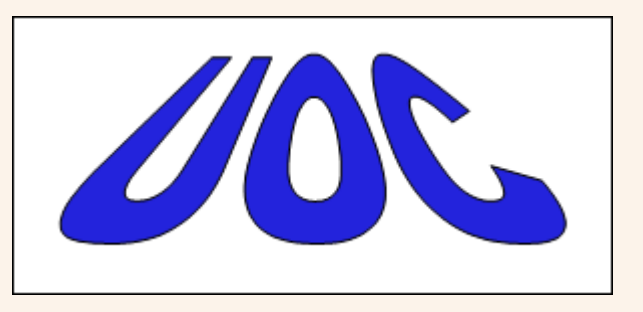

## 3.13.1. Crear un Fontwork

Per a crear un Fontwork:

1. En la barra d'eines **Dibuix** fem clic sobre la icona **Galeria de Fontwork**.

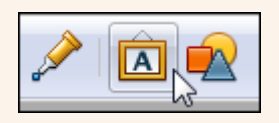

2. Seleccionem un estil de Fontwork i fem clic a D'acord.

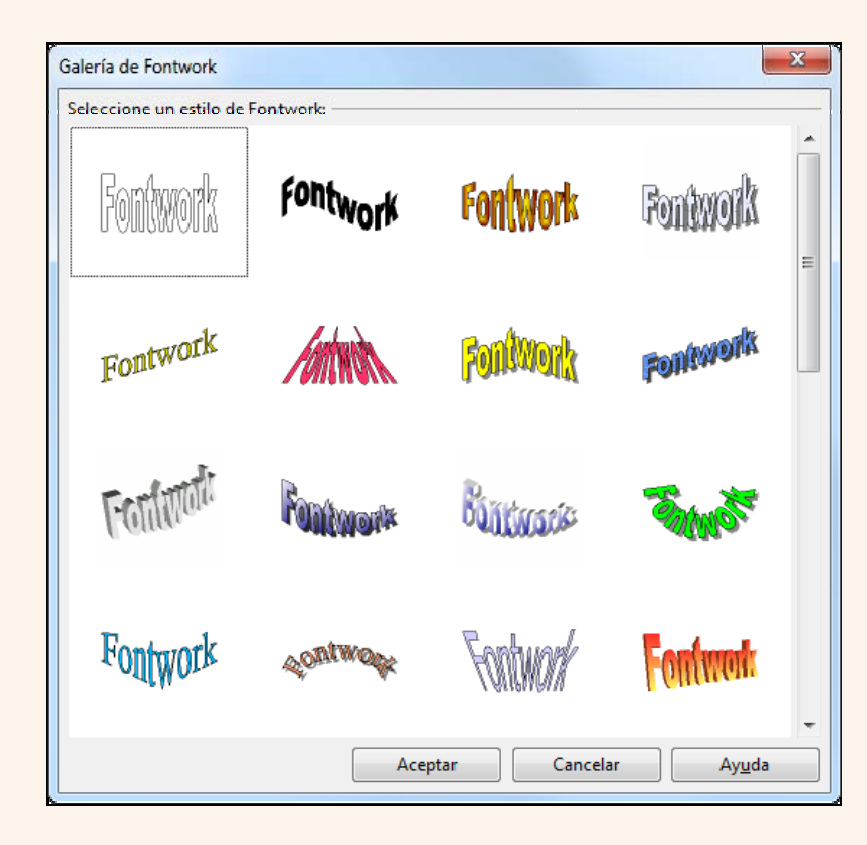

3. Fem doble clic sobre el Fontwork inserit, eliminem el text predeterminat i escrivim el text que hi volem.

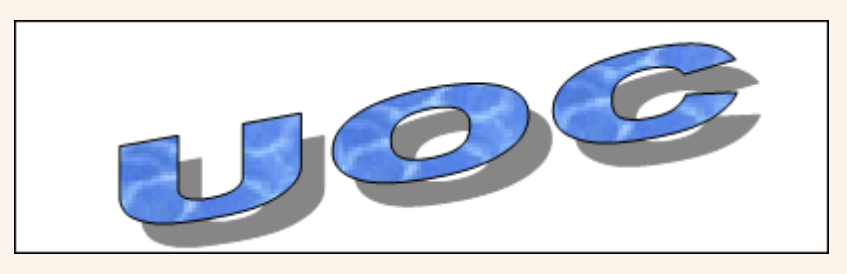

#### Observacions

• En seleccionar el Fontwork s'activarà la barra d'eines **Fontwork**, des d'on podem modificar el format.

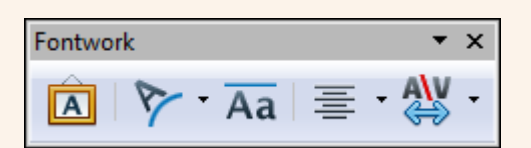

# 3.14. Hipervincles

Un hipervincle és un enllaç que podem inserir en una presentació, de manera que quan el premem ens traslladi, per exemple, a la pàgina web que hi indiquem.

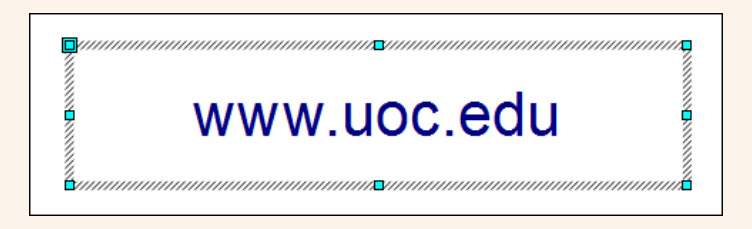

## 3.14.1. Inserir un hipervincle

La manera més ràpida i senzilla d'inserir un hipervincle en una diapositiva és copiar l'adreça de la pàgina web que indica la barra d'adreces del navegador i enganxar-la en el document.

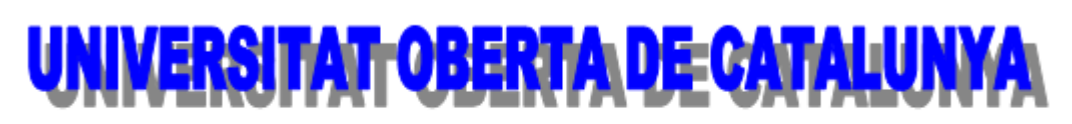

http://www.uoc.edu/portal/catala/la\_universitat/index.html

#### Observacions

• Si en posar l'adreça de la pàgina web no s'activa automàticament com a hipervincle, fem clic al final de l'adreça de la pàgina web i premem la tecla *Enter*.

# 3.15. Disseny de la diapositiva

Quan creem una presentació generalment és per a fer-la pública; per tant, el disseny de les diapositives ha de presentar un aspecte cuidat i ha de ser fàcil de llegir.

## 3.15.1. Inserir una diapositiva nova

- Podem inserir una diapositiva nova amb una estructura determinada, depenent del tipus de disseny que triem per a cada diapositiva de la presentació; per a ferho:
  - 1. Fem clic a la diapositiva a partir de la qual s'inserirà la nova.
  - 2. En la barra d'eines **Presentació** fem clic sobre el triangle de la icona **Diapositiva** i seleccionem un disseny.

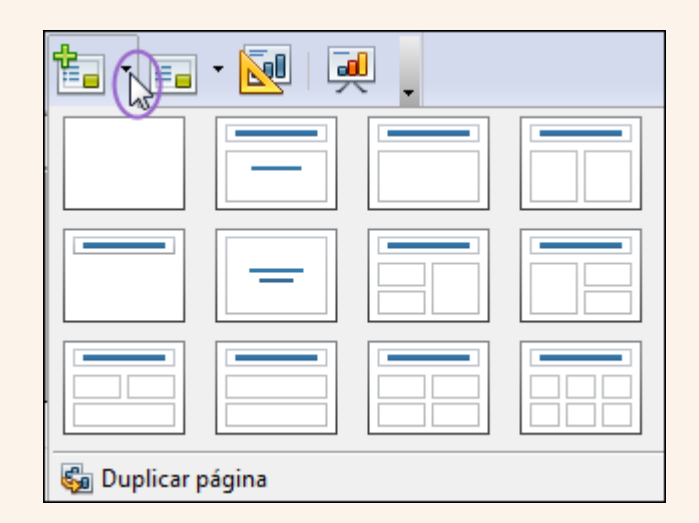

- També podem modificar l'estructura d'una diapositiva que ja ha estat inserida; per a fer-ho:
  - 1. Fem clic sobre la diapositiva.
  - 2. Des del tauler de tasques triem el tipus d'estructura de la diapositiva.

| ♥ Diseños |  |
|-----------|--|
|           |  |
|           |  |
|           |  |
|           |  |

## 3.15.2. Mida i orientació

Per a modificar la mida i l'orientació de la diapositiva:

1. Ens traslladem al menú Format  $\rightarrow$  Pàgina.

| <u>F</u> orm | nato         | <u>H</u> erramientas | <u>P</u> res |
|--------------|--------------|----------------------|--------------|
|              | <u>F</u> or  | mateo predeterr      | ninad        |
| PA           | <u>C</u> ar  | ácter                |              |
| đ            | Pá <u>r</u>  | rafo                 |              |
| 8.<br>P      | <u>N</u> u   | meración y viñe      | tas          |
|              | P <u>á</u> g | jina 📡               |              |

2. Des del quadre de diàleg **Configurar pàgina** seleccionem les opcions adequades.

Iniciació a l'ofimàtica en l'entorn laboral

| Página     | Fondo      |            |                           |                          |              |
|------------|------------|------------|---------------------------|--------------------------|--------------|
| Form       | ato de pap | ocl        |                           |                          | 1            |
| <u>F</u> o | rmato      | Pantaila 📼 |                           |                          |              |
| An         | cho        | 28,00cm 🚔  |                           |                          |              |
| Alt        | ura        | 21,00cm 🚔  |                           |                          |              |
| Ori        | ientación  | Vertical   |                           |                          |              |
|            |            | Apaisada   | <u>A</u> limentación del  | l pa [Según la configura | ación de l 💌 |
| Márg       | enes —     |            | Configuración del o       | diseño ————              |              |
| Izq        | uierdo     | 0,00cm 🚖   |                           |                          |              |
| De         | recho      | 0,00cm 🚔   | For <u>m</u> ato          | 1, 2, 3,                 |              |
| Su         | perior     | 0,00cm 🚖   | 🔽 <u>Aj</u> ustar el obje | eto al formato del pape  | I            |
| Inf        | erior      | 0,00cm 🚔   |                           |                          |              |
|            |            | hearent    |                           |                          |              |

## 3.15.3. Fons

- Per a seleccionar un color de fons per a la diapositiva:
  - 1. Ens traslladem al menú Format  $\rightarrow$  Pàgina  $\rightarrow$  Format de fons.

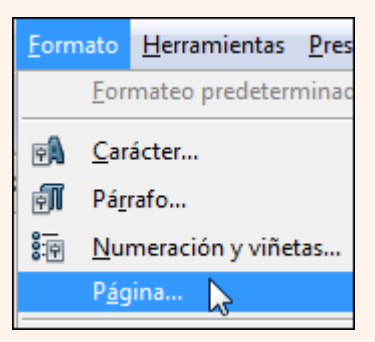

 Des de la pestanya Fons → Emplenament, podem definir un color de fons per a la diapositiva.

| Prepara | ar página    |
|---------|--------------|
| Págin   | a Fondo      |
| Rel     | leno         |
|         | Ninguno 🔽    |
| F       | Ninguno      |
|         | Color        |
| (       | Gradiente 😼  |
| 1       | Trama        |
| I       | Mapa de bits |
|         |              |

Iniciació a l'ofimàtica en l'entorn laboral

- Per a seleccionar una imatge per al fons de la diapositiva:
  - Fem clic amb el botó dret del ratolí en una zona lliure de la diapositiva, en el menú contextual seleccionem l'opció Diapositiva → Definir imatge de fons per a diapositives i seleccionem una imatge emmagatzemada en el nostre ordinador.

|   | D <u>i</u> apositiva •          |   | Preparar página                           |  |
|---|---------------------------------|---|-------------------------------------------|--|
|   | Insertar punto/línea de captura |   | <u>E</u> stilo de la diapositiva          |  |
| - |                                 | - | Diseño de <u>d</u> iapositiva             |  |
| 1 | Na <u>v</u> egador              |   | Definir imagen de fondo para diapositivas |  |
|   | <u>C</u> uadrícula •            |   | <u>C</u> ambiar nombre de diapositiva     |  |

## 3.15.4. Encapçalament i peu de pàgina

Per a inserir una capçalera i un peu de pàgina en la diapositiva:

1. Ens traslladem al menú Visualitza → Capçalera i peu.

| Ø | Navegador Ctrl+Mayusculas+F5 |
|---|------------------------------|
|   | Encabezado y pie de página 📡 |
| Q | <u>E</u> scala               |

2. Des del quadre de diàleg Capçalera i peu, podem inserir el Número de diapositiva, posar un text amb l'opció Text del peu i fer que l'encapçalament i el peu de pàgina no siguin visibles en la primera diapositiva amb l'opció No ho mostris a la primera diapositiva. Seleccionem Aplica-ho a totes si volem que la configuració s'apliqui a totes les diapositives de la presentació, i Aplica si solament volem que s'apliqui a la diapositiva activa.

| indposition intotas y Esqueri | nas              |                         |
|-------------------------------|------------------|-------------------------|
| Incluir en diapositiva        |                  | <u>A</u> plicar a todas |
| Fijo                          |                  | Ap <u>l</u> icar        |
| Variable                      | Idioma:          | Cancelar                |
| 29/09/11                      | Español (España) | Ay <u>u</u> da          |
| Texto pie <u>d</u> e página   |                  |                         |
| <u>N</u> úmero de diapositi   | va               |                         |
|                               |                  |                         |

# 3.16. TRANSICIONS

La transició de diapositives ens permet configurar el pas d'una diapositiva a una altra; d'aquesta manera podem aconseguir efectes visuals que realcin la presentació i controlar el temps de pas d'una diapositiva a la següent.

## 3.16.1. Crear una transició

Per a aplicar una transició a una diapositiva:

- 1. Fem clic sobre la diapositiva.
- 2. En el tauler de tasques seleccionem **Transició entre diapositives**. Des d'**Aplica a les diapositives seleccionades** triem una de les transicions disponibles.

| ⊽ Transición de diapositivas               |   |  |  |
|--------------------------------------------|---|--|--|
| Aplicar a las diapositivas seleccionadas — |   |  |  |
| Sin transición                             | * |  |  |
| Barrido hacia arriba                       |   |  |  |
| Barrido hacia la derecha                   |   |  |  |
| Barrido hacia la izquierda                 |   |  |  |
| Barrido hacia abajo                        |   |  |  |
| Rueda en sentido de agujas del reloj, 1    | = |  |  |
| Rueda en sentido de agujas del reloj, 2    |   |  |  |
| Rueda en sentido de agujas del reloj, 3    |   |  |  |
| Rueda en sentido de agujas del reloj, 4    |   |  |  |
| Rueda en sentido de agujas del reloj, 8    |   |  |  |

3. Des de l'opció **Modifica la transició** seleccionem la velocitat de transició. A més, podem associar un **So** a la transició.

| Modificar transición |                             |  |  |  |
|----------------------|-----------------------------|--|--|--|
| Velocidad            | Media 💌                     |  |  |  |
| Sonido               | <sin sonido=""> 💌</sin>     |  |  |  |
|                      | Repetir hasta el próximo so |  |  |  |

4. Des d'Avança diapositiva indiquem el mètode per a passar a la diapositiva següent: En fer clic o Automàticament després d'una estona que podem configurar.

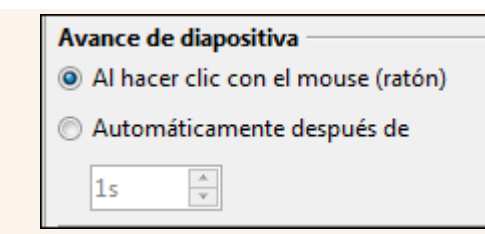

5. Per a aplicar totes les configuracions fetes fins ara a totes les diapositives de la presentació, no solament a l'activa, seleccionem **Aplica a totes les diapositives**.

| Aplicar a todas las diapositivas |  |  |  |  |  |
|----------------------------------|--|--|--|--|--|
| Reproducir Presentación          |  |  |  |  |  |
| Vista previa automática          |  |  |  |  |  |

#### Observacions

• Una diapositiva que conté una transició mostra un rombe en la diapositiva en miniatura.

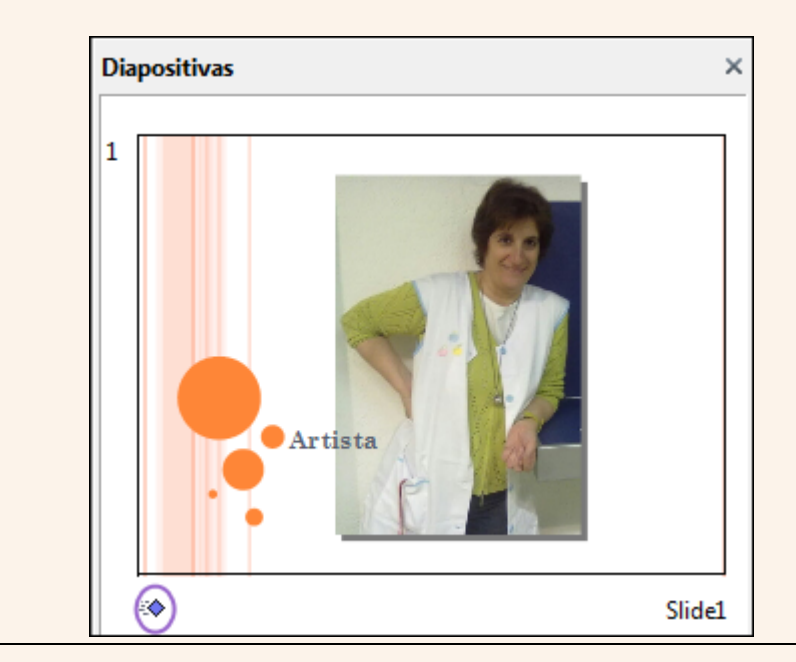

# 3.17. Animacions

Podem animar un text o objecte de la diapositiva, de manera que, al costat de les transicions, hi hagi efectes visuals que realcin la presentació.

#### 3.17.1. Crear una animació

Per a crear una animació d'un text o objecte:

- 1. Seleccionem el text o objecte.
- 2. Des del tauler de tasques seleccionem **Animació personalitzada**. Fem clic sobre l'opció **Afegeix**.

| Animación personalizada |                 |  |  |  |
|-------------------------|-----------------|--|--|--|
| Modificar efecto        |                 |  |  |  |
| Agregar                 | <u>C</u> ambiar |  |  |  |

3. Seleccionem una animació des del quadre de diàleg Animació personalitzada i fem clic a D'acord.

| Ani | Animación personalizada   |               |        |       |         |        |        |               |  |
|-----|---------------------------|---------------|--------|-------|---------|--------|--------|---------------|--|
|     | Varios efectos            |               |        |       |         |        |        |               |  |
| Er  | nt <b>r</b> ada           | Énfasis       | Salir  | Traye | ctorias | de des | plazan | niento        |  |
| ШГ  | Básico                    |               |        |       |         |        |        |               |  |
|     | Aparec                    | er            |        |       |         |        |        |               |  |
|     | Barras                    | al azar       |        |       |         |        |        |               |  |
|     | Barrido                   | )             |        |       |         |        |        | Ε             |  |
|     | Círculo                   | )             |        |       |         |        |        |               |  |
|     | Cuadra                    | idos en d     | iagona | I     |         |        |        |               |  |
|     | Cuadro                    | )             |        |       |         |        |        |               |  |
|     | Cuña                      |               |        |       |         |        |        |               |  |
|     | Destell                   | o una vez     |        |       |         |        |        |               |  |
|     | Disolve                   | er            |        |       |         |        |        |               |  |
|     | Dividir                   |               |        |       |         |        |        |               |  |
|     | Efectos al azar           |               |        |       |         |        |        |               |  |
|     | Dercian                   | as venes      | ianac  |       |         |        |        |               |  |
|     | Rombo                     | nas veniec    | 101103 |       |         |        |        |               |  |
|     | Rueda                     | ,             |        |       |         |        |        |               |  |
|     | Tablero                   |               |        |       |         |        |        |               |  |
|     | Vistazo                   | -<br>hacia de | ntro   |       |         |        |        |               |  |
|     | Volar h                   | acia dent     | ro     |       |         |        |        | -             |  |
| V   | elocida/                  | d             | Muy ra | ápido |         |        |        | -             |  |
| 5   | ✓ Vista previa automática |               |        |       |         |        |        |               |  |
|     |                           |               | Acep   | otar  | Can     | celar  | A      | y <u>u</u> da |  |

4. Des d'Efecte configurem l'efecte de l'animació.

| Efecto Barrido     |   |
|--------------------|---|
| Inicio             |   |
| Al hacer clic      | • |
| Dirección          |   |
| Desde el final     | ▼ |
| Velo <u>c</u> idad |   |
| Muy rápido         | • |

# 3.18. Elements multimèdia

Podem incloure àudio (so i música) i clips de vídeo a la nostra presentació per fer-la més amena i enriquir-la. Podem inserir una varietat de formats d'àudio (MP3, WAV, etc.) i de vídeo (AVI, MPG, etc.).

## 3.18.1. Inserir arxiu d'àudio o vídeo

Per inserir un arxiu d'àudio o vídeo en la diapositiva:

1. Ens traslladem al menú Insereix → Pel·lícules i so.

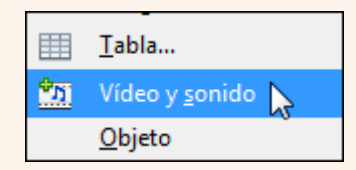

2. Des del quadre de diàleg **Insereix una pel·lícula o so** triem l'arxiu de vídeo o àudio i fem clic a **Obre**.

| Insertar vídeo y sonido                 |                                      |                         | x           |
|-----------------------------------------|--------------------------------------|-------------------------|-------------|
| G G S S S S S S S S S S S S S S S S S S | ra 🔻 😽 🖁                             | uscar Música de muest   | tra P       |
| Organizar 🔻 Nueva carpeta               |                                      |                         |             |
| Vínculos de aplicaciones                | Biblioteca Músi<br>Música de muestra | Organizar por: Carp     | oeta 🔻      |
| Favoritos                               | Nombre                               | Intérpretes colabo      | Álbum       |
|                                         | 🚺 Kalimba.mp3                        | Mr. Scruff              | Ninja Tuna  |
| Sitios recientes                        | Maid with the Flaxe                  | Richard Stoltzman       | Fine Music, |
| Joropbox                                | Sleep Away.mp3                       | Bob Acri                | Bob Acri    |
| 🕞 Bibliotecas                           |                                      |                         |             |
| Documentos                              |                                      |                         |             |
| 📄 Imágenes                              |                                      |                         |             |
| J Música                                | •                                    |                         |             |
| Nombre: Kalimba.mp3                     | ▼ To                                 | dos los archivos de víd | leo y s 🔻   |
|                                         | C                                    | Abrir Ca                | ncelar      |

# 3.19. Impressió

A vegades hem de distribuir la presentació impresa a l'audiència o imprimir-la per a qualsevol altre fi. El programa ens presenta un conjunt complet d'opcions d'impressió que podem configurar segons les nostres necessitats.

## 3.19.1. Imprimir

Abans d'imprimir la presentació aconsellem fer-ne un repàs general per comprovar que està tot bé. Una vegada repassada la imprimim; per a fer-ho:

1. Ens traslladem al menú Fitxer → Imprimeix.

| <u>A</u> rch | ivo <u>E</u> di   | itar <u>V</u> er | <u>I</u> nsertar | <u>F</u> ormato <u>F</u> |
|--------------|-------------------|------------------|------------------|--------------------------|
|              | <u>N</u> uevo     |                  |                  | •                        |
| 2            | Ab <u>r</u> ir    |                  |                  | Ctrl+A                   |
|              | D <u>o</u> cum    | nentos re        | ecientes         | •                        |
|              | <u>A</u> sisten   | ites             |                  | ۲                        |
| 1            | <u>C</u> errar    |                  |                  |                          |
|              | <u>G</u> uarda    | ir               |                  | Ctrl+G                   |
|              | G <u>u</u> arda   | ir como.         | Ctrl+Ma          | yusculas+S               |
|              | Guarda            | r <u>t</u> odo   |                  |                          |
| 2            | Recarg            | ar               |                  |                          |
|              | <u>V</u> ersion   | ies              |                  |                          |
|              | E <u>x</u> porta  | ar               |                  |                          |
|              | <u>E</u> xporta   | ar en for        | mato PDF         |                          |
|              | <u>E</u> nviar    |                  |                  | •                        |
| þ            | <u>P</u> ropied   | dades            |                  |                          |
|              | Firmas            | <u>d</u> igitale | 5                |                          |
|              | P <u>l</u> antill | a                |                  | •                        |
|              | Vi <u>s</u> ta pi | revia en         | navegador        | r                        |
| 8            | Imprim            | nir 🗋            | <u> </u>         | Ctrl+P                   |
| ÷.           | Con <u>f</u> ig   | uración          | de la impre      | esora                    |
| ÷            | <u>T</u> ermin    | ar               |                  | Ctrl+Q                   |

 Configurem el Nombre de còpies que volem, la Impressora que utilitzarem per a imprimir i si cal canviem les opcions d'impressió (color, qualitat, etc.) des de Propietats. Indiquem l'interval de diapositives que volem imprimir i les **Diapositives per pàgina**. Una vegada feta la configuració adequada fem clic a **Imprimeix**.

| impresora                                                                  |                                                                                           |  |  |
|----------------------------------------------------------------------------|-------------------------------------------------------------------------------------------|--|--|
| Adobe PDF<br>Enviar a OneNote 2010<br>Fax<br>Microsoft XPS Document Writer | Ē                                                                                         |  |  |
|                                                                            | Propiedades                                                                               |  |  |
| Intervalo y copias                                                         |                                                                                           |  |  |
| Todas las diapositivas                                                     | Cantidad de copias 1                                                                      |  |  |
| ⑦ Diapositi⊻as 1-3                                                         |                                                                                           |  |  |
| Selección                                                                  |                                                                                           |  |  |
| Imprimir                                                                   |                                                                                           |  |  |
| Documento Diapositivas                                                     | -                                                                                         |  |  |
| Diapositivas por página Predeterminado 🚽 Orde <u>n</u> D                   | e izquierca a derecha y luego abajo 🛛 🔻                                                   |  |  |
|                                                                            | Adobe PDF         Enviar a OneNote 2010         Fax         Microsoft XPS Document Writer |  |  |

# 4. Tractament de les dades

La gestió de la informació es converteix en una necessitat si es vol extreure tot el potencial de coneixement que té. Les bases de dades són les eines que ens faciliten l'organització i l'estructuració de la informació, de manera que ens permeten d'una manera àgil i estructurada actualitzar, consultar i presentar la informació gestionada.

Els objectius generals que treballarem en aquest apartat del material docent, sobre la base del sistema gestor de bases de dades Base, són aquests:

- Adquirir estratègies d'organització i gestió de dades.
- Aprendre a fer l'elaboració bàsica de taules, consultes, formularis i informes.
- Adquirir estratègies d'ús de les bases de dades en l'àmbit laboral i personal.

# 4.1. Introducció

Si hi ha una característica que defineix el món actual és la gran quantitat d'informació que tenim a l'abast. Anomenem *dades* la representació física d'aquesta informació, i normalment les emmagatzemem en fitxers informàtics.

Una base de dades és un conjunt d'informació relacionada que pot procedir de fonts diverses i ser de naturalesa diferent (informació numèrica, textual, imatges, etc.) però que s'administra des d'un únic fitxer de dades, en el qual, a més de les dades, s'ha de tenir en compte l'estructura que les relaciona.

Exemples de bases de dades:

- Una agenda (noms, adreces, telèfons, etc.). En una agenda, guardem informació sobre persones (DNI, nom, cognoms, telèfon, etc.) i cites (amb quina persona, en quin lloc, a quina hora, etc.).
- Una biblioteca (llibres, autors, etc.). En una biblioteca, guardem informació sobre llibres (ISBN, títol, autor, etc.) i autors (nom, cognoms, etc.).

Un sistema de gestió de bases de dades (SGBD) és un conjunt integrat de programes, que proporciona els mitjans necessaris per a definir i manipular la informació emmagatzemada en una base de dades. Dos exemples d'SGBD són Access i Base.

# 4.2. Gestió d'una base de dades

La base de dades és l'arxiu amb què treballa el programa. Les tasques essencials que s'han de fer amb tots els arxius de base de dades són diverses: la creació d'arxius i la recuperació d'aquests arxius una vegada creats.

#### 4.2.1. Crear una base de dades

Per a crear una base de dades hem de seguir els passos de l'auxiliar (que s'inicia cada vegada que executem el programa):

1. Seleccionem Crear una base de dades nova i fem clic a Següent.

| asos                                                  | Bienvenido al Asistente para bases de datos de OpenOffice.org                                                                                                    |
|-------------------------------------------------------|----------------------------------------------------------------------------------------------------|
| . Seleccionar base de datos<br>2. Guardar y continuar | Utilice el Asistente para bases de datos para crear una base de datos, abrir un<br>archivo de base de datos existente o conectarse a una base de datos de un servidor |
|                                                       | ¿Qué desea hacer?                                                                                                    |
|                                                       | Crear nueva base de datos Abrir un archivo de base de datos existente                                                                                                 |
|                                                       | Usado reciente <u>m</u> ente                                                                                                    |
|                                                       | Nueva base de datos 🔍                                                                                                    |
|                                                       | Abrir                                                                                                    |
|                                                       | Conectar con una base de datos existente                                                                                                    |
|                                                       | JDBC 🗨                                                                                                    |
|                                                       |                                                                                                    |
|                                                       |                                                                                                    |

2. Deixem les opcions per defecte que ens indica l'auxiliar i fem clic a Finalitza.

| 😌 Asistente para bases de date |                                                                                                    |  |  |  |  |
|--------------------------------|----------------------------------------------------------------------------------------------------|--|--|--|--|
| Pasos                          | Decida cómo desea continuar una vez guardada la base de datos                                                                                             |  |  |  |  |
| 2. Guardar y continuar         | ¿Desea que el asistente registre la base de datos en OpenOffice.org?<br><u>Sí</u> , registrar la base de datos <u>No</u> , no registrar la base de datos  |  |  |  |  |
|                                | Después de guardar el archivo de base de datos, ¿qué desea hacer?<br>Ø Abrir la base de datos para editar<br>Crear tablas usando el Asistente para tablas |  |  |  |  |
|                                | Urear tablas usando el Asistente para tablas<br>Haga clic en 'Finalizar' para guardar la base de datos.                                                   |  |  |  |  |
|                                |                                                                                                    |  |  |  |  |
|                                |                                                                                                    |  |  |  |  |
|                                |                                                                                                    |  |  |  |  |
| Ayuda                          | << Regresar                                                                                                    |  |  |  |  |

3. En el quadre de diàleg **Anomena i desa**, seleccionem una carpeta i un nom per a guardar la base de dades en el nostre ordinador. Fem clic a **Desa**.

| 😌 Guardar como                       | ×                                     |
|--------------------------------------|---------------------------------------|
| G V Bibliotecas > Documentos >       | - + Buscer Documentos                 |
| Organizar 🔻 Nueva carpeta            | ≣≕ ▼ _ @                              |
| Vínculos de aplicaciones             | Biblioteca D Organizar por: Carpeta - |
| ▲ ★ Favoritos                        | Nombre Fecha                          |
| Descargas                            | Axialis Librarian 06/08               |
| Escritono E                          | Camtasia Studio 18/08                 |
| Dronbox                              | \mu microsoft 01/08                   |
| John Stopbar                         | Mis archivos recibidos 28/09          |
| 4 🔚 Eibliotecas                      | My Music 29/07                        |
| Documentos                           | My Music 14/07                        |
| 🗅 🔚 Imágenes                         | My Pictures 29/07                     |
| > 👌 Música                           | My Pictures 14/07                     |
| Vídeos                               | My Videos 29/07                       |
|                                      | My Vidcos     14/07     14/07         |
| 🖻 🔣 Grupo en el hogar 🔍 👻            | ۰ III ۲                               |
| Nombre: Nueva base de datos.odb      | •                                     |
| Tipo: Ease de datos ODF (*.odb)      | •                                     |
| <ul> <li>Ocultar carpetas</li> </ul> | ión de archivo Guardar Cancelar       |

#### Observacions

Iniciació a l'ofimàtica en l'entorn laboral

• El format predeterminat en què es guarda la base de dades és **ODB**.

#### 4.2.2. Anomenar i desar

Una vegada hem guardat una base de dades per primera vegada, pot ser que la vulguem guardar amb un nom o una ubicació diferents dels que hem indicat originalment; per a fer-ho:

1. Ens traslladem al menú Fitxer → Anomena i desa.

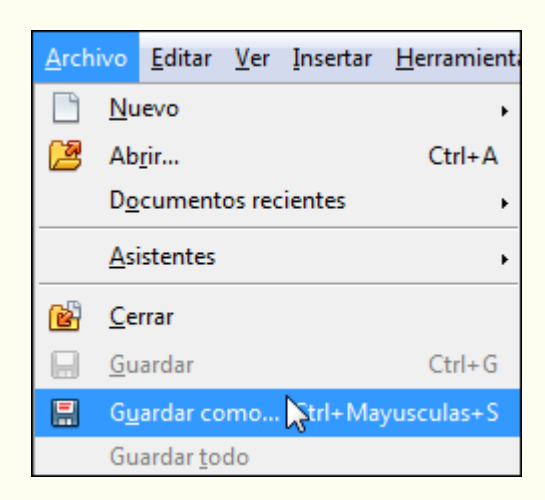

2. En el quadre de diàleg **Anomena i desa**, seleccionem una carpeta per a guardar l'arxiu i hi posem un nom. Fem clic a **Desa**.

| Organizar 💌 Nueva cameta                         |                         |                                              |                     | 8== • 6              |
|--------------------------------------------------|-------------------------|----------------------------------------------|---------------------|----------------------|
| ☆ Favoritos ↓ Descargas                          | Bi                      | blioteca D                                   | ···· Organizar por: | Carpeta 🔻            |
| Escritorio<br>🐏 Sitios recientes<br>🌗 Dropbox    | E                       | mbre<br>Axialis Librarian<br>Camtasia Studio | л<br>р              | Fech<br>06/0<br>18/0 |
| Bibliotecas Documentos                           |                         | microsoft<br>Mis archivos ree                | cibidos             | 01/0                 |
| 📄 Imágenes<br>🌛 Música<br>🎦 Vídeos               | 2<br>2                  | My Music<br>My Music<br>My Pictures          |                     | 29/0<br>14/0<br>29/0 |
| A Grupo on al hogar                              |                         | My Pictures                                  |                     | 14/0                 |
| Nombre: Nueva base de d<br>Tipo: Base de datos O | datos.odb<br>DF (*.odb) |                                              |                     |                      |

#### 4.2.3. Obrir una base de dades

Iniciació a l'ofimàtica en l'entorn laboral

- Quan vulguem recuperar una base de dades guardada prèviament ho podem fer des del primer pas de l'auxiliar:
  - 1. Seleccionem Obrir una base de dades existent i fem clic en l'opció Obre.

| Pasos                        | Bienvenido al Asistente para bases de datos de OpenOffice.org                                                                                                    |
|------------------------------|----------------------------------------------------------------------------------------------------|
| 1. Seleccionar base de datos | Utilice el Asistente para bases de datos para crear una base de datos, abrir un<br>archivo de base de datos existente o conectarse a una base de datos de un servido |
|                              | ¿Qué desea hacer?<br>© Crear nueva base de d <u>a</u> tos<br>© Idhrir un archivo de base de datos evistente                                                          |
|                              | Usado reciente <u>m</u> ente                                                                                                    |
|                              | Nueva base de datos                                                                                                    |
|                              | 🔁 Abrir                                                                                                    |
|                              | O Conectar con una base de datos existente                                                                                                    |
|                              | JDBC 👻                                                                                                    |
|                              |                                                                                                    |
|                              |                                                                                                    |
| Ayuda                        | << <u>R</u> egresar <u>Siguiente &gt;&gt;</u> <u>Finalizar</u> Cancelar                                                                                              |

2. En el quadre de diàleg **Obre** seleccionem la base de dades i fem clic a **Obre**.

| Organizar 👻 Nueva carpet                                                                                                    | a            |                                                                                                    | = • 🔟 🔞                                                      |
|----------------------------------------------------------------------------------------------------|--------------|----------------------------------------------------------------------------------------------------|--------------------------------------------------------------|
| <ul> <li>Vínculos de aplicaciones</li> <li>Favoritos</li> <li>Descargas</li> <li>Escritorio</li> <li>Sitios recientes</li> <li>Dropbox</li> </ul> |              | Biblioteca Doc<br>Incluye: 2 ubicaciones<br>Nombre<br>My Pictures<br>My Videos<br>My Videos<br>TomTom                                                                                                    | ganizar por: Carpeta ▼<br>Fecha de<br>14/07/200<br>28/08/201 |
| 🔚 Bibliotecas                                                                                                    |              | Webcam                                                                                                    | 06/08/201                                                    |
| Documentos                                                                                                    |              | Nueva base de datos odb                                                                                                    | 29/09/201                                                    |
| Música                                                                                                    | + 1          | Image: Second second second | •                                                            |
|                                                                                                    | Sólo lectura |                                                                                                    |                                                              |

- Un altre mètode per a obrir una base de dades és aquest:
  - 1. Ens traslladem al menú Fitxer  $\rightarrow$  Obre.

| <u>A</u> rch | ivo        | <u>E</u> ditar | <u>V</u> er | Insertar |
|--------------|------------|----------------|-------------|----------|
|              | <u>N</u> u | ievo           |             |          |
| 2            | Ab         | rir 📐          |             |          |
|              | Do         | cument         | os rec      | ientes   |

2. En el quadre de diàleg **Obre** seleccionem la base de dades i fem clic a **Obre**.

| De Abrir                                                                                                    |                                                                                                    | X                                                                                                    |
|----------------------------------------------------------------------------------------------------|----------------------------------------------------------------------------------------------------|----------------------------------------------------------------------------------------------------|
| G V Bibliotecas > Document                                                                                                    | tos 🕨 👻 🗲 Buscar Documente                                                                                                    | os 🔎                                                                                                    |
| Organizar 🔻 Nueva carpeta                                                                                                    | 8                                                                                                    | • 🗖 🔞                                                                                                   |
| Vinculos de aplicaciones                                                                                                    | Biblioteca Doc<br>Incluye: 2 ubicaciones                                                                                                    | Carpeta 🔻                                                                                               |
| <ul> <li>Favoritos</li> <li>Descargas</li> <li>Escritorio</li> <li>Sitios recientes</li> <li>Dropbox</li> <li>Bibliotecas</li> <li>Documentos</li> </ul> | <ul> <li>Nombre</li> <li>My Pictures</li> <li>My Videos</li> <li>My Videos</li> <li>TomTom</li> <li>Virtual Machines</li> <li>Webcam</li> </ul> | Fecha de I ▲<br>14/07/200<br>29/07/201<br>14/07/200<br>28/08/201<br>06/08/201<br>03/08/201<br>29/09/201 |
| Música                                                                                                    | + (                                                                                                    | •                                                                                                    |
| Nombre: Nueva base<br>Version                                                                                                    | tura<br>e de datos.odb   Base de datos ODF Versión actual  Abrir                                                                                | (*.odb) ▼<br>Cancelar                                                                                   |
# 4.3. Entorn de treball

Descobrir l'entorn de treball és, sens dubte, el primer pas que hem d'abordar abans de començar qualsevol tasca amb el programa. Ara coneixerem els elements bàsics que componen la finestra programa Base 3.3.

| 🔋 Nueva base de datos2        | .odb - OpenOffice.org Base                                                                       |             |           |
|-------------------------------|--------------------------------------------------------------------------------------------------|-------------|-----------|
| <u>Archivo Editar V</u> er In | sertar <u>H</u> erramientas Ve <u>n</u> tana Ay <u>u</u> da                                      |             | ×         |
| 🛅 • 🚰 🔒 🛛                     | 🗎 🛍 •   🎝 🖓 🕺   📸 •   📀 🖕                                                                        |             |           |
| Base de datos                 | Tareas                                                                                           |             |           |
| Tablas                        | Crear una tabla en modo <u>d</u> e diseño Usar el asistente para crear una tabla Crear una vista | Descripción |           |
| <u>C</u> onsultas             |                                                                                                  |             |           |
| <u>F</u> ormularios           |                                                                                                  |             |           |
| Informes                      |                                                                                                  |             |           |
|                               | Tablas                                                                                           |             |           |
|                               |                                                                                                  |             | Ninguno 🔻 |
|                               |                                                                                                  |             |           |
|                               |                                                                                                  |             |           |
| Base de datos incrustada      | motor de base de datos HSQL                                                                      |             |           |

La finestra del programa està formada d'una sèrie d'elements que veurem tot seguit.

## 4.3.1. Barra de títol

En la part superior de la finestra del programa hi trobem la barra de títol.

💼 Nueva base de datos2.odb - OpenOffice.org Base

Hi apareix el nom de la base de dades que tenim activa.

Nueva base de datos2.odb

També hi trobem els botons que controlen la visualització de la finestra del programa: **Minimitza**, **Maximitza** i **Tanca**.

| -                               | 25 |
|---------------------------------|----|
| A DESCRIPTION OF TAXABLE PARTY. |    |

#### 4.3.2. Barra de menús

La barra de menús conté totes les opcions del programa organitzades temàticament: **Fitxer**, **Edita**, **Visualitza**, etc.

<u>Archivo E</u>ditar <u>V</u>er <u>I</u>nsertar <u>H</u>erramientas Ve<u>n</u>tana Ay<u>u</u>da

#### 4.3.3. Barra d'eines

Les barres d'eines contenen el conjunt d'eines que acostuma a utilitzar tot sovint l'usuari. Accedir a les opcions de les barres d'eines és més còmode per a l'usuari que no pas accedir a les mateixes funcions mitjançant els menús.

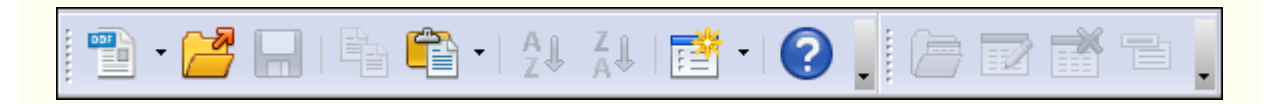

Si fem clic sobre el triangle de qualsevol barra d'eines, s'activa un menú amb opcions per a personalitzar la barra d'eines. Des del menú **Visualitza**  $\rightarrow$  **Barres** d'eines, podem activar i desactivar la visualització de les barres d'eines.

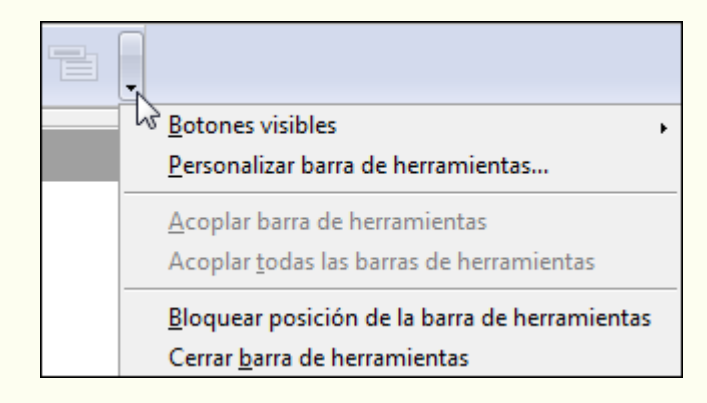

### 4.3.4. Barra de desplaçament

Utilitzant les barres de desplaçament, vertical i horitzontal, podem visualitzar diversa

#### informació del programa.

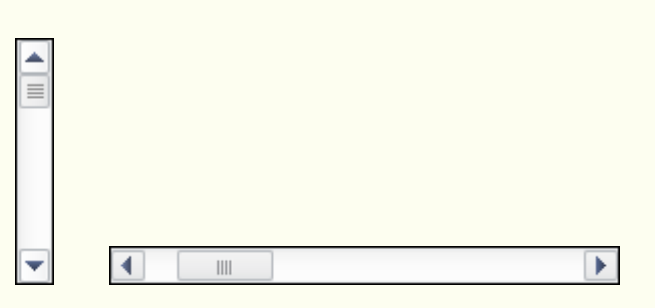

### 4.3.5. Barra d'estat

La barra d'estat mostra diversa informació sobre l'estat del programa, segons la pantalla en què ens trobem a cada moment.

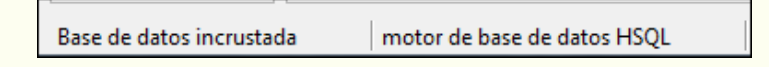

### 4.3.6. Objectes de la base de dades

En el tauler **Base de dades** tenim organitzats els diferents objectes emmagatzemats en la base de dades: Taules, Consultes, Formularis i Informes. Una vegada hem seleccionat un objecte, tenim disponible tot el que conté aquest objecte en el tauler de la dreta. Per exemple, si hem seleccionat l'objecte Taules, en el tauler Taules tenim una llista de totes les taules creades en la base de dades. Si fem clic amb el botó dret del ratolí sobre una taula (consulta, formulari o informe), en el menú contextual, podrem accedir a diferents opcions, com ara Copia, Edita, Suprimeix o Canvia el nom.

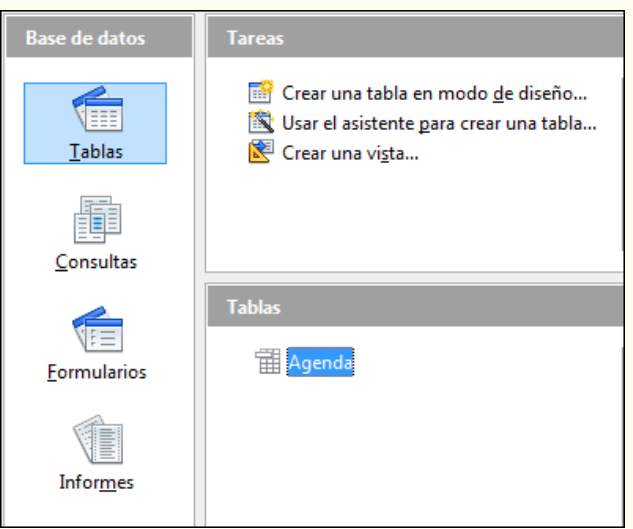

### 4.3.7. Control de desplaçament

El control de desplaçament ens permet desplaçar-nos pels registres i ens indica el Iniciació a l'ofimàtica en l'entorn laboral

registre actiu i el nombre total de registres.

| Registro 3 | de                                                   | 5                                                          |                                                      |
|------------|------------------------------------------------------|------------------------------------------------------------|------------------------------------------------------|
|            | Anar al<br>Anar al<br>Anar al<br>Anar a l<br>Crear u | primer r<br>registre<br>registre<br>'últim re<br>n registr | registre<br>anterior<br>següent<br>egistre<br>re nou |
|            |                                                      |                                                            |                                                      |

#### Observacions

• Podem personalitzar l'entorn de treball adaptant-lo a les nostres necessitats; per a fer-ho, entre altres coses podem crear barres d'eines noves i modificar les que ja hi ha. També podem configurar aspectes més específics de l'entorn de treball, com ara el lloc on es guarden de manera predeterminada les bases de dades. Moltes d'aquestes opcions de personalització les trobem en el menú Eines → Opcions.

# 4.4. Taules

El programa emmagatzema la informació, registres, en unes estructures anomenades *taules*, que podem representar com un conjunt de files i columnes, en les quals cada fila representa el conjunt de característiques que defineixen el que volem representar (un estudiant, una pàgina web, un llibre, etc.), mentre que cada columna emmagatzema informació d'una característica concreta d'aquest objecte, com el nom, l'adreça o l'ISBN.

## 4.4.1. Camps i registres

La informació continguda en les files de la taula s'anomena *registres*, i la informació continguda en les columnes s'anomena *camps*.

Els registres representen el conjunt de característiques comunes que presenta un element d'informació; per exemple, tots els elements d'identificació d'una persona (nom, cognoms, data de naixement, etc.) formen un registre. Els camps representen cadascuna de les característiques o atributs d'un registre; per exemple, el nom de la persona és un camp.

## 4.4.2. Tipus de dades

Quan creem un camp d'una taula hem de definir el tipus de dada que contindrà cada camp, que depèn del tipus de dada que hi vulguem emmagatzemar. Els tipus de dades que pot contenir una taula són aquests:

- **Text [VARCHAR]**: admet qualsevol caràcter alfabètic, numèric i signes de puntuació, fins a 255 caràcters com a màxim.
- Nota [LONGVARCHAR]: admet els mateixos tipus de dades que el camp Text, però fins a 65.535 caràcters. S'utilitza per a escriure comentaris.
- Nombre [NUMERIC]: admet dades numèriques amb decimals.
- Sencer [INTEGER]: admet dades numèriques sense decimals.
- Data [DATE]: admet valors de data.
- Hora [TIME]: admet valors d'hora.
- **Sí/No [BOOLEAN]**: admet solament dos valors: Sí i No.

|                               | Nombre del campo   | Tipo del campo        | Descripción |   |
|-------------------------------|--------------------|-----------------------|-------------|---|
| P                             | Registre           | Entero [ INTEGER ]    |             |   |
| ▶                             | Títol              | Texto [ VARCHAR ]     |             |   |
|                               | Autors             | Texto [ VARCHAR ]     |             |   |
|                               | Material           | Texto [ VARCHAR ]     |             |   |
|                               | Estatus del llibre | Texto [ VARCHAR ]     |             |   |
|                               | Nivell             | Texto [ VARCHAR ]     |             |   |
|                               | País               | Texto [ VARCHAR ]     |             |   |
|                               | Llengua            | Texto [ VARCHAR ]     |             |   |
|                               | Signatura          | Texto [ VARCHAR ]     |             |   |
|                               | Lloc edició        | Texto [ VARCHAR ]     |             |   |
|                               | Editor             | Texto [ VARCHAR ]     |             | Ŧ |
| •                             |                    |                       | •           |   |
|                               |                    | Propiedades del campo | o           |   |
| <u>E</u> nt                   | rada requerida     | No                    |             | • |
| Lor                           | naitud             | 255                   |             |   |
| Eonghad                       |                    | 255                   |             | Ξ |
| Valor pre <u>d</u> eterminado |                    |                       |             |   |
| <u>Ej</u> emplo de formato    |                    | 0                     |             | Ŧ |
|                               |                    |                       | L           | • |
|                               |                    |                       |             | Ŧ |

## Imatge [LONGBARBINARY]. És un camp que contindrà una imatge.

Cada tipus de dades té una sèrie de característiques, propietats, que proporcionen un control addicional sobre el funcionament del camp. Aquestes propietats apareixen en la part inferior esquerra de la visualització d'edició de la taula, quan tenim un camp seleccionat, i varien segons el tipus de dada.

Algunes de les propietats dels tipus de dades són aquestes:

- Entrada requerida: si volem que un camp s'empleni obligatòriament, hem • d'assignar a aquesta propietat el valor Sí.
- Longitud: en els camps de text, determina el nombre màxim de caràcters que es • poden introduir en el camp.
- Valor predeterminat: és el valor que s'emmagatzema per defecte si no • s'introdueix cap més valor. S'acostuma a utilitzar quan sabem que un camp determinat tindrà la majoria de vegades el mateix valor. Per exemple, si en una empresa la majoria de clients són de Tarragona, en la propietat del camp Iniciació a l'ofimàtica en l'entorn laboral

*Província*, per defecte, hi posarem *Tarragona*. D'aquesta manera per als clients de Tarragona no haurem de teclejar la dada, i quan sigui un client d'una altra província, esborrarem el valor predeterminat i teclejarem el nou.

- **Exemple de format**: s'utilitza per a personalitzar la manera de presentar les dades en pantalla. Per exemple, podem triar un format de data que ens la presenti així: 17-Gen-2010.
- **Decimals**: permet indicar el nombre de decimals que volem que s'assigni a una dada numèrica.
- Valor automàtic: defineix si aquest camp ha de contenir valors d'increment automàtic. Si posem la propietat a Sí, no es podran escriure dades directament sinó que a cada nou registre de dades s'hi assignarà automàticament un valor – que resulta de l'increment provinent del registre anterior.

## 4.4.3. Crear una taula

Per a crear una taula:

1. Seleccionem l'objecte **Taules** del tauler **Base de dades** i fem clic sobre **Crea una taula en vista de disseny** en el tauler **Tasques**.

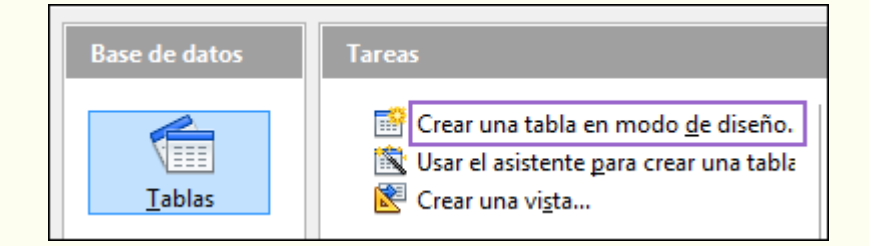

2. Creem els camps de la taula. En la columna Nom del camp, indiquem el nom de cada camp que forma la taula. En la columna Tipus del camp, indiquem el tipus de dades que contindrà el camp, segons el tipus d'informació que emmagatzemarà. En la columna Descripció, de manera opcional, podem incloure una breu descripció de les dades que contindrà el camp. Des de Propietats del camp, podem modificar, si cal, alguna de les propietats del camp seleccionat.

| 9/                            | 😌 Agenda.odb : Agenda - OpenOffice.org Base: Table Design                                       |                       |                            |   |  |  |  |
|-------------------------------|-------------------------------------------------------------------------------------------------|-----------------------|----------------------------|---|--|--|--|
| Arc                           | <u>A</u> rchivo <u>E</u> ditar <u>V</u> er <u>H</u> erramientas Ve <u>n</u> tana Ay <u>u</u> da |                       |                            |   |  |  |  |
|                               |                                                                                                 |                       |                            |   |  |  |  |
|                               | Nombre del campo                                                                                | Tipo del campo        | Descripción                |   |  |  |  |
| P                             | Identificador                                                                                   | Entero [ INTEGER ]    | Identificadro del registro | - |  |  |  |
|                               | Nombre                                                                                          | Texto [ VARCHAR ]     | Nombre de pila             |   |  |  |  |
|                               | Apellidos                                                                                       | Texto [ VARCHAR ]     | Dos apellidos              |   |  |  |  |
|                               | Fecha de naixement                                                                              | Fecha [ DATE ]        | Fecha de nacimiento        |   |  |  |  |
|                               | Amigo                                                                                           | Sí/No [ BOOLEAN ]     | ¿Es amigo?                 |   |  |  |  |
|                               |                                                                                                 |                       |                            |   |  |  |  |
|                               |                                                                                                 |                       |                            | - |  |  |  |
|                               |                                                                                                 | m                     | 4                          | _ |  |  |  |
| _                             |                                                                                                 | Propiedades del cam   | ро                         | _ |  |  |  |
| Ent                           | rada requerida                                                                                  | No                    |                            |   |  |  |  |
| Ta <u>m</u> año               |                                                                                                 | 0                     |                            |   |  |  |  |
| Valor pre <u>d</u> eterminado |                                                                                                 | <ninguno> 💌</ninguno> |                            |   |  |  |  |
|                               |                                                                                                 |                       |                            |   |  |  |  |

3. Una vegada dissenyats tots els camps, guardem la taula utilitzant la icona **Desa** de la barra d'eines **Estàndard**.

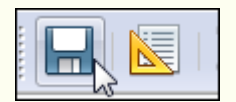

4. Posem un nom a la taula.

| Guardar como               |          | ×              |
|----------------------------|----------|----------------|
| <u>N</u> ombre de la tabla | Agenda   |                |
| Aceptar                    | Cancelar | Ay <u>u</u> da |
|                            |          |                |

5. La taula creada apareixerà al costat dels objectes Taules.

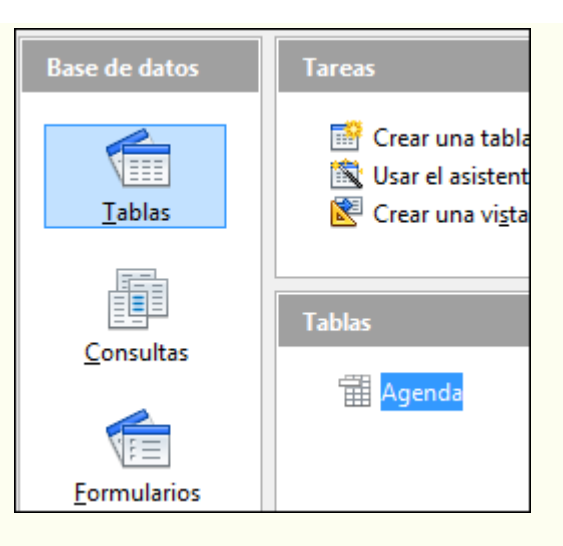

Ara ja podem obrir la taula, fent-hi doble clic a sobre, i començar a introduir registres.

## 4.4.4. Clau principal

Cadascun dels registres introduïts en la taula ha de ser identificat de manera única per la base de dades; per tant, hi ha d'haver un camp en què no hi pugui haver dades duplicades. És el que s'anomena *clau principal*.

Aquest és el camp que utilitzarà la base de dades per a identificar de manera inequívoca un determinat registre. En general, es poden utilitzar com a camp clau les dades del DNI, la matrícula d'un cotxe, el número de mòbil, un número d'expedient o qualsevol dada, de text o numèrica, que estem segurs que no es podrà repetir en dos registres diferents.

Si no disposem de cap camp amb aquestes característiques, podem crear un camp del tipus autonumèric (**Sencer [INTEGER]** amb la propietat **Valor automàtic** situada a Sí); d'aquesta manera, no farà falta que nosaltres hi entrem cap dada, ja que la mateixa base de dades assignarà un número d'identificació i seqüencial en cada registre introduït.

- Per a assignar un camp com a clau principal de la taula:
  - 1. Fem clic amb el botó dret del ratolí sobre la taula, i en el menú contextual, seleccionem **Edita**.

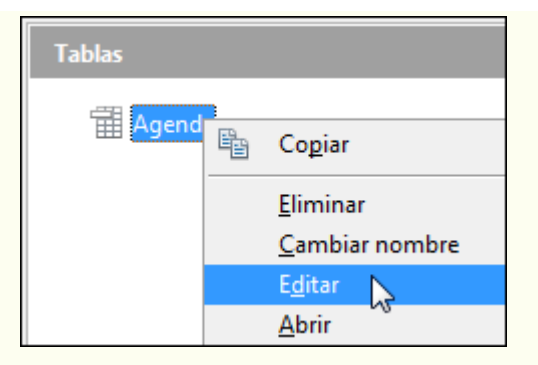

2. Fem clic sobre el camp amb el botó dret del ratolí en la capçalera de fila, i en el menú contextual, seleccionem **Clau primària**.

|    | Nombre del campo       |  |       |
|----|------------------------|--|-------|
|    | Cortar                 |  | Enter |
| Μ  | —<br>Co <u>p</u> iar   |  | Texto |
|    | Elimi <u>n</u> ar      |  | Texto |
| H. | <u>I</u> nsertar filas |  | Fecha |
|    | Llave primaria 📐       |  | Sí/No |
|    |                        |  |       |

3. El camp definit com a clau principal de la taula presenta una imatge d'una clau a l'esquerra del **Nom del camp**.

|     | Nombre del campo | Tipo del campo     | Descripción                |
|-----|------------------|--------------------|----------------------------|
| (?) | Identificador    | Entero [ INTEGER ] | Identificadro del registro |
|     | Nombre           | Texto [ VARCHAR ]  | Nombre de pila             |

## 4.4.5. Obrir una taula

Per a fer la gestió dels registres d'una taula, abans de res, l'hem d'obrir; per a fer-ho:

1. Fem doble clic sobre la taula en el tauler Taules.

| Tablas |        |
|--------|--------|
|        | Agenda |

## 4.4.6. Introduir registres en una taula

Per a introduir un registre nou en una taula:

1. Fem clic sobre la icona **Registre nou** del control de desplaçament i emplenem la informació. Per a passar d'un camp a un altre podem utilitzar la tecla *Tab*.

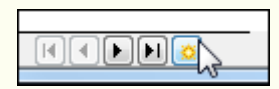

#### 4.4.7. Suprimir registres d'una taula

Per a suprimir un registre d'una taula:

- 1. Fem clic sobre un dels camps del registre.
- 2. Ens traslladem al menú Edita → Esborra el registre.

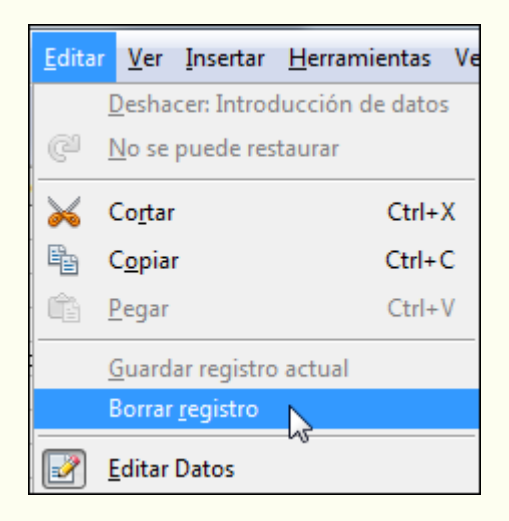

3. Fem clic a Sí.

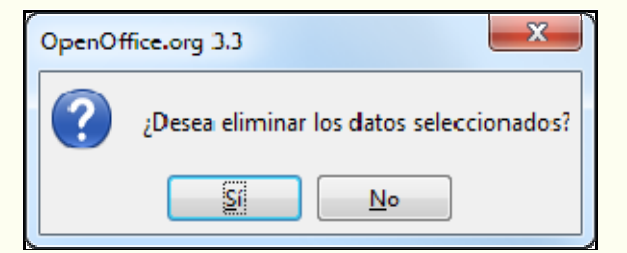

### 4.4.8. Modificar registres d'una taula

© Universitat Oberta de Catalunya

Per a modificar un registre d'una taula:

1. Fem clic sobre el camp en què vulguem modificar la informació i fem les modificacions necessàries.

| Apellidos           | Ι |
|---------------------|---|
| Tules López         | i |
| López Tules 🛛 🔿     | 1 |
| Cañizares Rodríguez |   |
| Rodríguez Cañizares |   |
| Roig López          |   |
|                     | 1 |

## 4.4.9. Ordenar registres d'una taula

Per a ordenar els registres d'una taula:

1. Fem clic sobre el camp pel qual volem que s'ordenin les dades.

|   | Identificador | Nombre | Apellidos           | Fecha de naixement | Amigo    |
|---|---------------|--------|---------------------|--------------------|----------|
|   | 0             | Pau    | Tules López         | 23/12/67           | 1        |
|   | 1             | Sergi  | López Tules         | 17/10/80           |          |
|   | 2             | Antoni | Cañizares Rodríguez | 23/11/65           | <b>V</b> |
|   | 3             | Rosa   | Rodríguez Cañizares | 22/09/70           |          |
|   | 4             | Pere   | Roig López          | 03/05/79           |          |
| * |               |        |                     |                    |          |

2. Des de la barra d'eines **Dades de la taula** seleccionem el tipus d'ordenació: **Ordre ascendent** o **Ordre descendent**.

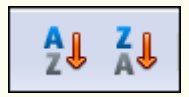

3. Els registres s'ordenaran, en el nostre exemple per ordre ascendent, pel camp seleccionat.

| Identificador | Nombre | Apellidos           | Fecha de naixement | Amigo    |
|---------------|--------|---------------------|--------------------|----------|
| 2             | Antoni | Cañizares Rodríguez | 23/11/65           | <b>V</b> |
| 1             | Sergi  | López Tules         | 17/10/80           |          |
| 3             | Rosa   | Rodríguez Cañizares | 22/09/70           |          |
| 4             | Pere   | Roig López          | 03/05/79           |          |
| 0             | Pau    | Tules López         | 23/12/67           | <b>V</b> |
| \$            |        |                     |                    |          |

## 4.4.10. Modificar el disseny d'una taula

Una vegada creada una taula, en podem modificar el disseny; per exemple, hi podem afegir un camp nou o canviar el nom d'un camp. Per a fer-ho:

1. Fem clic amb el botó dret del ratolí sobre la taula, i en el menú contextual, seleccionem **Edita**.

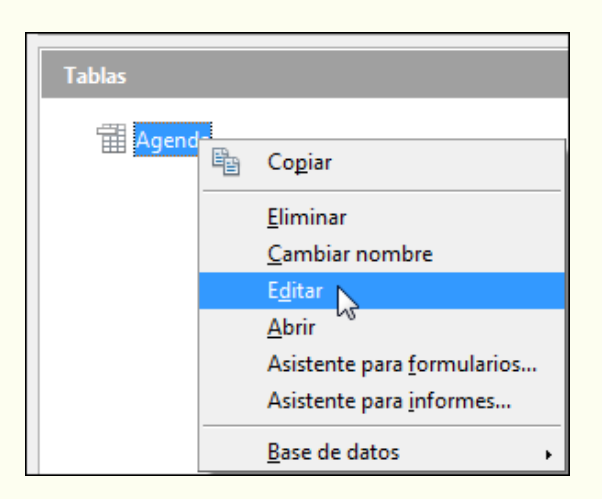

2. Fem les modificacions necessàries; per exemple, si volem suprimir un camp, fem clic amb el botó dret del ratolí sobre la capçalera de fila, i en el menú contextual, seleccionem **Suprimir**. Desem la taula.

|     |                        | i |
|-----|------------------------|---|
| LD) | <u>C</u> ortar         |   |
|     | Co <u>p</u> iar        | 2 |
|     | Elimi <u>n</u> ar 📐    |   |
|     | Insertar filas         |   |
|     | <u>L</u> lave primaria |   |

### 4.4.11. Suprimir una taula

Per a suprimir una taula:

1. Fem clic amb el botó dret del ratolí sobre la taula que volem suprimir, i en el menú contextual, seleccionem **Suprimir**.

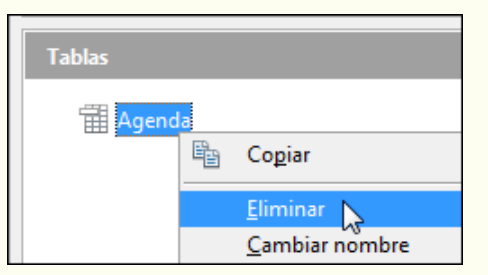

#### Observacions

Per a suprimir una taula, i en general qualsevol objecte de la base de dades, abans l'hem de

tancar (si és oberta).

### 4.4.12. Relacionar taules

Quan dissenyem una base de dades, el més recomanable és crear tantes taules com entitats diferenciables del món real hàgim de representar. Per exemple, en una base de dades sobre conductors de vehicles, podem tenir una taula per als conductors i una altra de diferent per als vehicles.

Els SGBD permeten relacionar la informació entre diferents taules, de manera que si en l'exemple anterior volem saber de quants vehicles és propietari un conductor només hem de definir prèviament la relació adequada entre les dues taules (i fer la consulta pertinent).

Els camps pels quals es relacionen dues taules han de tenir la mateixa informació encara que el nom del camp sigui diferent, i un dels camps ha de ser clau principal.

- Per a relacionar dos taules o més:
  - 1. Ens traslladem al menú Eines → Relacions.

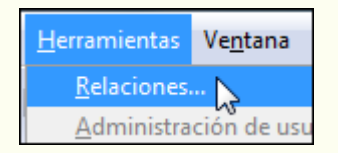

2. Seleccionem cadascuna de les taules que vulguem relacionar des del quadre de diàleg **Afegeix taules**, i fem clic a **Afegeix**. Una vegada seleccionades les taules fem clic a **Tanca**.

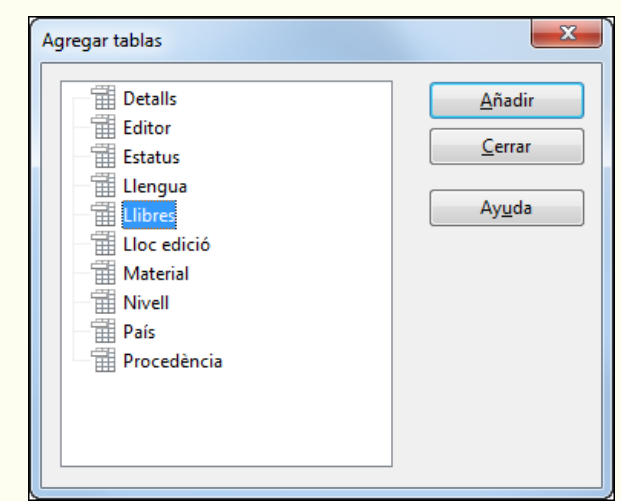

3. La relació s'ha creat.

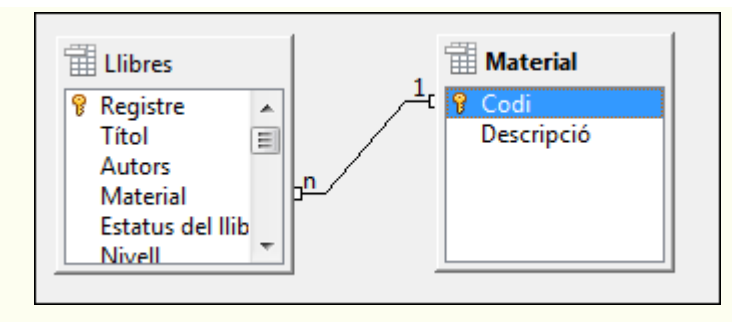

4. Fem doble clic sobre la línia d'unió dels dos camps, i s'obrirà el quadre de diàleg **Relacions**. Seleccionem **Actualitza cascada** i **Suprimeix cascada**. Fem clic a **D'acord**.

| ablas implie                                                               | cadas 🚽                      |                                                          |
|----------------------------------------------------------------------------|------------------------------|----------------------------------------------------------|
| Llibres                                                                    |                              | • Material                                               |
| ampos imp                                                                  | olicados                     |                                                          |
|                                                                            | Llibres                      | Material                                                 |
| Material                                                                   |                              | 👻 Codi                                                   |
| Inciones de                                                                | actualización —              | <ul> <li>Opciones de eliminación —</li> </ul>            |
| pelones de                                                                 |                              | Ninguna acción                                           |
| © <u>N</u> ingur                                                           | naaccion                     | O rundana accion                                         |
| © <u>N</u> ingur                                                           | izar <u>c</u> ascada         | <ul> <li>Eliminar cascada</li> </ul>                     |
| <ul> <li><u>N</u>ingur</li> <li>Actuali</li> <li>Poner <u>I</u></li> </ul> | izar <u>c</u> ascada<br>null | <ul> <li>Eliminar cascada</li> <li>Poner null</li> </ul> |

5. Fem clic a la icona **Desa** de la barra d'eines **Estàndard**. Tanquem la finestra.

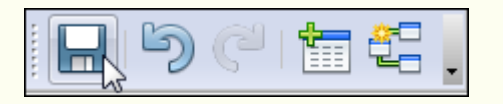

# 4.5. Consultes

Les consultes són objectes de la base de dades que contenen determinades instruccions, criteris, per a recuperar les dades d'una taula. Amb una consulta, podem demanar que se'ns presenti un subconjunt d'informació de la taula, que respongui a uns criteris determinats i seguint un ordre determinat. Aquestes dades, una vegada obtingudes, les podem utilitzar per a diferents propòsits, com ara crear un informe.

### 4.5.1. Crear una consulta

Per a crear una consulta:

1. En el tauler **Base de dades** fem clic a l'objecte **Consultes**.

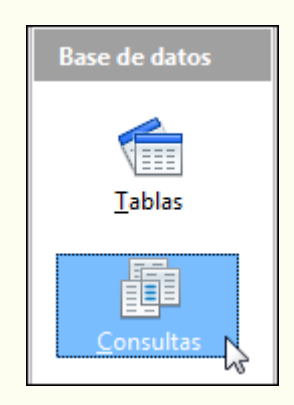

2. En el tauler **Tasques** fem doble clic a **Crear una consulta en vista de disseny**.

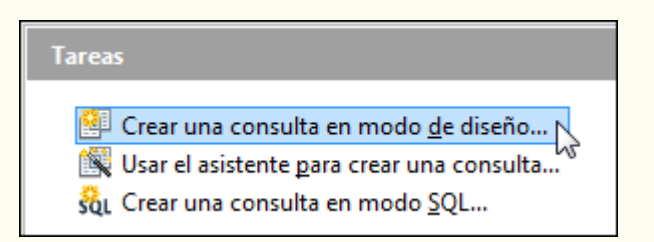

3. Seleccionem la taula en què basarem la consulta des del quadre de diàleg Afegeix taula o consulta, i fem clic a Afegeix. Si en la consulta intervé més d'una taula (han d'estar relacionades), hi hem d'afegir cadascuna d'aquestes taules. Una vegada seleccionades les taules que intervindran en la consulta, tanquem el quadre de diàleg Afegeix taula o consulta.

| Cerrar         |
|----------------|
| A <u>yu</u> da |
|                |
|                |
|                |
|                |
|                |

4. Per a fer el disseny de la consulta, tenim a la part superior la taula amb què crearem la consulta, i que prèviament hem inserit; a la zona inferior disposem de la quadrícula on definirem els criteris de la consulta. Cada columna de la quadrícula correspon a un camp.

| 😂 Agenda.                           | odb : Consulta1 - (       | OpenOffice.org        | Base: Query Desig              | In    |      | X |  |  |
|-------------------------------------|---------------------------|-----------------------|--------------------------------|-------|------|---|--|--|
| <u>Archivo</u>                      | ditar <u>V</u> er Inserta | r <u>H</u> erramienta | s Ve <u>n</u> tana Ay <u>u</u> | da    |      |   |  |  |
|                                     | 2 × 4                     | <u></u>               | (") 🖉 🕻                        | ] 🎽 🚺 | fx f |   |  |  |
| Agenda<br>* Identificador<br>Nombre |                           |                       |                                |       |      |   |  |  |
| Apel<br>Fech<br>Ami                 | llidos<br>na de naixe 🖵   |                       |                                |       |      | + |  |  |
| Campo                               | -                         |                       | -                              |       | -    | - |  |  |
| Alias                               |                           |                       |                                |       |      |   |  |  |
| Tabla                               |                           |                       |                                |       |      |   |  |  |
| Orden                               |                           |                       |                                |       |      |   |  |  |
| Visible                             |                           |                       |                                |       |      | = |  |  |
| Función                             |                           |                       |                                |       |      |   |  |  |
| Criterio                            |                           |                       |                                |       |      |   |  |  |
| o                                   |                           |                       |                                |       |      |   |  |  |
| o                                   |                           |                       |                                |       |      |   |  |  |
| •                                   |                           |                       |                                |       |      | + |  |  |

Aquests són els elements que formen la quadrícula:

- **Camp**: indica el camp de la taula amb el qual treballarem.
- **Taula**: indica el nom de la taula a la qual pertany el camp.
- **Ordre**: ens permet ordenar per un camp o uns quants camps, de manera ascendent o descendent, el resultat de la consulta.
- Visible: si la casella de verificació apareix desactivada, indica que el camp no es mostrarà quan s'executi la consulta, però sí que intervindrà en els criteris per a crear la consulta.
- **Criteri**: és una expressió que assenyala les condicions que han de complir els registres que apareixeran en el resultat de la consulta.
- **o**: aquesta fila i les següents ens permeten afegir més d'un criteri, al qual s'aplica l'operador O.

Per a inserir els camps a la quadrícula, podem fer doble clic al nom del camp que apareix en la taula, i es posarà en la primera columna lliure. També podem fer clic sobre una columna buida de la fila **Camp**; apareixerà una fletxa per a desplegar tots els camps disponibles, i seleccionem el que ens interessa. Si utilitzem aquest últim sistema, fixem-nos que els noms dels camps comencen pel nom de la taula, un punt i el nom del camp (per exemple, *Agenda.Nom*). L'opció nom de taula, punt i asterisc (per exemple, *Agenda.\**) indica que es mostraran tots els camps de la taula.

5. Per exemple, si volem fer una consulta en què es mostrin solament els amics que tenim en l'*Agenda*, la consulta quedarà tal com mostra la imatge següent. Fixeu-vos que no hem inclòs tots els camps de la taula, que volem que la consulta surti ordenada pel camp *Nom* i que el camp *Amic*, encara que l'utilitzem per a definir un criteri, no es visualitzarà quan executem la consulta.

| Agend                                     | a.odb : Consulta1                                          | 1 - OpenOffice.o       | rg Base: Query Des       | ign  |     |     |          |
|-------------------------------------------|------------------------------------------------------------|------------------------|--------------------------|------|-----|-----|----------|
| <u>A</u> rchivo                           | Editar <u>V</u> er Inse                                    | ertar <u>H</u> erramie | ntas Ve <u>n</u> tana Ay | ruda | 撞 🗲 | ┋┋╜ |          |
| Ag<br>V<br>R<br>R<br>R<br>Ap<br>Fee<br>An | intificador<br>mbre<br>ellidos<br>:ha de naixement<br>nigo | :                      |                          |      |     |     | 110      |
| 4                                         |                                                            |                        | m                        |      |     |     | ,        |
| Campo                                     | Nombre                                                     | Apellidos              | Amigo                    |      |     |     |          |
| Alias<br>Tabla                            | Agenda                                                     | Agenda                 | Agenda                   |      |     |     |          |
| Orden                                     | ascendente                                                 |                        |                          |      |     |     |          |
| oracii                                    | and the state of the second second                         |                        |                          |      |     |     |          |
| Visible                                   |                                                            |                        |                          |      | 177 | 0   | <u> </u> |
| Visible<br>Función                        |                                                            |                        |                          |      |     |     | E        |
| Visible<br>Función<br>Criterio            |                                                            |                        | VERDADERO                |      |     |     |          |
| Visible<br>Función<br>Criterio            | V                                                          |                        | VERDADERO                |      |     |     |          |

 Una vegada creada la consulta, l'executarem perquè ens mostri el resultat. Per a fer-ho, fem clic sobre la icona Executa la consulta de la barra de Disseny de la consulta.

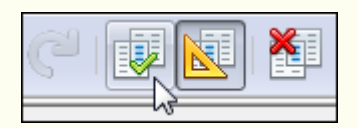

7. Es mostra el resultat de la consulta amb els registres que compleixen els criteris que s'hi han indicat.

| 9    | Agenda.odb :        | Consulta1 - OpenOffice.                       | org Base: Query Design               |  |
|------|---------------------|-----------------------------------------------|--------------------------------------|--|
| Arc  | hivo <u>E</u> ditar | <u>V</u> er <u>I</u> nsertar <u>H</u> erramie | ntas Ve <u>n</u> tana Ay <u>u</u> da |  |
|      | - 1                 | 💥 🖣 🛱   🗳                                     | ) <"   ♥ 🛃   🕈   🔚   ƒx ☴ ☴ \" ,     |  |
|      |                     |                                               | ) 🛍 1 🔗 · 1 🕺 🎝 1 🛠 🍼 🖓 1 🧭 .        |  |
|      | Nombre              | Apellidos                                     |                                      |  |
|      | Antoni              | Cañizares Rodríguez                           |                                      |  |
|      | Pau                 | Tules López                                   |                                      |  |
|      |                     |                                               |                                      |  |
| Regi | stro 1              | de 2                                          |                                      |  |

8. Desem la consulta. Per a fer-ho, fem clic sobre la icona **Desar** de la barra d'eines **Disseny de la consulta**.

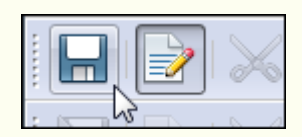

9. Posem un nom a la consulta (no podem posar a una consulta el nom que ja té una taula, i viceversa).

|                               | 1        |       |  |
|-------------------------------|----------|-------|--|
| lombre de la <u>c</u> onsulta | Amigos   |       |  |
| Aceptar                       | Cancelar | Avuda |  |

10. La consulta creada apareixerà en el tauler **Consulta**.

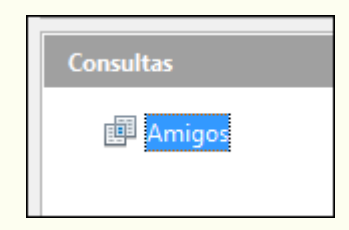

## 4.5.2. Obrir una consulta

Per a obrir una consulta i que ens mostri el resultat (perquè s'executi):

1. En el tauler **Consulta** fem doble clic a la consulta.

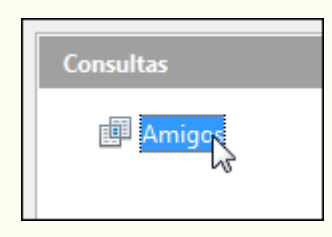

## 4.5.3. Modificar una consulta

Per a modificar el disseny previ d'una consulta:

1. En el tauler **Consulta** fem clic amb el botó dret del ratolí sobre la consulta, i en el menú contextual, seleccionem **Edita**.

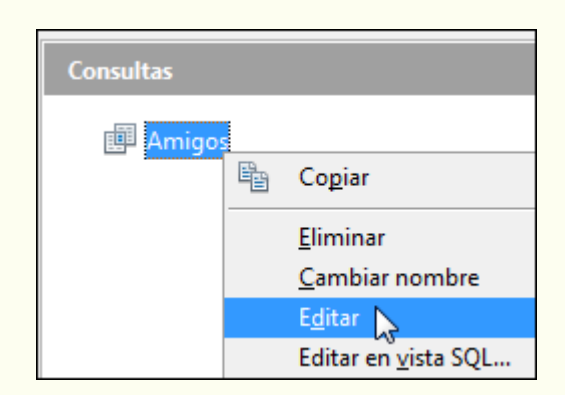

2. Fem les modificacions necessàries i desem la consulta.

## 4.5.4. Suprimir una consulta

Per a suprimir una consulta:

1. En el tauler **Consulta** fem clic amb el botó dret sobre la consulta, i en el menú contextual, seleccionem **Suprimeix**.

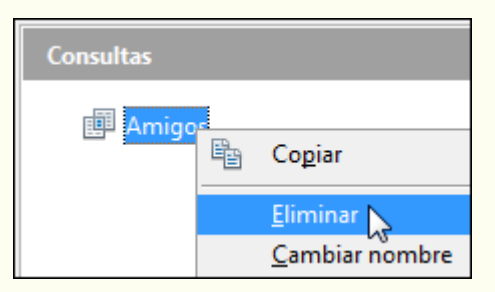

#### Observacions

• Per a suprimir una consulta, i en general qualsevol objecte de la base de dades, abans l'hem de tancar (si és oberta).

# 4.5.5. Operadors relacionals

Per a crear els criteris en les consultes utilitzem els operadors relacionals:

|            | Operadors relacionals |
|------------|-----------------------|
| Operador   | Significat            |
| =          | Igual que             |
| >          | Més gran que          |
| <          | Més petit que         |
| >=         | Més gran o igual que  |
| <=         | Més petit o igual que |
| $\diamond$ | Diferent de           |

• Un exemple d'utilització d'un operador relacional –fixem-nos que el text ha d'anar entre apòstrofs (els nombres no):

| Campo    | Título  | Autor    | País     | Año edición | Páginas  |
|----------|---------|----------|----------|-------------|----------|
| Alias    |         |          |          |             |          |
| Tabla    | Llibres | Llibres  | Llibres  | Llibres     | Llibres  |
| Orden    |         |          |          |             |          |
| Visible  |         | <b>V</b> | <b>V</b> | <b>V</b>    | <b>V</b> |
| Función  |         |          |          |             |          |
| Criterio |         |          | <> 'esp' |             |          |
| 0        |         |          |          |             |          |

El resultat que obtindrem de la consulta anterior són tots els llibres que no hagin estat publicats a Espanya.

# 4.5.6. Operador O

Podem crear una consulta que compleixi més d'un criteri simultàniament utilitzant l'operador O (OR); per a fer-ho, hem de posar els criteris en la mateixa columna de la quadrícula, fila **o**, la qual cosa indica que no fa falta que es compleixin alhora els dos criteris.

• Un exemple d'utilització de l'operador O:

| Campo    | Título  | Autor    | País     | Año edición | Páginas  |
|----------|---------|----------|----------|-------------|----------|
| Alias    |         |          |          |             |          |
| Tabla    | Llibres | Llibres  | Llibres  | Llibres     | Llibres  |
| Orden    |         |          |          |             |          |
| Visible  |         | <b>V</b> | <b>V</b> |             | <b>V</b> |
| Función  |         |          |          |             |          |
| Criterio |         |          |          | 1999        |          |
| o        |         |          |          | 2000        |          |

El resultat que obtindrem de la consulta anterior són tots els llibres que s'han editat el 1999 o el 2000, és a dir que si hi ha llibres editats en aquests dos anys es mostraran, i si hi ha llibres editats en solament un d'aquests anys, també es mostraran.

#### 4.5.7. Operador Y

Podem crear una consulta que compleixi més d'un criteri simultàniament utilitzant l'operador Y (AND); per a fer-ho, hem de posar els criteris en la mateixa fila de la quadrícula, fila **Criteri**, la qual cosa indica que s'han de complir alhora els dos criteris.

• Un exemple d'utilització de l'operador Y:

| Campo    | Título   | Autor   | País    | Año edición | Páginas |
|----------|----------|---------|---------|-------------|---------|
| Alias    |          |         |         |             |         |
| Tabla    | Llibres  | Llibres | Llibres | Llibres     | Llibres |
| Orden    |          |         |         |             |         |
| Visible  | <b>V</b> |         |         |             |         |
| Función  |          |         |         |             |         |
| Criterio |          |         | 'esp'   |             | > 200   |
| o        |          |         |         |             |         |

El resultat que obtindrem de la consulta anterior són tots els llibres que han estat publicats a Espanya i que tenen més de 200 pàgines.

### 4.5.8. Operador ENTRE

Aquest operador ens determina si el valor d'un camp és dins un interval numèric determinat.

• Un exemple d'utilització de l'operador ENTRE:

| Campo    | Título   | Autor   | País    | Año edición       | Páginas  |
|----------|----------|---------|---------|-------------------|----------|
| Alias    |          |         |         |                   |          |
| Tabla    | Llibres  | Llibres | Llibres | Llibres           | Llibres  |
| Orden    |          |         |         |                   |          |
| Visible  | <b>V</b> |         |         |                   | <b>V</b> |
| Función  |          |         |         |                   |          |
| Criterio |          |         |         | ENTRE 1980 Y 1990 |          |
| o        |          |         |         |                   |          |

El resultat que obtindrem de la consulta anterior són tots els llibres que s'han editat entre 1980 i 1990, tots dos inclusivament.

## 4.5.9. Consulta de paràmetres

Imaginem-nos que en la nostra base de dades sovint ens interessa fer una consulta pel país d'edició d'un llibre; com que hi ha uns quants països en què s'han editat els llibres, haurem de tenir fetes unes quantres consultes, una per país, o anar modificant els criteris d'una consulta cada vegada que hàgim de canviar de país.

En un cas com aquest, si creem una consulta de paràmetres en el camp corresponent al país d'edició, cada vegada que executem la consulta ens demanarà el país d'edició; d'aquesta manera, amb una única consulta, consulta de paràmetres, i sense fer cap modificació de la consulta, podrem aconseguir el nostre propòsit.

• Un exemple d'utilització de la consulta de paràmetres:

| Campo    | Título  | Autor    | País     | Año edición | Páginas  |
|----------|---------|----------|----------|-------------|----------|
| Alias    |         |          |          |             |          |
| Tabla    | Llibres | Llibres  | Llibres  | Llibres     | Llibres  |
| Orden    |         |          |          |             |          |
| Visible  |         | <b>V</b> | <b>V</b> |             | <b>V</b> |
| Función  |         |          |          |             |          |
| Criterio |         |          | ?        |             |          |

Fixem-nos que, en la consulta de la imatge anterior, en el camp **País**, fila **Criteri**, hi hem posat un interrogant de tancament (?), que és el paràmetre. Cada vegada que executem una consulta com aquesta, de paràmetres, el programa ens demanarà que hi introduïm les dades del criteri, com veiem en la imatge següent, en el quadre

de diàleg **Entrada de paràmetre**. Per tant, si volem obtenir els llibres editats a Espanya, hem d'escriure *esp* i prémer **D'acord**.

| Entrada de parámetro | ×         |
|----------------------|-----------|
| Parámetros           | Aceptar   |
| Pais                 | Cancelar  |
|                      |           |
|                      |           |
| Valor                | siguiente |
|                      |           |

# 4.6. Formularis

Un formulari és un objecte de la base de dades que podem utilitzar per a inserir, suprimir, modificar o mostrar dades d'una taula o consulta. Els formularis els podem utilitzar per a controlar l'accés a les dades; per exemple, podem impedir que certs camps es puguin modificar, per exemple, no incloent-los en el formulari. La utilització de formularis, amb dissenys funcionals i visualment agradables, fa més eficaç el treball amb una base de dades, de manera que les tasques d'edició i visualització de registres són més àgils.

## 4.6.1. Crear un formulari

Si utilitzem un formulari per a inserir registres en una taula, ha de tenir tots els camps de la taula. Si utilitzem el formulari sol per a visualitzar els registres d'una taula, no fa falta que es mostrin tots els camps.

Per a crear un formulari hem d'utilitzar l'auxiliar, perquè ens vagi guiant en el procés de creació; per a fer-ho:

1. En el tauler **Base de dades** fem clic a l'objecte **Formularis**.

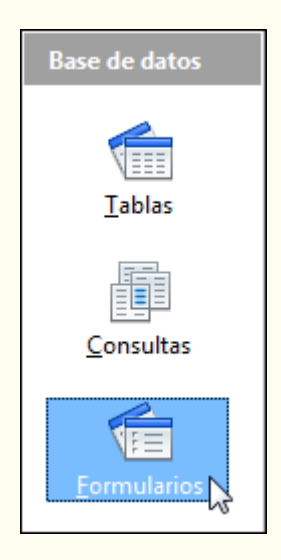

2. En el tauler **Tasques** fem doble clic sobre **Crea un formulari utilitzant** l'auxiliar.

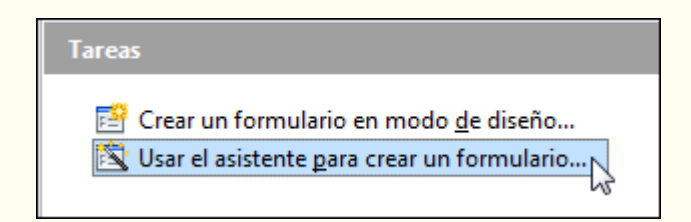

- © Universitat Oberta de Catalunya
  - 3. Seleccionem la taula o la consulta en què es basarà el formulari i els camps que hi volem incloure. Fem clic a **Següent**.

| Pasos                                     | Seleccione los campos del form                                                                  | ulario                                                           |       |
|-------------------------------------------|-------------------------------------------------------------------------------------------------|------------------------------------------------------------------|-------|
| 1. Selección de campo<br>2. Configurar un | Tabla o consulta<br>Tabla: Agenda                                                               | ]                                                                |       |
| subformulario<br>3. Agregar campos de     | <u>C</u> ampos disponibles                                                                      | Campos del <u>f</u> ormulario                                    |       |
| 4. Obtener campos<br>combinados           |                                                                                                 | > Nombre<br>Apellidos                                            |       |
| 5. Organizar campos de<br>control         |                                                                                                 | Amigo                                                            |       |
| 5. Establecer entrada de datos            |                                                                                                 |                                                                  |       |
| 7. Aplicar estilos                        |                                                                                                 |                                                                  |       |
| 8. Establecer nombre                      | L<br>Los campos binarios siempre se<br>pueden seleccionar.<br>Si es posible, se interpretan com | ے ۔<br>: incluyen en la lista izquierda, en la q<br>no imágenes. | ue se |

4. No utilitzarem subformularis; per tant, no modifiquem la configuració que se'ns presenta. Fem clic a **Següent**.

| Pasos                                 | Decida si desea configurar un subformulario                                                                   |  |  |  |
|---------------------------------------|----------------------------------------------------------------------------------------------------|--|--|--|
| 1. Selección de campo                 | Agregar subformulario                                                                                         |  |  |  |
| 2. Configurar un<br>subformulario     | 🔘 Subformulario basado en relación existente                                                                  |  |  |  |
| 3. Agregar campos de<br>subformulario | ¿Qué relación desea <u>ag</u> regar?                                                                          |  |  |  |
| 4. Obtener campos<br>combinados       |                                                                                                    |  |  |  |
| 5. Organizar campos de<br>control     | Subformulario basado en selección manual de campos                                                            |  |  |  |
| 6. Establecer entrada de datos        | (1) Un subformulario es un formulario insertado en otro formulario.                                           |  |  |  |
| 7. Aplicar estilos                    | Utilice los subformularios para mostrar los datos de las tablas o consul<br>con una relación de uno a varios. |  |  |  |
| 8. Establecer nombre                  |                                                                                                    |  |  |  |
|                                       |                                                                                                    |  |  |  |

5. Seleccionem com distribuirem els camps en el formulari. Fem clic a Següent.

| Pasos                                                                        | Organice los campos de control del formulario |
|------------------------------------------------------------------------------|-----------------------------------------------|
| 1. Selección de campo<br>2. Configurar un<br>subformulario                   | Orientación de los campos de etiquetas        |
| 3. Agregar campos de<br>subformulario                                        | Disposición del formulario principal          |
| 4. Obtener campos<br>combinados<br>5. Organizar campos de<br>control         | En columnas - Etiquetas a la izquierda        |
| 6. Establecer entrada de datos<br>7. Aplicar estilos<br>8. Establecer nombre | Disposición del subformulario                 |
|                                                                              | Como <u>h</u> oja de datos                    |

6. Seleccionem el tipus de formulari que volem. Fem clic a Següent.

| Pasos                                                                                                    | Seleccione el modo de entrada de datos                                                                                                    |
|----------------------------------------------------------------------------------------------------|----------------------------------------------------------------------------------------------------|
| <ol> <li>Selección de campo</li> <li>Configurar un<br/>subformulario</li> <li>Agregar campos de<br/>subformulario</li> <li>Obtener campos<br/>combinados</li> <li>Organizar campos de<br/>control</li> <li>Establecer entrada de datos</li> <li>Aplicar estilos</li> <li>Establecer nombre</li> </ol> | <ul> <li>El formulario se va a utilizar para introducir únicamente datos nuevos.<br/>No se mostrarán los datos existentes</li> <li>El formulario mostrará todos los datos</li> <li>No permitir la modificación de los datos existentes</li> <li>No permitir el borrado de los datos existentes</li> <li>No permitir la adición de datos nuevos</li> </ul> |
|                                                                                                    |                                                                                                    |

7. Seleccionem un disseny per al formulari. Fem clic a Següent.

| Pasos                                                                                                    | _ Aplique el estilo del formu                                                                                                    | lario                                         |
|----------------------------------------------------------------------------------------------------|----------------------------------------------------------------------------------------------------|-----------------------------------------------|
| <ol> <li>Selección de campo</li> <li>Configurar un<br/>subformulario</li> <li>Agregar campos de<br/>subformulario</li> <li>Obtener campos<br/>combinados</li> <li>Organizar campos de<br/>control</li> <li>Establecer entrada de datos</li> <li>Aplicar estilos</li> <li>Establecer nombre</li> </ol> | Aplicar estilos<br>Beige<br>Violeta<br>Azul brillante<br>Gris claro<br>Oscuro<br>Naranja<br>Azul hielo<br>Gris<br><mark>Agua</mark><br>Rojo | Bordes de campo<br>Sin bordes<br>3D<br>Planos |

 Indiquem el nom del formulari. Amb l'opció Treballa amb el formulari, tindrem a punt el formulari per a utilitzar-lo. Amb l'opció Modifica el formulari, podrem modificar l'aspecte del formulari que hem obtingut amb l'auxiliar. Fem clic a Fi.

| Pasos                                                   | Establezca el <u>n</u> ombre del formulario<br>Nombre del formulario                          |
|---------------------------------------------------------|-----------------------------------------------------------------------------------------------|
| 2. Configurar un<br>subformulario                       | Agerda                                                                                        |
| <ol> <li>Agregar campos de<br/>subformulario</li> </ol> | ¿Cómo desea proseguir tras crear el formulario?                                               |
| 4. Obtener campos<br>combinados                         | <ul> <li><u>I</u>rabajar con el formulario</li> <li><u>M</u>odificar el formulario</li> </ul> |
| 5. Organizar campos de<br>control                       |                                                                                               |
| 6. Establecer entrada de datos                          |                                                                                               |
| 7. Aplicar estilos                                      |                                                                                               |
| 8. Establecer nombre                                    |                                                                                               |
|                                                         |                                                                                               |
| Ayuda                                                   | < <u>R</u> egresar <u>S</u> iguiente > <u>F</u> inalizar Cancelar                             |

9. Vegem en la imatge següent el formulari creat amb l'auxiliar.

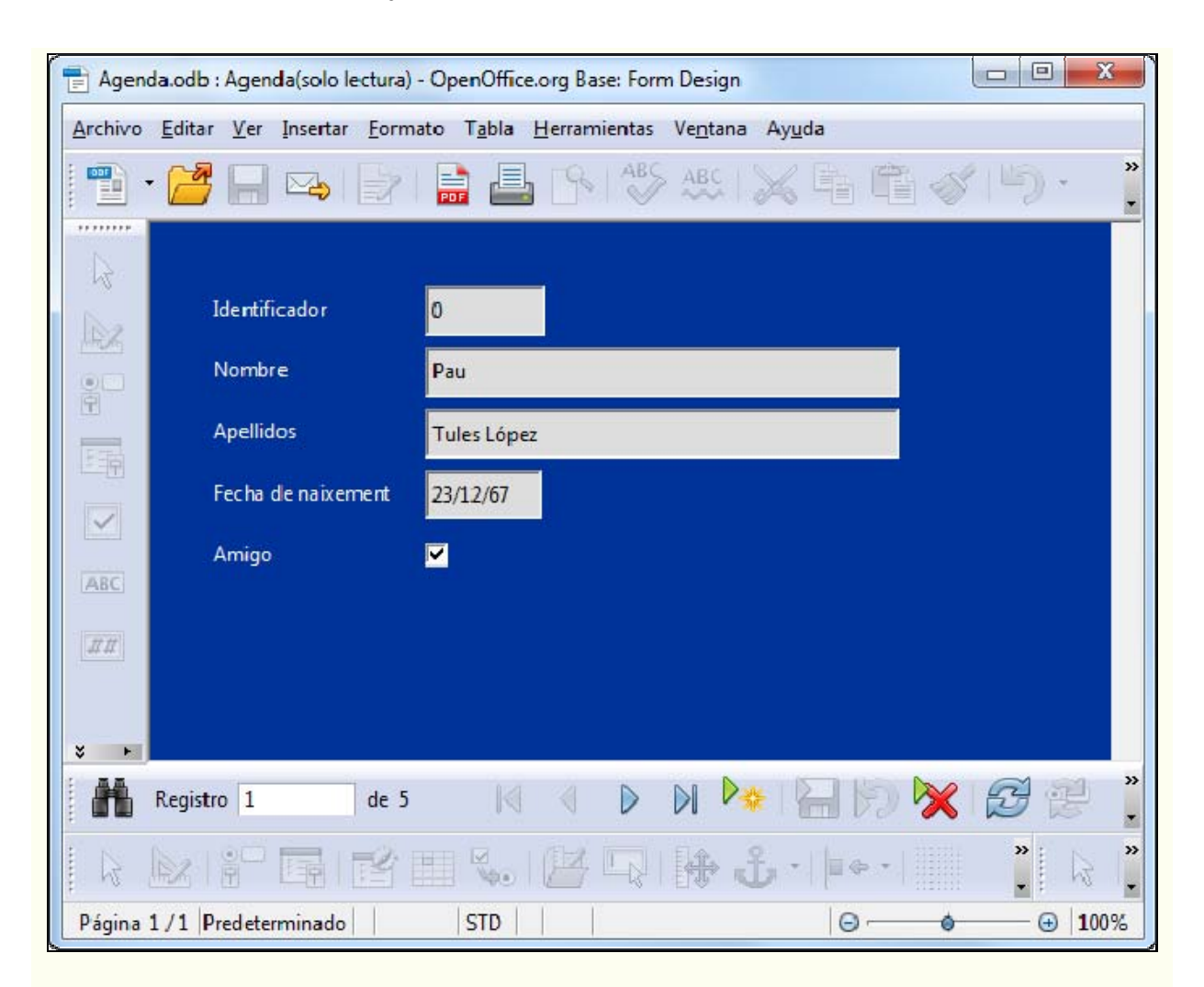

# 4.6.2. Obrir un formulari

Per a obrir un formulari per a visualitzar o editar registres:

1. En el tauler Formularis fem doble clic al formulari.

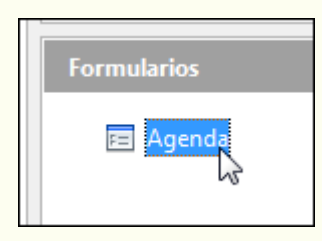

# 4.6.3. Modificar un formulari

Per a modificar el disseny previ d'un formulari:

1. En el tauler **Formularis** fem clic amb el botó dret del ratolí sobre el formulari, i en el menú contextual, seleccionem **Edita**.

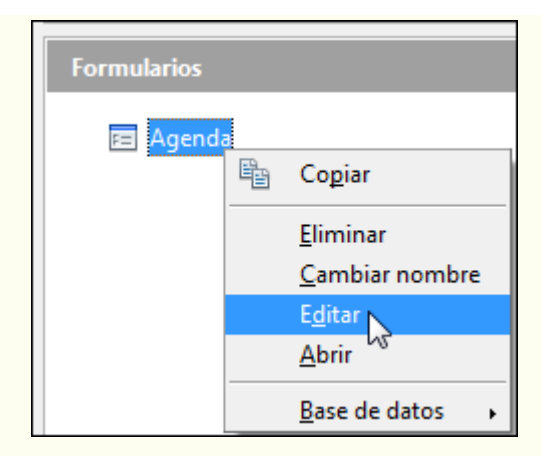

2. Una vegada situats en la visualització d'edició podem personalitzar el formulari, tal com ho faríem des del tractament de textos.

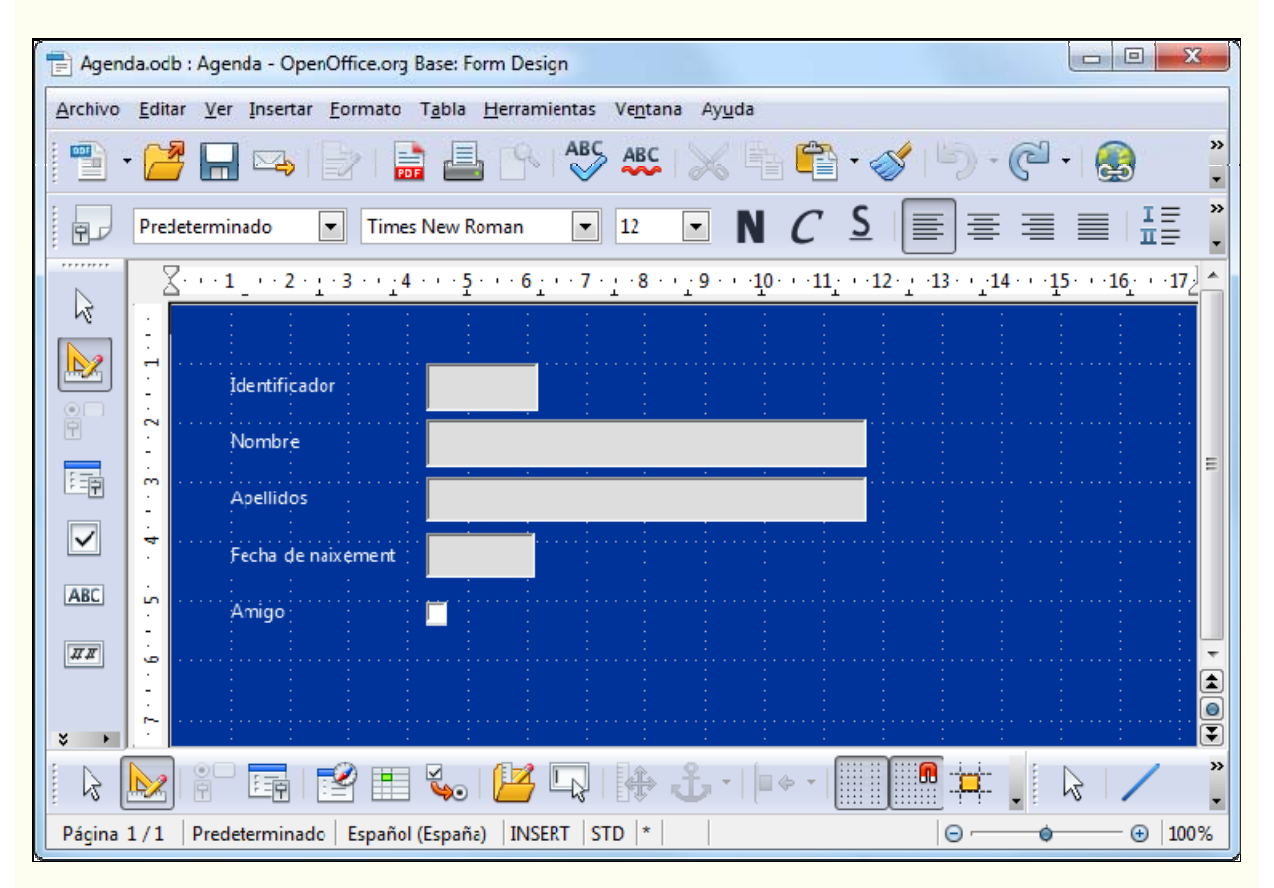

3. Quan hem fet les modificacions necessàries desem el formulari. Fem clic sobre la icona **Desar** de la barra d'eines **Estàndard**.

|--|

Al voltant de la zona de disseny tenim unes regles i una quadrícula que ens ajuden a situar els controls.

Les opcions bàsiques de disseny que podem fer en els formularis són aquestes:

 Modificar els formats dels objectes. Fent doble clic sobre el control s'obrirà el quadre de diàleg **Propietats**, des d'on podem canviar el format de font, l'alineació i el color de fons.

| Propiedades: Selección múltiple |                  |                |  |  |  |
|---------------------------------|------------------|----------------|--|--|--|
| General                         |                  |                |  |  |  |
| Altura                          |                  |                |  |  |  |
| Fuente                          | (Predeterminado) |                |  |  |  |
| Alineación                      | Izquierda        | •              |  |  |  |
| Alineación vert                 | Predeterminado   | -              |  |  |  |
| Color de fondo                  |                  | ▼ <sub>▼</sub> |  |  |  |
|                                 | Ī                |                |  |  |  |

- Canviar la mida dels objectes. De manera general, per a modificar la mida d'un objecte:
  - 1. Fem clic sobre l'objecte.
  - Ens situem en un controlador de mida, i quan el punter del ratolí canviï el disseny que té per un de fletxa de dos sentits, l'arrosseguem per canviar la mida.

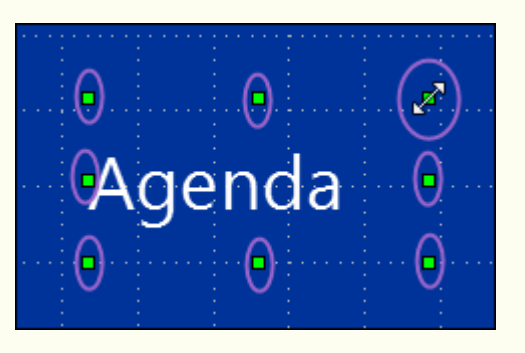

- Moure els objectes. Podem moure els objectes que componen el formulari (controls, imatges, etc.); per a fer-ho:
  - 1. Fem clic sobre l'objecte.
  - 2. Ens situem en la vora d'aquest objecte, i quan el punter del ratolí canviï el disseny que té per un de doble fletxa, l'arrosseguem i el situem en el lloc triat.

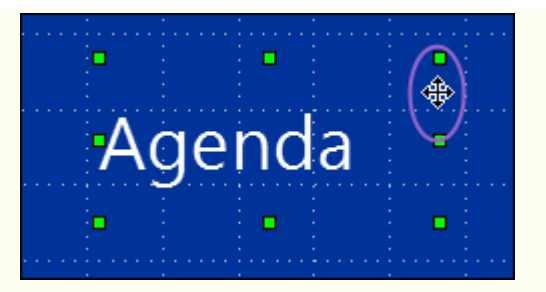

 Afegir objectes. Podem afegir una àmplia varietat de controls (quadres de text, etiquetes, línies, botons d'opció), a més de camps nous, i tot plegat des de la barra d'eines Controls de formulari. També podem inserir diferents formes geomètriques des de la barra d'eines Dibuix.

| Controles de formulario |                  |                 | <b>▼</b> × |
|-------------------------|------------------|-----------------|------------|
|                         | ABC ##           | • E E ABC       | • 💽 💸      |
|                         |                  |                 |            |
| ibujo                   |                  |                 | ▼ X        |
|                         | r (=) (🛆 + 🖂 + 📥 | • 🔲 • 🦳 • 🔶 • I | 🕂 🚖 🛖 🔙    |

- Suprimir objectes. Per a suprimir un objecte del formulari:
  - 1. Fem clic a l'objecte.
  - 2. Premem la tecla Supr.

### 4.6.4. Editar dades d'un formulari

Les diverses operacions d'edició que hem vist per a les taules són aplicables als formularis. Per a editar les dades d'una taula utilitzant un formulari, obrim el formulari des del tauler de **Formularis** fent-hi doble clic.

En general, les diverses tasques que es fan amb les taules es poden fer amb els formularis utilitzant el mateix sistema.

- Per a introduir un registre nou en la taula utilitzant un formulari (ha de tenir tots els camps de la taula):
  - 1. En el control de desplaçament fem clic sobre **Registre nou**.

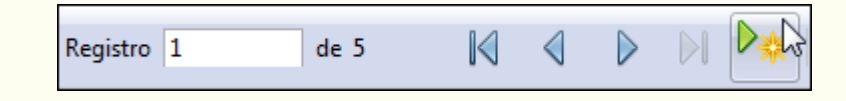

- 2. Emplenem les dades en cada camp. La informació nova s'actualitza automàticament en la taula.
- Podem modificar les dades d'un registre, fent clic al camp corresponent i fent les modificacions pertinents, de la mateixa manera que en una taula. Totes aquestes modificacions s'actualitzen en la taula.
- Ens podem desplaçar pels registres del formulari de la mateixa manera que ho fem en la taula, utilitzant el control de desplaçament.

|--|

- Per a suprimir un registre:
  - 1. Ens situem en el registre utilitzant el control de desplaçament.
  - 2. Fem clic sobre la icona **Suprimeix un registre** de la barra d'eines **Navegació de formulari**.

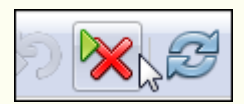

3. El registre eliminat se suprimirà de la taula, i per tant, de la base de dades.

# 4.6.5. Suprimir un formulari

Per a suprimir un formulari:

1. En el tauler **Formularis** fem clic amb el botó dret del ratolí sobre el formulari, i en el menú contextual, seleccionem **Suprimeix**.

| Formularios |   |                              |
|-------------|---|------------------------------|
| 🖭 Agenda    | Ē | Copiar                       |
|             |   | Eliminar 🔀<br>Cambiar nombre |

### Observacions

Per a suprimir un formulari, i en general qualsevol objecte de la base de dades, abans l'hem de tancar (si és obert).

# 4.7. Informes

Fins ara hem vist tot un seguit d'objectes que ens permetien introduir, modificar, suprimir, seleccionar i organitzar la informació en una base de dades. No obstant això, tots aquests objectes (les taules, les consultes i els formularis) estan pensats per a presentar la informació per pantalla i sovint ens trobarem amb la necessitat de fer llistes de dades, provinents de taules o consultes, amb la intenció d'imprimir-les. Necessitem, doncs, una eina que ens permeti fer-ho de manera fàcil i còmoda.

Aquesta eina són els informes. Hem de tenir present que l'objectiu principal dels informes és ser impresos en paper i, per tant, quan dissenyem un informe, hem de parar esment en les dades que inclourà i en l'estructura que tindrà, però també hem de parar esment en aspectes de disseny i de presentació de la informació.

### 4.7.1. Crear un informe

Per a crear un informe hem d'utilitzar l'auxiliar, perquè ens guiï en el procés de creació; per a fer-ho:

1. En el tauler Bases de dades fem clic a l'objecte Informes.

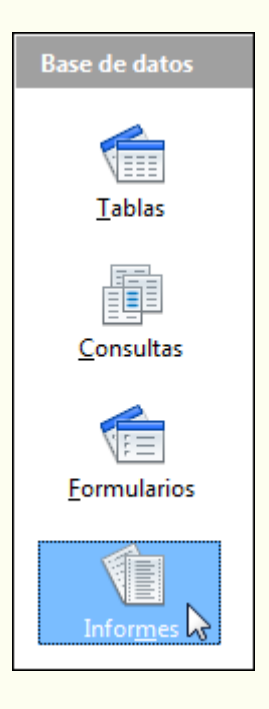

2. En el tauler **Tasques** fem doble clic sobre **Crea un informe utilitzant** l'auxiliar.

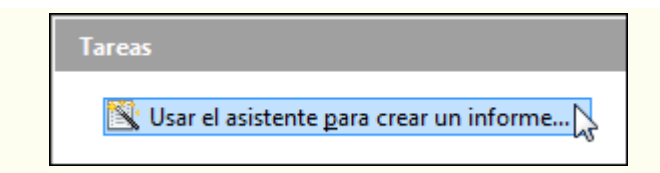

3. Seleccionem la taula o la consulta en què es basarà l'informe i els camps que hi volem incloure. Fem clic a **Següent**.

| Pasos                                       | ¿Qué campos desea incluir en el informe?<br>Tabla o consulta                                   |        |  |  |  |
|---------------------------------------------|------------------------------------------------------------------------------------------------|--------|--|--|--|
| 2. Campos de etiquetas                      | Tabla: Agenda                                                                                  |        |  |  |  |
| 3. Agrupación                               | <u>C</u> ampos disponibles <u>C</u> ampos del informe                                          |        |  |  |  |
| 5. Selección del diseño<br>6. Crear informe | Identificador       Identificador       Nombre       Apellidos       Fecha de nais       Amigo | rement |  |  |  |
|                                             | Los campos binarios no se pueden mostrar en el informe.                                        |        |  |  |  |

4. Opcionalment, podem posar un nom d'etiqueta nou a cada camp de l'informe. Fem clic a **Següent**.

| asos                              | _ Tipo de etiquetaje de los ca | impos:             |   |
|-----------------------------------|--------------------------------|--------------------|---|
| . Selección de campo              | Campo                          | Etiqueta           |   |
| Campos de etiquetas<br>Agrupación | Identificador                  | Identificador      |   |
| . Opciones de ordenación          | Nombre                         | Nombre             |   |
| 5. Selección del diseño           | Apellidos                      | Apellidos          |   |
| Crear nforme                      | Fecha de naixement             | Fecha de naixement |   |
|                                   | Amigo                          | Amigo              |   |
|                                   |                                |                    | - |
5. Seleccionem el nivell d'agrupament (en la imatge inferior no hi ha agrupament); podem agrupar els registres de l'informe per més d'un concepte. No estem obligats a agrupar la informació; és una opció que ens pot interessar o no depenent del tipus d'informe. Fem clic a Següent.

| Pasos                                                                                                    | _ ¿Desea agregar niveles de ag                                      | rupación?                                                 |
|----------------------------------------------------------------------------------------------------|---------------------------------------------------------------------|-----------------------------------------------------------|
| 1. Selección de campo                                                                                                    | Campos                                                              | Agrupaciones                                              |
| 2. Campos de etiquetas<br><mark>3. Agrupación</mark><br>4. Opciones de ordenación<br>5. Selección del diseño<br>6. Crear informe | Identificador<br>Nombre<br>Apellidos<br>Fecha de naixement<br>Amigo |                                                           |
|                                                                                                    | Nota: El texto de ejemplo se s<br>cuando se haya finalizado el i    | ustituirá por el contenido de la base de datos<br>nforme. |

6. Opcionalment, podem ordenar les dades de l'informe per un camp o més d'un camp de manera ascendent o descendent. Fem clic a **Següent**.

| Pasos                                                                    | ¿Según qué campos desea ordenar los datos? |                                                     |
|--------------------------------------------------------------------------|--------------------------------------------|-----------------------------------------------------|
| 1. Selección de campo<br>2. Campos de etiquetas<br>3. Agrupación         | <u>O</u> rdenar por<br>Apellidos           | <ul> <li>Ascendente</li> <li>Descendente</li> </ul> |
| 4. Opciones de ordenación<br>5. Selección del diseño<br>6. Crear informe | Después según                              | <ul> <li>Ascendente</li> <li>Descendente</li> </ul> |
|                                                                          | Después según<br>- sin definir -           | O Descendente                                       |
|                                                                          | Después según - sin definir -              | <ul> <li>Ascendente</li> <li>Descendente</li> </ul> |

- © Universitat Oberta de Catalunya
  - 7. Seleccionem un dels dissenys preestablerts per a l'informe i l'orientació. Fem clic a **Següent**.

| Pasos                                                                                                    | ¿Qué aspecto desea que tenga el inform                                                                                                    | ne?                                                                                                    |
|----------------------------------------------------------------------------------------------------|----------------------------------------------------------------------------------------------------|----------------------------------------------------------------------------------------------------|
| 1. Selección de campo                                                                                                    | Diseño de datos                                                                                                    | Diseño de encabezados <u>y</u> pies de pági                                                                                                    |
| 2. Campos de etiquetas<br>3. Agrupación<br>4. Opciones de ordenación<br><mark>5. Selección del diseño</mark><br>6. Crear informe | Esquema - clásico, con sangría<br>Esquema - compacto<br>Esquema - compacto, con sangría<br>Esquema - destacado<br>Esquema - destacado, con sangría<br>Esquema - enmarcado<br>Esquema - enmarcado, con sangrí<br>Esquema - moderno<br>Esquema - moderno<br>Esquema - moderno, con sangría<br>Moderno - alineado a la izquierda<br>Predeterminado | Anteproyecto<br>Burbujas<br>Cine<br>Controlling<br>Finanzas<br>Formal con el logotipo de la empresa<br>Mapamundi<br>Pizarra de papel<br><u>Predeterminado</u><br>Sencillo |
|                                                                                                    | Orientación<br><ul> <li><u>H</u>orizontal</li> <li><u>V</u>ertical</li> </ul>                                                                                                    | Nota: El <u>t</u> exto de ejemplo se sustituirá<br>por el contenido de la base de datos<br>cuando se haya finalizado el informe.                                          |

8. Indiquem el títol de l'informe, que al seu torn serà el nom de l'informe. Amb l'opció Crea un informe, veurem el resultat de l'informe preparat per a imprimir. Amb l'opció Modifica el disseny de l'informe, podem modificar l'aspecte de l'informe que hem obtingut amb l'auxiliar. Amb l'opció Informe dinàmic, l'informe s'actualitzarà cada vegada que s'obri. Fem clic a Fi.

| Pasos                                                                                                    | Decida cómo desea proseguir                                                                                                    |  |  |  |  |  |
|----------------------------------------------------------------------------------------------------|----------------------------------------------------------------------------------------------------|--|--|--|--|--|
| 1. Selección de campo                                                                                               | Tít <u>u</u> lo del informe                                                                                                    |  |  |  |  |  |
| 2. Campos de etiquetas                                                                                              | Agenda                                                                                                    |  |  |  |  |  |
| 2. Campos de etiquetas<br>3. Agrupación<br>4. Opciones de ordenación<br>5. Selección del diseño<br>6. Crear informe | ¿Qué clase de informe desea crear?<br>Informe estático<br>Informe dinámico<br>¿Cómo desea proseguir tras crear el informe?<br><u>M</u> odificar diseño de informe<br>O Crear in <u>f</u> orme ahora |  |  |  |  |  |
| Ayuda                                                                                                    | < <u>R</u> egresar <u>S</u> iguiente > <u>F</u> inalizar Cance <u>l</u> ar                                                                                                    |  |  |  |  |  |

9. Vegem en la imatge següent l'informe creat amb l'auxiliar.

| 📄 Agenda | a.odb : Agenda(solo lectura) - OpenOffice.org Base: Report Design                                           |                        |                                            |                             |            |            |
|----------|----------------------------------------------------------------------------------------------------|------------------------|--------------------------------------------|-----------------------------|------------|------------|
| Archivo  | <u>E</u> ditar <u>V</u> er Insertar <u>F</u> ormato T <u>a</u> bla <u>H</u> erramientas Ve <u>n</u> tana Ay | /uda                   |                                            |                             |            |            |
| •        | 🚰 🗐 🗠 🕞 1 🚔 📇 🖎 🖑 💥 💥                                                                                       | (時間ぐ)う・)               | ç" •   🌒 💷 • 😿                             | # 🖉 🖻 🖲 🖷                   | ् 🕜 📘      |            |
| 100 🖉 av | <b>Título: Agenda</b><br>Autor: Julio<br>Fecha: 29/09/11                                                    |                        |                                            |                             |            | E          |
| ABC      | <u>Identificador</u><br>2                                                                                   | Nombre<br>Antoni       | <i>Apellidos</i><br>Cañizares<br>Rodríguez | Fecha de naixement<br>24069 | Amigo<br>1 |            |
| ##       | 1<br>3                                                                                                    | Rosa                   | López Lules<br>Rodríguez<br>Cañizares      | 29511<br>25833              | 0          |            |
|          | 4<br>0                                                                                                    | Julia<br>Pau           | Roig López<br>Tules López                  | 28978<br>24829              | 0          |            |
| V P      | < [                                                                                                    | m                      |                                            |                             |            | +          |
|          | 2       🖬   🛲 🖻 🏥 🐛   🖉 🖳   😝                                                                               | ů •   [= + • • ]     ■ | ≠, & / =                                   | 🌒 🗢 🖑 T 🤍 🔍                 | ••••••     | - »        |
| Página 1 | / 1 Primera página                                                                                          |                        | STD                                        |                             | ⊜ -¦ ♦     | - 😔   100% |

# 4.7.2. Obrir un informe

Per a obrir un informe:

1. En el tauler Informes fem doble clic a l'informe.

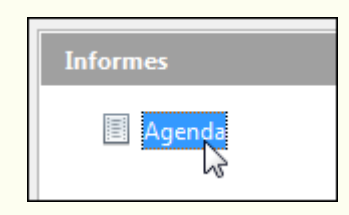

## 4.7.3. Modificar un informe

Per a modificar el disseny previ d'un informe:

1. En el tauler **Informes** fem clic amb el botó dret del ratolí sobre l'informe, i en el menú contextual, seleccionem **Edita**.

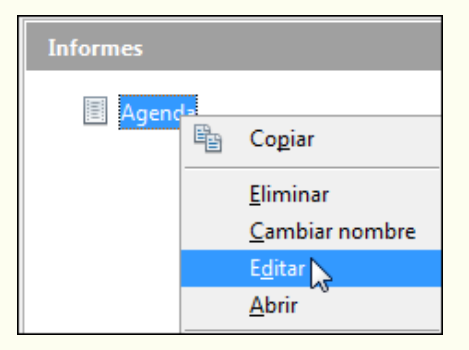

- © Universitat Oberta de Catalunya
  - 2. Una vegada situats en la visualització d'edició podem personalitzar l'informe, tal com ho faríem des del tractament de textos.

| 📄 Agend      | .odb : Agenda - OpenOffice.org Base: Report Design                                                                                                    | J |
|--------------|----------------------------------------------------------------------------------------------------|---|
| Archivo      | jáltar <u>V</u> er Insertar Eormato Tabla Herramientas Ve <u>n</u> tana Ay <u>u</u> da                                                                                                   |   |
| •            | 🚰 🔜 🖙 📄 🚔 🕒 🍄 🐝 📈 🖻 🛱 · 🞸 🏷 · 🥙 · 🧶 💷 · 💋 👫 Ø 💼 🖲 👖 🔍 🧕 .                                                                                                    |   |
|              | Predeterminado 💽 Thomdale 💽 12 💽 N $\mathcal{C}$ S 🗐 $\equiv$ $\equiv$ $\equiv$ $\Xi$ $\equiv$ $=$ $\Xi$ $\equiv$ $\mathbb{A} \cdot \overset{*}{\simeq} \cdot \overset{*}{\simeq} \cdot$ |   |
| N            |                                                                                                    |   |
| 2            | Titulo: Agenda<br>Autor: Julio<br>Fecha: 29/09/11                                                                                                    |   |
| $\checkmark$ | Identificador Nombre Apellidos Fecha de naixement Amigo                                                                                                    |   |
| ABC          | 9876 Ut wisi enim ad Ut wisi enim ad d2510 1<br>minim veniam, quis nostrud exerci nostrud exerci                                                                                         |   |
| * *          |                                                                                                    |   |
|              | 🛿 🖓 🔚 📼 🛃 🎬 🗞 🕌 🦕 🖟 + 🌆 + 📗 📲 🗰 🖉 🗞   🖊 🗖 🗢 🛠 T 🔍 🔷 + 🖨 + 🔲 - 🦷                                                                                                    | * |
| Página 1     | /1 Primera página Español (Españo) INSERT STD *                                                                                                    | , |

3. Quan hem fet les modificacions necessàries desem l'informe. Fem clic sobre la icona **Desar** de la barra d'eines **Estàndard**.

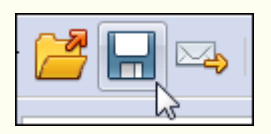

Al voltant de la zona de disseny tenim unes regles i una quadrícula que ens ajuden a situar els controls.

Les opcions bàsiques de disseny que podem fer en els informes són aquestes:

- Modificar els formats. Podem modificar els formats de font, colors d'emplenament de forma, de contorn, alineació, etc., tal com ho faríem en el tractament de textos.
- Canviar la mida dels objectes. De manera general, per a modificar la mida d'un objecte:
  - 1. Fem clic sobre l'objecte.
  - 2. Ens situem en un controlador de mida, i quan el punter del ratolí canviï el disseny que té per un de fletxa de dos sentits, l'arrosseguem per canviar la mida.

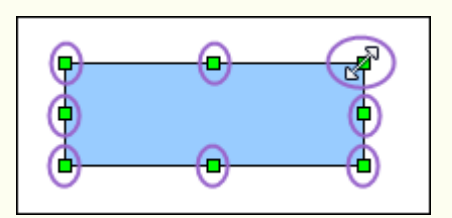

- Moure els objectes. Podem moure els objectes que componen l'informe (controls, imatges, etc.); per a fer-ho:
  - 1. Fem clic sobre l'objecte.
  - 2. Ens situem en la vora d'aquest objecte, i quan el punter del ratolí canviï el disseny que té per un de doble fletxa, l'arrosseguem i el situem en el lloc triat.

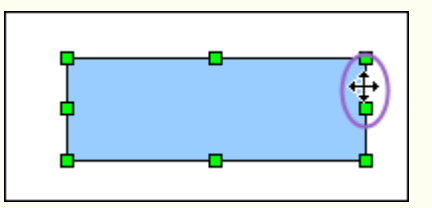

 Afegir objectes. Podem inserir diferents formes geomètriques des de la barra d'eines Dibuix.

| Dibujo      |                 |                   | <b>▼</b> × |
|-------------|-----------------|-------------------|------------|
| 🗟 🖊 🖿 🔵 🖑 T | 🕄   🔷 • 🎯 • ⇔ • | 📘 • 🗩 • 太 • 📩 🖻 🧧 |            |

- Suprimir objectes. Per a suprimir un objecte de l'informe:
  - 1. Fem clic a l'objecte.
  - 2. Premem la tecla Supr.
- Configuració del disseny de pàgina de l'informe. Des del menú Format → Pàgina, podem configurar, entre altres coses, les mides dels marges, l'orientació de l'informe, horitzontal o vertical, el fons, la capçalera i el peu de pàgina.

| <u>F</u> orm | nato        | T <u>a</u> bla | <u>H</u> erramientas   |
|--------------|-------------|----------------|------------------------|
|              | For         | mateo p        | re <u>d</u> eterminado |
| e <b>a</b>   | <u>C</u> ar | ácter          |                        |
| <b>I</b>     | Pá <u>r</u> | rafo           |                        |
| 8.<br>P      | Nu          | meració        | n y <u>v</u> iñetas    |
|              | <u>P</u> ág | jina 🕽         | }                      |
|              |             |                |                        |

## 4.7.4. Suprimir un informe

Per a suprimir un informe:

1. En el tauler **Informes** fem clic amb el botó dret del ratolí sobre l'informe, i en el menú contextual, seleccionem **Suprimeix**.

Iniciació a l'ofimàtica en l'entorn laboral

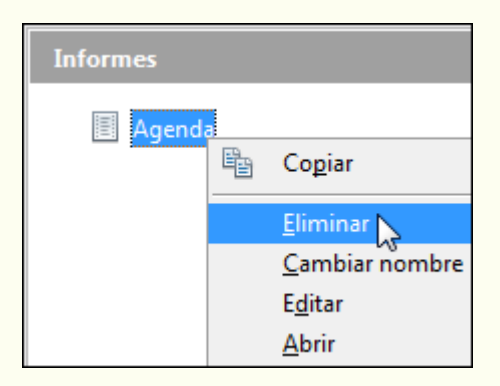

### Observacions

Per a suprimir un informe, i en general qualsevol objecte de la base de dades, abans l'hem de tancar (si és obert).

## 4.7.5. Imprimir un informe

Per a imprimir un informe, o qualsevol objecte de la base de dades (taules, consultes o formularis):

- 1. Obrim l'informe.
- 2. Ens traslladem al menú Fitxer → Imprimeix.

| INICIACIÓ A l'OFIMÀTICA EN L'ENTORN LABORAL |
|---------------------------------------------|
| IUOC                                        |
|                                             |

| <u>A</u> rch | ivo          | <u>E</u> ditar    | <u>V</u> er  | <u>I</u> nsertar | <u>F</u> ormato | T <u>a</u> bla |
|--------------|--------------|-------------------|--------------|------------------|-----------------|----------------|
|              | <u>N</u> u   | ievo              |              |                  |                 | •              |
| 2            | Ab           | <u>r</u> ir       |              |                  | (               | Ctrl+A         |
|              | Do           | cument            | os rec       | ientes           |                 | •              |
|              | <u>A</u> si  | istentes          |              |                  |                 | ۲              |
| 1            | <u>C</u> e   | rrar              |              |                  |                 |                |
|              | <u>G</u> u   | ardar             |              |                  |                 | Ctrl+G         |
|              | Gu           | ardar co          | pia <u>c</u> | omo Ct           | rl+Mayusci      | ulas+S         |
|              | Gu           | ardar <u>t</u> o  | do           |                  |                 |                |
| Z            | Re           | cargar            |              |                  |                 |                |
|              | <u>V</u> e   | rsiones           | •            |                  |                 |                |
| -            | Exp          | oortar            |              |                  |                 |                |
|              | <u>E</u> xp  | oortar er         | n form       | nato PDF         |                 |                |
|              | Eng          | viar              |              |                  |                 | ×              |
| ē.           | <u>P</u> ro  | piedad            | es           |                  |                 |                |
|              | P <u>l</u> a | intilla           |              |                  |                 | •              |
| R            | Vi <u>s</u>  | ta prelin         | ninar        |                  |                 |                |
| 8            | Īm           | primir            | D            | 2                |                 | Ctrl+P         |
| F.           | Co           | n <u>f</u> igurad | ión d        | e la impre       | sora            |                |
| ⇒            | <u>T</u> e   | rminar            |              |                  | (               | Ctrl+Q         |

3. Configurem el **Nombre de còpies** que volem, la **Impressora** que utilitzarem per a imprimir i si cal canviem les opcions d'impressió (color, qualitat, etc.) des de **Propietats**. Indiquem, si no hem d'imprimir tot el document, les **Pàgines** que volem imprimir. Una vegada feta la configuració adequada fem clic a **Imprimeix**.

|                                                                                                    | General                                    | OpenOffice.org Writer                                      | Diseño de página | Opciones             |
|----------------------------------------------------------------------------------------------------|--------------------------------------------|------------------------------------------------------------|------------------|----------------------|
|                                                                                                    | Impres                                     | ora                                                        |                  |                      |
| That Anges<br>An of a<br>Angel at a strategy of the strategy of the | Adobe<br>Enviar<br>Fax<br>Micros<br>OKI B4 | PDF<br>a OneNote 2010<br>oft XPS Document Write<br>30(PCL) | r                |                      |
|                                                                                                    | <u> </u>                                   | alles<br>lo y copias                                       |                  | Propieda des         |
| <u>.</u>                                                                                                    | © ₽á                                       | odas las páginas<br>áginas 1                               |                  | Cantidad de copias 1 |
| 1 /1                                                                                                    | Imprim<br><u>C</u> om                      | iir<br>entarios Ninguno (única                             | mente el documen | to) ×                |